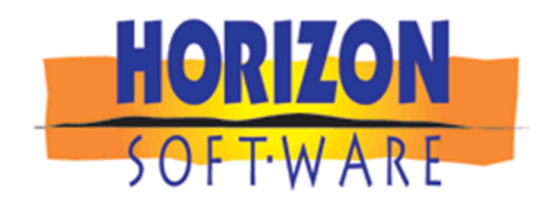

# 2019 SmartPartner

# 14.1v1 Upgrade Announcement

New Features, Enhancements and Fixes

# Hello SmartPartners,

Our commitment to continual improvement brings the SmartPartner Software another step closer to perfection.

We encourage you to upgrade now. Please contact Horizon if you need assistance with upgrading or implementing your SmartPartner software.

# **Download the latest SCPS Version**

http://files.horizon-software.com/SCPSuserup.zip

# **SCPS Upgrade Install Guide**

http://files.horizon-software.com/SCPS Upgrade Guide.pdf

# **SCPS Current & YTD Upgrade Enhancement Details**

http://files.horizon-software.com/SCPS Revisions 2019-YTD docx.pdf

Thank you Jim Engandela

President/Developer

# **Horizon Software**

Phone: 715-287-3335 Email: horizon@triwest.net Web: www.horizon-software.com

# SCPS Version 14.1v1 – New Features Summary

## See below for Details on these New Features

- All Home Buttons: Master Prefs/Other/Misc2: Option to turn off the Home Button Fast Exit pop up
- **Proposals/Projects/Change Orders:** General Speed Improvement in Screen Navigation, Display of Totals and Picking Products into Proposals
- **Proposal/Print Menu:** Areas & Products report with separate products showing, when using "No Like Kind" option is checked
- **Proposal/Print Menu:** Improve Payment Amount Offset Trap to automatically correct .01 imbalances
- Proposal/Payments: Payment % Trap
- Proposal and Project GP%: Move to Costing screen with User Rights Privileges
- Proposal/Project/CO: WO and Install Notes Fix
- Proposal/Client: Extensive New Multiple Tax Entry Options
- Proposal/Fees: New Excluded Price Fees Option
- Proposal and Project GP%: Add GP% to pop up
- **Preferences/Tax:** SCPS now features 3 Tax Categories and their associated Rates and Status options for each Tax Region
- Preferences/Tax: Tax Regions can now be Sorted by Region, Zip or Locale ID
- Preferences/Tax: Proposal Tax Entry Options
- Preferences/Tax: Tax Import Utility
- Projects/Final Change Orders/Utility: New Final CO Utility to Reset Finalized CO Labor
- Project/Final Change Orders: Post Status State Flag and Labor Subtotal Utility
- Project/Change Orders: New CO List Screens
- Project/Change Orders: New CO Labor Subtotal Screen and Printable Report
- **Project/Finalize Change Order:** Post Change Order Subtotals and Fees when Finalizing a Pending Change Order
- **Project/Change Order Subtotals:** Post All Final Change Order Subtotals and Fees when Entering the screen
- Project/Change Orders/All Final CO Subtotals: Add View button, CO Title and Fees Subtotals
- Project/Change Orders/All Final CO Subtotals: Add New Change Order Report
- **Project/Utilities/Admin:** Manually Adjust all Project Labor Supplement Times
- **Project/Labor Detail:** Speed up this screen by adding a button to go to Labor Supplements if needed
- Project/Fees: Speed up Fees Screen refresh by Posting Fees Subtotals

- Project/Change Orders: Option to set new CO defaults
- Master Project Fees: Show Original, Final CO and Master Project Fees
- Master Project Fees: Buttons to go to Final CO Subtotals and Project Fees
- Completed Project Date: Post Completed Date
- Completed Project Utility: Completed Project Date Reset
- POS: Sort Company Companies at top of Screen
- POS: Multi-Function "Contact" button
- **Product Library/Utilities/Import:** Improved Import CPS routine that imports CPS Product Libraries with full data merging
- **Product/Library/Utilities/Clean Groom:** Improve Text grooming to remove unwanted characters
- **Product/Library/Inventory:** Improve Delete Qty and Clear All Fields speed
- **Product Library/Product Detail:** Product List screen now returns to same product when leaving Detail screen
- **Product Library/Product Detail:** Remove "Client Owned" from the Model Validation process
- Product Library: Clicking on the Sell Price now shows Product Cost
- Product Library/Utility/Find & Change: Add Current Make field and Text to Change Make Utility
- Product Library/AlphaFinder/Find Makes: Improve header GUI for better clarity
- Product Library/Line Lists: Empty Class Find and Sort
- **Product Library/Tyler Import**: Populate Blank Units with "EA" and Update Descriptions with Tyler, if SCPS description is blank
- **Contacts/Details:** Change Mobile Phone Label to Cell and Add Phone Labels

## **Previous Yearly Revision History**

http://files.horizon-software.com/SCPS Revisions 2018.pdf

http://files.horizon-software.com/SCPS\_Revisions\_2017.pdf

http://files.horizon-software.com/SCPS Revisions 2016.pdf

http://files.horizon-software.com/SCPS Revisions 2015.pdf

http://files.horizon-software.com/SCPS\_Revisions\_2014.pdf

http://files.horizon-software.com/SCPS Revisions 2013.pdf

http://files.horizon-software.com/SCPS Revisions 2012.pdf

http://files.horizon-software.com/SCPS Revisions 2011.pdf

http://files.horizon-software.com/SCPS Revisions 2010.pdf

http://files.horizon-software.com/SCPS Revisions 2009.pdf

http://files.horizon-software.com/SCPS Revisions 2008.pdf

http://files.horizon-software.com/SCPS Revisions 2007.pdf

http://files.horizon-software.com/SCPS Revisions 2006.pdf

http://files.horizon-software.com/SCPS\_Revisions\_2005.pdf

http://files.horizon-software.com/SCPS Revisions 2004.pdf

http://files.horizon-software.com/SCPS Revisions 2003.pdf

2019 - Upgrade Details

SCPS 14.1v1 Upgrade

New Features, Enhancements and Fixes

Includes all Beta releases to date

11-13-2019

**Proposals/Projects/Change Orders:** General Speed Improvement in Screen Navigation, Display of Totals and Picking Products into Proposals

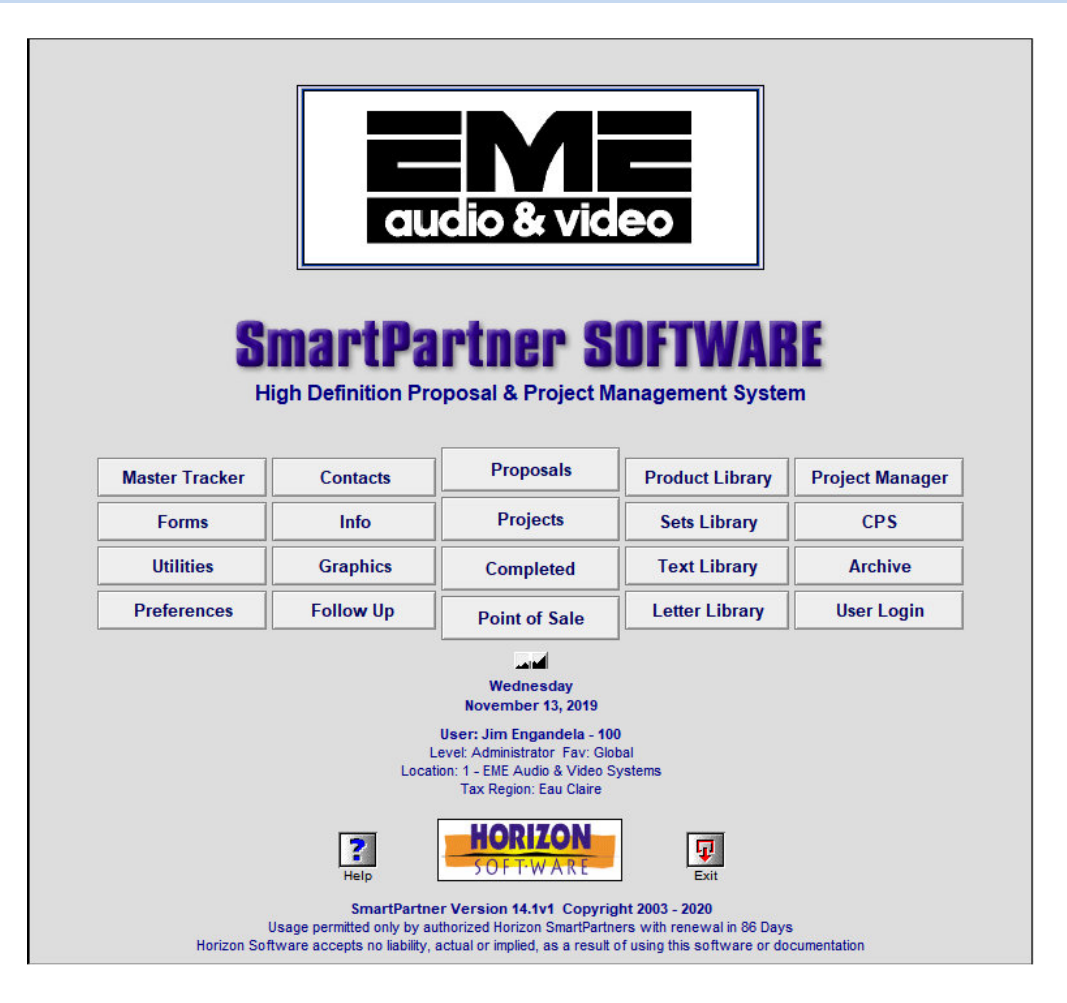

#### Proposal/Client: Multiple New Tax Entry Options

- 1. Selection to Tax or Not to Tax this Proposal
- 2. Option to Change the Tax Status for each Subtotal and Tax Category A,B, C (Tax, Tax Except or Installed Tax)

3. Options to **Find Tax Regions** by Zip Code, or Locale ID and to **Sort Tax Regions** by Region, Zip or Locale ID and to Show All Regions

- 4. Pick a Tax Region for this Proposal
- 5. Manually Add a Tax Rate for this Proposal
- 6. Set the Tax based on the Clients Zip Code for this Proposal
- 7. Add a New Tax Region that can be used for this Proposal and retained in your Master Prefs for future Proposals

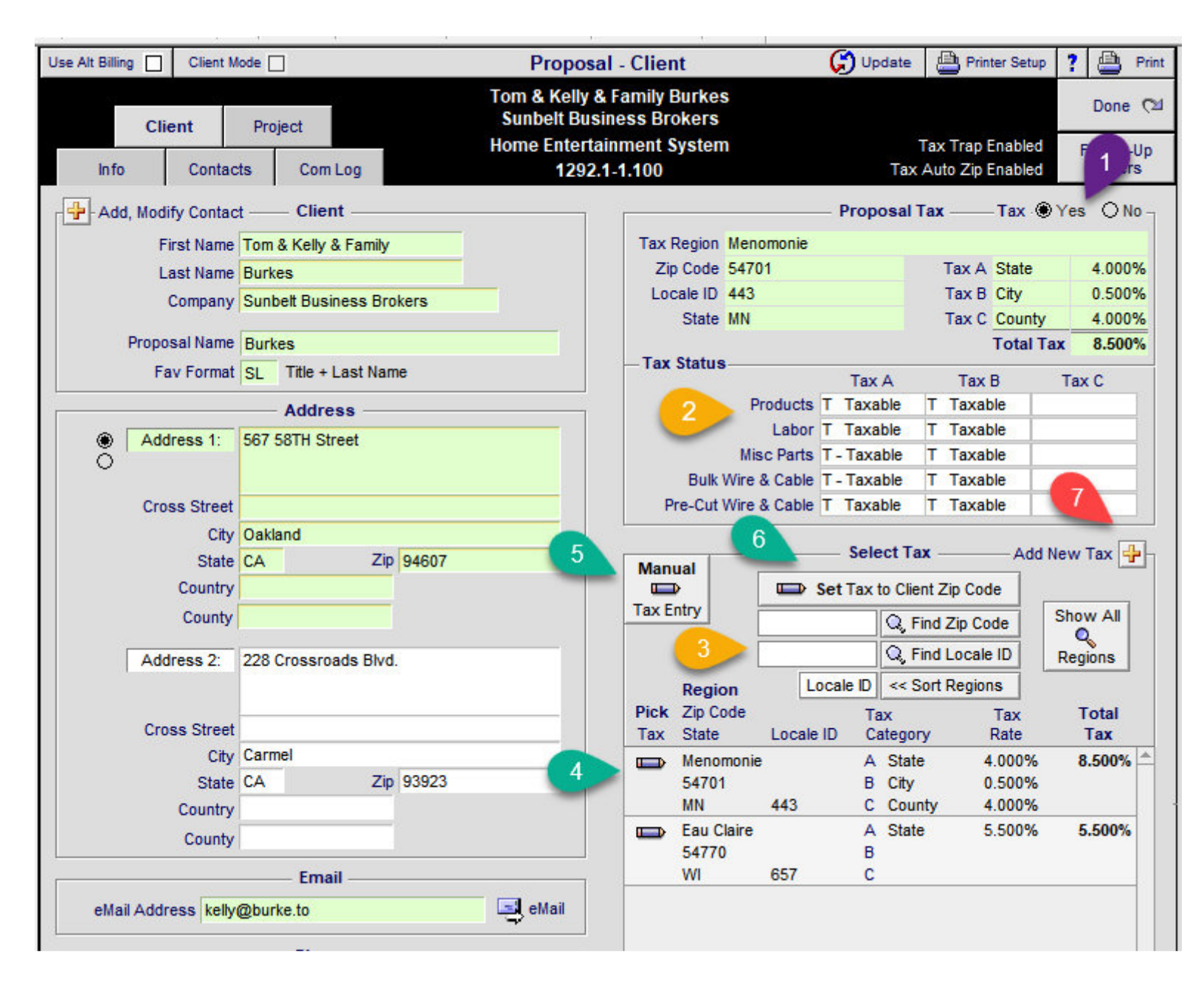

### Manual Tax Entry

| Use Alt Billing 🗌 Cli | ent Mod | le 🗌               | Propos                                                             | al - Client                       | 🕞 Update         | Printer Setup        | ? 兽 Print |  |
|-----------------------|---------|--------------------|--------------------------------------------------------------------|-----------------------------------|------------------|----------------------|-----------|--|
| Client                |         | Project            | Tom & Kelly<br>Sunbelt Bu                                          | & Family Burkes<br>siness Brokers |                  | T T F                | Done 🖄    |  |
| Info Co               | ntacts  | Com Log            | Home Entern<br>1292                                                | 2.1-1.100                         | Tax              | Tax Auto Zip Enabled |           |  |
| Add, Modify Co        | ntact   | Client             |                                                                    |                                   | Proposal         | Tax —— Tax 🛞         | Yes ON0 - |  |
| First N               | ame T   | om & Kelly & Famil | /                                                                  | Tax Region Menomor                | nie              |                      | T.        |  |
| Last N                | ame E   | Burkes             |                                                                    | Zip Code 54701                    |                  | Tax A State          | 4.000%    |  |
| Comp                  | anv S   | Sunbelt Business B | rokers                                                             | Locale ID 443                     |                  | Tax B City           | 0.500%    |  |
|                       |         |                    |                                                                    | State MN                          |                  | Tax C County         | 4.000%    |  |
| Proposal N            | ame E   | Burkes             |                                                                    | Tau Status                        |                  | Total Ta             | x 8.500%  |  |
| Fav Fo                | mat s   | SL Title + Last Na | me                                                                 | - Tax status                      | Tax A            | Tax B                | Tax C     |  |
|                       |         | — Address —        |                                                                    | Produ                             | icts T Taxable   | T Taxable            |           |  |
| Address               | 1: 5    | 67 58TH Street     |                                                                    | La                                | bor T Taxable    | T Taxable            |           |  |
| ŏ                     |         |                    |                                                                    | Misc Pa                           | arts T - Taxable | T Taxable            |           |  |
|                       |         |                    |                                                                    | Bulk Wire & Ca                    | able T - Taxable | T Taxable            |           |  |
| Cross St              | reet    |                    |                                                                    | Pre-Cut Wire & Ca                 | able I Taxable   | I laxable            |           |  |
|                       | City C  | Dakland            |                                                                    |                                   | Select T         | axAdd N              | lew Tax   |  |
| 5                     | tate C  | .Α Z               | p 94607                                                            | Manual                            |                  |                      |           |  |
| Cou                   | ntry    |                    | -                                                                  | Tax Entry                         | Set Tax to Cli   | ent Zip Code         |           |  |
| Col                   | inty    |                    |                                                                    | Tux Entry                         | Q                | Find Zip Code        | Show All  |  |
| Address               | 2: 2    | 28 Crossroads B    | Manager Tay Passar                                                 |                                   | 2                | Find Locale ID       | Regions   |  |
|                       |         |                    | Manual lax Entry                                                   |                                   | ^ <              | Sort Regions         |           |  |
|                       |         |                    | Manually enter the Tax Rate f                                      | or this Proposal.                 |                  | Тах                  | Total     |  |
| Cross St              | reet    |                    | This Tax will override all other<br>This Proposal will show only 1 | Tax for this Proposal.            | ego              | ory Rate             | Tax       |  |
|                       | City C  | armo               | Format the entered Tax like th                                     | nis: 5.525                        | Sta              | te 4.000%            | 8.500% 🚔  |  |
| 5                     | tate C  | A                  |                                                                    |                                   | ity              | 0.500%               |           |  |
| Cou                   | ntry    |                    |                                                                    |                                   | \$ta             | te 5.500%            | 5.500%    |  |
| Co                    | inty    |                    | 5.6                                                                |                                   |                  | 0.00070              | 5.000 /   |  |
| 1                     |         | Email              |                                                                    |                                   |                  |                      |           |  |
| eMail Address         | kellv@  | burke.to           |                                                                    | Cancel                            | OK               |                      |           |  |
|                       |         | territika di       |                                                                    |                                   |                  |                      |           |  |

Preferences/Tax: SCPS now features 3 Tax Categories and their associated Rates and Status options for each Tax Region

| Tax Import            | Utility        |                      |                      | Ma                   | ster           | Prefs - T              | axes                      |              |             |                  | ?          |          |
|-----------------------|----------------|----------------------|----------------------|----------------------|----------------|------------------------|---------------------------|--------------|-------------|------------------|------------|----------|
| Proposal<br>Entry Opt | I Tax<br>tions | Add Tax Regions      | - then Selec         | Set Ma<br>t a Compan | nual<br>1y - 1 | Tax Entry<br>then Assi | Defaults<br>gn a Tax Regi | on to the se | elected Co  | mpany            |            | Done 🖓   |
|                       |                |                      |                      | S                    | elect          | t a Compa              | any                       |              |             |                  |            |          |
|                       |                |                      |                      |                      |                |                        |                           |              | •           | в                | c          | Total    |
| Select                | Comp           | any                  | Tax Reg              | jion for Con         | npan           | у                      | Zip Code                  | Locale ID    | Tax Rate    | Tax Rate         | Tax Rate = | Tax Rate |
| <b>D</b> 1            | EME A          | udio & Video Systems | Eau Cla              | ire                  |                |                        | 54770                     | 657          | 5.500%      |                  |            | 5.500%   |
| <b>D</b> 2            | 2 Horizon      | n                    | Menon                | nonie                |                |                        | 54701                     | 443          | 4.000%      | 0.500%           | 4.000%     | 8.500%   |
|                       |                |                      |                      |                      |                |                        |                           |              |             |                  |            |          |
|                       |                |                      |                      |                      |                |                        |                           |              |             |                  |            |          |
|                       |                |                      |                      |                      |                |                        |                           |              |             |                  |            |          |
| 10                    |                |                      |                      |                      |                |                        |                           |              |             |                  |            |          |
|                       |                |                      |                      |                      |                |                        |                           |              |             |                  |            |          |
|                       |                |                      |                      |                      |                | _                      |                           |              | ·           |                  |            |          |
|                       |                |                      |                      |                      |                |                        |                           |              |             |                  |            |          |
|                       |                |                      |                      |                      |                |                        |                           |              |             |                  | -          |          |
|                       | - 👍 🗛 Add      | Tax Region ———       |                      | Assign a T           | ax F           | gion to a              | a Company –               | 1            |             | 1                |            |          |
| Sort                  | Zin            | 7                    |                      |                      |                |                        |                           | _            |             | -                |            |          |
| SUIT                  | ih             | - Sec.               |                      |                      | A              | annead                 |                           | ы<br>Гах     |             | Tax              |            | Total    |
| Assign                | Tax Regi       | on                   | Status               | Category             |                | Rate %                 | Category                  | Rate %       | Catego      | ory              | Rate % =   | Tax Rate |
|                       | Menomo         | onie                 |                      | State                |                | 4.000                  | City                      | 0.500        | Count Count | y                | 4.000      | 8.500%   |
|                       |                |                      | Products             | T Taxable            |                |                        | T Taxable                 |              | T Taxa      | ble              |            |          |
| Zip Code              | 54701          |                      | Labor                | E Exempt             |                |                        | E Exempt                  |              | E Exem      | pt               |            |          |
| State                 | MN             | Bulk V               | Visc Parts           | I - I axable         | avad           | on cost                | I laxable                 | ved on cost  | I laxa      | ble<br>lad taxed | on cost    |          |
| Locale ID             | 443            | Pre-Cut Wi           | re & Cable           | T Taxable            | axcu           | on cost                | T Taxable                 | Act of Cost  | T Taxa      | ble              | UII COSL   |          |
|                       | Eau Clair      | e                    |                      | State                |                | 5.500                  |                           |              | 1           |                  |            | 5.500%   |
|                       |                |                      | Products             | T Taxable            |                |                        |                           | 12           | 1           |                  | <u> </u>   |          |
| Zip Code              | 54770          |                      | Labor                | E Exempt             |                |                        |                           |              |             |                  |            | 1        |
| State                 | WI             | -                    | Misc Parts           | T - Taxable          |                |                        |                           |              |             |                  |            |          |
| Locale ID             | 657            | Bulk V               | Bulk Wire & Cable E  |                      |                |                        |                           |              |             |                  |            |          |
| Locale ID             | 00/            | Pre-Cut Wi           | Pre-Cut Wire & Cable |                      | I-taxe         | edion                  |                           |              |             |                  |            |          |

#### Preferences/Tax: Tax Regions can now be Sorted by Region, Zip or Locale ID

| Tax Import            | Utility              |                            | Master                        | Prefs - T              | axes                                                      |                |                  |               | ?               |                     |
|-----------------------|----------------------|----------------------------|-------------------------------|------------------------|-----------------------------------------------------------|----------------|------------------|---------------|-----------------|---------------------|
| Proposal<br>Entry Opt | I Tax<br>tions       | Add Tax Regions - then Sel | Set Manual<br>ect a Company - | Tax Entry<br>then Assi | ntry Defaults Assign a Tax Region to the selected Company |                |                  |               |                 |                     |
|                       |                      |                            | Selec                         | t a Compa              | any                                                       |                |                  |               |                 |                     |
| Select                | Company              | Tax Re                     | egion for Compar              | ıy                     | Zip Code                                                  | Locale ID      | A<br>Tax Rate    | B<br>Tax Rate | C<br>Tax Rate = | Total<br>Tax Rate   |
|                       | 1 EME Audio          | & Video Systems Eau C      | laire                         |                        | 54770                                                     | 657            | 5.500%           |               |                 | 5.500%              |
|                       | 2 Horizon            | Meno                       | monie                         |                        | 54701                                                     | 443            | 4.000%           | 0.500%        | 4.000%          | 8.500%              |
|                       |                      | Message                    |                               |                        |                                                           |                | ×                |               |                 |                     |
|                       |                      | Sort Taxes by Zip Code, Re | egion or Locale ID            |                        |                                                           |                |                  |               |                 |                     |
|                       | Add Ta               | x                          |                               | Locale I               | D Region                                                  |                | P                |               |                 |                     |
| Sort<br>Assign        | Region<br>Tax Region | Status                     | A<br>Tax<br>Category          | Rate %                 | Category T                                                | B<br>ax Rate % | Catego           | C<br>Tax      | Rate % =        | Total<br>= Tax Rate |
| Ê                     | Eau Claire           | Products                   | State<br>T Taxable            | 5.500                  |                                                           |                |                  |               |                 | 5.500%              |
| Zip Code              | 54770                | Labo                       | r E Exempt                    |                        |                                                           |                |                  |               |                 | Û                   |
| State                 | WI                   | Misc Parts                 | T - Taxable                   |                        |                                                           |                |                  |               |                 |                     |
| Locale ID             | 657                  | Pre-Cut Wire & Cable       | I Installed-tax               | ed on                  |                                                           |                |                  |               |                 |                     |
| Î                     | Menomonie            | e Products                 | State<br>T Taxable            | 4.000                  | City<br>T Taxable                                         | 0.500          | Count            | ble           | 4.000           | 8.500%              |
| Zip Code              | 54701                | Labo                       | r E Exempt                    |                        | E Exempt                                                  |                | E Exem           | pt            |                 | Î                   |
| State                 | MN                   | Misc Parts                 | T - Taxable                   | l on onot              | T Taxable T Taxable                                       |                | ble<br>lod toxed | an anat       |                 |                     |
| Locale ID             | 443                  | Pre-Cut Wire & Cable       | T Taxable                     | I ON COSC              |                                                           |                |                  |               |                 |                     |

### Preferences/Tax: Proposal Tax Entry Options

#### Auto Tax:

Tax is Automatically added to new Proposals based on the Contacts Zip Code if Tax Regions have been created for that Zip Code. If a Region does not exist for that Zip code, Users are prompted to manually add tax. If more than one Region exists for that Zip code, Users are prompted to select the Tax Region from the Region portal

#### **Manual Tax**

A new Button on the Tax Portal Enables Users to manually enter a Tax Rate and select the Tax Status from the default settings.

#### **Tax Trap**

If no Tax is selected for a new Proposal, users will not be allowed to add products and are notified as such. The default Notification can be Customized as you prefer.

| Tax Impo                                                                                                    | ort Ut | ility                     | Master Prefs - Tax     | es       |           |               |               | ?             |                     |
|----------------------------------------------------------------------------------------------------|--------|---------------------------|------------------------|----------|-----------|---------------|---------------|---------------|---------------------|
| Proposal Tax Set Manual Tax Entry Defaults Entry Options Add Tax Regions - then Select a Company - then Assign a Tax Region to the selected Company Done C |        |                           |                        |          |           |               |               |               | Done 전체             |
|                                                                                                    |        |                           | Select a Company       |          |           |               |               |               |                     |
|                                                                                                    |        |                           | Select a company       |          |           |               |               |               |                     |
| Select                                                                                                    |        | Company                   | Tax Region for Company | Zip Code | Locale ID | A<br>Tax Rate | B<br>Tax Rate | C<br>Tax Rate | Total<br>= Tax Rate |
|                                                                                                    | 1      | EME Audio & Video Systems | Eau Claire             | 54770    | 657       | 5.500%        |               |               | 5.500% 🗅            |
|                                                                                                    | 2      | Horizon                   | Menomonie              | 54701    | 443       | 4.000%        | 0.500%        | 4.000%        | 8.500%              |
|                                                                                                    |        |                           |                        |          |           |               |               |               |                     |

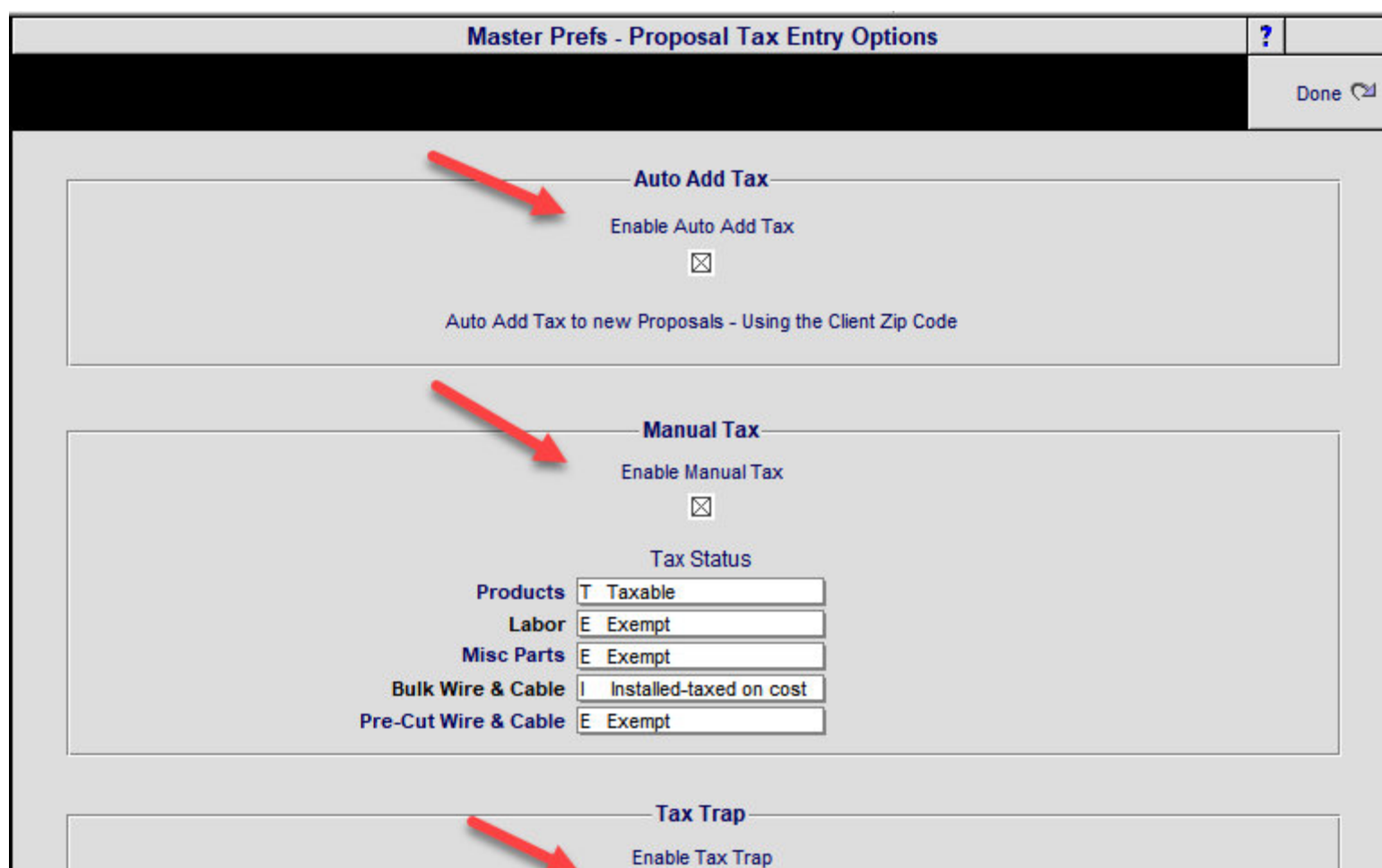

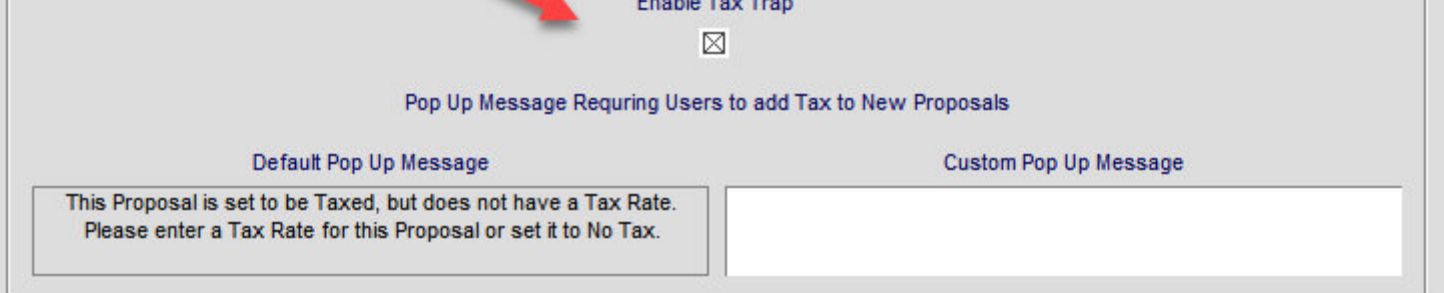

### Preferences/Tax: Tax Import Utility

Tax Regions from Taxify or other Tax Services can be imported directly into SCPS. This requires custom routines for specific SmartPartners.

| Tax Import U           | Utility         | Master Prefs - Taxes                                                                                                |        | ?       |            |
|------------------------|-----------------|----------------------------------------------------------------------------------------------------|--------|---------|------------|
| Proposal<br>Entry Opti | Tax<br>ions Add | Set Manual Tax Entry Defaults<br>Tax Regions - then Select a Company - then Assign a Tax Region to the selected Con | npany  |         | Done 🖓     |
|                        |                 | Message X                                                                                                    | в      | с       | Total      |
| Select                 | Company         | Importing Tax Tables into SCPS can be customized for your company.                                                  | Rate T | ax Rate | = Tax Rate |
| L 1                    | EME Audio & \   | Plasse contact Harizon Coffuero if you would like this fasture                                                      |        |         | 5.500%     |
| <b>2</b>               | Horizon         | riedse contact monzon sontware il you would like (his red(ure.                                                      | 500%   | 4.000%  | 8.500%     |
|                        |                 |                                                                                                    |        |         |            |
|                        |                 |                                                                                                    |        |         | -          |

### All Home Buttons: Master Prefs/Other/Misc2: Option to turn off the Home Button - Fast Exit pop up

| 🔍 Disci    | pline     | 🔍 Area          | 🔍 Phase           | Fav       | Proposal - Detail by Area                     | QV           | Utilities         | 📇 🔺 🖛 🖾            | 🚮 Home      |
|------------|-----------|-----------------|-------------------|-----------|-----------------------------------------------|--------------|-------------------|--------------------|-------------|
| Clier      | nt        | Areas           | Overviews         |           | Jim Engandela                                 |              | Pricing           | Invoicing          | Leave 🖓     |
| Project    | Info      | Products        | Area Text         |           | Horizon Software<br>Home Entertainment System |              | Payments          | Purchasing         | Tracker     |
| Contact    | Log       | Supplements     | Install Notes     |           | 1267.1-1.100                                  |              | Proje rees        | Work Orders        | Print Menu  |
| Client Mo  | ode 🗌     | Labor Details   | Super Views       | Entities  |                                               | Convert      | Wire Manager      | Change Orders      | Grand Total |
| Discipline | : Categ   | ory : Type      |                   | Q         | ty Make : Model                               |              | Descripti         | on - Finish        | Area Totals |
|            |           |                 |                   |           | Home Entertainment System                     |              |                   |                    |             |
|            |           |                 |                   |           | Atrium                                        |              |                   |                    | \$3,650.00  |
| Audio :    | Multi-ro  | om : Keypad     |                   |           |                                               |              |                   | note - Black       | 390.00      |
|            |           |                 | Message           |           |                                               |              |                   | ×                  | \$12,173.23 |
| Video :    | Display   | : DLP Video Pr  | Normal Exit - Dis | plays the | latest Grand Total on the Proposal/Projec     | t List.      |                   |                    | 7,995.00    |
| Video :    | Source    | : DVD Player    | Fact Fuilt Dates  |           | ate the latest Grand Tatal on Lineare         |              |                   | D Player -         | 1,099.95    |
| Automa     | tion : Re | emote : Handhe  | Fast Exit - Dues  | Νοι ομα   | ate the latest drand, rotation to objects.    |              |                   | note - Black       | 390.00      |
| Automa     | tion : Co | ontrol : Keypad | The Fast Exit Op  | tion and  | this pop up message, can be turned off an     | nd on, in ti | he Master         | iit - White        | 750.00      |
|            |           |                 | Prers/Uther/Mis   | c z scree | n.                                            |              |                   |                    | \$12,433.75 |
| Audio :    | Speake    | r : Center Char |                   |           | Cancel F                                      | ast Exit     | Normal Exit       | ker - Black        | 399.00      |
| Audio :    | Speake    | r : Floor       |                   | 20        | a Klipson : RF-35                             |              | Reference Tow     | er speaker - Blac  | k 998.00    |
| Audio :    | Speake    | r : Bookshelf   |                   | 20        | a Klipsch : RS-7                              |              | Reference Surr    | ound Speaker -     | 900.00      |
| Audio :    | Speake    | r : Powered Sub | owoofer           | 1.        | a Klipsch : RSW-10                            |              | Reference Sub     | woofer - Black     | 1,000.00    |
| Audio :    | Amplifie  | r : Surround Re | ceiver            | 1.        | a Linn : Classik Movie Di                     |              | Integrated multi- | channel DVD-CD     | 3,995.00    |
| Audio :    | Speake    | r : Floor       |                   | 1)        | or Linn: Ninka                                |              | Floor-standing l  | oudpeakers: pair · | - 1,850.00  |
|            |           |                 |                   |           |                                               |              |                   |                    |             |

|                            | Ma                                                                                                    | ster Prefs -                                                                                                    | Other - Mis                                                                                                    | c 2 - Custom   | ? 🐴 Home                                                                                                    |
|----------------------------|----------------------------------------------------------------------------------------------------|----------------------------------------------------------------------------------------------------|----------------------------------------------------------------------------------------------------|----------------|----------------------------------------------------------------------------------------------------|
| Proposal 1 Projects 1 Prod | ducts 1 Misc 1                                                                                                    | 3rd Party 1                                                                                                    | Counters                                                                                                    |                | Dana 🖓                                                                                                    |
| Proposal 2 Project CO Prod | ducts 2 Misc 2                                                                                                    | 3rd Party 2                                                                                                    | Graphics                                                                                                    |                | Done <-                                                                                                    |
|                            | Please contact Horiz Users must have the the SCPS data files. files in the Pro Serve Users must have the Enable SCPS checkb When upgrading SCF with cps, from their o Display CPS I Checking th in RCMSIkup.fp5 RCMSpmpup.fp Auto | Overview Bullet Points     Overview Bullet Points     Overview Bullet     Display on C     Proposal - Class | oposal Syster<br>direct access to<br>to have access<br>ater files in the<br>Server users in<br>neckbox checke<br>the CPS/Setup/<br>copy all of the<br>older and paste<br>se on Product L<br>ster User Loc<br>e Master User L<br>Cock enables of<br>/Project Utility//<br>that Proposal/F<br>RCMS Files—<br>t Open RCMS F<br>ts for Custom<br>ullet Points<br>ustom Reports<br>lient & Shop Info<br>Statistics to H<br>outo Emailing of<br>oftware | n Access       | Only these CPS files must<br>be in your SCPS folder.<br>Cps.Archive<br>Cps.Contact<br>Cps.Laborlog<br>Cps.Laborlog<br>Cps.Letters<br>Cps.Letters<br>Cps.Lettext<br>Cps.Pros<br>Cps.Proposal<br>Cps.QBexport<br>Cps.Sets<br>Cps.Text<br>Cps.Text<br>Cps.Timeline |
|                            |                                                                                                    | Turn Off - Ho<br>on all Module                                                                                                    | ome Button - Fa<br>s                                                                                                    | st Exit Option |                                                                                                    |

### Proposal/Fees: New Excluded Price Fees Option

In addition to the Proposal Product Sell price Total, SCPS has an Excluded Sell Price Total, that consists of all the Products in a Proposal, with the exception of those that are set to be Excluded.

This enables you to create Proposal Fees that are based on the Excluded Product Total Price, instead of the normal Proposal Product Total Price.

Set the Fee Percentage type to GT - Excluded and that Fee will be based on a Percentage of the Excluded Product Total. Click the Refresh icon to update the prices on the screen.

| 🔍 Disc     | ipline    | 🔍 Area        | Q Phase       | Fav      | Proposal - Detail by Area       | QV      | Utilities        | 📇 🖛 🛋 🖾           | 🚮 Home      |
|------------|-----------|---------------|---------------|----------|---------------------------------|---------|------------------|-------------------|-------------|
| Clie       | nt        | Areas         | Overviews     |          | Jim Engandela                   |         | Pricing          | Invoicing         | Leave 🖓     |
| Project    | Info      | Products      | Area Text     |          | Horizon Software                |         | Payments         | Purchasing        | Tracker     |
| Contact    | Log       | Supplements   | Install Notes |          | 1267.1-1.100                    |         | Project Fees     | Work Orders       | Print Menu  |
| Client M   | ode 🗌     | Labor Details | Super Views   | Entities | 5                               | Convert | Wire Manager     | Change Orders     | Grand Total |
| Discipline | e : Categ | jory : Type   |               | C        | Ωty Make: Model                 |         | Descripti        | on - Finish       | Area Totals |
|            |           |               |               |          | Home Entertainment System       |         |                  |                   |             |
|            |           |               |               |          | Atrium                          |         |                  |                   | \$3,650.00  |
| Audio :    | Multi-ro  | om : Keypad   |               | 1        | ea Linn : 5101 Personal Handset |         | Universal learni | ng remote - Black | 390.00      |
|            |           |               |               |          | Zone 1 - Home Theater           |         |                  |                   | \$12,173.23 |

| Proi                        | ects                             | Services                                                   | Exp                             | enses               |                                    | 1201-1-1-100           |                            |                          |                                      |                              |                                |                          |                   |
|-----------------------------|----------------------------------|------------------------------------------------------------|---------------------------------|---------------------|------------------------------------|------------------------|----------------------------|--------------------------|--------------------------------------|------------------------------|--------------------------------|--------------------------|-------------------|
|                             | New                              |                                                            |                                 |                     | -                                  | Project Fees           |                            |                          |                                      | -                            | +                              | C Refres                 | h                 |
| Pick Sort                   | Fee SKU                          | Fee Type                                                   | Phase De                        | escripti            | on Fee type                        | Percenta<br>Percent of | ge-7<br>%                  | Flat Fee<br>Sell Amount  | Cost %<br>of Fee                     | Tax S<br>A E                 | tatus Direc<br>3 C 🚽           | Fee Total                | ibtotal<br>Delete |
| $\boxtimes$                 | Design/Er                        | ngineering                                                 | 1                               |                     | Percentage                         | GT -Exclude            | 2.0 %                      |                          | 50 %                                 | E                            |                                | \$956.42                 |                   |
|                             | Documen                          | itation                                                    | 2                               | Desig               | n and Engineeri<br>Flat Fee        | ing of the follov      | ving electro<br>%          | nic systems:<br>\$25.00  | Home<br>50 %                         | EE                           |                                |                          | <b>T</b>          |
|                             |                                  |                                                            |                                 | Digita              | I Photos of the p                  | prewire and fina       | I installation             | n taken, catalo          | ged and                              |                              |                                |                          |                   |
|                             | Misc Part                        | s & Materials                                              | 1                               |                     | Percentage                         | Labor                  | 5.0 %                      |                          | 50 %                                 | EE                           |                                |                          | <b>1</b>          |
|                             | -                                |                                                            |                                 | Misc                | Parts and Mater                    | ials required to       | complete th                | e installation.          |                                      |                              |                                |                          |                   |
|                             | Project M                        | anagement                                                  | 3                               | Maati               | Percentage                         | Grand Total            | 3.0 %                      | ration of the            | <u>50</u> %                          | E                            |                                | \$1,479.63               |                   |
| \$49,3                      | 20.87 Gra<br>do                  | and Total Percent                                          | age Option<br>ts, Fees or       | Tax                 | _                                  |                        | Projects F                 | ees (Excludi<br>Project  | ng Fees Dir<br>Fees Dire             | ected t                      | o Parts)<br>o Parts            | \$2,436.04               | ÷                 |
| \$1,50<br>\$47,82           | 00.00 - E<br>20.87 GT<br>do      | xcluded Product<br>-Exclude Percent<br>bes not include Par | s<br>tage Option<br>ts, Fees or | Tax ar              | nd Excluded Pro                    | ducts                  | ervices F                  | ees (Excludin<br>Service | Total P<br>Ig Fees Dire<br>Fees Dire | roject<br>cted to<br>cted to | ts Fees<br>(Labor)<br>(Labor _ | \$2,436.04<br>\$500.00   |                   |
| Most Fee<br>Fee SKU         | s are Labo<br>comes fro          | or based so the Ta<br>om Products in the                   | x flags sho<br>Product Llb      | ould be<br>rary fla | set accordingly<br>agged as a Fee. | -                      |                            |                          | Total S<br>Total Exp                 | ervice<br>ense               | s Fees<br>s Fees:              | \$500.00<br>\$240.00     | 22                |
| Fees Re                     | eport Hea                        | ader Additional F                                          | ees                             |                     |                                    | Tota<br>Total A        | Il Fees (Ex<br>Il Fees (In | cluding Fees             | Directed to<br>Directed to           | Parts &<br>Parts &           | & Labor)<br>& Labor)           | \$3,176.04<br>\$3,176.04 |                   |
| Fees Re<br>Hide<br>Optional | eport - Fe<br>Parts Tot<br>Label | ees To Parts Dis<br>al on Fees Report                      | p <b>lay</b><br>(show in G      | rand To             | otal)                              |                        |                            |                          |                                      |                              |                                |                          |                   |
|                             |                                  |                                                            |                                 |                     |                                    |                        |                            |                          |                                      |                              |                                |                          |                   |

The Excluded Price Summary screen shows the breakout of the Excluded Price Total and the Totals used for the Fees Percentage Options

| 🔍 Disc     | ipline   | 🔍 Area        | Q Phase       | Fav      | Proposal - Detail by Area    | QV      | Utilities        | ≞▼▲≍≍             | 🚮 Home      |
|------------|----------|---------------|---------------|----------|------------------------------|---------|------------------|-------------------|-------------|
| Clie       | nt       | Areas         | Overviews     |          | Jim Engandela                |         | Pricing          | Invoicing         | Leave 🖓     |
| Project    | Info     | Products      | Area Text     |          | Horizon Software             |         | Payments         | Purchasing        | Tracker     |
| Contact    | Log      | Supplements   | Install Notes |          | 1267.1-1.100                 |         | Project Fees     | Work Orders       | Print Menu  |
| Client M   | ode 🗌    | Labor Details | Super Views   | Entities |                              | Convert | Wire Manager     | Change Orders     | Grand Total |
| Discipline | : Categ  | jory : Type   |               | Qty      | / Make : Model               |         | Descripti        | on - Finish       | Area Totals |
|            |          |               |               |          | Home Entertainment System    |         |                  |                   |             |
|            |          |               |               |          | Atrium                       |         |                  |                   | \$3,650.00  |
| Audio :    | Multi-ro | om : Keypad   |               | 1 ea     | Linn : 5101 Personal Handset |         | Universal learni | ng remote - Black | 390.00      |
|            |          |               |               |          | Zone 1 - Home Theater        |         |                  |                   | \$12,173.23 |

| Client Mode                         |             |             | Prop                        | osal - Pricing                   | Printer :            | Setup 💾 Print                       | ? 🐴 Home  |
|-------------------------------------|-------------|-------------|-----------------------------|----------------------------------|----------------------|-------------------------------------|-----------|
|                                     |             |             | Mr. J<br>Hori               | lim Engandela<br>zon Software    |                      |                                     | Done 🖓    |
| Pricing                             | Labor       | Commissions | Home Ent                    | ertainment System                |                      |                                     |           |
| Tax Summary                         | Product Tax | Fees Tax    | 12                          | 267.1-1.100                      |                      |                                     |           |
|                                     |             |             | Ргор                        | osal - Pricing                   |                      |                                     | Refresh 戻 |
|                                     |             |             |                             |                                  | ⊛yes ⊜no<br>⊛yes ⊝no | Show List Price &<br>Show Sales Tax | Discount  |
|                                     |             |             | Subtotals                   | Sell                             | Discount             | Total Labor Time                    |           |
| Cost                                |             |             | Equipment<br>Installation   | \$36,525.89<br>\$4,875.83        | -\$500.00            | 75:00:00                            |           |
| Labor Meter                         | r           |             | Misc. Parts<br>Wire & Cable | \$2,438.33<br>\$7,919.15         |                      |                                     |           |
| Excluded                            |             |             | Total                       | \$54,935.25                      |                      |                                     |           |
| Products Tota                       | 115         |             |                             | \$2,070.37<br>\$234.42<br>\$0.00 |                      |                                     |           |
| Adjust                              |             |             | Тах                         | \$2,304.79                       | -\$500.00 Cou        | rtesy Discount                      |           |
| Grand Tota                          |             |             | Grand Total                 | \$57,240.04                      | \$54,935.25 Tot      | al                                  |           |
| Proposal Equipment - Price Adjuster |             |             |                             |                                  |                      |                                     |           |

| Proposal - Excluded Products Sun                                                   | nmary ? 🔏                                      |
|------------------------------------------------------------------------------------|------------------------------------------------|
| Mr. Jim Engandela<br>Horizon Software<br>Home Entertainment System<br>1267.1-1.100 | Do                                             |
| Excluded Products                                                                  |                                                |
| Exclude Products Prices from the Proposal Total, in the Pro                        | posal/Product screen                           |
| Sell<br>Proposal Products \$36,525.89                                              |                                                |
| Excluded Products - \$1,500.00                                                     |                                                |
| Proposal ProductsTotal (- Excluded Products) \$35,025.89                           |                                                |
| Proposal Total (- Excluded Products) \$53,435.25                                   |                                                |
|                                                                                    |                                                |
| Proposal Totals                                                                    |                                                |
| Fees Percentage Options                                                            |                                                |
| Sell                                                                               |                                                |
| Proposal (Pre Tax) Total \$54,935.25                                               |                                                |
| Misc. Parts - \$2,438.33                                                           |                                                |
| Additional Fees - \$3,176.04                                                       |                                                |
| Grand Total for Fees Percentage Option \$49,320.87 Does Not in                     | clude Parts, Fees or Tax                       |
| Excluded Products - \$1,500.00                                                     |                                                |
| GT -Exclude for Fees Percentage Option \$47,820.87 Does Not in                     | clude Parts, Fees or Tax and Excluded Products |

You can check Products in the Product Library to be Excluded when they are Picked into a Proposal.

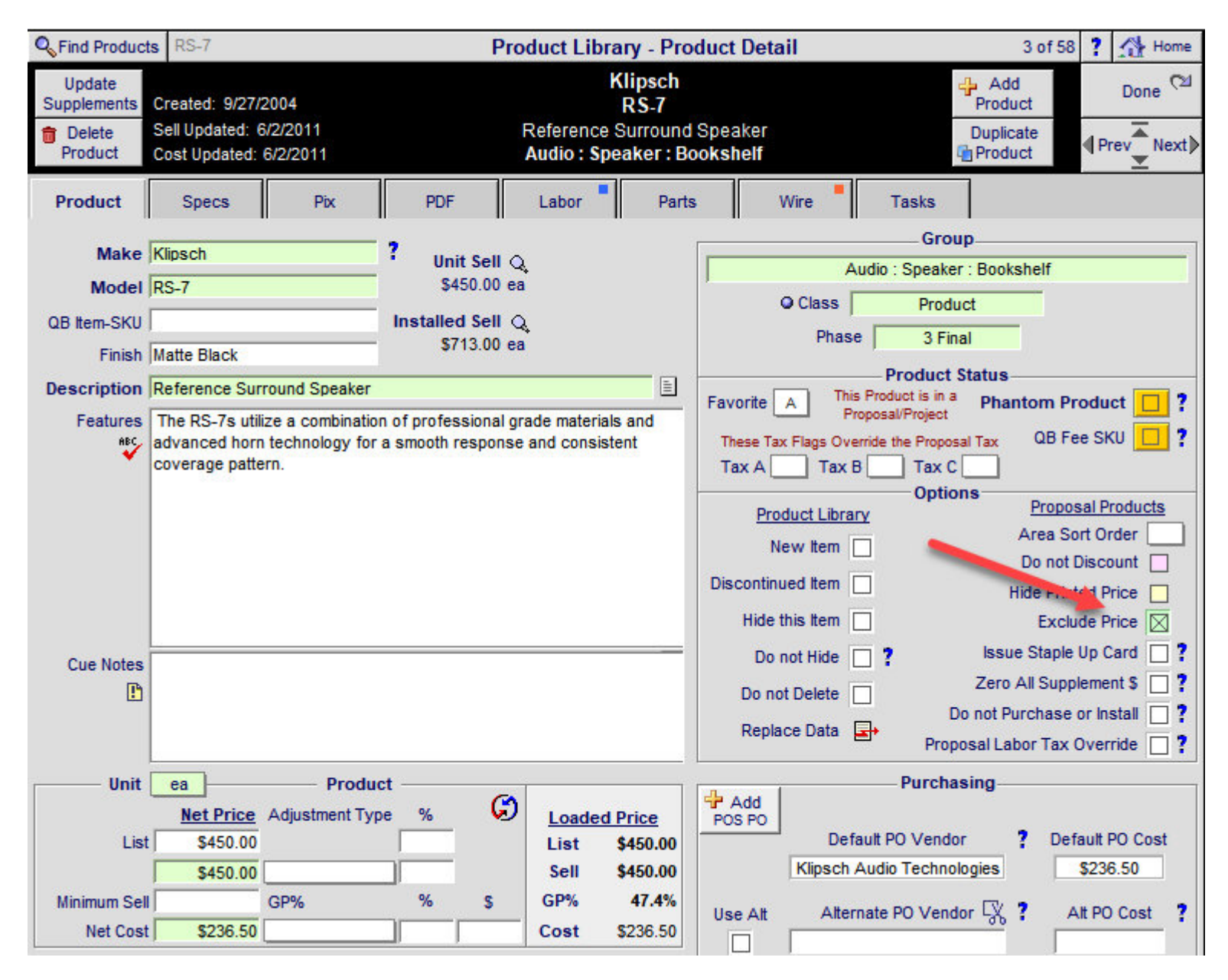

Once the Product is in a Proposal you can check it if you what it to be Excluded.

| ۹ ۵           | Show A        | All (              | Q Or            | phans  | 4        |                |                 | Propo                 | sal - Pro               | ducts                    | Client Mode 🗌          | -        |               | <b>±</b> | - 📇                       | Home          |
|---------------|---------------|--------------------|-----------------|--------|----------|----------------|-----------------|-----------------------|-------------------------|--------------------------|------------------------|----------|---------------|----------|---------------------------|---------------|
| A             | reas          |                    | T€ đ            |        | Products | Switch<br>Proc | Tagged<br>lucts | Jin<br>Hori           | n Engand<br>zon Softv   | ela<br>vare              | Price<br>Adjuster      | in<br>Ne | stall<br>otes | ₽,       | Add<br>Products           | Done 🖓        |
| Lai           | bor           | Parts              |                 | Wire   | Tasks    | Update<br>Prod | Tagged<br>lucts | Home Ent<br>Orphan 12 | ertainmei<br>267.1-1.10 | nt System<br>0 Phantom = | Update<br>All Products | In<br>Ph | stall<br>ases | Doptio   | Delete All<br>on Products | Super Views   |
| Zone          | e - Are       | <u>a</u>           |                 | -      |          |                | View            | Make                  |                         | Model                    |                        |          |               |          | = Pha                     | antom Product |
| 1             | No<br>Discoun | Exclude<br>t Price | e Hide<br>Price | Option | t Tags   | Switch         | Discipline      | Category              | Like Kind               | Type                     | Product La             | bor      | Unit          | List     | Unit Sell                 | Ext Sell      |
| Set           | Set           | Set                | Set             | Set    | Set      | Change         | Phase           | Finish                | Modifier                | Description              | Parts La               | bor      | Unit          | Cost     | GP%                       | Ext Installed |
| Show          | Show          | Show               | Show            | Show   | Show P   | ix Group       | CO#             | Qty Unit              | ?                       | Comment                  | Wire La                | bor      | Upd           | ated     |                           | Ext Discount  |
| 2 - Li        | iving F       | loom               |                 |        |          | \$             | Q               | 1 Klipsch             |                         | RC-35                    | 57                     | .50      | 39            | 9.00     | 399.00                    | 399.00        |
|               |               |                    |                 |        |          | ø              | Audio           | Speaker               |                         | Center Channel           |                        |          | 21            | 0.00     | 47.4%                     | 456.50        |
|               |               |                    |                 |        |          | ~              | 3 Final         | Black Ash             | 1                       | Center Channel Spea      | ker: 205               | 5.50     | 6/2/          | 2011     |                           |               |
| 100 000       |               |                    |                 |        |          |                | _               | ea                    |                         |                          |                        |          |               |          |                           |               |
| <u>2 - Li</u> | iving F       | loom               |                 |        |          | ٧              | Q,              | 2 Klipsch             |                         | <u>RF-35</u>             | 315                    | 5.00     | 49            | 9.00     | 499.00                    | 998.00        |
|               |               |                    |                 |        |          | . 🌔            | Audio           | Speaker               |                         | Floor                    |                        |          | 26            | 2.50     | 47.4%                     | 1,313.00      |
|               | Drphan        |                    |                 | -      |          |                | 3 Final         | Black Ash<br>ea       |                         | Reference Tower Sp       | eaker 205              | 0.50     | 6/2/          | 2011     |                           |               |
| 2 - Li        | iving F       | loom               | -               | -      |          | ø              | Q               | 2 Klipsch             |                         | RS-7                     | 115                    | i.00     | 45            | 0.00     | 250.00                    | 500.00        |
|               | _             | _                  |                 | _      | _        | ø,             | Audio           | Speaker               |                         | Bookshelf                |                        |          | 23            | 6.50     | 5.4%                      | 615.00        |
|               | Ц             | $\boxtimes$        |                 |        |          | ~              | 3 Final         | Matte Blac            | k                       | Reference Surround       | 205                    | i.50     | 6/2/          | 2011     | 1.000                     | -400.00       |
|               |               |                    |                 | -      |          |                |                 | ea                    |                         |                          |                        |          |               |          |                           |               |
| 2 - Li        | iving F       | toom               | 1               |        |          | ۹              | Q               | 1 Klipsch             |                         | RSW-10                   | 130                    | 00.0     | 1,00          | 0.00     | 1,000.00                  | 1,000.00      |
|               |               |                    |                 |        |          | ø              | Audio           | Speaker               |                         | Powered Subwoofer        | 95                     | 5.00     | 52            | 5.00     | 47.5%                     | 1,130.00      |
|               |               |                    |                 |        |          |                | 3 Final         | Black Ash             | -                       | Reference Subwoofe       | er: 318                | 8.75     | 6/2/          | 2011     |                           |               |
|               |               | 12                 |                 |        |          |                | ~               | EA                    |                         |                          |                        |          |               |          |                           |               |
| <u>2 - Li</u> | iving F       | loom               |                 |        |          | <b>\$</b>      | Q               | 1 Linn                |                         | Classik Movie Di         | 150                    | 0.00     |               |          | 3,995.00                  | 995.00        |
|               |               |                    |                 |        |          | ٢              | Audio           | Amplifier             |                         | Surround Receiver        | -1 700                 |          | 2,39          | 7.00     | 40.0%                     | 4,145.00      |
|               |               | -                  |                 |        |          |                | 3 Final         | Black                 |                         | integrated multi-chanr   | iei 720                | 00.00    | 0/2/          | 2011     |                           | 1             |
|               |               |                    |                 |        |          |                |                 | Gu                    |                         |                          |                        |          |               |          |                           | 1             |

This setting also appears in the Proposal Product Detail screen.

| Delete Pro                                                                                                    | duct Client Mode                                                                                              | e 🗌          |                                                                               | Proposal - P                                          | roduct Deta             | ail                                                                     | 8 of 25                                                                                                 | 🍰 Reset Labor              | ?                                                                                                    | A Hom                                                             | ne       |
|----------------------------------------------------------------------------------------------------|----------------------------------------------------------------------------------------------------|--------------|-------------------------------------------------------------------------------|-------------------------------------------------------|-------------------------|-------------------------------------------------------------------------|----------------------------------------------------------------------------------------------------|----------------------------|----------------------------------------------------------------------------------------------------|-------------------------------------------------------------------|----------|
| Areas                                                                                                    | Text                                                                                                    | Products     | Ji                                                                            | m Engandela<br>1267.                                  | Horizon Soft<br>1-1.100 | ware                                                                    |                                                                                                    |                            | Pro                                                                                                    | oposal<br>)etail (                                                | <b>1</b> |
| Labor                                                                                                    | Parts Wire                                                                                                    | Tasks        |                                                                               | Klipsc<br>Audio : Speak                               | h:RS-7<br>ker:Bookshe   | elf                                                                     |                                                                                                    |                            | <b>∢</b> Pr                                                                                            | ev Next                                                           | t⊳       |
| Product                                                                                                    | Specs                                                                                                    | Pix - PDF's  | Labor                                                                         | Parts                                                 | Wire                    | Tasks                                                                   |                                                                                                    | 2 - Living Roo             | m                                                                                                    |                                                                   |          |
| Qty<br>Make<br>Model<br>SKU<br>Finish<br>Description<br>Proposal<br>Comment<br>Features<br>Please keep<br>Make, Model,<br>Description &<br>Features text<br>within field<br>borders | 2<br>Klipsch<br>RS-7<br>Matte Black<br>Reference Surr<br>The RS-7s utiliz<br>advanced horn<br>coverage patter | ound Speaker | Sell Price<br>\$250.00 ea<br>No "Like Kin<br>of professional<br>smooth respon | d" Sum <b>?</b><br>grade materials<br>se and consiste | and Ant                 | Group Change Group Change Group Pro Pro Pro Pro Pro Pro Pro Pro Pro Pro | Audio : S<br>Origina<br>oduct Classi<br>rimary Instal<br>T Tax C<br>Hide Opti<br>Price Prod<br>t Prices | peaker : Booksh<br>I Group | elf<br>Audi<br>Produ<br>3 Find<br>Overr<br>uct S<br>uct S<br>ued It<br>Up C<br>or Ins<br>Days<br>Techn | o ct al ide ide if ide if ide ide ide ide ide ide ide ide ide ide | ?        |
| Cue Notes                                                                                                    |                                                                                                    |              |                                                                               |                                                       |                         | Use Alt                                                                 | Alternate                                                                                               | PU Vendor :                | Aft                                                                                                    | PU Cost                                                           |          |

| Delete all Products in Library |                                                                                                    |                | Delete all Products in Library       Product Library Utility- General Import       58 of 58       ?         Clean       Reset       Find       General Import       RCMS       Distributor       Export       Products         Import Products from a Text or FileMaker File       Import Products       Mapping will add all products.       1. Locate and open the File containing the data you want to import.       2. At the "Import Mapping" screen;       -         Import Field       ?       -       -       -       -       -       -       -       -       -       -       -       -       -       -       -       -       -       -       -       -       -       -       -       -       -       -       -       -       -       -       -       -       -       -       -       -       -       -       -       -       -       -       -       -       -       -       -       -       -       -       -       -       -       -       -       -       -       -       -       -       -       -       -       -       -       -       -       -       -       -       -       -       -       -       -       -       - |                                                                                           |                                   |                                  |                    |                         |       |        |  |  |
|--------------------------------|----------------------------------------------------------------------------------------------------|----------------|----------------------------------------------------------------------------------------------------|-------------------------------------------------------------------------------------------|-----------------------------------|----------------------------------|--------------------|-------------------------|-------|--------|--|--|
|                                |                                                                                                    |                |                                                                                                    |                                                                                           |                                   |                                  |                    |                         | с.    | Done 🖄 |  |  |
|                                | Delete all Products in Library       Product Library Utility- General Import       58 of 58         Clean<br>Groom       Reset<br>Update       Find<br>Change       General<br>Import       User<br>Import       Distributor<br>Tyler       Export<br>Products         Import Products from a Text or FileMaker File       Import Products<br>with Field Mapping       Mapping will add all products.       1. Locate and open the File containing the data you want to import.         A the "import Field<br>Mapping and "import Field<br>Mapping and "import Field<br>Help Guide       Import Arrows by clicking & holding on the 1st arrow dragging down all fields.         - Align "data in" fields on the left with SCPS data fields on the right,<br>- Click on a SCPS field and drag if up or down into the right position.       Click on a SCPS field and drag if up or down into the import Diplons" screen that appears.         Import Products<br>with Data Merging<br>with Data Merging       Import<br>Merging will update products with the same Make/Model number and add new product<br>You will be given the option to suect your file and map your fields. Please read this 2 page guide.         Import Products<br>with Data Merging       Import<br>Merging feature will sucomatically be deployed as the data is imported from the ProdUpdater file<br>with Data Merging         Import CPS File<br>with Data Merging       Select a Saved CPS Product Library file, named cps.product.fp5 Click Update Options         Select a Saved CPS Product Library file, named cps.product.fp5 or product.fp5<br>You will be prompted to route CPS Sell or List price to the SCPS Sell Price field.<br>CPS Depl-SCPS Discloping: CPS Clespory-SCPS Type<br>CPS Labor & Phase can b |                |                                                                                                    |                                                                                           |                                   |                                  |                    |                         |       |        |  |  |
| Clean<br>Groom                 | Reset<br>Update                                                                                                    | Find<br>Change | General<br>Import                                                                                                    | User<br>Import                                                                            | RCMS<br>Tyler                     | Distributor<br>Import            | Export<br>Products |                         |       |        |  |  |
|                                |                                                                                                    |                |                                                                                                    |                                                                                           |                                   |                                  |                    |                         |       |        |  |  |
|                                | Import Product                                                                                                    | ts from a Text | or FileMake                                                                                                    | r File                                                                                    |                                   |                                  |                    |                         |       |        |  |  |
| h                              | nport Products                                                                                                    | Import         | Mapping                                                                                                    | will add all pr                                                                           | oducts.                           |                                  |                    |                         |       |        |  |  |
| v                              | vith Field Mappin                                                                                                    | g <u>+</u>     | 1. Locate and open the File containing the data you want to import.     2. At the "Import Mapping" screen;                                                                                                    |                                                                                           |                                   |                                  |                    |                         |       |        |  |  |
|                                |                                                                                                    |                | - Remov                                                                                                    | - Remove all Join Arrows by clicking & holding on the 1st arrow dragging down all fields. |                                   |                                  |                    |                         |       |        |  |  |
|                                | Import F<br>Mapping and Merg                                                                                                    | ield<br>aing ? | - Align<br>- Click o                                                                                                    | n a SCPS field                                                                            | and drag it up (                  | or down into the                 | e right position.  |                         |       |        |  |  |
|                                | Help Gi                                                                                                    | ide Initial    | - Click o                                                                                                    | n the arrow be                                                                            | etween the field                  | Is to insure data                | a transfer.        | tom of the series       |       |        |  |  |
|                                |                                                                                                    |                | 4. Check F                                                                                                    | Perform Auto                                                                              | Enter Option a                    | and click "OK" i                 | n the "Import Op   | otions" screen that app | ears  | š.     |  |  |
| 6                              | nport Products                                                                                                    |                | Merging                                                                                                    | will update pr                                                                            | oducts with t                     | the same Mak                     | e/Model num        | ber and add new pr      | odu   | cts.   |  |  |
| v                              | vith Data Merging                                                                                                    |                | You will be                                                                                                    | given the option                                                                          | on to sulect you                  | ur file and map y                | your fields. Plea  | ise read this 2 page gu | ide.  | ?      |  |  |
| h                              | nport Parts                                                                                                    | Import         | The mergin                                                                                                    | g feature will a                                                                          | nomatically be                    | deployed as th                   | ie data is import  | ted from the ProdUpdat  | er fi | le.    |  |  |
| V V                            | /ith Data Merging                                                                                                    | <u>جن</u> ا    |                                                                                                    |                                                                                           |                                   |                                  |                    |                         |       |        |  |  |
| 1000                           | Import Product                                                                                                    | ts from CPS ar | nd SCPS                                                                                                    |                                                                                           |                                   |                                  |                    |                         |       |        |  |  |
| 1                              | nport CPS File                                                                                                    | Imment         | Salacta                                                                                                    | CDS Droduct                                                                               | Library file in                   | amed produc                      | t fp5_Click Up     | data Ontiona            |       |        |  |  |
| N                              | o Data Merging                                                                                                    | import         |                                                                                                    | CF3 FIOUUCI                                                                               | ciorary me, n                     | ameu produc                      | cips click up      | date options            |       |        |  |  |
|                                |                                                                                                    |                | Select a S                                                                                                    | aved CPS Pro                                                                              | oduct Library                     | file_named.cr                    | as product for     | 5 or product fp5        |       |        |  |  |
| , v                            | /ith Data Merging                                                                                                    | Import         | You will be                                                                                                    | prompted to re                                                                            | oute CPS Sell o                   | r List price to th               | e SCPS Sell Prid   | ce field.               |       |        |  |  |
|                                |                                                                                                    |                | CPS Dept><br>CPS Labor                                                                                                    | SCPS Discipline<br>& Phase can b                                                          | e CPS Category<br>oe displayed us | y>SCPS Type<br>ing the SCPS Pr   | efs/Other/Misc     | 2 screen option         |       |        |  |  |
|                                |                                                                                                    |                | Colort                                                                                                    | Evenented CD                                                                              | C Deaduat dat                     | - 61                             | C automtion        |                         |       |        |  |  |
| li                             | nport CPS File                                                                                                    | Import         | CPS Dept>                                                                                                    | SCPS Discipline                                                                           | e CPS Categor                     | a file with a .fp<br>y>SCPS Type | os extention       |                         |       |        |  |  |
|                                | and morging                                                                                                    |                | CPS Labor                                                                                                    | & Phase can b                                                                             | e displayed us                    | ing the SCPS Pr                  | efs/Other/Misc     | 2 screen option         |       |        |  |  |

#### Product Library/Utilities/Import: Improved Import CPS routine that imports CPS Product Libraries with full data merging.

#### Product/Library/Utilities/Clean Groom: Improve Text grooming to remove unwanted characters

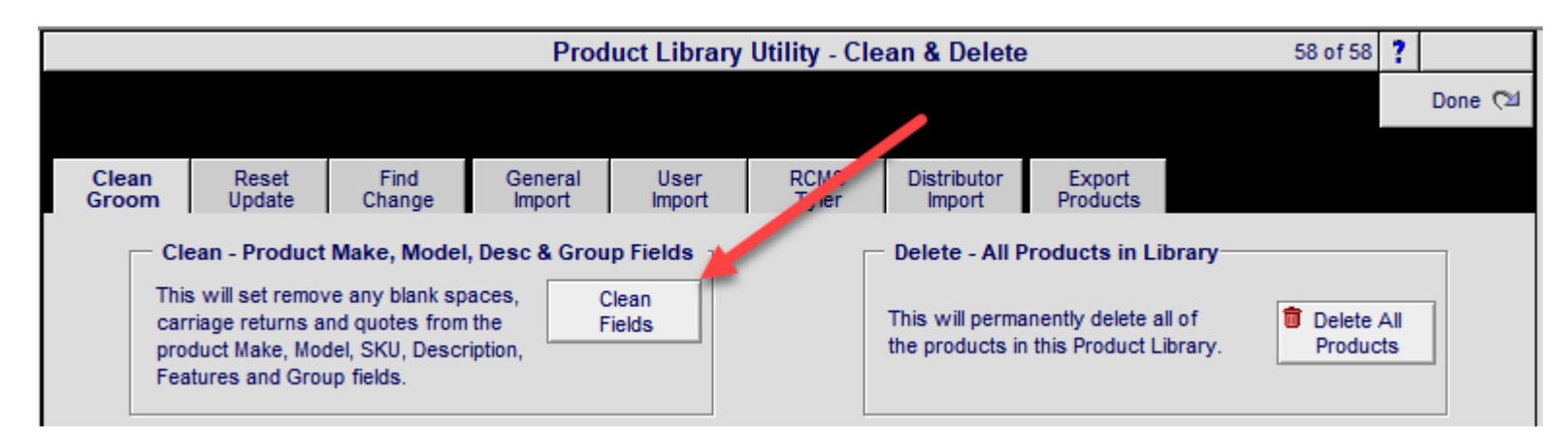

### Product/Library/Inventory: Improve Delete Qty and Clear All Fields speed

| Second Products        | Clear All Fields Clea                                            | r Manual Fields                                   | Product Lil                                                                                                    | brary - Invente             | ory Cou                | nt Sh                 | ow Makes 🔀                   | Hidden 🗌                 | ] <b>▼</b> ▲ <b>≚</b>    | - ? ;                    | Home                        |
|------------------------|------------------------------------------------------------------|---------------------------------------------------|----------------------------------------------------------------------------------------------------|-----------------------------|------------------------|-----------------------|------------------------------|--------------------------|--------------------------|--------------------------|-----------------------------|
| All A B                | C D E                                                            | GH                                                | I J K                                                                                                    | L M N                       | 0 P                    | Q                     | R S 1                        | r U                      | vw                       | X                        | ΥZ                          |
| Q Show Products        | Manual Inventory<br>1. Pick a Project or                         | POS Invoice,                                      | enter Qty,                                                                                                    | Automati<br>Quantity of     | c Invento<br>n Hand (Q | o <b>ry</b><br>10H) = | •                            |                          | Purchase<br>List         | Print<br>Menu            | Done<br>Cal                 |
| Sulk Part Phantom      | or enter a Qty with<br>2. Post Qty to Serv<br>to Move: Enter Qty | out at Project<br>ice or Display<br>in Move field | POS Invoice         Project PO Received & Project Invoices           or New         Enter Physical Inventory into Adjust Qty           and click Move button         and click Post QOH Adjustment button >>> |                             |                        |                       |                              | >>> /                    | PC.<br>QOH<br>Adjustment | Delete<br>All<br>Inv Qty | Show<br>Inventory<br>Totals |
| ltems: 58<br>Total: 58 | Show All, Regular<br>or Hidden Items                             |                                                   | Show Items with Logs                                                                                                    | Mar                         | nual<br>ntory          | ٩                     | Find Items<br>on Invoices    |                          | Å                        | utomat<br>nventor        | ic<br>Y                     |
| <u>Make</u><br>Model   | Unit Cost<br><u>Hidden</u> <u>Phantom</u>                        | Projec<br>Edit Inv                                | I<br>ct&CO PC<br>oices Invo                                                                                                    | l<br>DS In-Out<br>nices Qty | Post<br>Move           | Service<br>Qty        | <u>Display</u><br><u>Qty</u> | <u>New</u><br><u>Qty</u> | Qty On H<br>Adjust       | land<br>Qty C            | Inventory<br>Cost Value     |
| Klipsch                | 210.00                                                           | Q                                                 |                                                                                                    |                             | < Post                 |                       |                              |                          |                          | -2                       | -\$420.00                   |
| RC-35                  |                                                                  | 10000 C                                           |                                                                                                    |                             | Move >                 |                       |                              |                          |                          |                          |                             |

### Proposal/Print Menu: Improve Payment Amount Offset Trap to automatically correct .01 imbalances

| 🔍 Disc      | ipline                        | 🔍 Area        | Q Phase       | Fav                                                        | Proposal - Detail by Area                     | QV      | Utilities         | 📇 🖛 🛋 📼       | 🚮 Home      |
|-------------|-------------------------------|---------------|---------------|------------------------------------------------------------|-----------------------------------------------|---------|-------------------|---------------|-------------|
| Clie        | nt                            | Areas         | Overviews     |                                                            | Jim Engandela                                 |         | Pricing           | Invoicing     | Leave 🖓     |
| Project     | Info                          | Products      | Area Text     |                                                            | Horizon Software<br>Home Entertainment System |         | Payments          | Purchasing    | Tracker     |
| Contact     | Log                           | Supplements   | Install Notes |                                                            | 1267.1-1.100                                  |         | Project Fees      | Work Orders   | Print Menu  |
| Client Mode |                               | Labor Details | Super Views   | Entities                                                   | 5                                             | Convert | Wire Manager      | Change Orders | Grand Total |
| Discipline  | e : Categ                     | jory : Type   |               | C                                                          | Qty Make: Model                               |         | Descripti         | on - Finish   | Area Totals |
|             |                               |               |               |                                                            | Home Entertainment System                     |         |                   |               |             |
|             |                               |               |               |                                                            | Atrium                                        |         |                   |               | \$3,650.00  |
| Audio :     | Audio : Multi-room : Keypad 1 |               |               | Linn : 5101 Personal Handset Universal learning remote - B |                                               |         | ng remote - Black | 390.00        |             |
|             |                               |               |               |                                                            |                                               |         |                   |               |             |

| Warning:<br>The Proposal Total<br>and the Payment Total<br>must be equal to each other!<br>If Rounding .01 Off:<br>Check Master Prefs Install Types<br>and Global Proposal Price Adjuster | Totals - Prop. sal \$57,452.14<br>- Payments \$57,452.13 |
|----------------------------------------------------------------------------------------------------|----------------------------------------------------------|
| and Global Proposal Price Adjuster<br>Try adding .005 to a Payment                                                                                                    | Difference Must = \$0 \$0.01                             |

## Projects/Final Change Orders/Utility: New Final CO Utility to Reset Finalized CO Labor

|                    |                                | Final Change Order Utility                                                                                                    | ? | A Home |
|--------------------|--------------------------------|----------------------------------------------------------------------------------------------------|---|--------|
| PDF reDirect Pro v | 2,winspool,Ne01:               | John & Mary Smith                                                                                                    |   | Done 🖼 |
| Admin              |                                | Home Entertainment System<br>1284.1c2-1.100                                                                                                    |   |        |
|                    | Edit CO                        | Edit this Final Change Order                                                                                                    |   |        |
|                    |                                | Editing a Final Change Order is much safer than Converting it to a Pending CO<br>Click on the Edit CO Button to Edit this Change Order.<br>Only Users with Access Rights can do this.                                                  |   |        |
|                    | <b>\$</b>                      | Convert this Change Order from "Finalized" back to "Pending"<br>Editing a Final Change Order is much safer than Converting it to a Pending CO<br>Only Users with Access Rights can do this.                                            |   |        |
|                    | Reset<br>Product<br>Phase      | Reset Product Phase<br>The Phase on all Products in this Project will be reset to the Phase<br>of the Product in the Product Library. If the Product does not exist<br>in the Product Library it will be set to Phase 3                |   |        |
|                    | Reset<br>Finalized<br>CO Labor | Reset Finalized CO - Status State<br>When converting a Pending CO to a Final CO the Labor Records<br>are set to Final (1). If that fails the Labor Time will not be correct<br>This Utility resets all Labor Records in this Final CO. |   |        |

**Proposal/Print Menu:** Areas & Products report with separate products showing, when using "No Like Kind" option is checked.

| Printer Setup Proposal/P                                                                                                    | roject Prefs - Print Options                                                                                                    | ? 🚮 Home                |
|----------------------------------------------------------------------------------------------------|----------------------------------------------------------------------------------------------------|-------------------------|
| PDF reDirect Pro v2, winspool, Ne01: Tra                                                                                                    | tom System Proposal                                                                                                    | Done 🕅<br>Print Menu    |
| Cus                                                                                                    | 9341.1-1.630                                                                                                    | Page Prefs              |
| All Proposal Reports<br>Company Location<br>Definitive: 1<br>Definitive Audio - Seattle<br>Footers - Hide Client Initials Initials<br>Footers - Use Salesman's Email instead of Shop Email<br>Overviews - Page Breaks                              | ail                                                                                                    |                         |
| Page Break after each Overview     Areas & Products Report - Formatting     Yes O No Page Break after each Area                                                                                                    | 3 Subtotals = All 5 Subtotals separate<br>3 Subtotals = 1 (Products), 2 (Parts + Wire), 3 (Labo<br>2 Subtotals = 1 (Products + Parts + Wire), 2 (Labor +<br>1 Subtotal = Combines All and Shows only 1 Subtotal | r + Fees)<br>Fees)<br>I |
| Sort Areas = Zone/Location/Placement/Area         Normal Sort = Location/Zone/Placement/Area         Hide Area Text area Show Products         Show Area Text and Hide Products         Hide Product Disciplines         Swy Product Install Notes | SubTotal Labels     1 SubTotal Labels       Products     Equipment       Labor     Custom Services &       Parts     Custom Services &       Wire     Custom Services       Fees     Allowances                 | ices &                  |
| Use "No Like Kind" Qty Sum A&P Report                                                                                                    |                                                                                                    |                         |

#### POS: Multi-Function "Contact" button

The Contact button on all of the POS invoices, now enables you to Modify the Contact or Switch this POS invoice to a different Contact or Exit the POS module and go the Contact List.

You used to have to click on the Set Up button, to do these things.

Also Modifying a Contact now automatically updates the Contact on this POS Invoice and on the POS Lists screens.

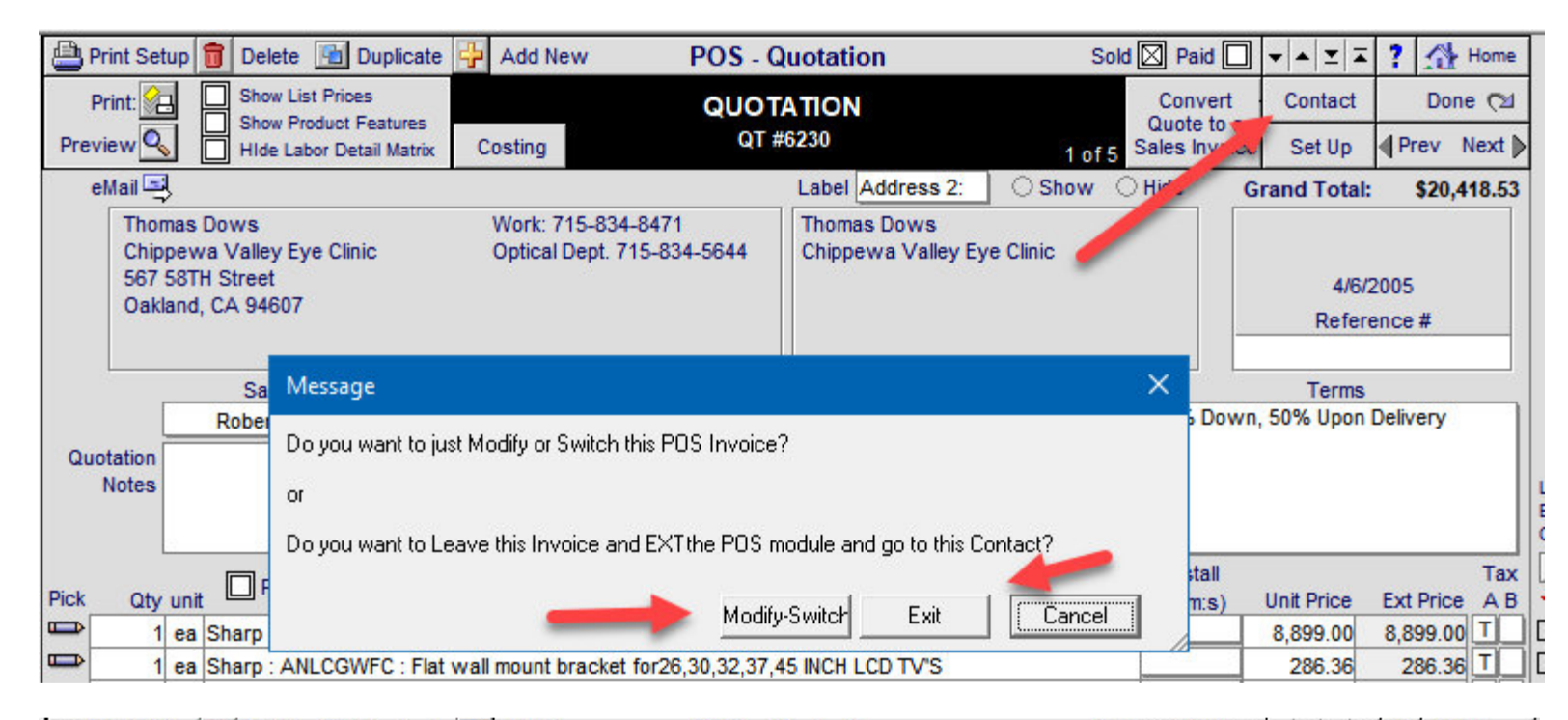

| 💾 Print Set                    | tup 💼 Dele                                             | ete 🛅 Duplicate                                                                | 🕂 Add New                                                                                 | POS - O                                                             | Quotation                                                             | Solo                       | l 🛛 Paid 🗌    | * * <b>± ±</b> | ? 🐴 Hor                      | me      |
|--------------------------------|--------------------------------------------------------|--------------------------------------------------------------------------------|-------------------------------------------------------------------------------------------|---------------------------------------------------------------------|-----------------------------------------------------------------------|----------------------------|---------------|----------------|------------------------------|---------|
| Print: 🔗                       | Show                                                   | v List Prices                                                                  |                                                                                           | QUOT                                                                | ATION                                                                 |                            | Convert       | Contact        | Done 🤇                       |         |
| Preview                        | Hide                                                   | Labor Detail Matrix                                                            | Costing                                                                                   | QT #                                                                | <b>#6230</b>                                                          | 1 of 5                     | Sales Invoice | Set Up         | Prev Nex                     | đ₿      |
| eMail 🔤                        | }                                                      |                                                                                |                                                                                           |                                                                     | Label Address 2:                                                      | OShow 🤇                    | Hide G        | rand Total:    | \$20,418.                    | .53     |
| Thor<br>Chip<br>567<br>Oakl    | mas Dows<br>pewa Valley<br>58TH Street<br>land, CA 946 | y Eye Clinic<br>507                                                            | Work: 715-83<br>Optical Dept.                                                             | 4-8471<br>715-834-5644                                              | Thomas Dows<br>Chippewa Valley Ey                                     | e Clinic                   |               | 4/6/2<br>Refer | 2005<br>ence #               |         |
|                                | Sa                                                     | Message                                                                        |                                                                                           |                                                                     |                                                                       |                            | ×             | Terms          |                              |         |
| Quotation<br>Notes<br>Pick Qty | Rober<br>unit F                                        | MODIFY = Enable<br>(Be aware that this<br>Proposals/Project<br>SWITCH = Enable | s you to change th<br>s will change the m<br>/POS for this client<br>as you to Select a c | nis client's info.<br>Haster contact for l<br>Hifferent client or A | this client and change A<br>Add a new client for this<br>odify Switch | ALL<br>proposal.<br>Cancel | stall         | 50% Upon       | Delivery<br>T<br>Ext Price A | ax<br>B |
|                                | Qty unit 1 ea Sharp<br>1 ea Sharp : ANLCGWFC : FI      |                                                                                | wall mount bracke                                                                         | t for26,30,32,37,4                                                  | 45 INCH LCD TV'S                                                      |                            |               | 286.36         | 286.36 T                     | í       |

#### Project/Final Change Orders: Post Status State Flag and Labor Subtotal Utility

Status State Flag and Labor Subtotal Posting routines have been added to the Finalize CO process and Navigating to the CO Lists screens so they are always refreshed.

In addition both the Status Flag and Labor Subtotal Posting Utilities have been added to the Final Change Order Utility Screen

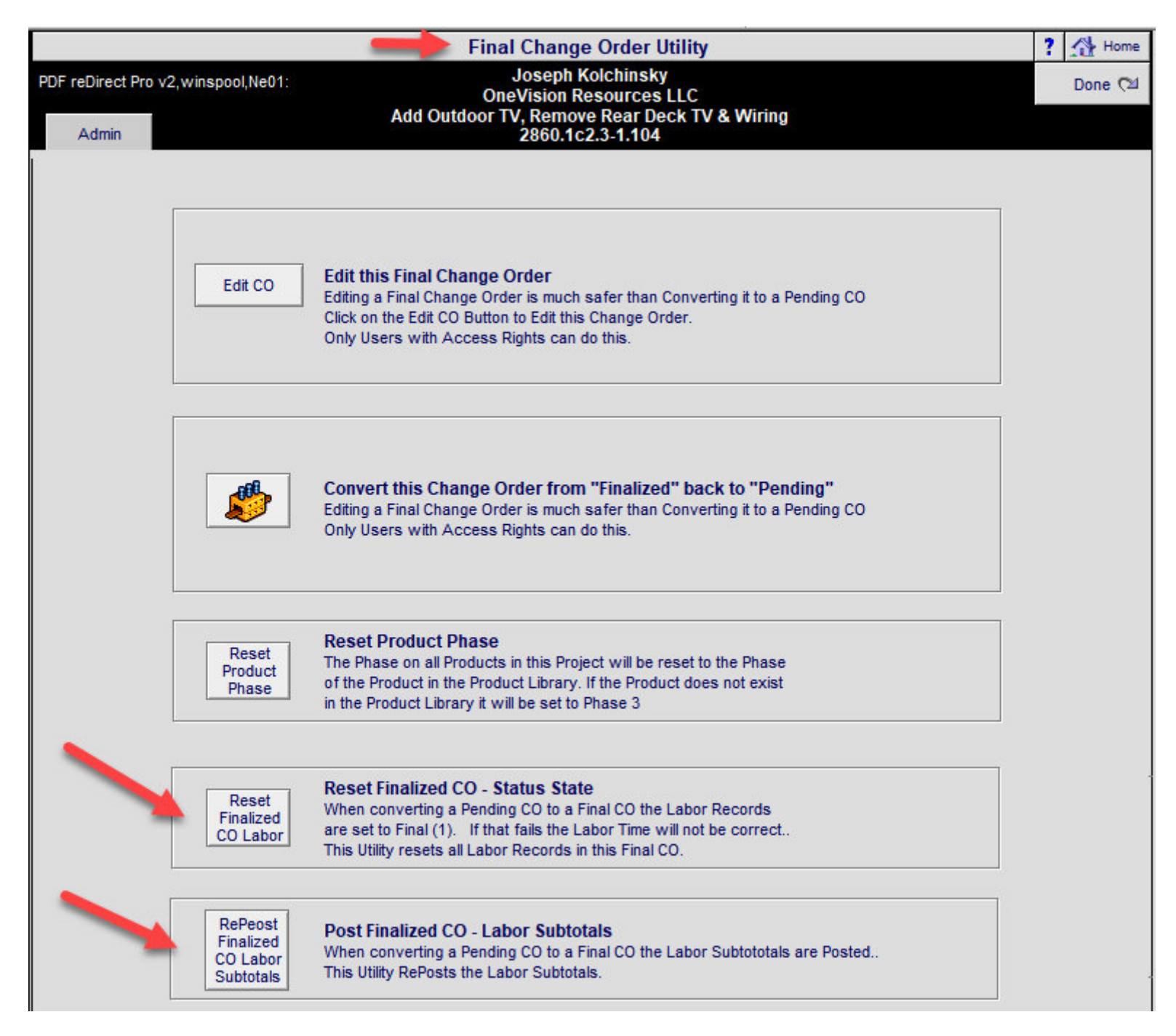

### Show All CO's

| Q Show All CO's               | COs from         | n All Projects           | AI                            | I - Project Change Orders                                                        |              | 💾 Print                           | ? 🐴 Home                                 |
|-------------------------------|------------------|--------------------------|-------------------------------|----------------------------------------------------------------------------------|--------------|-----------------------------------|------------------------------------------|
| Q, Show<br>Only<br>Final CO's | Q,<br>Fir<br>Sul | All<br>nal CO<br>oTotals |                               | Joseph Kolchinsky<br>OneVision Resources LLC<br>McCarthy Project<br>2860.1-1.104 | Cha<br>to th | Add a<br>nge Order<br>nis Project | This<br>Project C<br>All C<br>Projects C |
| Vie<br>Del Dup Fav CC         | w CO<br>Number   | Type<br>Status           | Date Created                  | Change Order Title<br>CO Reference Info                                          | CO Total     | Q Payments                        | Balance Due                              |
| F Posted                      | ^ c1             | Final<br>Progress        | 7/23/2018<br>2860.1c1-1.104   | Requested Scope and Design Changes                                               | -\$16,833.13 |                                   | -\$16,833.13                             |
| 💼 🛅 📃 🏍                       | ^ c2             | Pending                  | 9/4/2018<br>2860.1c2-1.104    | Requested Design Changes 2                                                       | \$90,484.93  | <u>\$0.00</u>                     |                                          |
| F Posted                      | c2.1             | Final                    | 9/18/2018<br>2860.1c2.1-1.104 | Additional Motorized Shades                                                      | \$16,733.77  | <u>\$0.00</u>                     | \$16,733.77                              |
| 💼 🚹 🗌 🕹                       | ^ c2.2           | Pending                  | 9/11/2018<br>2860.1c2.2-1.104 | Discrete Opening Speakers                                                        | \$35,128.60  | <u>\$0.00</u>                     |                                          |
| F Posted                      | • c2.3           | Final                    | 9/18/2018<br>2860.1c2.3-1.104 | Add Outdoor TV, Remove Rear Deck TV &                                            | \$9,699.45   | <u>\$0.00</u>                     | \$9,699.45                               |
| F Posted                      | ∧ c2.4           | Final                    | 9/18/2018<br>2860.1c2.4-1.104 | Adjust Keypad Placement                                                          | -\$917.29    | <u>\$0.00</u>                     | -\$917.29                                |
| 💼 🚹 🗌 🐟                       | • c2.5           | Pending                  | 9/11/2018<br>2860.1c2.5-1.104 | Add Music to Zoe and Lillian's Bathrooms                                         | \$1,961.68   | <u>\$0.00</u>                     |                                          |
| F Posted                      | ^ c3             | Final                    | 4/1/2019<br>2860.1c3-1.104    | Design Changes                                                                   | -\$37,080.10 | <u>\$0.00</u>                     | -\$37,080.10                             |
| 💼 🔝 🗔 🐟                       | ^ <b>c4</b>      | Pending                  | 3/18/2019<br>2860.1c4-1.104   | Add Speakerbars to TVs                                                           | \$24,336.41  | <u>\$0.00</u>                     |                                          |
| 💼 🔝 🛄 🐟                       | ^ <b>c4.1</b>    | Pending                  | 3/20/2019<br>2860.1c4.1-1.104 | Add Speakerbars to TVs                                                           | \$30,950.76  | <u>\$0.00</u>                     |                                          |
| F Posted                      | ^ <b>c4.3</b>    | Final                    | 4/2/2019<br>2860.1c4.3-1.104  | Add Speakerbars to TVs                                                           | \$27,842.60  | <u>\$0.00</u>                     | \$27,842.60                              |
| F Posted                      | ^ c5.1           | Final                    | 4/1/2019<br>2860.1c5.1-1.104  | Upgrade TVs to OLEDs                                                             | \$14,483.52  | <u>\$0.00</u>                     | \$14,483.52                              |
| E Posted                      | ^ <b>c6</b>      | Final                    | 4/9/2019<br>2860 1c6-1 104    | Parts Adjustment                                                                 | \$0.00       | <u>\$0.00</u>                     | \$0.00                                   |
| r irosteu                     |                  |                          | 2000.100-1.104                |                                                                                  |              |                                   |                                          |

| 1                              | Only             | Final - Project Change Orders                |               | 💾 Print            | ? 🚮 Home            |
|--------------------------------|------------------|----------------------------------------------|---------------|--------------------|---------------------|
| Q, Show Q, All<br>All Final CO |                  | Joseph Kolchinsky<br>OneVision Resources LLC | - 🕂 ,<br>Chai | Add a<br>nge Order | This<br>Project     |
| CO's SubTotals                 |                  | 2860.1-1.104                                 | to th         | is Project         | Done to<br>All Co's |
| View CO Type                   |                  | Change Order Title                           |               |                    |                     |
| Del Dup Fav CO Number Status   | Date Created     | CO Reference Info                            | CO Total      | QPayments          | Balance Due         |
| 💼 🚹 🛛 🚓 c1 Final               | 7/23/2018        | Requested Scope and Design Changes           | -\$16,833.13  |                    | -\$16,833.13 🛋      |
| F IPosted Progress             | 2860.1c1-1.104   |                                              |               |                    |                     |
| 💼 🚹 🛛 🖓 c2.1 Final             | 9/18/2018        | Additional Motorized Shades                  | \$16,733.77   | \$0.00             | \$16,733.77         |
| F IPosted                      | 2860.1c2.1-1.104 |                                              |               |                    |                     |
| 🛅 🚹 🗛 🖓 c2.3 Final             | 9/18/2018        | Add Outdoor TV, Remove Rear Deck TV &        | \$9,699.45    | <u>\$0.00</u>      | \$9,699.45          |
| F IPosted                      | 2860.1c2.3-1.104 |                                              |               |                    |                     |
| 💼 🛐 🛛 🖓 c2.4 Final             | 9/18/2018        | Adjust Keypad Placement                      | -\$917.29     | <u>\$0.00</u>      | -\$917.29           |
| F IPosted                      | 2860.1c2.4-1.104 |                                              |               |                    |                     |
| 🛅 🚹 🛛 🖓 c3 Final               | 4/1/2019         | Design Changes                               | -\$37,080.10  | <u>\$0.00</u>      | -\$37,080.10        |
| F IPosted                      | 2860.1c3-1.104   |                                              |               |                    |                     |
| 💼 🛐 📃 🖓 c5.1 Final             | 4/1/2019         | Upgrade TVs to OLEDs                         | \$14,483.52   | <u>\$0.00</u>      | \$14,483.52         |
| F IPosted                      | 2860.1c5.1-1.104 |                                              |               |                    |                     |
| 💼 🛐 📄 🖓 c4.3 Final             | 4/2/2019         | Add Speakerbars to TVs                       | \$27,842.60   | <u>\$0.00</u>      | \$27,842.60         |
| F IPosted                      | 2860.1c4.3-1.104 |                                              |               |                    |                     |
| 💼 🛐 📄 🖓 c6 Final               | 4/9/2019         | Parts Adjustment                             | \$0.00        | <u>\$0.00</u>      | \$0.00              |
| F IPosted                      | 2860.1c6-1.104   |                                              |               |                    |                     |

|                |             |             | Final Chang                | je Order  | - SubTotal  | s           |           | 6             | 🗎 Print 📍   |
|----------------|-------------|-------------|----------------------------|-----------|-------------|-------------|-----------|---------------|-------------|
|                |             |             | Josep                      | h Kolch   | insky       |             |           |               | Done to     |
|                |             |             | OneVisio                   | n Resou   | rces LLC    |             |           |               | Final Co's  |
|                |             |             | 28                         | 360.1-1.1 | )4          |             |           |               | All Co's    |
| Master Project | Equipment   | Labor       | Parts                      | Wire      | Fees        | = Subtotal  | Тах       | = Grand Total | Balance Due |
| CO# CO Totals: | -\$5,259.38 | -\$2,204.58 | \$1,928.64 \$              | 1,403.82  | \$18,573.71 | \$14,442.20 | -\$513.37 | \$13,928.83   | \$13,928.8  |
| c1             | -13,442.83  | -1,498.69   | 239.99                     | -124.86   | -1,173.75   | -16,000.14  | -832.98   | -\$16,833.13  | -\$16,833.1 |
| IPosted        | _           | -1,549.17   | Installation               |           |             |             |           |               |             |
|                |             | -1,750.00   | Configuration              |           |             |             |           |               |             |
|                |             | -8.86       | Programming<br>Parts Labor |           |             |             |           |               |             |
|                |             | -210.00     | Wire Labor - Bulk          |           |             |             |           |               |             |
|                |             | -80.67      | Wire Labor - Precut        | t         |             |             |           |               |             |
| c2.1           | 9,480.28    | 5,605.83    | 75.00                      | 941.60    |             | 16,102.71   | 631.06    | \$16,733.77   | \$16,733.7  |
| IPosted        | _           | 1,778.33    | Installation               |           |             |             |           |               |             |
|                |             | 250.00      | Configuration              |           |             |             |           |               |             |
|                |             | 225.00      | Programming<br>Parts Labor |           |             |             |           |               |             |
|                |             | 3.270.00    | Wire Labor - Bulk          |           |             |             |           |               |             |
|                |             | -,          | Wire Labor - Precut        | t         |             |             |           |               |             |
| c2.3           | 7,497.60    | 1,349.25    | 393.30                     | -15.01    |             | 9,225.14    | 474.31    | \$9,699.45    | \$9,699.4   |
| IPosted        |             | 1,375.00    | Installation               |           |             |             |           |               |             |
|                |             | 156.25      | Configuration              |           |             |             |           |               |             |
|                |             | 187.50      | Programming                |           |             |             |           |               |             |
|                |             | -22.00      | Wire Labor - Bulk          |           |             |             |           |               |             |
|                |             | 27.50       | Wire Labor - Precut        | t         |             |             |           |               |             |
| c2.4           | -286.08     | -514.31     | -50.00                     | -43.20    |             | -893.59     | -23.71    | -\$917.29     | -\$917.2    |
| IPosted        |             | -293.33     | Installation               |           |             |             |           |               |             |
|                |             |             | Configuration              |           |             |             |           |               |             |
|                |             | -150.00     | Programming<br>Parts Labor |           |             |             |           |               |             |
|                |             | -25.97      | Wire Labor - Bulk          |           |             |             |           |               |             |
|                |             |             | Wire Labor - Precut        | t         |             |             |           |               |             |
| c3             | -35,194.34  | -11,036.17  | -1,294.65                  | -70.00    | 12,800.00   | -34,795.16  | -2,284.94 | -\$37,080.10  | -\$37,080.1 |
| IPosted        |             | -9,771.67   | Installation               |           |             |             |           |               |             |
|                |             | -1,208.33   | Configuration              |           |             |             |           |               |             |
|                |             | -1,200.00   | Programming<br>Dorto Lobor |           |             |             |           |               |             |
|                |             | 735.00      | Wire Labor - Bulk          |           |             |             |           |               |             |
|                |             |             | Wire Labor - Precut        | t         |             |             |           |               |             |
| c5.1           | 13,960.96   | 0.00        | 0.00                       |           |             | 13,960.96   | 522.56    | \$14,483.52   | \$14,483.5  |
| IPosted        | _           | 0.00        | Installation               |           |             |             |           |               |             |
|                |             | 0.00        | Configuration              |           |             |             |           |               |             |
|                |             | 0.00        | Programming<br>Parts Labor |           |             |             |           |               |             |
|                |             |             | Wire Labor - Bulk          |           |             |             |           |               |             |
|                |             |             | Wire Labor - Precut        | t         |             |             |           |               |             |
| c4.3           | 16,601.81   | 3,889.50    | 2,565.00                   | 715.29    | 2,828.37    | 26,599.97   | 1,242.63  | \$27,842.60   | \$27,842.6  |
| IPosted        | _           | 2,915.00    | Installation               |           |             |             |           |               |             |
|                |             |             | Configuration              |           |             |             |           |               |             |
|                |             | 375.00      | Programming<br>Parts Labor |           |             |             |           |               |             |
| Denver Col     |             | 11.00       | , and cabor                |           |             |             |           |               |             |

## Project/Finalize Change Order: Post Change Order Subtotals and Fees when Finalizing a Pending Change Order

| 🔍 Disci               | pline                        | 🔍 Area        | Q Phase            | Fav    | Pending CO - Detail by Area                                                                                                    | QV      | Utilities                            | ≞▼▲≍≍         | 🚮 Home                                        |
|-----------------------|------------------------------|---------------|--------------------|--------|----------------------------------------------------------------------------------------------------|---------|--------------------------------------|---------------|-----------------------------------------------|
| Clie                  | nt                           | Areas         | Overviews          |        | Joseph Kolchinsky                                                                                                    |         | Pricing                              | Invoicing     | Leave 🖓                                       |
| Project               | Info                         | Products      | Area Text          |        | OneVision Resources LLC                                                                                                    |         | Payments                             | Purchasing    | Tracker                                       |
| Contact               | Log                          | Supplements   | Install Notes      |        | 2860.1c2.5-1.10                                                                                                    | 13      | Project Fees                         | Work Orders   | Print Menu                                    |
| Client Me             | ode 🗌                        | Labor Details | Super Views        | Entiti | es c2.5                                                                                                    | Convert | Wire Manager                         | Change Orders | Grand Total                                   |
|                       | Discipline : Category : Type |               |                    |        |                                                                                                    |         |                                      |               |                                               |
| Discipline            | : Categ                      | јогу : Туре   | со                 |        | Qty Make : Model                                                                                                    |         | Descripti                            | on - Finish   | Area Totals                                   |
| Discipline            | : Categ                      | jory : Type   | CO<br>Cu           | stom   | Qty Make : Model Integrated System Change Order 2860.                                                                                        | c2.5-1  | Descripti<br>.104                    | on - Finish   | Area Totals                                   |
| Discipline            | : Categ                      | jory : Type   | CO<br>Cu           | stom   | Qty Make : Model<br>Integrated System Change Order 2860.<br>208 Zone 10 - Zoe's Bath                                                         | c2.5-1  | Descripti<br>.104                    | on - Finish   | Area Totals<br>\$934.70                       |
| Discipline<br>Audio : | : Categ                      | r : Outdoor   | CO<br>Cu<br>A c2.5 | stom   | Qty Make : Model<br>Integrated System Change Order 2860.<br>208 Zone 10 - Zoe's Bath<br>1 pr Sonance : VPXT8R                                | c2.5-1  | Descripti<br>.104<br>Extreme Conditi | on - Finish   | Area Totals<br>\$934.70<br>480.00             |
| Discipline<br>Audio : | : Categ<br>Speake            | r : Outdoor   | CO<br>Cu<br>A c2.5 | stom   | Qty Make : Model<br>Integrated System Change Order 2860.<br>208 Zone 10 - Zoe's Bath<br>1 pr Sonance : VPXT8R<br>210 Zone 12 - Bunkroom Bath | c2.5-1  | Descripti<br>104<br>Extreme Conditi  | on - Finish   | Area Totals<br>\$934.70<br>480.00<br>\$934.70 |

|                                      | Pending Change Order Utility                                                                                                    | ? 🐴 Home |
|--------------------------------------|----------------------------------------------------------------------------------------------------|----------|
| PDF reDirect Pro v2, winspool, Ne01: | Joseph Kolchinsky<br>OneVision Resources LLC                                                                                                 | Done 🖓   |
| Admin                                | Add Music to Zoe and Lillian's Bathrooms<br>2860.1c2.5-1.104                                                                                 |          |
|                                      | Finalize this Change Order<br>Convert this Pending CO into a Final CO<br>All Option Products and Supplements will be Deleted from this CO    |          |
|                                      | Optional Change Order Title<br>Entering a title will override the default title for this CO<br>and will not affect the Master Project title. |          |
| Title                                | Add Music to Zoe and Lillian's Bathrooms                                                                                                    |          |

You will see this screen pop up during the Posting process. Please wait until it completes.

| 5 MP 1                      | 5 MP 1 Final CO - Labor Details - Phase - Labor Category by Phase |            |                                                                                                    |           |                                   |              |         |        |                      |             |           |  |
|-----------------------------|-------------------------------------------------------------------|------------|----------------------------------------------------------------------------------------------------|-----------|-----------------------------------|--------------|---------|--------|----------------------|-------------|-----------|--|
|                             |                                                                   |            |                                                                                                    | J<br>One\ | oseph Kolchins<br>/ision Resource | ky<br>es LLC |         |        | Final CO<br>Detail 🕅 |             |           |  |
|                             |                                                                   |            |                                                                                                    |           | Parts Adjustmei<br>2860.1c6-1.104 | nt<br>4      |         |        |                      |             |           |  |
| Installation Type: New-3 Pl | nase Pre-                                                         | -Trim-Fina | al de la constante de la constante de la constante de la constante de la constante de la constante de la const | -         | Please wait whi                   | le           |         | Tin    | ne = hrs:min:sec     | Degree of D | ifficulty |  |
| Parts Time - per each       | 0:03:00                                                           | h:m:s      |                                                                                                    | The S     | martPartner So                    | ftware       |         |        |                      | 1 - Prewire | 0%        |  |
| Bulk Wire Time - per foot   | 0:00:20                                                           | h:m:s      |                                                                                                    | is p      | rocessing your                    | data.        |         |        |                      | 2 - Trim    | 0%        |  |
| Pre out whe time - per pair | 0.02.00                                                           | n.m.s      |                                                                                                    |           | 1                                 |              |         |        |                      | o-Final     | 0.70      |  |
|                             |                                                                   |            | Phase 1<br>Prewire                                                                                             | •         | Phase                             | 2            | Phase 3 |        |                      | Total       |           |  |
| Labor Category              | Cost                                                              | Sell       | Tiime                                                                                                    | Amount    | Tiime                             | Amount       | Tiime   | Amount | Tiime                | Amount      | GP%       |  |
| 1 - Installation            | 60.00                                                             | 110.00     |                                                                                                    |           |                                   |              |         |        |                      |             | ?         |  |
| 2 - Configuration           | 60.00                                                             | 125.00     |                                                                                                    |           |                                   |              |         |        |                      |             | ?         |  |
| 3 - Programming             | 80.00                                                             | 150.00     |                                                                                                    |           |                                   |              |         |        |                      |             | ?         |  |
| 4 - Parts Labor             | 60.00                                                             | 110.00     |                                                                                                    |           |                                   |              |         |        |                      |             |           |  |
| 5 - Wire Labor - Bulk       | 120.00                                                            | 180.00     |                                                                                                    |           |                                   |              |         |        |                      |             | ?         |  |
| 6 - Wire Labor - Precut     | 60.00                                                             | 110.00     |                                                                                                    |           |                                   |              |         |        |                      |             | ?         |  |
|                             |                                                                   | Total      | 0:00:00                                                                                                    |           | 0:00:00                           |              | 0:00:00 |        | 0:00:00              | \$0.00      |           |  |

## Project/Change Order Subtotals: Post All Final Change Order Subtotals and Fees when Entering the screen

| Q Show All CO's               | COs from         | n All Projects           | AI                            | I - Project Change Orders                                                        |              | 💾 Print                           | ? 🚮 Home                                    |
|-------------------------------|------------------|--------------------------|-------------------------------|----------------------------------------------------------------------------------|--------------|-----------------------------------|---------------------------------------------|
| Q, Show<br>Only<br>Final CO's | Q,<br>Fir<br>Sut | All<br>bal CO<br>oTotals |                               | Joseph Kolchinsky<br>OneVision Resources LLC<br>McCarthy Project<br>2860.1-1.104 | Cha<br>to th | Add a<br>nge Order<br>iis Project | This<br>Project Ca<br>All Ca<br>Projects Ca |
| Viev<br>Del Dup Fav CO        | v CO<br>Number   | Type<br>Status           | Date Created                  | Change Order Title<br>CO Reference Info                                          | CO Total     | QPayments                         | Balance Due                                 |
| F Posted                      | <b>c1</b>        | Final<br>Progress        | 7/23/2018<br>2860.1c1-1.104   | Requested Scope and Design Changes                                               | -\$16,833.13 |                                   | -\$16,833.13                                |
| 💼 🛅 📃 🏍                       | c2               | Pending                  | 9/4/2018<br>2860.1c2-1.104    | Requested Design Changes 2                                                       | \$90,484.93  | <u>\$0.00</u>                     |                                             |
| F Posted                      | c2.1             | Final                    | 9/18/2018<br>2860.1c2.1-1.104 | Additional Motorized Shades                                                      | \$16,733.77  | <u>\$0.00</u>                     | \$16,733.77                                 |
| 💼 🚹 🗌 🏎                       | c2.2             | Pending                  | 9/11/2018<br>2860.1c2.2-1.104 | Discrete Opening Speakers                                                        | \$35,128.60  | <u>\$0.00</u>                     |                                             |
| F Posted                      | c2.3             | Final                    | 9/18/2018<br>2860.1c2.3-1.104 | Add Outdoor TV, Remove Rear Deck TV &                                            | \$9,699.45   | <u>\$0.00</u>                     | \$9,699.45                                  |
| F Posted                      | <b>c2.4</b>      | Final                    | 9/18/2018<br>2860.1c2.4-1.104 | Adjust Keypad Placement                                                          | -\$917.29    | <u>\$0.00</u>                     | -\$917.29                                   |
| 💼 🔝 🗔 🏎                       | c2.5             | Pending                  | 9/11/2018<br>2860.1c2.5-1.104 | Add Music to Zoe and Lillian's Bathrooms                                         | \$1,961.68   | <u>\$0.00</u>                     |                                             |
| F Posted                      | <b>c3</b>        | Final                    | 4/1/2019<br>2860.1c3-1.104    | Design Changes                                                                   | -\$37,080.10 | <u>\$0.00</u>                     | -\$37,080.10                                |
| 💼 🛃 🛄 🏍                       | <b>c4</b>        | Pending                  | 3/18/2019<br>2860.1c4-1.104   | Add Speakerbars to TVs                                                           | \$23,222.55  | <u>\$0.00</u>                     |                                             |
| 💼 🛃 🗔 🏎                       | <b>c4.1</b>      | Pending                  | 3/20/2019<br>2860.1c4.1-1.104 | Add Speakerbars to TVs                                                           | \$30,950.76  | <u>\$0.00</u>                     |                                             |
| F Posted                      | <b>c4.3</b>      | Final                    | 4/2/2019<br>2860.1c4.3-1.104  | Add Speakerbars to TVs                                                           | \$27,842.60  | <u>\$0.00</u>                     | \$27,842.60                                 |
| F Posted                      | c5.1             | Final                    | 4/1/2019<br>2860.1c5.1-1.104  | Upgrade TVs to OLEDs                                                             | \$14,483.52  | <u>\$0.00</u>                     | \$14,483.52                                 |
| F Posted                      | <b>c6</b>        | Final                    | 4/9/2019<br>2860.1c6-1.104    | Parts Adjustment                                                                 | \$0.00       | <u>\$0.00</u>                     | \$0.00                                      |

You will see this screen pop up during the Posting process. Please wait until it completes.

| 5 MP 1 Final CO - Labor Details - Phase - Labor Category by Phase                                                            |                |        |                 |                           |                                  |                  |                       |        |         |                                      |                |
|----------------------------------------------------------------------------------------------------|----------------|--------|-----------------|---------------------------|----------------------------------|------------------|-----------------------|--------|---------|--------------------------------------|----------------|
|                                                                                                    |                |        |                 | sky<br>es LLC<br>ent<br>4 |                                  |                  | Final CO<br>Detail 《뇌 |        |         |                                      |                |
| Installation Type: New-3 Ph                                                                                                  | Please wait wh | ile    |                 | Tim                       | ne = hrs:min:sec                 | Degree of D      | )ifficulty            |        |         |                                      |                |
| Parts Time - per each 0:03:00 h:m:s<br>Bulk Wire Time - per foot 0:00:20 h:m:s<br>Pre Cut Wire Time - per pair 0:02:00 h:m:s |                |        |                 | The S<br>is p             | martPartner So<br>rocessing your | oftware<br>data. |                       |        | :       | 1 - Prewire<br>2 - Trim<br>3 - Final | 0%<br>0%<br>0% |
|                                                                                                    |                |        | Phase<br>Prewin | 1<br>e                    | Phase<br>Trin                    | e 2<br>n         | Phase 3<br>Einal      |        |         | Total                                |                |
| Labor Category                                                                                                    | Cost           | Sell   | Tiime           | Amount                    | Tiime                            | Amount           | Tiime                 | Amount | Tiime   | Amount                               | GP%            |
| 1 - Installation                                                                                                    | 60.00          | 110.00 |                 |                           |                                  |                  |                       |        |         |                                      | ?              |
| 2 - Configuration                                                                                                    | 60.00          | 125.00 |                 |                           |                                  |                  |                       |        |         |                                      | ?              |
| 3 - Programming                                                                                                    | 80.00          | 150.00 |                 |                           |                                  |                  |                       |        |         |                                      | ?              |
| 4 - Parts Labor                                                                                                    | 60.00          | 110.00 |                 |                           |                                  |                  |                       |        |         |                                      |                |
| 5 - Wire Labor - Bulk                                                                                                    | 120.00         | 180.00 |                 |                           |                                  |                  |                       |        |         |                                      | ?              |
| 6 - Wire Labor - Precut                                                                                                    | 60.00          | 110.00 |                 |                           |                                  |                  |                       |        |         |                                      | ?              |
|                                                                                                    |                | Total  | 0:00:00         |                           | 0:00:00                          |                  | 0:00:00               |        | 0:00:00 | \$0.00                               |                |

### Project/Change Orders/All Final CO Subtotals: Add View button, CO Title and Fees Subtotals

| Q Disci    | pline   | 🔍 Area        | 🔍 Phase       | Fav Pending CO - Detail by Area |                 |                                        | QV                    | Utilities | ≞                 | 🚮 Home           |             |
|------------|---------|---------------|---------------|---------------------------------|-----------------|----------------------------------------|-----------------------|-----------|-------------------|------------------|-------------|
| Clier      | nt      | Areas         | Overviews     |                                 |                 | Joseph Kolchins                        | ky                    |           | Pricing           | Invoicing        | Leave 🖓     |
| Project    | Info    | Products      | Area Text     |                                 | On<br>Add Music | eVision Resource<br>to Zoe and Lillian | es LLC<br>'s Bathroor | ns .      | Payments          | Purchasing       | Tracker     |
| Contact    | Log     | Supplements   | Install Notes |                                 | Add music       | 2860.1c2.5-1.10                        | 4                     | 115       | Project Fees      | Work Orders      | Print Menu  |
| Client Mo  | ode 🗌   | Labor Details | Super Views   | Entitie                         | es              | c2.5                                   |                       | Convert   | Wire Manager      | Change Orders    | Grand Total |
| Discipline | : Categ | jory : Type   | со            |                                 | Qty Make        | : Model                                |                       |           | Desc              | Jn - Finish      | Area Totals |
|            |         |               | Cu            | stom                            | Integrated      | l System Change                        | Order 2860.4          | 1c2.5-1.  | 104               |                  |             |
|            |         |               |               |                                 | 2               | 08 Zone 10 - Zoe's                     | Bath                  |           |                   |                  | \$934.70    |
| Audio :    | Speake  | r : Outdoor   | A c2.5        |                                 | 1 pr Sonar      | ice : VPXT8R                           |                       |           | Extreme Condition | on 8" In-Ceiling | 480.00      |
|            |         |               |               |                                 | 210             | Zone 12 - Bunkroo                      | om Bath               |           |                   |                  | \$934.70    |
| Audio :    | Speake  | r : Outdoor   | A c2.5        |                                 | 1 pr Sonar      | ice : VPXT8R                           |                       |           | Extreme Condition | on 8" In-Ceiling | 480.00      |

| Q Show All CO's               | COs from         | All Projects            | AI                            | I - Project Change Orders                                                        |               | 💾 Print                          | ? 🚮 Home                                   |
|-------------------------------|------------------|-------------------------|-------------------------------|----------------------------------------------------------------------------------|---------------|----------------------------------|--------------------------------------------|
| Q, Show<br>Only<br>Final CO's | Q,<br>Fin<br>Sub | All<br>al CO<br>oTotals |                               | Joseph Kolchinsky<br>OneVision Resources LLC<br>McCarthy Project<br>2860.1-1.104 | Char<br>to th | Add a<br>nge Order<br>is Project | This<br>Project 에<br>All (신<br>Projects (신 |
| Viev<br>Del Dup Fav CO        | v CO<br>Number   | Type<br>Status          | Date Created                  | Change Order Title<br>CO Reference Info                                          | CO Total      | Q Payments                       | Balance Due                                |
| F Posted                      | <b>c1</b>        | Final<br>Progress       | 7/23/2018<br>2860.1c1-1.104   | Requested Scope and Design Changes                                               | -\$16,833.13  |                                  | -\$16,833.13                               |
| 💼 🔝 🗔 🏍                       | c2               | Pending                 | 9/4/2018<br>2860.1c2-1.104    | Requested Design Changes 2                                                       | \$90,484.93   | <u>\$0.00</u>                    |                                            |
| F Posted                      | c2.1             | Final                   | 9/18/2018<br>2860.1c2.1-1.104 | Additional Motorized Shades                                                      | \$16,733.77   | <u>\$0.00</u>                    | \$16,733.77                                |
| 💼 🔝 🛄 🏍                       | c2.2             | Pending                 | 9/11/2018<br>2860.1c2.2-1.104 | Discrete Opening Speakers                                                        | \$35,128.60   | <u>\$0.00</u>                    |                                            |
| F Posted                      | c2.3             | Final                   | 9/18/2018<br>2860.1c2.3-1.104 | Add Outdoor TV, Remove Rear Deck TV &                                            | \$9,699.45    | <u>\$0.00</u>                    | \$9,699.45                                 |
| F Posted                      | c2.4             | Final                   | 9/18/2018<br>2860.1c2.4-1.104 | Adjust Keypad Placement                                                          | -\$917.29     | <u>\$0.00</u>                    | -\$917.29                                  |
| 💼 🔝 🗔 🏍                       | c2.5             | Pending                 | 9/11/2018<br>2860.1c2.5-1.104 | Add Music to Zoe and Lillian's Bathrooms                                         | \$1,961.68    | <u>\$0.00</u>                    |                                            |
| F Posted                      | <b>c3</b>        | Final                   | 4/1/2019<br>2860.1c3-1.104    | Design Changes                                                                   | -\$37,080.10  | <u>\$0.00</u>                    | -\$37,080.10                               |
| 💼 🔝 🛄 😔                       | <b>c4</b>        | Pending                 | 3/18/2019<br>2860.1c4-1.104   | Add Speakerbars to TVs                                                           | \$23,222.55   | <u>\$0.00</u>                    |                                            |
| 🝵 🖪 🗌 😔                       | c4.1             | Pending                 | 3/20/2019<br>2860.1c4.1-1.104 | Add Speakerbars to TVs                                                           | \$30,950.76   | <u>\$0.00</u>                    |                                            |
| F Posted                      | c4.3             | Final                   | 4/2/2019<br>2860.1c4.3-1.104  | Add Speakerbars to TVs                                                           | \$27,842.60   | <u>\$0.00</u>                    | \$27,842.60                                |
| F Posted                      | <b>c5.1</b>      | Final                   | 4/1/2019<br>2860.1c5.1-1.104  | Upgrade TVs to OLEDs                                                             | \$14,483.52   | <u>\$0.00</u>                    | \$14,483.52                                |
| F Posted                      | <b>c6</b>        | Final                   | 4/9/2019<br>2860.1c6-1.104    | Parts Adjustment                                                                 | \$0.00        | <u>\$0.00</u>                    | \$0.00                                     |

- You can now View any Change Order by clicking on the View Icon on that CO
- The Change Order Title now appears on each CO
- All Fees now appear below the Fees Total on each CO. If you have many fees, please click on the Fees to view them all.

Please note. The Fee amounts are combined with the Fee Description...so there will be no , separator or .00 on some items

|                     |             |             |                                                                  | Final Chan                                                                                             | ge Order               | - SubTotals                                                     |                                                         |                    |              | 💾 Print 🚦             | ?  |
|---------------------|-------------|-------------|------------------------------------------------------------------|----------------------------------------------------------------------------------------------------|------------------------|-----------------------------------------------------------------|---------------------------------------------------------|--------------------|--------------|-----------------------|----|
|                     |             |             |                                                                  | Jose<br>OneVisi                                                                                        | ph Kolch<br>on Resou   | insky<br>Irces LLC                                              |                                                         |                    |              | Done to<br>All Co's   | M  |
|                     | K           |             |                                                                  | Custom                                                                                                 | Integrate<br>860.1-1.1 | d System<br>04                                                  | CI                                                      | ick on Fees        | to View All  | Done to<br>Final Co's | 2  |
| View CO             | CO#         | Equipment   | Labor                                                            | Parts                                                                                                  | Wire                   | Fees                                                            | Subtotal                                                | Тах                | Grand Total  | Balance Du            | ie |
| Project             | CO Totals:  | -\$5,259.38 | -\$2,204.58                                                      | \$1,928.64                                                                                             | \$1,403.82             | \$18,573.71                                                     | \$14,442.20                                             | - <b>\$</b> 513.37 | \$13,928.83  | \$13,928.8            | 82 |
| Sor                 | c1          | -13,442.83  | -1,498.69                                                        | 239.99                                                                                                 | -124.86                | -1,173.75                                                       | -16,000.14                                              | -832.98            | -\$16,833.13 | -\$16,833.1           | 13 |
| Requeste<br>Changes | ed Scope a  | nd Design – | -1,549.17<br>-1,750.00<br>2,100.00<br>-8.86<br>-210.00<br>-80.67 | Installation<br>Configuration<br>Programming<br>Parts Labor<br>Wire Labor - Bulk<br>Wire Labor - Prec  | ut                     | -602.66 Desi<br>-224.8 Projec<br>-44.96 Quality<br>-301.33 Serv | gn/Engineering<br>t Management<br>y Control<br>ice Plan | -                  | _            | IPoste                | be |
| <b>6</b> 80         | c2.1        | 9,480.28    | 5,605.83                                                         | 75.00                                                                                                  | 941.60                 |                                                                 | 16,102.71                                               | 631.06             | \$16,733.77  | \$16,733.7            | 17 |
| Additiona           | al Motorize | d Shades    | 1,778.33<br>250.00<br>225.00<br>82.50<br>3,270.00                | Installation<br>Configuration<br>Programming<br>Parts Labor<br>Wire Labor - Bulk<br>Wire Labor - Prece | ut                     |                                                                 |                                                         |                    |              | IPoste                | be |
|                     |             |             |                                                                  |                                                                                                    |                        |                                                                 |                                                         |                    |              |                       | _  |

## Project/Change Orders/All Final CO Subtotals: Add New Change Order Report

|             |            |             |          | Final Chang                 | e Ordei               | r - SubTotals    | 5             |              |             | 🚔 Print 📍             |
|-------------|------------|-------------|----------|-----------------------------|-----------------------|------------------|---------------|--------------|-------------|-----------------------|
|             |            |             |          | John                        | & Mary                | Smith            |               |              |             | Done to<br>All Co's   |
|             |            |             |          | Home Ente<br>12             | ertainme<br>284.1-1.1 | ent System<br>00 | Cl            | lick on Fees | to View All | Done to<br>Final Co's |
| View CO     | CO#        | Equipment   | Labor    | Parts                       | Wire                  | Fees             | Subtotal      | Тах          | Grand Total | Balance Due           |
| Project     | CO Totals: | \$21,544.94 | \$330.00 | -\$10.00                    | \$838.65              | \$1,112.31       | \$23,815.90   | \$1,248.70   | \$25,064.59 | \$25,064.60           |
| <i>б</i> ө^ | c2         | 22,294.94   | 535.00   | 95.00                       | 1,083.65              | 1,163.31         | 25,171.90     | 1,320.47     | \$26,492.37 | \$26,492.37           |
| Home En     | tertainmen | t System    | 260.00   | Installation<br>Programming |                       | 445.9 Design     | n/Engineering |              |             | IPosted               |
|             |            |             | 200.00   | Training                    |                       | 717.41 Proje     | ct Management |              |             |                       |
|             |            |             | 12.50    | Parts Labor                 |                       |                  |               |              |             |                       |
|             |            |             | 37.50    | Wire Labor - Bulk           |                       |                  |               |              |             |                       |
|             |            |             | 25.00    | Wire Labor - Precut         |                       |                  |               |              |             |                       |
| രം          | c3         | -750.00     | -205.00  | -105.00                     | -245.00               | -51.00           | -1,356.00     | -71.78       | -\$1,427.78 | -\$1,427.77           |
| Home En     | tertainmen | t System    | -60.00   | Installation                |                       |                  |               |              |             | Posted                |
|             |            |             | -40.00   | Programming                 |                       | -15 Design/E     | ingineering   |              |             |                       |
|             |            |             |          | Training                    |                       | -36 Project N    | lanagement    |              |             |                       |
|             |            |             | -25.00   | Parts Labor                 |                       |                  |               |              |             |                       |
|             |            |             | -80.00   | Wire Labor - Bulk           |                       |                  |               |              |             |                       |
|             |            |             |          | Wire Labor - Precut         |                       |                  |               |              |             |                       |

| 5/7/2019           |             |          | Final Chang         | ge Order  | - SubTotals   |               |            |             | Page 1      |
|--------------------|-------------|----------|---------------------|-----------|---------------|---------------|------------|-------------|-------------|
|                    |             |          | John                | & Mary    | Smith         |               |            |             |             |
|                    |             |          |                     |           |               |               |            |             |             |
|                    |             |          | Home Ent            | ertainme  | ent System    |               |            |             |             |
|                    |             |          | 1:                  | 284.1-1.1 | 00            |               |            |             |             |
| CO#                | Equipment   | Labor    | Parts               | Wire      | Fees          | Subtotal      | Тах        | Grand Total | Balance Due |
| Project CO Totals: | \$21,544.94 | \$330.00 | -\$10.00            | \$838.65  | \$1,112.31    | \$23,815.90   | \$1,248.70 | \$25,064.59 | \$25,064.60 |
| c2                 | 22,294.94   | 535.00   | 95.00               | 1,083.65  | 1,163.31      | 25,171.90     | 1,320.47   | \$26,492.37 | \$26,492.37 |
| Home Entertainment | =<br>System | 260.00   | Installation        |           |               |               |            |             | IPosted     |
|                    |             |          | Programming         |           | 445.9 Design  | h/Engineering |            |             |             |
| ID ( )             |             | 200.00   | Training            |           | /17.41 Proje  | ct management |            |             |             |
| Posted             |             | 12.50    | Parts Labor         |           |               |               |            |             |             |
|                    |             | 37.50    | Wire Labor - Bulk   |           |               |               |            |             |             |
|                    |             | 25.00    | Wire Labor - Precut | t         |               |               |            |             |             |
| c3                 | -750.00     | -205.00  | -105.00             | -245.00   | -51.00        | -1,356.00     | -71.78     | -\$1,427.78 | -\$1,427.77 |
| Home Entertainment | System      | -60.00   | Installation        |           |               |               |            |             | IPosted     |
|                    |             | -40.00   | Programming         |           | -15 Design/E  | ingineering   |            |             |             |
|                    |             |          | Training            |           | -36 Project N | lanagement    |            |             |             |
| IPosted            |             | -25.00   | Parts Labor         |           |               |               |            |             |             |
|                    |             | -80.00   | Wire Labor - Bulk   |           |               |               |            |             |             |
|                    |             |          | Wire Labor - Precut | t         |               |               |            |             |             |
|                    |             |          |                     |           |               |               |            |             |             |

### Project/Utilities/Admin: Manually Adjust all Project Labor Supplement Times

Users with Administrator Rights can now change the Labor Time on all Project and Final Change Orders.

Please use caution with this Utility. It should only be used to correct bad data, because your Project and Change Orders probably have already been printed and given to your customer.

| 🔍 Disci    | pline                           | 🔍 Area             | Q Phase       | Fav      | Master Project - Detail by Area             | QV      | Utilities       | ≞▼▲⊻≖             | 🚮 Home      |
|------------|---------------------------------|--------------------|---------------|----------|---------------------------------------------|---------|-----------------|-------------------|-------------|
| Clier      | nt                              | Areas              | Overviews     |          | Joseph Kolchinsky                           |         | Pricing         | Invoicing         | Leave 🖓     |
| Project    | Info                            | Products           | Area Text     |          | OneVision Resources LLC<br>McCarthy Project |         | Payments        | Purchasing        | Tracker     |
| Contact    | Log                             | Supplements        | Install Notes |          | 2860.1-1.104                                |         | Project Fees    | Work Orders       | Print Menu  |
| Client Mo  | ode 🗌                           | Labor Details      | Super Views   | Entities |                                             | Convert | Wire Manager    | Change Orders     | Grand Total |
| Discipline | Discipline : Category : Type CO |                    |               |          | Qty Make : Model Description - Finish       |         |                 |                   | Area Totals |
|            |                                 |                    |               |          | McCarthy Project                            |         |                 |                   |             |
|            |                                 |                    |               |          | 000 Equipment Rack Location                 |         |                 |                   | \$50,465.13 |
| Audio :    | Distribu                        | tion : Matrix Swit | tch           | 1 ea     | Control4 : TS-AMS24                         |         | 24-Source, 24-2 | Zone Audio Matrix | 1,440.00    |
| Audio :    | Distribu                        | tion : Amplifier   | С             | 2 ea     | Control4 : TS-PAMP8-100                     |         | 8-Zone/16-Char  | nnel Power        | 2,040.00    |
| Video :    | Source                          | : Streamer         |               | 5 ea     | Apple : AppleTV-4K : 5657                   |         | 4K Apple Movie  | s and AirPlay     | 1,199.94    |
| Video :    | Distribu                        | tion : Structured  | Wiring        | 1 ea     | CES : CES-CATV-PANEL-16                     |         | Cable TV Panel  | with 16 Wallplate |             |
| Video :    | Source                          | : Video Compon     | ent           | 5 ea     | CES : CES-RACK-STB                          |         | Rackmount X1 [  | VR Setup -        |             |

| Entity Posting | Msg 🚺  |       | Project Utility                                                | Master Project = 1 All Other Entities = 0 MP | 🕴 ? 🚮 Home |
|----------------|--------|-------|----------------------------------------------------------------|----------------------------------------------|------------|
|                |        |       | Joseph Kolchinsky<br>OneVision Resources LLC                   |                                              | Done 🖓     |
| Project        | Export | Admin | McCarthy Project<br>2860.1-1.104                               |                                              |            |
|                |        |       |                                                                |                                              |            |
|                |        |       | Complete this Project<br>Convert this Project into a Completed | Project                                      |            |

| Supplement Debug Screens   |  |
|----------------------------|--|
| Debug Labor Supplemnt Time |  |

You can use the Sort buttons and Screen Navigation buttons to help you look at our Supplements The Sort by Labor type and Page Up - Down are particularly helpful. Then Adjust the Labor Times.

| Labor Supplement DeBug Screen |                             |                          |                   |                             |              |                      |                   |                                   |                |           |  |
|-------------------------------|-----------------------------|--------------------------|-------------------|-----------------------------|--------------|----------------------|-------------------|-----------------------------------|----------------|-----------|--|
| Sort by<br>Zone Area          | Sort by<br>Labor Type       | Sort by<br>Change Order  | Home<br>End       | Page<br>Page I              | Up<br>)own   | Laboi<br>i:<br>Edita | Time<br>s<br>able | -                                 | Done 🝽         |           |  |
| Labor a<br>Zone - Area        | assigned to<br>Qty Make : . | del                      | Labor Sup         | oplement<br>Change<br>Order | s<br>Phase 1 | Phase 2              | Phase 3           | Total Time<br>with DOD<br>(h:m:s) | Hourly<br>Rate | Ext Sell  |  |
| 1 - Kitchen                   | 1 Lutron :                  | Sive QS Coupled Shades   | Jnfiguration      |                             | 0:00:0       | 0:00:00              | 0:15:00           | 0:00:00                           | \$125.00       | \$31.25   |  |
| 1 - Kitchen                   | 1 Lutron :                  | RRD-W5BRL-xx             | Configuration     |                             | 0:00:0       | 0:00:00              | 1:00:00           | 0:00:00                           | \$125.00       | \$125.00  |  |
| 1 - Kitchen                   | -1 Lutron :                 | Sivoia QS Coupled Shades | Configuration     | Dot F                       | 0:00:0       | 0:00:00              | 0:15:00           | 0:00:00                           | \$125.00       | -\$31.25  |  |
| 1 - Kitchen                   | 2 Sonanc                    | e : VP64R                | Installation      |                             | 0:00:0       | 0:30:00              | 0:00:00           | 0:00:00                           | \$110.00       | \$110.00  |  |
| 1 - Kitchen                   | 1 Lutron :                  | Sivoia QS Coupled Shades | Installation      |                             | 0:00:0       | 0:00:00              | 4:00:00           | 0:00:00                           | \$110.00       | \$440.00  |  |
| 1 - Kitchen                   | 1 Lutron :                  | SC-1-xx                  | Installation      |                             | 0:00:0       | 0 0:10:00            | 0:00:00           | 0:00:00                           | \$110.00       | \$18.33   |  |
| 1 - Kitchen                   | 1 Lutron :                  | RRD-W5BRL-xx             | Installation      |                             | 0:00:0       | 0:00:00              | 0:00:00           | 0:00:00                           | \$110.00       | \$0.00    |  |
| 1 - Kitchen                   | -1 Lutron :                 | Sivoia QS Coupled Shades | Installation      | De1 F                       | 0:00:0       | 0:00:00              | 4:00:00           | 0:00:00                           | \$110.00       | -\$440.00 |  |
| 1 - Kitchen                   | 1 CES : C                   | ES-NC-LUT-SHADE          | Installation      | Act F                       | 0:00:0       | 0:00:00              | 0:00:00           | 0:00:00                           | \$110.00       | \$0.00    |  |
| 1 - Kitchen                   | -1 Sonanc                   | e:VP64R                  | Installation      | Ac2                         | 0:00:0       | 0 00:00:00           | 0:00:00           | 0:00:00                           | \$110.00       | \$0.00    |  |
| 1 - Kitchen                   | 2 Sonanc                    | e:VP64R                  | Parts Labor       |                             | 0:03:0       | 0:00:00              | 0:00:00           | 0:06:00                           | \$110.00       | \$11.00   |  |
| 1 - Kitchen                   | -1 Sonanc                   | e:VP64R                  | Parts Labor       | A c2                        | 00:00:0      | 0:00:00              | 0:00:00           | 0:00:00                           | \$110.00       | \$0.00    |  |
| 1 - Kitchen                   | 1 Lutron :                  | Sivoia QS Coupled Shades | Programming       |                             | 0:00:0       | 0:00:00              | 0:00:00           | 0:00:00                           | \$150.00       | \$0.00    |  |
| 1 - Kitchen                   | -1 Lutron :                 | Sivoia QS Coupled Shades | Programming       | Act F                       | 0:00:0       | 0:00:00              | 0:00:00           | 0:00:00                           | \$150.00       | \$0.00    |  |
| 1 - Kitchen                   | 2 Sonanc                    | e:VP64R                  | Wire Labor - Bulk |                             | 0:33:2       | 0:00:00              | 0:00:00           | 1:06:40                           | \$180.00       | \$200.00  |  |
| 1 - Kitchen                   | 1 Lutron :                  | Sivoia QS Coupled Shades | Wire Labor - Bulk |                             | -1:06:4      | 0:00:00              | 0:00:00           | -1:06:40                          | \$180.00       | -\$200.00 |  |
| 1 - Kitchen                   | -1 Lutron :                 | Sivoia QS Coupled Shades | Wire Labor - Bulk | Act F                       | 0:00:0       | 0:00:00              | 0:00:00           | 0:00:00                           | \$180.00       | \$0.00    |  |
| 1 - Kitchen                   | 1 CES : C                   | ES-NC-LUT-SHADE          | Wire Labor - Bulk | Act F                       | 02:37:0      | 5 0:00:00            | 0:00:00           | 2:37:05                           | \$180.00       | \$471.25  |  |
| 1 - Kitchen                   | -1 Sonanc                   | e : VP64R                | Wire Labor - Bulk | Ac2                         | 0:00:0       | 0:00:00              | 0:00:00           | 0:00:00                           | \$180.00       | \$0.00    |  |

## Project/Labor Detail: Speed up this screen by adding a button to go to Labor Supplements if needed

| 🔍 Disc       | ipline                             | 🔍 Area             | 🔍 Phase       | Fav      | Master Project - Detail by Area                             | QV      | Utilities      | ≞▼▲≍≍                | 🚮 Home      |  |
|--------------|------------------------------------|--------------------|---------------|----------|-------------------------------------------------------------|---------|----------------|----------------------|-------------|--|
| Client Areas |                                    |                    | Overviews     |          | Joseph Kolchinsky                                           |         | Pricing        | Invoicing            | Leave 🖓     |  |
| Project      | Info                               | Products           | Area Text     |          | OneVision Resources LLC<br>McCarthy Project                 |         | Payments       | Purchasing           | Tracker     |  |
| Contact      | Log                                | Supplements        | Install Notes |          | 2860.1-1.104                                                |         | Project Fees   | Work Orders          | Print Menu  |  |
| Client M     | lode 🗌                             | Labor Details      | Super Views   | Entities |                                                             | Convert | Wire Manager   | Change Orders        | Grand Total |  |
| Discipline   | Discipline : Category : Type CO    |                    |               |          | Qty Make : Model                                            |         |                | Description - Finish |             |  |
|              |                                    |                    |               |          | McCarthy Project                                            |         |                |                      |             |  |
|              |                                    |                    |               |          | 000 Equipment Rack Location                                 |         |                |                      | \$50,465.13 |  |
| Audio :      | Distribu                           | tion : Matrix Swit | ch            | 1 ea     | 1 ea Control4 : TS-AMS24 24-Source, 24-Zone Audio Ma        |         |                |                      |             |  |
| Audio :      | Audio : Distribution : Amplifier C |                    |               |          | Control4 : TS-PAMP8-100                                     |         | nnel Power     | 2,040.00             |             |  |
| Video :      | Source                             | : Streamer         |               | 5 ea     | 5 ea Apple : AppleTV-4K : 5657 4K Apple Movies and AirPlay  |         |                | s and AirPlay        | 1,199.94    |  |
| Video :      | Distribu                           | tion : Structured  | Wiring        | 1 ea     | 1 ea CES : CES-CATV-PANEL-16 Cable TV Panel with 16 Wallpla |         |                |                      |             |  |
| Video :      | Source                             | : Video Compon     | ent           | 5 ea     | CES : CES-RACK-STB                                          |         | Rackmount X1 [ | OVR Setup -          |             |  |

| 5 MP 1 Master Project - Labor Details - Phase - Labor Category by Phase ? 👫 Home 🚔 Print |                                                       |                                        |                         |            |               |                                                              |                                  |                  |                                     |                                     |                                      |                |
|------------------------------------------------------------------------------------------|-------------------------------------------------------|----------------------------------------|-------------------------|------------|---------------|--------------------------------------------------------------|----------------------------------|------------------|-------------------------------------|-------------------------------------|--------------------------------------|----------------|
| Labor<br>Categories<br>by<br>Phase                                                       | Labor<br>Categories<br>by<br>Areas                    | Labor<br>Categorie<br>by<br>Discipline | s                       |            | J<br>Onev     | oseph Kolchi<br>/ision Resour<br>McCarthy Pro<br>2860.1-1.10 | insky<br>rces LLC<br>oject<br>04 |                  | Labor Meter<br>Labor<br>Supplements | Done 오ᆀ<br>Master Project<br>Detail |                                      |                |
| Installation 1                                                                           | Type: New-3 P                                         | hase Pre                               | -Trim-Fina              | al         | Labor         | Categories                                                   | by Phase                         |                  | т                                   | ime = hrs:min:sec                   | : <u>Degree o</u>                    | f Difficulty   |
| Parts 1<br>Bulk Wire<br>Pre Cut Wire                                                     | Time - per each<br>Time - per foot<br>Time - per pair | 0:05:00<br>0:00:30<br>0:05:00          | h:m:s<br>h:m:s<br>h:m:s |            |               |                                                              |                                  |                  |                                     |                                     | 1 - Prewire<br>2 - Trim<br>3 - Final | 0%<br>0%<br>0% |
|                                                                                          |                                                       |                                        |                         | Pha<br>Pre | ase 1<br>wire | Phase 2<br>Trim                                              |                                  | Phase 3<br>Final |                                     |                                     | Total                                |                |
| Labor Cat                                                                                | egory                                                 | Cost                                   | Sell                    | Tiime      | Amount        | Tiime                                                        | iime Amount Tiime                |                  | Amount                              | t Tiime                             | Amount                               | GP%            |
| 1 - Installati                                                                           | ion                                                   | 60.00                                  | 110.00                  | 6:00:00    | \$660.00      | 99:40:00                                                     | \$10,963.33                      | 242:05:00        | \$26,629.17                         | 7 347:45:00                         | \$38,252.50                          | 45.5%          |
| 2 - Configu                                                                              | ration                                                | 60.00                                  | 125.00                  |            |               |                                                              |                                  | 66:20:00         | \$8,291.67                          | 7 66:20:00                          | \$8,291.67                           | 52.0%          |
| 3 - Program                                                                              | nming                                                 | 80.00                                  | 150.00                  |            |               |                                                              |                                  | 77:10:00         | \$11,575.00                         | 0 77:10:00                          | \$11,575.00                          | 46.7%          |
| 4 - Parts La                                                                             | abor                                                  | 60.00                                  | 110.00                  | 5:35:00    | \$614.17      | 5:55:00                                                      | \$650.83                         | 34:11:30         | \$3,761.08                          | 8 45:41:30                          | \$5,026.08                           | 45.5%          |
| 5 - Wire La                                                                              | bor - Bulk                                            | 120.00                                 | 180.00                  | -373:02:30 | -\$67,147.50  |                                                              |                                  |                  |                                     | -373:02:30                          | -\$67,147.50                         | 33.3%          |
| 6 - Wire La                                                                              | bor - Precut                                          | 60.00                                  | 110.00                  |            |               | 6:00:00                                                      | \$660.00                         | 14:21:30         | \$1,579.42                          | 2 20:21:30                          | \$2,239.42                           | 45.5%          |
|                                                                                          |                                                       |                                        | Total                   | -361:27:30 | -\$65,873.33  | 111:35:00                                                    | \$12,274.17                      | 434:08:00        | \$51,836.33                         | 3 184:15:30                         | \$100,372.17                         |                |

| 5 MP 1 Master Project - Labor Supplement Details |                                                    |                                     |                               |                                                                      |                        |               |        |      |           |          |                 | ?        | 🐕 Home                                     | 💾 Print                              |                |
|--------------------------------------------------|----------------------------------------------------|-------------------------------------|-------------------------------|----------------------------------------------------------------------|------------------------|---------------|--------|------|-----------|----------|-----------------|----------|--------------------------------------------|--------------------------------------|----------------|
| Labor<br>Categories<br>by<br>Phase               | Labor<br>Categories<br>by<br>Areas                 | Labor<br>Categor<br>by<br>Disciplin | r<br>ies<br>ne                | John & Mary Smith Labor Home Entertainment System Meter 1284.1-1.100 |                        |               |        |      |           |          | D<br>Maste<br>D | one 🛯    |                                            |                                      |                |
| Installation                                     | Type: New-3                                        | Phase Pr                            | e-Trim-Fina                   | al                                                                   | Labor                  | Categorie     | s by P | hase | •         |          |                 | Time = h | rs:min:sec                                 | Degree o                             | f Difficulty   |
| Parts<br>Bulk Wire<br>Pre Cut Wire               | Time - per ead<br>Time - per foo<br>Time - per pai | h 0:15:0<br>h 0:00:3<br>ir 0:00:3   | 0 h:m:s<br>0 h:m:s<br>0 h:m:s |                                                                      |                        |               |        |      |           |          |                 |          | 1<br>2<br>3                                | l - Prewire<br>2 - Trim<br>3 - Final | 0%<br>0%<br>0% |
|                                                  |                                                    |                                     |                               | Pha                                                                  | ise 1                  | Ph            | ase 2  |      |           | Pha      | Phase 3         |          |                                            | Total                                |                |
| Labor Cat                                        | tegory                                             | Cost                                | Sell                          | Tiime                                                                | Amount                 | Tiime         |        | Amo  | ount      | Tiime    | Amo             | unt      | Tiime                                      | Amount                               | GP%            |
| 1 - Installat                                    | ion                                                | 30.00                               | 60.00                         | 5:40:00                                                              | \$340.00               | 5:25:00       | )      | \$32 | 5.00      | 25:05:00 | \$1,505         | .00      | 36:10:00                                   | \$2,170.00                           | 50.0%          |
| 2 - Program                                      | nming                                              | 40.00                               | 80.00                         |                                                                      |                        |               |        |      |           | 4:45:00  | \$380           | .00      | 4:45:00                                    | \$380.00                             | 50.0%          |
| 3 - Training                                     | )                                                  | 50.00                               | 100.00                        |                                                                      |                        |               |        |      |           | 4:35:00  | \$458           | .33      | 4:35:00                                    |                                      | 50.0%          |
| 4 - Parts La                                     | abor                                               | 30.00                               | 50.00                         |                                                                      |                        | 1:00:00       | )      | \$5  | 0.00      | 2:45:00  | \$137           | .50      | 3:45:00                                    | \$187.50                             | 40.0%          |
| 5 - Wire La                                      | ibor - Bulk                                        | 35.00                               | 60.00                         | 22:30:00                                                             | \$1,350.00             |               |        |      |           | 0:20:00  | \$20            | .00      | 22:50:00                                   | \$1,370.00                           | 41.7%          |
| 6 - Wire La                                      | ibor - Precut                                      | 40.00                               | 60.00                         |                                                                      |                        |               |        |      |           | 2:35:00  | \$155           | .00      | 2:37 .0                                    | \$155.00                             | 33.3%          |
|                                                  |                                                    |                                     | Total                         | 28:10:00                                                             | \$1,690.00             | 6:25:00       | )      | \$37 | 5.00      | 40:05:00 | \$2,655         | .83      | .40:00                                     | \$4,720.83                           | 46.6%          |
| All Areas                                        |                                                    |                                     |                               |                                                                      | La                     | abor Supple   | ement  | s    |           |          |                 |          |                                            |                                      |                |
| L                                                | abor assigned                                      | to                                  |                               |                                                                      | Iview Labor Ty         | pe            |        | Тах  | Install   |          |                 |          | <ul> <li>Total Tim<br/>with DOD</li> </ul> | Hourly                               |                |
| Zone - Area                                      | C                                                  | ity Make : I                        | Model                         |                                                                      | Edit Sort              |               | 00     | ΑB   | Phases    | Phase 1  | Phase 2         | Phase 3  | (h:m:s)                                    | Rate                                 | Ext Sell       |
| 1 - Home Thea                                    | ter                                                | 1 Linn : 5                          | 101 Persona                   | Handset                                                              | 🔍 Programm             | iing          |        | TT   | 3         | 0:00:00  | 0:00:00         | 0:30:00  | 0:30:00                                    | \$80.00                              | \$40.00        |
| 1 - Home Thea                                    | ter                                                | 1 Linn : 5                          | 101 Persona                   | Handset                                                              | Q. Calibration         | ı             |        | ТТ   | 3         | 0:00:00  | 0:00:00         | 0:20:00  | 0:20:00                                    | \$100.00                             | \$33.33        |
| 1 - Home Thea                                    | ter                                                | 1 Linn : 5                          | 101 Persona                   | Handset                                                              | Q, Wire Labo           | or - Bulk     |        | ТТ   | 1         | 1:15:00  | 0:00:00         | 0:00:00  | 1:15:00                                    | \$60.00                              | \$75.00        |
| 1 - Home Thea                                    | ter                                                | 1 Linn : 5                          | 125                           |                                                                      | Q Installation         | 1             |        | ТТ   | 3         | 0:00:00  | 0:00:00         | 1:00:00  | 1:00:00                                    | \$60.00                              | \$60.00        |
| 1 - Home Thea                                    | ter                                                | 1 Linn : 5                          | 125                           |                                                                      | Q Wire Labo            | or - Precut   |        | TT   | 3         | 0:00:00  | 0:00:00         | 0:20:00  | 0:20:00                                    | \$60.00                              | \$20.00        |
| 1 - Home Thea                                    | ter                                                | 1 Linn : C                          | lassik Music-                 | S                                                                    | Q Installation         | 1 <i>1</i>    | Ac2    | TT   | 3         | 0:00:00  | 0:00:00         | 0:30:00  | 0:30:00                                    | \$60.00                              | \$30.00        |
| 1 - Home Thea                                    | ter                                                | 1 Linn : C                          | lassik Music-                 | S                                                                    | Q. Wire Labo           | or - Precut / | A c2   | ТТ   | 3         | 0:00:00  | 0:00:00         | 0:05:00  | 0:05:00                                    | \$60.00                              | \$5.00         |
| 1 - Home Thea                                    | ter                                                | 5 Linn : K                          | atan                          |                                                                      | Q Installation         | 1             |        | TT   | 3         | 0:00:00  | 0:00:00         | 0:20:00  | 1:40:00                                    | \$60.00                              | \$100.00       |
| 1 - Home Thea                                    | ter                                                | 5 Linn : K                          | atan                          |                                                                      | Q. Wire Labo           | or - Bulk     |        |      | 1         | 0:37:30  | 0:00:00         | 0:00:00  | 3:07:30                                    | \$60.00                              | \$187.50       |
| 1 - Home Thea                                    | ter                                                | 1 Linn : K                          | limax Chakra                  | 500                                                                  |                        | 1 /           | A c2   |      | 3         | 0:00:00  | 0:00:00         | 1:00:00  | 1:00:00                                    | \$60.00                              | \$60.00        |
| 1 - Home Thea                                    | ter                                                | 1 Linn : K                          | limax Chakra                  | 500                                                                  | Vire Labo              | or - Precut / | A CZ   |      | 3         | 0:00:00  | 0:00:00         | 0:10:00  | 0:10:00                                    | \$60.00                              | \$10.00        |
| 1 - Home Thea                                    | ter                                                | 1 Linn : K                          | nekt RCU                      |                                                                      |                        | 1             |        |      | 1,2       | 0:30:00  | 0:30:00         | 0:00:00  | 1:00:00                                    | \$60.00                              | \$60.00        |
| 1 - Home Thea                                    | ler<br>tor                                         | 1 Linn : K                          | nekt RCU                      |                                                                      | Programm     Porta Lab | iing<br>or    |        |      | 3<br>22   | 0:00:00  | 0:00:00         | 0:30:00  | 0:30:00                                    | 300.00                               | \$40.00        |
| 1 - Home Thea                                    | ter                                                | 1 Linn : K                          | nekt RCU                      |                                                                      | Wire Lab               | or Bully      |        |      | 2,3       | 1:15:00  | 0:15:00         | 0:15:00  | 1:20:00                                    | \$50.00                              | \$25.00        |
| 1 Home Thes                                      | tor                                                | 1 Linn : M                          | alodik                        |                                                                      | Inetallation           | n - Dulk      |        | TT   | د, ו<br>ج | 0.00.00  | 0.00.00         | 0.05.00  | 0.30.00                                    | \$60.00                              | \$30.00        |

## Project/Fees: Speed up Fees Screen refresh by Posting Fees Subtotals

| Q Disci                   | ipline    | 🔍 Area            | 🔍 Phase       | Fav      | Master Project - Detail by Area         | QV     | Utilities         | 📇 🗸 🔺 🖾                           | 🚮 Home      |  |
|---------------------------|-----------|-------------------|---------------|----------|-----------------------------------------|--------|-------------------|-----------------------------------|-------------|--|
| Client Areas Overviews    |           |                   | Overviews     |          | John & Mary Smith                       |        |                   | Invoicing                         | Leave 🖓     |  |
| Project                   | Info      | Products          | Area Text     |          | Home Entertainment System               |        | Payments          | Purchasing                        | Tracker     |  |
| Contact                   | Log       | Supplements       | Install Notes |          | 1284.1-1.100                            |        | Project Fees      | Work Orders                       | Print Menu  |  |
| Client Me                 | ode 🗌     | Labor Details     | Super Views   | Entities |                                         | Conver | Wire Manager      | Change Orders                     | Grand Total |  |
| Discipline                | : Categ   | jory : Type       | со            | Qt       | y Make: Model                           | - 2    | Descripti         | on - Finish                       | Area Totals |  |
| Home Entertainment System |           |                   |               |          |                                         |        |                   |                                   |             |  |
|                           |           |                   |               |          | Zone 1 - Home Theater                   |        |                   |                                   | \$42,855.73 |  |
| Audio :                   | Amplifie  | r : Multi-channel |               | 1 e      | a Linn : 5125                           | •      | Five channel po   | wer amplifier                     | 2,750.00    |  |
| Audio :                   | Source    | : CD Player       | A c2          | 1e       | a Linn : Classik Music-S                |        | Integrated CD     |                                   | 1,550.00    |  |
| Audio :                   | Speake    | r : Bookshelf     |               | 5 p      | r Linn : Katan                          |        | Bookshelf loudp   | eakers: pair -                    | 4,975.00    |  |
| Audio :                   | Amplifie  | r : Stereo        | A c2          | 1e       | a Linn : Klimax Chakra 500 Twin-BindPos | st     | Klimax two-cha    | nnel power                        | 7,995.00    |  |
| Audio :                   | Speake    | r : Powered Sub   | woofer        | 1e       | a Linn : Melodik                        |        | Aktive isobarik I | bass extension                    | 4,950.00    |  |
| Audio :                   | Speake    | r : Powered Sub   | woofer Ac2    | 1e       | a Linn : Melodik                        |        | Aktive isobarik I | bass extension                    | 4,950.00    |  |
| Video :                   | Display   | : DLP Video Proj  | ector         | 1e       | a Runco: CL-610                         |        | DLP Projector -   |                                   | 7,995.00    |  |
| Video :                   | Source    | : DVD Player      |               | 1 e      | a Sony : DVP-NS999ES                    |        | Progressive Sc    | an DVD Player -                   | 1,099.95    |  |
| Automa                    | tion : Re | emote : Handheld  | Remote        | 1 e      | 1 ea Linn : 5101 Personal Handset Ur    |        |                   | Universal learning remote - Black |             |  |
| Automa                    | tion : Co | ontrol : Keypad   |               | 1e       | a Linn : Knekt RCU                      |        | Knekt room con    | trol unit - White                 | 750.00      |  |
| fees.additional             |                        | Mast                        | er Project - Project Fees 📮 Pr                                                     | int ? 🚮                                                                                                    | Home    |
|-----------------------------|------------------------|-----------------------------|------------------------------------------------------------------------------------|----------------------------------------------------------------------------------------------------|---------|
| Replace All Feet            | 3                      |                             | John & Mary Smith                                                                  | Don                                                                                                    | e 🖄     |
| with Default Fee            | S                      | Hon                         | ne Entertainment System                                                            |                                                                                                    |         |
| Projects                    | Services               | Expenses                    | 1284.1-1.100                                                                       |                                                                                                    |         |
|                             | 1                      |                             | Droject Fees                                                                       |                                                                                                    |         |
|                             |                        |                             | Dire                                                                               | ct to Parts Si                                                                                                 | ubtotal |
| Projec<br>Pick Sort, Fee SK | t Fee Type             | Phase Description Fee Tv    | Percentage Flat Fee Cost % Tax Status                                              | Fee Total                                                                                                    | Delete  |
|                             | /Engineering           | 1 Percent                   | age Equipment 2.0 % 50 % E E                                                       | \$1,415,12                                                                                                    |         |
|                             |                        | Design and Engi             | neering of the following electronic systems: Home                                  | •                                                                                                    |         |
| Docum                       | entation               | 2 📼 Flat Fe                 | e % \$25.00 50 % E E                                                               |                                                                                                    |         |
|                             |                        | Digital Photos of           | the prewire and final installation taken, cataloged and                            |                                                                                                    | _       |
| Misc Pa                     | arts & Materials       | 1 Percenta                  | age Labor 5.0 % E E                                                                |                                                                                                    |         |
|                             | Managament             | Misc Parts and I            | Vaterials required to complete the installation.                                   | 80 507 64                                                                                                    |         |
|                             | management             | Meetings design             | age Grand Total 3.0 % 50 % E E                                                     | \$2,567.61                                                                                                    |         |
|                             |                        |                             |                                                                                    |                                                                                                    |         |
|                             |                        |                             |                                                                                    |                                                                                                    |         |
|                             |                        |                             |                                                                                    |                                                                                                    |         |
|                             |                        |                             |                                                                                    |                                                                                                    |         |
|                             |                        |                             |                                                                                    |                                                                                                    |         |
|                             |                        |                             |                                                                                    |                                                                                                    |         |
|                             |                        |                             |                                                                                    |                                                                                                    |         |
|                             |                        |                             |                                                                                    |                                                                                                    |         |
|                             |                        |                             |                                                                                    |                                                                                                    |         |
|                             |                        |                             |                                                                                    |                                                                                                    |         |
| 2                           |                        |                             |                                                                                    |                                                                                                    |         |
|                             |                        |                             |                                                                                    |                                                                                                    |         |
|                             |                        |                             |                                                                                    |                                                                                                    |         |
|                             |                        |                             |                                                                                    |                                                                                                    |         |
|                             |                        |                             |                                                                                    |                                                                                                    |         |
|                             |                        |                             |                                                                                    | <u> </u>                                                                                                    |         |
|                             |                        |                             |                                                                                    |                                                                                                    |         |
| <u></u>                     |                        |                             | Drojecte Fees (Evolution Fees Directed to Date)                                    | \$3 092 72                                                                                                    | -       |
| Fees Report He              | ader Additional Fee    | S                           | Projects rees (Excluding rees Directed to Parts)<br>Project Fees Directed to Parts | \$3,302.12                                                                                                    | 6       |
| Fees Report - F             | ees To Parts Displa    | IV                          | Total Projects Fees                                                                | \$3,982.72                                                                                                    |         |
| Hide Parts To               | tal on Fees Report (sh | now in Grand Total)         | Services Fees (Excluding Fees Directed to Labor)                                   | \$500.00                                                                                                    |         |
| Optional Label              |                        |                             | Service Fees Directed to Labor                                                     | and a second second second second second second second second second second second second second second second |         |
|                             |                        |                             | Total Services Fees                                                                | \$500.00                                                                                                    |         |
|                             |                        |                             | Total Expenses Fees:                                                               | \$240.00                                                                                                    |         |
| Percentage of *G            | irand Total" does not  | include Parts, Fees or Tax  | Total Fees (Excluding Fees Directed to Parts & Labor)                              | \$4,722.72                                                                                                    | 1       |
| Most Fees are La            | abor based so the Ta   | x flags should be set accor | rdingly. Total All Fees (Including Fees Directed to Parts & Labor)                 | \$4,722.72                                                                                                    |         |
| Fee SKU comes               | from Products in the F | Product Library flagged as  | a ree.                                                                             |                                                                                                    |         |

## Product Library/Product Detail: Product List screen now returns to same product when leaving Detail screen

When you are in any of the Product List screens and then View the Product Detail and then click Done to return to the List screen, you will be on the same product in the list, instead of scrolling to the top of the screen.

| All       A       B       C       D       E       F       G       H       J       K       L       M       O       P       R       S       T       U       W       X       Y       Z         Q       Nome Product       Pressee       List       Comparison       List       Comparison       List       Comparison       List       Comparison       List       Comparison       Comparison       Compa                                                                                                    | 1 | Sind Proc        | ducts        | 🔍 Fav A              | В     | С         | Show         | Hide     | ien                | Pr    | oduct     | Libr  | ary - Li    | ine List      | Sh        | ow Make  | s 🔀 Gro    | oups 🖂    | -           | <b>⊻</b>   <b>∓</b> | ?       | 公     | Hon   | ne       |
|----------------------------------------------------------------------------------------------------|---|------------------|--------------|----------------------|-------|-----------|--------------|----------|--------------------|-------|-----------|-------|-------------|---------------|-----------|----------|------------|-----------|-------------|---------------------|---------|-------|-------|----------|
| Q. Boxe modular       Body of Utilities       Law Cit       Add Stress       Cit       Cit       Ci                                                                                                    |   | All A            | В            | C D                  | E     | F         | G            | Η        | 1                  | J     | к         | L     | MN          | O P           | Q         | R        | S T        | U         | V           | W                   | X       | Y     | Z     | <b>z</b> |
| Quest         Product Sets         Product Sets           Quest         Product Sets         Discussion         Utility         Discussion         Discussion         Product Sets           Q Deach         C Deach         Catal         Vire         Product Sets         Product Sets           Q Deach         C Total         Vire         Product Sets         Product Sets         Product Sets           Q Deach         C Total         Vire         Product Sets         Product Sets         Product Sets           Q Deach         C Total         Vire         Product Sets         Product Sets         Product Sets           Q Deach         Final Part         A         Linn         Diskreet-Rd         In-wall         Vire         Sets         Sets                                                                                                    |   | Q Show Pro       | ducts        | Show                 |       | <b>_</b>  |              |          |                    |       |           |       |             |               |           |          | All        | Lab       | +           | dd                  | 1       | eav   | e C   | 2        |
| Back         Opencing         Details         Details         Investing         Details         Investing         Details         Details         Details         Details         Details         Details         Details         Details         Details         Details         Details         Details         Details         Details         Details         Details         Details         Details                                                                                                    |   | Q Part Pha       | antom        | Products             | U     | Itilities | s            |          |                    |       | _         |       | /1 E        |               |           |          | Part       | Wire      | Pro         | duct                | Pro     | duct  | Set   | s        |
| Show Alforupa       Case       Colling       Case       Colling       Case       Colling       Case       Colling       Case       Colling       Case       Colling       Case       Colling       Case       Colling       Case       Colling       Case       Colling       Case       Colling       Colling <thcolling< th=""> <thcolling< th="">       Colling       &lt;</thcolling<></thcolling<>                                                                                                    |   | O. Bulk O. C     | ProCut       | Show<br>Discontinued |       | Utility   |              |          |                    |       | au        | dio 8 | k vide      | 0             |           | 61 Iter  | ms D       | etail     | Inve        | ntory               | Dr      | int M | 0.011 | _        |
| g       Disk       Disk <t< td=""><th></th><td>Chow</td><td>All Cree</td><td>Products</td><td></td><td>LISIS</td><td></td><td></td><td>-</td><td></td><td></td><td></td><td></td><td></td><td></td><td>61 To</td><td>tal</td><td>LIST</td><td>00</td><td>all Drie</td><td></td><td></td><td>uto 1</td><td>Cani</td></t<>                                                                                                    |   | Chow             | All Cree     | Products             |       | LISIS     |              |          | -                  |       |           |       |             |               |           | 61 To    | tal        | LIST      | 00          | all Drie            |         |       | uto 1 | Cani     |
| Image: Control of the second second secon |   | Q C Displn       | Cat          | Type                 |       |           | Cue<br>Notes | Fav      | Ma                 | ake   |           | Q. 1  | Model : S   | <u>KU</u>     |           | Descr    | iption     | Finis     | <u>h</u> In | stalled             | \$      | Supl  | Hid   | 1        |
| 2 0       Audio       Mac       Einal Part       A       Q. Linn       R Repeater       Infra-red       85.00 ea       C         2 0       Wire       Buk       Speaker Cable       Q. Linn       K10 Cable       Loudspeaker       Gray       5.01 m         2 0       Wire       Buk       Speaker Cable       Q. Linn       K30 Cable       Loudspeaker       Gray       5.01 m         2 0       Audio       Andio       Amed       Pirreamplifier       A       Linn       Kimax Kontrol       Reference       Silver       7.995.00 ea       C         2 0       Audio       Mac       Final Part       A       Linn       Kimax Kontrol       Reference       Silver       7.995.00 ea       C         2 0       Audio       Mac       Final Part       A       Linn       Knet RCU       Knet RCU       Knet room       Wihe       750.00 ea       C       C       Silver       7.995.00 ea       C       C       Silver       7.995.00 ea       C       C       Silver       7.995.00 ea       C       C       Silver       Silver       Silver       Silver       Silver       Silver       Silver       Silver       Silver       Silver       Silver       Silver <t< td=""><th></th><td>O Audio</td><td>Speak</td><td>In-wall</td><td></td><td></td><td></td><td>A</td><td>Q. Li</td><td>nn</td><td></td><td>[</td><td>Diskreet-</td><td>Rd</td><td></td><td>In-wa</td><td></td><td>Whit</td><td>e</td><td>345</td><td>.00 pr</td><td></td><td></td><td>C</td></t<>                                                                                                    |   | O Audio          | Speak        | In-wall              |       |           |              | A        | Q. Li              | nn    |           | [     | Diskreet-   | Rd            |           | In-wa    |            | Whit      | e           | 345                 | .00 pr  |       |       | C        |
| So Wire Buk       Speaker Cable       Q. Linn       K10 Cable       Loudspeaker       Gray       2.74 ft       C         So Wire Buk       Speaker Cable       Q. Linn       K20 Cable       Loudspeaker       Gray       2.74 ft       C         So Audio Amai       Peamelifer       A. Linn       Kimax Kontrol       Reference       Silver       9,695.00 er       C         So Audio Amai       Steree       A. Q. Linn       Kimax Kontrol       Reference       Silver       7,995.00 er       C         So Audio Amai       Steree       A. Q. Linn       Kimax Kontrol       Reference       Silver       7,995.00 er       C         So Audio Misc       Ental Part       A. Linn       Kinext RCU       Kinext RCU       Ninter       750.00 er       C         So Audio Misc       TrimPart       A. Q. Linn       Kinext RCU Matal Kt       Instal Kt       210.00 er       C       C         So Audio Speak       Elor       A. Linn       Ninka       Floorstanding       Block       1,850.00 pr       C       C         So Audio Speak       Elor       A. Linn       Ninka       Floorstanding       Block       1,850.00 pr       C       C       Silver       2,50.00 pr       C       C       Silve                                                                                                    |   | 🖸 🔾 Audio        | Misc         | Final Part           |       |           |              | A        | Q, Li              | nn    |           | 0     | R Repea     | ter           |           | Infra-r  | ed         |           |             | 85                  | .00 ea  |       |       |          |
| S • Wire       Buk       Speake Cable       Q. Linn       Katan       Bookshelf       Bick       995.00 pr       E         S • Audio       Anali       Presention       Reference       Silver       9,985.00 ea       E         S • Audio       Anali       Presention       A       Q. Linn       Kimax Kontrol       Reference       Silver       9,985.00 ea       E         S • Audio       Anali       Silver       7,995.00 ea       E       E       E       Audio       Silver       7,995.00 ea       E       E         S • Audio       Mase       Final Part       A       Q. Linn       Kimax Chaira 500       Kimax       Silver       7,995.00 ea       E       E         S • Audio       Mase       Final Part       A       Q. Linn       Ninka       Filor-standing       Black box       20.00 ea       E       E         S • Audio       Seeak       Parco       A. Linn       Ninka       Filor-standing       Black box       22.00 0ea       E       E       Audio       Silver       32.5.00 pr       E       E       E       Audio       Silver       32.5.00 pr       E       E       Audio       Silver       32.5.00 pr       E       E       Audio                                                                                                    |   | 🖸 🛛 <u>Wire</u>  | Bulk         | Speaker C            | Cable | <u>e</u>  |              |          | Q, Li              | nn    |           | ł     | K10 Cabl    | e             |           | Louds    | peaker     | Gray      | ,           | 5                   | .00 m   | -     |       |          |
| S o Audio Ample Preamplifier       A       Linn       Katan       Bookshelf       Black       995.00 pr       C         S o Audio Ample Sterze       A       Linn       Kimax Kontrol       Reference       Silver       9,895.00 ea       C         S o Audio Ample Sterze       A       Linn       Kimax Kontrol       Reference       Silver       7,995.00 ea       C         S o Audio Mise Final Part       A       Linn       Knekt RCU Install Kit       Install kit       210.00 ea       C         S o Audio Mise Final Part       A       Linn       Knekt RCU Install Kit       Install kit       210.00 ea       C         S o Audio Speak Floor       A       Linn       Nika       Floorschanding Black       1,850.00 pr       C       C         S o Audio Speak Floor       A       Linn       Nika       Floorschanding Black       1,850.00 pr       C       C         S o Audio Speak Part       A       Linn       Silver floorschanding Black       1,850.00 ea       C       C       2,250.00 pr       C       C       C       2,250.00 ea       C       C       2,250.00 ea       C       C       2,250.00 ea       C       C       2,250.00 ea       C       C       2,250.00 ea       C       C                                                                                                    |   | 🖸 🛛 <u>Wire</u>  | Bulk         | Speaker C            | Cable | <u>e</u>  |              |          | Q, Li              | nn    |           | 1     | K20 Cabl    | e             |           | Louds    | peaker     | Gray      | 6           | 2                   | .74 ft  |       |       |          |
| S o Audio Ampi Preamplifier       A Q. Linn       Kimax Kontrol       Reference       Silver       9,895.00 ea       Image: Control Control Contro Control Control Control Control Control Control Contre                                                       |   | 🝳 🛛 <u>Audio</u> | Speak        | Bookshelf            | f     |           |              | Α        | Q, <u>Li</u>       | nn    |           | 1     | Katan       |               |           | Books    | helf       | Blac      | k           | 995                 | .00 pr  | 1     |       |          |
| So Audio Ampi Stereo       A Q. Linn       Kimax Chakra 500       Kimax       Silver       7,995.00 ea       Imax         So Audio Mise Final Part       A Q. Linn       Knekt RCU       Knekt room       White       750.00 ea       Imax         So Audio Mise Final Part       A Q. Linn       Knekt RCU Install Kit       Install Kit       210.00 ea       Imax         So Audio Mise Final Part       A Q. Linn       Knekt RCU Install Kit       Install Kit       210.00 ea       Imax         So Audio Mise Final Part       A Q. Linn       Ninka       Floor-standing Black       1,850.00 pr       Imax         So Audio Mise Final Part       A Q. Linn       Ninka       Floor-standing Black       1,850.00 pr       Imax         So Audio Speak Part       A Q. Linn       Silver Interconnect       Pair of wall       183.33 pr       Imax         So Audio Speak St System       A Q. Linn       CAIstan       CATS-40m       Terminated       125.00 ea       Imax         A Audio Multi Contriversal Player       A Q. Linn       Universal Glask Silver       10,995.00 ea       Imax       Imax       10,995.00 ea       Imax       Imax       10,995.00 ea       Imax       Imax       10,995.00 ea       Imax       Imax       10,995.00 ea       Imax       Imax       1,995.00                                                                                                    |   | Q O Audio        | Ampli        | Preamplifi           | er    |           |              | Α        | Q, Li              | nn    |           | 1     | Klimax Ko   | ontrol        |           | Refer    | ence       | Silve     | r           | 9,895               | .00 ea  | a 🚦   |       |          |
| S Audom Contr       Keypad       B A Q, Linn       Knekt RCU       Knekt room       White       750.00 ea       Image: Contr         G Audio       Misc       Final Part       A Q, Linn       Knekt RCU Install Kit       Install kit       210.00 ea       Image: Contr         G Audio       Speak       Floor       A Q, Linn       Ninka       Floor-standing       Black       1,850.00 pr       Image: Contr       A Q, Linn       Ninka       Floor-standing       Black       1,850.00 pr       Image: Control       A Q, Linn       Ninka       Floor-standing       Black       1,850.00 pr       Image: Control       A Q, Linn       Ninka       Floor-standing       Black       1,850.00 pr       Image: Control       A Q, Linn       Classik Speaker Package       Conglete 5       2,250.00 ea       Image: Control       A Q, Linn       Classik Speaker Package       Conglete 5       2,250.00 ea       Image: Control       A Q, Linn       Classik Speaker Package       Conglete 5       2,250.00 ea       Image: Control       Image: Control       A Q, Linn       Unitsks 1.1       Universal Black       1,670.00 ea       Image: Control       Image: Control       Image: Control       Image: Control       Image: Control       Image: Control       Image: Control       Image: Control       Image: Control       Image: Control       Ima                                                                                                    |   | 🙎 🔾 <u>Audio</u> | <u>Ampli</u> | Stereo               |       |           |              | Α        | Q, <u>Li</u>       | nn    |           | 1     | Klimax Cł   | nakra 500     |           | Klimax   | c          | Silve     | r)          | 7,995               | .00 ea  |       |       |          |
| So Audio       Misc       Final Part       A       Q. Linn       Knekt RCU Install Kit       Install kit       210.00 ea       C         So Audio       Speak       Floor       A       Q. Linn       Ninka       Floor-standing       Black       1,850.00 pr       C         So Audio       Misc       Final Part       A       Q. Linn       Ninka       Floor-standing       Black       1,850.00 pr       C         So Audio       Misc       Final Part       A       Q. Linn       Silver Interconnect       Pair of       Silver       325.00 pr       C         So Audio       Speak       Part       A       Q. Linn       Classik Speaker Package       Complete 5       2,250.00 ea       C       C         So Audio       Speak       S11       A       Q. Linn       Classik Speaker Package       Complete 5       2,250.00 ea       C       C       A       A       Linn       Classik Speaker Package       Complete 5       2,250.00 ea       C       C       A       A       Linn       Classik Speaker Package       Complete 5       2,250.00 ea       C       C       A       A       Linn       Unidisk 1.1       Universal disk Silver 7.495.00 ea       C       C       A       A       A <th></th> <td>🙎 🛛 <u>Autom</u></td> <td>Contr</td> <td>Keypad</td> <td></td> <td></td> <td>B</td> <td>A</td> <td>Q, Li</td> <td>nn</td> <td></td> <td>ł</td> <td>Knekt RC</td> <td>U</td> <td></td> <td>Knekt</td> <td>room</td> <td>Whit</td> <td>e</td> <td>750</td> <td>.00 ea</td> <td></td> <td></td> <td></td>                                                                                                    |   | 🙎 🛛 <u>Autom</u> | Contr        | Keypad               |       |           | B            | A        | Q, Li              | nn    |           | ł     | Knekt RC    | U             |           | Knekt    | room       | Whit      | e           | 750                 | .00 ea  |       |       |          |
| So Audio       Misc       Trim Part       A       Q. Linn       Ninka       Floor-standing       Black       1,950.00 pr       Image: Control of the control of the contre control of the control of the contre control of the c                                                                                  |   | Audio O          | Misc         | Final Part           |       |           |              | A        | Q, Li              | nn    |           | ł     | Knekt RC    | U Install Kit |           | Install  | kit        |           |             | 210                 | .00 ea  | a -   |       |          |
| So Audio       Speak       Eloor       A       Q. Linn       Ninka       Floor-standing       Black       1,850.00 pr       Image: Construct of the standard of the standard o                                                                                  |   | 🝳<br>Audio       | Misc         | Trim Part            |       |           |              | Α        | Q, Li              | nn    |           | 1     | Knekt RC    | U Metalwork   | k : Knek  | t Back I | box        |           |             | 20                  | .00 ea  | •     |       |          |
| So Audio       Misc       Final Part       A       Q. Linn       Phono Plugs-Standard       Pack 6 red/6       95.00 ea       Image: Construct of Construct of Con                                                                         |   | Q O Audio        | Speak        | Floor                |       |           |              | A        | Q, Li              | nn    |           | 1     | Ninka       |               |           | Floor-   | standing   | Blac      | k           | 1,850               | .00 pr  |       |       |          |
| So Wire       Pre-C       Interconnect       Q. Linn       Silver Interconnect       Pair of Silver       325.00 pr         Q Audio       Speak       Patr       A. Q. Linn       Wall Box       Pair of wall       183.33 pr       Image: Complete 5       2,250.00 ea       Image: Complete 5       2,250.00 ea       Image: Complete 5       2,250.00 ea       Image: Complete 5       2,250.00 ea       Image: Complete 5       2,250.00 ea       Image: Complete 5       2,250.00 ea       Image: Complete 5       2,250.00 ea       Image: Complete 5       2,250.00 ea       Image: Complete 5       2,250.00 ea       Image: Complete 5       2,250.00 ea       Image: Complete 5       2,250.00 ea       Image: Complete 5       2,250.00 ea       Image: Complete 5       2,250.00 ea       Image: Complete 5       1,670.00 ea       Image: Complete 5       1,670.00 ea       Image: Complete 5       1,670.00 ea       Image: Complete 5       1,670.00 ea       Image: Complete 5       Image: Complete 5       1,670.00 ea       Image: Complete 5       1,670.00 ea       Image: Complete 5       Image: Complete 5       1,670.00 ea       Image: Complete 5       Image: Complete 5       Image: Complete 5       Image: Complete 5       1,670.00 ea       Image: Complete 5       Image: Complete 5       Image: Complete 5       Image: Complete 5       Image: Complete 5       Image: Complete 5       Image: Complete 5 <th></th> <td>Q O Audio</td> <td>Misc</td> <td>Final Part</td> <td></td> <td></td> <td></td> <td>A</td> <td>Q, <u>Li</u></td> <td>nn</td> <td></td> <td>F</td> <td>Phono Plu</td> <td>ugs-Standar</td> <td>d</td> <td>Pack 6</td> <td>6 red/6</td> <td></td> <td></td> <td>95</td> <td>.00 ea</td> <td>•</td> <td></td> <td></td>                                                                                                    |   | Q O Audio        | Misc         | Final Part           |       |           |              | A        | Q, <u>Li</u>       | nn    |           | F     | Phono Plu   | ugs-Standar   | d         | Pack 6   | 6 red/6    |           |             | 95                  | .00 ea  | •     |       |          |
| Speak Part       A       Q. Linn       Wall Box       Pair of wall       183.33 pr         Q. Audio       Speak \$1.5ystem       A       Q. Linn       Classik Speaker Package       Complete 5       2,250.00 ea       C         Q. Audio       Speak \$1.5ystem       A       Q. Linn       Classik Speaker Package       Complete 5       2,250.00 ea       C         Q. Audio       Multi       Controller       Q. Linn       RASS       Room & Source Black       1,670.00 ea       C         Q. Audio       Source       Universal Player       A       Q. Linn       Universal disk       Black       10,995.00 ea       C         Q. Audio       Source       Universal Player       A       Q. Linn       Unidisk 2.1-S       Universal disk       Sliver       7,495.00 ea       C         Q. Audio       Source       Universal Player       A       Q. Linn       Unidisk 2.1       Universal disk       Black       7,495.00 ea       C         Q. Audio       Source       Universal Player       A       Q. Linn       Kisto System Controller       Stereo and       Black       12,995.00 ea       C         Q. Audio       Contr       Multi-channel       A       Q. Linn       Kisto System Controller       Stereo and                                                                                                    |   | O Wire           | Pre-C        | Interconne           | ect   |           |              |          | Q, Li              | nn    |           | 3     | Silver Inte | erconnect     |           | Pair of  | f          | Silve     | r           | 325                 | .00 pr  |       |       | С        |
| Q Audio       Speak       5.1 System       A       Q Linn       Classik Speaker Package       Complete 5       2,250.00 ea       Image: Complete 5       2,250.00 ea       Image: Complet                                                                                                    |   | Q O Audio        | Speak        | Part                 |       |           |              | A        | Q, <u>Li</u>       | nn    |           | 1     | Wall Box    |               |           | Pair of  | fwall      |           |             | 183                 | .33 pr  |       |       |          |
| Image: Source Bulk Interconnect Cable       Q. Linn       CATS-40m       Terminated       125.00 ea         Image: Q. Audio Multi Controller       Q. Linn       R4S5       Room & Source Black       1,670.00 ea         Image: Q. Audio Source Universal Player       A. Q. Linn       Universal disk Black       10,995.00 ea       Image: Q. Q. Q. Q. Q. Q. Q. Q. Q. Q. Q. Q. Q.                                                                                                    |   | Q O Audio        | Speak        | 5.1 Syster           | m     |           |              | A        | Q, <u>Li</u>       | nn    |           | 00    | Classik S   | peaker Pack   | age       | Compl    | ete 5      |           |             | 2,250               | .00 ea  |       |       |          |
| • Audio       Multi       Controller       • Linn       R4S5       Room & Source Black       1,670.00 ea       •         • Audio       Sourc       Universal Player       A       • Linn       Universal disk       Black       10,995.00 ea       •         • Audio       Sourc       Universal Player       A       • Linn       Universal disk       Silver       10,995.00 ea       •         • Audio       Sourc       Universal Player       A       • Linn       Universal disk       Silver       7,495.00 ea       •         • Audio       Sourc       Universal Player       A       • Linn       Universal disk       Black       7,495.00 ea       •         • Audio       Contr       Multi-channel       A       • Linn       Wists System Controller       Stereo and       Black       12,995.00 ea       •         • Audio       Contr       Multi-channel       A       • Linn       Kisto System Controller       Stereo and       Black       12,995.00 ea       •       •         • Audio       Contr       Multi-channel       A       • Linn       Kisto System Controller-S       Stereo and       Silver       12,995.00 ea       •       •         • Wire       Bulk       Interconnect Cable </td <th></th> <td>O Wire</td> <td>Bulk</td> <td>Interconne</td> <td>ect (</td> <td>Cable</td> <td>-</td> <td></td> <td>Q, <u>Li</u></td> <td>nn</td> <td></td> <td>(</td> <td>CAT5-40</td> <td>m</td> <td></td> <td>Termin</td> <td>nated</td> <td></td> <td></td> <td>125</td> <td>.00 ea</td> <td>•</td> <td></td> <td></td>                                                                                                    |   | O Wire           | Bulk         | Interconne           | ect ( | Cable     | -            |          | Q, <u>Li</u>       | nn    |           | (     | CAT5-40     | m             |           | Termin   | nated      |           |             | 125                 | .00 ea  | •     |       |          |
| O Audio       Sourc       Universal Player       A       Q. Linn       Universal disk       Black       10,995.00 ea       Image: Control of Control of Contro of Control of Control of Control of Control of                                                                         |   | Q O Audio        | Multi        | Controller           |       |           |              |          | Q, <u>Li</u>       | nn    |           | H     | R4S5        |               |           | Room     | & Sourc    | e Blac    | k           | 1,670               | .00 ea  | 3     |       | C        |
| Q Audio       Sourc       Universal Player       A       Linn       Universal disk       Silver       10,995,00 ea       Image: Control of Control of                                                                          |   | Q O Audio        | Sourc        | Universal            | Play  | <u>er</u> |              |          | Q, Li              | nn    |           | 1     | Unidisk 1   | .1            |           | Unive    | rsal disk  | Blac      | k           | 10,995              | .00 ea  |       |       |          |
| Q Audio       Sourc       Universal Player       A       Q. Linn       Universal disk       Silver       7,495.00 ea       Image: Control of Control of Contro of Control of Control of Control of Control of                                                                         |   | Q O Audio        | Sourc        | Universal            | Play  | <u>er</u> |              |          | Q, <u>Li</u>       | nn    |           | l     | Unidisk 1   | .1-S          |           | Univer   | rsal disk  | Silve     | r           | 10,995              | .00 ea  | •     |       |          |
| Q Audio       Sourc       Universal Player       A Q, Linn       Universal disk       Black       7,495.00 ea       Image: Control of the control of the control of the                                                                |   | Q O Audio        | Sourc        | Universal            | Play  | <u>er</u> |              | A        | Q, <u>Li</u>       | nn    |           | 1     | Unidisk 2   | .1-S          |           | Univer   | rsal disk  | Silve     | r           | 7,495               | .00 ea  | •     |       |          |
| Audio       Contr       Multi-channel       A       Linn       Kisto System Controller       Stereo and       Black       12,995.00 ea       Image: Controller-S         Audio       Contr       Multi-channel       A       Linn       Kisto System Controller-S       Stereo and       Silver       12,995.00 ea       Image: Controller-S         Wire       Bulk       Interconnect Cable       Q       Monster       CAT5 Bulk       CAT5 Knekt       0.80 ft       Image: Controller-S       Stereo and       Silver       12,995.00 ea       Image: Controller-S       Stereo and       Silver       12,995.00 ea       Image: Controller-S       Stereo and       Silver       12,995.00 ea       Image: Controller-S       Stereo and       Silver       12,995.00 ea       Image: Controller-S       Stereo and       Silver       12,995.00 ea       Image: Controller-S       Stereo and       Silver       12,995.00 ea       Image: Controller-S       Stereo and       Silver       12,995.00 ea       Image: Controller-S       Stereo and       Silver       12,995.00 ea       Image: Controller-S       Stereo and       Silver       12,995.00 ea       Image: Controller-S       Stereo and       Silver       12,995.00 ea       Image: Controller-S       Image: Controller-S       Monster       MVQUAD-B-BL EZ500:       RG6 MV-Quad       Black <th></th> <td>Q O Audio</td> <td>Sourc</td> <td>Universal</td> <td>Play</td> <td><u>er</u></td> <td></td> <td></td> <td>Q, Li</td> <td>nn</td> <td></td> <td></td> <td>Unidisk 2</td> <td>.1</td> <td>2012</td> <td>Univer</td> <td>rsal disk</td> <td>Blac</td> <td>k</td> <td>7,495</td> <td>.00 ea</td> <td></td> <td></td> <td></td>                                                                                                    |   | Q O Audio        | Sourc        | Universal            | Play  | <u>er</u> |              |          | Q, Li              | nn    |           |       | Unidisk 2   | .1            | 2012      | Univer   | rsal disk  | Blac      | k           | 7,495               | .00 ea  |       |       |          |
| Audio       Contr       Multi-channel       A       Q. Linn       Kisto System Controller-S       Stereo and       Silver       12,995.00 ea       I         Wire       Bulk       Interconnect Cable       Q. Monster       CAT5 Bulk       CAT5 Knekt       0.80 ft       I         Wire       Pre-C       Interconnect       Q. Monster       1400MKIL-5M       .5m Interlink 400       34.95 ea       I         Wire       Pre-C       Interconnect       Q. Monster       HDMI400-1M : 123128       1m HDMI400       99.95 ea       I         Wire       Pre-C       Interconnect       Q. Monster       MV2CV-1M : 107470       1m Monster       49.95 ea       I         Wire       Bulk       Interconnect Cable       Q. Monster       MV2UAD-B DB EZ500 :       RG6 Direct       Black       1.80 ft       I         Wire       Bulk       Interconnect Cable       Q. Monster       MVQUAD-B-BL EZ500 :       RG6 MV-Quad       Black       0.84 ft       I         Wire       Bulk       Interconnect Cable       Q. Monster       16/2 Spkr Wire       2 Conductor       0.45 ft       I         Wire       Bulk       Speaker Cable       Q. Monster       16/4 Spkr Wire       4 Conductor       0.95 ft       I       I <th></th> <td>Q O Audio</td> <td>Contr</td> <td>Multi-chan</td> <td>nel</td> <td></td> <td></td> <td>4</td> <td>Q, Li</td> <td>nn</td> <td></td> <td>1</td> <td>Kisto Sys</td> <td>stem Controll</td> <td>ler</td> <td>Stereo</td> <td>and</td> <td>Blac</td> <td>k</td> <td>12,995</td> <td>.00 ea</td> <td></td> <td></td> <td></td>                                                                                                    |   | Q O Audio        | Contr        | Multi-chan           | nel   |           |              | 4        | Q, Li              | nn    |           | 1     | Kisto Sys   | stem Controll | ler       | Stereo   | and        | Blac      | k           | 12,995              | .00 ea  |       |       |          |
| Wire       Bulk       Interconnect Cable       Q, Monster       CAT5 Bulk       CAT5 Knekt       0.80 ft         Wire       Pre-C       Interconnect       Q, Monster       1400MKII-5M       .5m Interlink 400       34.95 ea       Image: Connect interconnect interconnect int                                                                                                    |   | Q O Audio        | Contr        | Multi-chan           | nel   |           |              | <u>A</u> | Q, Li              | nn    |           | 1     | Kisto Sys   | stem Control  | ler-S     | Stereo   | and        | Silve     | r )         | 12,995              | .00 ea  |       |       |          |
| • Wire       Pre-C       Interconnect       • Monster       1400MKII-5M       .5m Interlink 400       34.95 ea         • Wire       Pre-C       Interconnect       • Monster       HDMI400-1M : 123128       1m HDMI400       99.95 ea       •         • Wire       Pre-C       Interconnect       • Monster       MV2CV-1M : 107470       1m Monster       49.95 ea       •         • Wire       Bulk       Interconnect Cable       • Monster       MV2CV-1M : 107470       1m Monster       49.95 ea       •         • Wire       Bulk       Interconnect Cable       • Monster       MV2CV-1M : 107470       1m Monster       49.95 ea       •         • Wire       Bulk       Interconnect Cable       • Monster       MVQUAD-B DB EZ500 :       RG6 Direct       Black       1.80 ft       •         • Wire       Bulk       Speaker Cable       • Monster       MVQUAD-B-BL EZ500 :       RG6 MV-Quad       Black       0.84 ft       •         • Wire       Bulk       Speaker Cable       • Monster       16/2 Spkr Wire       2 Conductor       0.45 ft       •         • Wire       Bulk       Speaker Cable       • Monster       16/4 Spkr Wire       4 Conductor       0.95 ft       •       •       •       •       •                                                                                                    |   | Se Wire          | Bulk         | Interconne           | ect ( | Cable     |              | 님        | Q. <u>M</u>        | onste | <u>r</u>  | (     | CAT5 Bu     | lk            |           | CAT5     | Knekt      | 880       |             | 0                   | .80 ft  | -     |       |          |
| • Wire       Pre-C       Interconnect       9. Monster       HDMI400-1M : 123128       1m HDMI400       99.95 ea         • Wire       Pre-C       Interconnect       9. Monster       MV2CV-1M : 107470       1m Monster       49.95 ea         • Wire       Bulk       Interconnect Cable       9. Monster       MVQUAD-B DB EZ500 :       RG6 Direct       Black       1.80 ft         • Wire       Bulk       Interconnect Cable       9. Monster       MVQUAD-B-BL EZ500 :       RG6 MV-Quad       Black       0.84 ft       1.60 ft         • Wire       Bulk       Interconnect Cable       9. Monster       16/2 Spkr Wire       2 Conductor       0.45 ft       1.60 ft         • Wire       Bulk       Speaker Cable       9. Monster       16/4 Spkr Wire       4 Conductor       0.95 ft       1.60 ft         • Wire       Bulk       Speaker Cable       9. Monster       16/4 Spkr Wire       4 Conductor       0.95 ft       1.60 ft         • Wire       Bulk       Speaker Cable       9. Monster       16/4 Spkr Wire       4 Conductor       0.95 ft       1.60 ft         • Wire       Bulk       Speaker Cable       9. Monster       16/4 Spkr Wire       4 Conductor       0.95 ft       1.60 ft         • Wideo       Displ                                                                                                    |   | Wire             | Pre-C        | Interconne           | ect   |           |              | 님        | Q. <u>M</u>        | onste | <u>r</u>  | 5     | 1400MKI     | 5M            |           | .5m In   | terlink 40 | 00        |             | 34                  | .95 ea  | •     |       |          |
| • Wire       Pre-C       Interconnect       • Monster       MV2CV-1M : 107470       1m Monster       49.95 ea       •         • Wire       Bulk       Interconnect Cable       • Monster       MVQUAD-B DB EZ500 :       RG6 Direct       Black       1.80 ft       •         • Wire       Bulk       Interconnect Cable       • Monster       MVQUAD-B DB EZ500 :       RG6 Direct       Black       1.80 ft       •         • Wire       Bulk       Interconnect Cable       • Monster       MVQUAD-B-BL EZ500 :       RG6 MV-Quad       Black       0.84 ft       •         • Wire       Bulk       Speaker Cable       • Monster       16/2 Spkr Wire       2 Conductor       0.45 ft       •         • Wire       Bulk       Speaker Cable       • Monster       16/4 Spkr Wire       4 Conductor       0.95 ft       •         • Wire       Bulk       Speaker Cable       • Monster       16/4 Spkr Wire       4 Conductor       0.95 ft       •         • Wire       Bulk       Speaker Cable       • Monster       16/4 Spkr Wire       4 Conductor       0.95 ft       •         • Wire       Bulk       Speaker Cable       • Monster       16/4 Spkr Wire       4 Conductor       7,995.00 ea       •       •                                                                                                    |   | • Wire           | Pre-C        | Interconne           | ect   |           |              | 님        | Q. <u>M</u>        | onste | <u>er</u> | 1     | HDMI400     | -1M : 123128  | 8         | 1m HD    | MI400      |           |             | 99                  | .95 ea  | •     |       |          |
| • Wire       Bulk       Interconnect Cable       • Monster       MVQUAD-B DB EZ500:       RG6 Direct       Black       1.80 ft       •         • Wire       Bulk       Interconnect Cable       • Monster       MVQUAD-B-BL EZ500:       RG6 MV-Quad       Black       0.84 ft       •         • Wire       Bulk       Speaker Cable       • Monster       16/2 Spkr Wire       2 Conductor       0.45 ft       •         • Wire       Bulk       Speaker Cable       • Monster       16/4 Spkr Wire       4 Conductor       0.95 ft       •         • Wire       Bulk       Speaker Cable       • Monster       16/4 Spkr Wire       4 Conductor       0.95 ft       •         • Wire       Bulk       Speaker Cable       • Monster       16/4 Spkr Wire       4 Conductor       0.95 ft       •         • Wire       Bulk       Speaker Cable       • Monster       16/4 Spkr Wire       4 Conductor       0.95 ft       •         • Wire       Bulk       Speaker Cable       • Monster       16/4 Spkr Wire       4 Conductor       0.95 ft       •         • Video       Displ       DLP Video Projector       A @ Sonance       CR201 : 91804       6-1/2" In-Ceiling       75.00 ea       •       •       • <t< td=""><th></th><td>• Wire</td><td>Pre-C</td><td>Interconne</td><td>ect</td><td></td><td></td><td>님</td><td>Q. M</td><td>onste</td><td><u>r</u></td><td>!</td><td>MV2CV-</td><td>1M : 107470</td><td>(<br/>1220</td><td>1m Mo</td><td>nster</td><td>1.00</td><td></td><td>49</td><td>.95 ea</td><td>1</td><td></td><td></td></t<>                                                                                                    |   | • Wire           | Pre-C        | Interconne           | ect   |           |              | 님        | Q. M               | onste | <u>r</u>  | !     | MV2CV-      | 1M : 107470   | (<br>1220 | 1m Mo    | nster      | 1.00      |             | 49                  | .95 ea  | 1     |       |          |
| • Wire       Bulk       Interconnect Cable       • Monster       MVQUAD-B-BL EZ500:       RG6 MV-Quad       Black       0.84 ft       •         • Wire       Bulk       Speaker Cable       • Monster       16/2 Spkr Wire       2 Conductor       0.45 ft       •         • Wire       Bulk       Speaker Cable       • Monster       16/2 Spkr Wire       4 Conductor       0.95 ft       •         • Wire       Bulk       Speaker Cable       • Monster       16/4 Spkr Wire       4 Conductor       0.95 ft       •         • Video       Displ       DLP Video Projector       A       • Runco       CL-610       DLP Projector       7,995.00 ea       •       •         • Audio       Speak       In-wall       A       • Sonance       CR201 : 91804       6-1/2" In-Ceiling       75.00 ea       •       •         • Audio       Multi       Volume Control       •       •       Sonance       VC60R       Volume Control       79.95 ea       •       •         • Audio       Multi       Volume Control       •       •       •       •       •       •       •       •       •       •       •       •       •       •       •       •       •       •                                                                                                    |   | <u>Wire</u>      | Bulk         | Interconne           | ect ( | Cable     | <u>.</u>     | Н        | Q. <u>M</u>        | onste | <u>r</u>  |       | NVQUAD      | )-B DB EZ50   | 0:        | RG6 D    | )irect     | Blac      | k           | 1                   | .80 ft  |       |       |          |
| • Wire       Bulk       Speaker Cable       • Monster       16/2 Spkr Wire       2 Conductor       0.45 ft       •         • Wire       Bulk       Speaker Cable       • Monster       16/4 Spkr Wire       4 Conductor       0.95 ft       •         • Wire       Bulk       Speaker Cable       • Monster       16/4 Spkr Wire       4 Conductor       0.95 ft       •         • Wire       Bulk       Speaker Cable       • Monster       16/4 Spkr Wire       4 Conductor       0.95 ft       •         • Video       Displ       DLP Video Projector       A       • Runco       CL-610       DLP Projector       7,995.00 ea       •       •         • Audio       Speak       In-wall       A       • Sonance       CR201 : 91804       6-1/2" In-Ceiling       75.00 ea       •       •         • Audio       Multi       Volume Control       •       •       •       •       •       •       •       •       •       •       •       •       •       •       •       •       •       •       •       •       •       •       •       •       •       •       •       •       •       •       •       •       •       •       •                                                                                                    |   | • Wire           | Bulk         | Interconne           | ect ( | Cable     |              | 님        | Q. <u>M</u>        | onste | <u>r</u>  |       | NVQUAD      | )-B-BL EZ50   | 0:        | RG6 M    | IV-Quad    | d Blac    | k           | 0                   | ).84 ft |       |       |          |
| • Wire       Bulk       Speaker Cable       • Monster       16/4 Spkr Wire       4 Conductor       0.95 ft       •         • Video       Displ       DLP Video Projector       •       •       Runco       CL-610       DLP Projector       7,995.00 ea       •         • Audio       Speak       In-wall       •       •       Sonance       CR201 : 91804       6-1/2" In-Ceiling       75.00 ea       •       •         • Audio       Multi       Volume Control       •       •       Sonance       VC60R       Volume Control       79.95 ea       •       •         • Audio       Multi       Volume Control       •       •       Sonance       VC60R       Volume Control       79.95 ea       •       •         • Video       Sourc       VCR       •       Sonance       VC60R       Volume Control       79.95 ea       •       •         • Video       Sourc       VCR       •       Sonance       VC60R       Volume Control       79.95 ea       •       •         • Video       Sourc       VCR       •       •       •       •       •       •       •       •       •       •       •       •       •       •       •                                                                                                    |   | Wire Wire        | Bulk         | Speaker C            | able  | <u>e</u>  |              | H        | Q. M               | onste | <u>er</u> | 1     | 16/2 Spk    | r Wire        |           | 2 Con    | ductor     |           |             | 0                   | 0.45 ft |       |       |          |
| • Video       DLP       Video       Projector       7,995.00 ea       1         • Audio       Speak       In-wall       A       Sonance       CR201 : 91804       6-1/2" In-Ceiling       75.00 ea       1         • Audio       Multi       Volume Control       A       Sonance       VC60R       Volume Control       79.95 ea       1         • Audio       Multi       Volume Control       A       Sonance       VC60R       Volume Control       79.95 ea       1         • O       Video       Sourc       VCR       A       Sonance       VC60R       Volume Control       79.95 ea       1         • O       Video       Sourc       VCR       A       Sony       SLV-N99       VHS Video       199.00 ea       1         • O       Video       Displ       D/ OT 27 leab       I       I       I       I                                                                                                    |   | Wire Wire        | Bulk         | Speaker C            | able  | <u>e</u>  |              |          | <u> ≪</u> <u>M</u> | onste | <u>er</u> | 5.    | 16/4 Spk    | rWire         |           | 4 Con    | ductor     | _         |             | 0                   | 0.95 ft |       |       |          |
| Audio         Speak         III-Wall         A         Sonance         CR201 : 91804         6-1/2" In-Ceiling         75.00 ea         III           Audio         Multi         Volume Control         A         Sonance         VC60R         Volume Control         79.95 ea         III           Audio         Multi         Volume Control         A         Sonance         VC60R         Volume Control         79.95 ea         III           Video         Sourc         VCR         A         Sonance         VC60R         Volume Control         79.95 ea         III           Video         Sourc         VCR         A         Sony         SLV-N99         VHS Video         199.00 ea         III           Video         Displ         TV (OT 27 loob         A         Sourc         III         III         IIII         IIIIIIIIIIIIIIIIIIIIIIIIIIIIIIIIIIII                                                                                                    |   |                  | DISPI        | DLP Video            | o Pro | ojecto    | <u>ur</u>    |          |                    | inco  |           |       | CL-610      |               |           | DLP P    | rojector   |           |             | 7,995               | 00 ea   |       |       |          |
| Video     Source     VC60R     Volume Control     79.95 ea       Video     Source     VCR     A     Q     Sony     SLV-N99     VHS Video     199.00 ea       Video     Displ     TV (OT 37 loop)     A     Q     Sony     SLV-N99     VHS Video     199.00 ea                                                                                                    |   | Audio            | Speak        | Makima C             | ante  | al        |              |          | ~ <u>So</u>        | onanc | <u>e</u>  | (     | UR201 :     | 91804         |           | 6-1/2"   | in-Ceilin  | ig<br>- I |             | 75                  | 00 ea   |       |       |          |
| Image: Video         Sony         SLV-N99         VHS Video         199.00 ea         Image: L           Image: Overlap in the second second seco                                                                 |   | Audio            | Nutt         | Volume C             | ontr  | 01        |              | INI      | A 50               | nanc  | e         |       | VC60R       |               |           | Volum    | e Contro   | DI        |             | 79                  | .95 et  |       |       |          |
|                                                                                                    |   |                  | Diacl        | TUOT 27              | Inch  |           |              |          | A 50               | ony   |           |       | SLV-N99     | 40            |           | VHS      | ndeo       |           |             | 199                 | .00 ea  | 1     |       |          |

| Update<br>Supplements       Created: 9/20/2002       Sony<br>SLV-N99       Add<br>Product       Done       Add<br>Product       Done       Add<br>Product       Done       Add<br>Product       Done       Add<br>Product       Done       Add<br>Product       Done       Add<br>Product       Done       Add<br>Product       Done       Add<br>Product       Duplicate       Product       Product       Secs       Pix       PDF       Labor       Parts       Wire       Tasks         Make       Sonv       ?       Unit Sell Q       Signo ea       Supplements       Supplements       Supplements       Supplements       Supplements       Supplements       Supplements       Supplements       Product       Product       Supplements       Supplements       Supplements       Product       Product       Product       Product       Product       Product       Product       Product       Product       Product       Product       Supplements       Supplements       Supplements       Supplements                                                                                                    | Serind Product                                                                                                    | ts SLV-N99                                                                                                    |                                                                                                    | F                                                                                                    | Product Libra                                                                                         | ary - Prod                                                           | luct Detail                                                                                                    | 54 of 61                                                                                                    | ? 🐴 Home                                                                                                    |
|----------------------------------------------------------------------------------------------------|----------------------------------------------------------------------------------------------------|----------------------------------------------------------------------------------------------------|----------------------------------------------------------------------------------------------------|----------------------------------------------------------------------------------------------------|----------------------------------------------------------------------------------------------------|----------------------------------------------------------------------|----------------------------------------------------------------------------------------------------|----------------------------------------------------------------------------------------------------|----------------------------------------------------------------------------------------------------|
| Product       Specs       Pix       PDF       Labor       Parts       Wire       Tasks         Make       Sony       ?       Unit Sell Q,<br>S199.00 ea       Oup       Oup         Model       SLV-N99       S199.00 ea       Oup       Out         QB Item-SKU       Installed Sell Q,<br>S354.00 ea       Status       Phase       3 Final         Description       VHS Video Cassette Recorder       Installed sell Q,<br>S354.00 ea       Status       This Product has been Added to a Proposal/Project         Features       The new SLV-N99 VCR is here. You won't believe the quality picture<br>you see as you watch our Reality Regenerator™ picture enhancement<br>circuitry at work. Additional features include an Advanced Quickset™       This Product has been Added to a Proposal/Project         Favorite       A       T       Phantom Product       ?         Make, Model,<br>Description &<br>Station ID, and Cable Mouse® Control Capability for cable boxes and<br>satellite receivers. Recording was never so easy.       Options       Options         Product Library       Proposal Products       New Item       Area Sort Order       Mide Printed Price         Within field<br>borders       Installed Sell Q, Satures       South Card       ?       Zero All Supplement S       ?         Cue Notes       Image: Satures State State State State State State State State State State State State State State State State | Update<br>Supplements<br>Delete<br>Product                                                                                                    | Created: 9/20/<br>Sell Updated: 6<br>Cost Updated:                                                                                                    | 2002<br>3/2/2011<br>6/2/2011                                                                                                    |                                                                                                    | S<br>VHS Video (<br>Video :                                                                           | Sony<br>LV-N99<br>Cassette R<br>Source : N                           | Recorder<br>/CR                                                                                                    | Add<br>Product<br>Duplicate                                                                                                    | Done <sup>Cal</sup><br>Prev Next                                                                                 |
| Do not Purchase or Install                                                                                                    | Product<br>Product<br>Make<br>Model<br>QB Item-SKU<br>Finish<br>Description<br>Features<br>MBC<br>Keep<br>Make, Model,<br>Description &<br>Features text<br>within field<br>borders<br>Cue Notes | Cost Updated:<br>Specs<br>Sony<br>SLV-N99<br>VHS Video Cas<br>The new SLV-<br>you see as you<br>circuitry at woo<br>timer dial with S<br>Station ID, and<br>satellite receive | 6/2/2011<br>Pix<br>ssette Recorder<br>N99 VCR is her<br>u watch our Rea<br>vatch our Rea<br>tk. Additional fe<br>Station ID, VCR<br>Cable Mouse®<br>ers. Recording v | PDF<br><b>?</b> Unit Sel<br>\$199.00<br>Installed Sel<br>\$354.00<br>e. You won't bel<br>ality Regenerator<br>atures include ar<br>Plus+® Gold, a F<br>Control Capability<br>was never so ea | Labor<br>Labor<br>Labor<br>ea<br>ea<br>ea<br>ea<br>ea<br>ea<br>ea<br>ea<br>ea<br>ea<br>ea<br>ea<br>ea | Parts<br>Parts<br>Dicture<br>ccement<br>ckset™<br>List with<br>s and | VCR<br>Wire Vire Phase<br>Class Phase<br>This Product It<br>Favorite A T<br>Product Libra<br>New Item<br>Discontinued Item<br>Hide this Item<br>Do not Hide<br>Do not Delete | Tasks  Tasks  Oup  Video : Source : VCR  Product  Tas been Added to a Proposal  Tas been Added to a Proposal  Tas B  Options  Options  Area Sor  Area Sor  Con the Printe  Ssue Staple to  Zero All Supple  Do not Purchase of | Project  Project  Project  Soluct ?  a SKU ?  al Products  t Order m  iscount  pcard ?  ament \$ ?  or Install ? |

Product Library/Product Detail: Remove "Client Owned" from the Model Validation process

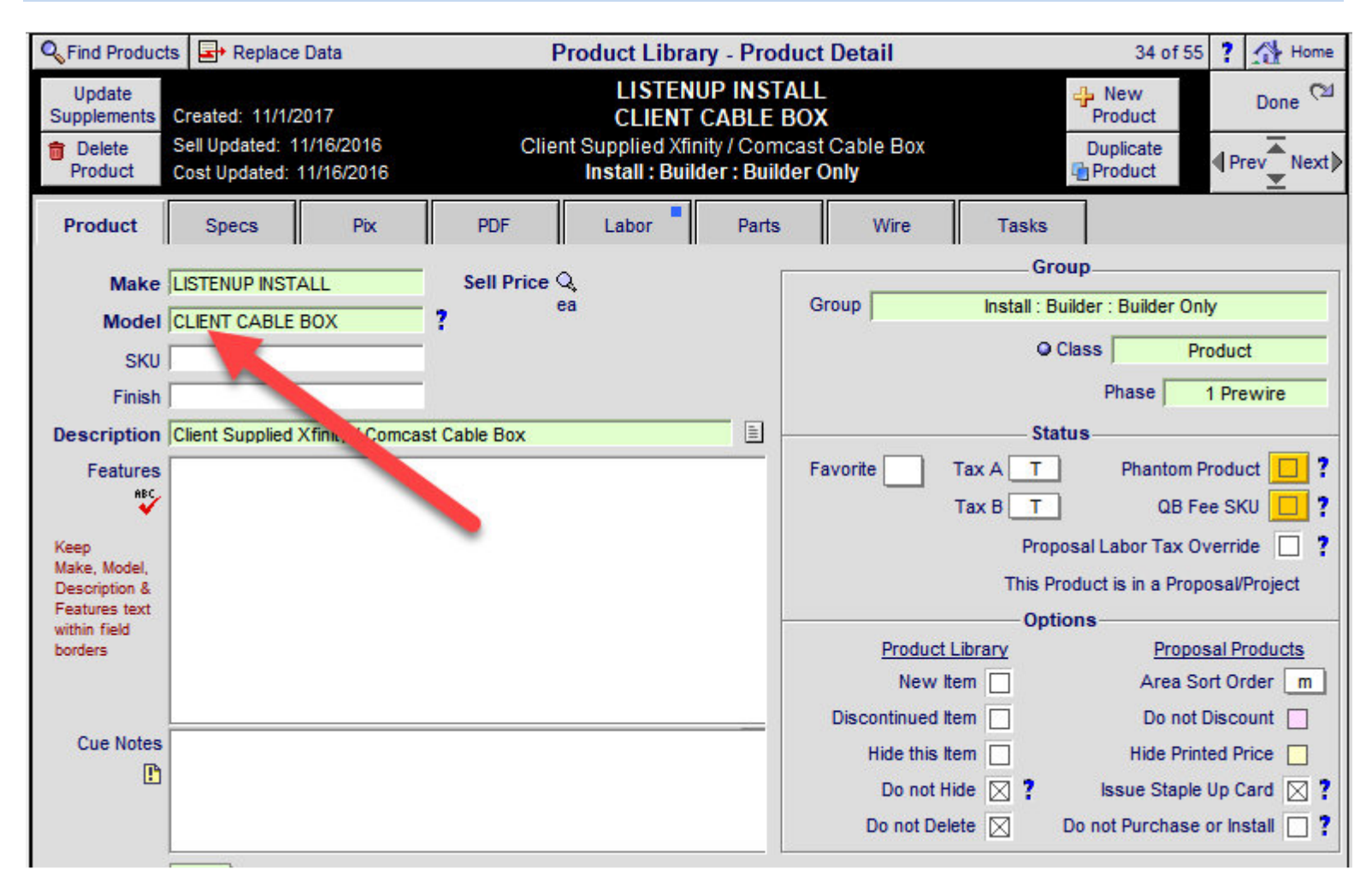

| Replace Data                                                                                                    |                                                                                                    | Proc                                              | luct Library -                                                                                                    | Specificatio                                                                                                    | ons                                                                               |                                     | 34 of 55                                                                                | 7 Home                                                                  |
|----------------------------------------------------------------------------------------------------|----------------------------------------------------------------------------------------------------|---------------------------------------------------|----------------------------------------------------------------------------------------------------|----------------------------------------------------------------------------------------------------|-----------------------------------------------------------------------------------|-------------------------------------|-----------------------------------------------------------------------------------------|-------------------------------------------------------------------------|
| Entities<br>using this<br>Product<br>This Product in Entiti                                                            | I AV iQ<br>Product Info<br>Website<br>sa/Project                                                       | Client S                                          | LISTENUP<br>CLIENT CAR<br>upplied Xfinity /<br>nstall : Builder :                                                                                    | IN STALL<br>BLE BOX<br>Comcast Cat<br>Builder Only                                                                    | ole Box                                                                           |                                     |                                                                                         | Done <sup>©21</sup>                                                     |
| Product Spec:                                                                                                    | Pix                                                                                                    | PDF                                               | Labor                                                                                                    | Parts                                                                                                    | Wire                                                                              | Tasks                               |                                                                                         |                                                                         |
| Data<br>Product<br>Sell Price<br>Cost Price<br>Cost Price<br>Fin<br>Wei<br>Dimensions<br>O HWD O W<br>Product Dimensio | Product ID: 37184<br>Created By: denver<br>Jpdated By: Horizo<br>Jpdated By: Horizo<br>sh<br>sh<br>Jpt | 5<br>r<br>n Import<br>n Import                    | Diameter                                                                                                    | Warranty-<br>Factory<br>Extended<br>Power Col<br>AC<br>DC                                                             | y Warranty  <br>d Warranty  <br>nsumption<br>Consu<br>Power  <br>Power  <br>Power |                                     | Amp Draw                                                                                |                                                                         |
| Cut Out Dimensio<br>Rack Spac<br>Mounting Hei                                                                          | ns                                                                                                    | Box Type                                          |                                                                                                    | Power Out;<br>Power Out;<br>Power Out;                                                                                | out                                                                               | watts per<br>watts per<br>watts per | channels @<br>channels @<br>hannels @                                                   | ohms<br>ohms<br>ohms                                                    |
| 371845                                                                                                    | Val                                                                                                    | Client<br>I<br>idation = MakeMo<br>Trim All, Make | Product Va<br>LISTENUP II<br>CLIENT CAE<br>Supplied Xfinity /<br>LISTENUPCLIEN<br>odelFinish and sl<br>Left 8, Model Left<br>LISTENUPIN<br>CLIENTCAE | Iidation<br>NSTALL<br>BLE BOX<br>Comcast Cable<br>ITCABLOX<br>hould not exceet<br>10 + Right 2, F<br>ISTALL<br>DLEBOX | Box<br>ed 25 charac<br>Finish Left 4                                              | ters.                               | Words Re<br>from<br>Model Val<br>Clier<br>Clie<br>Own<br>Exist<br>Supp<br>BLD<br>Allowa | moved<br>n<br>lidation<br>nt's<br>nt<br>ed<br>ing<br>lied<br>PR<br>ance |

## Product Library: Clicking on the Sell Price now shows Product Cost

| ( | Sind Pr                 | oducts                   | 🔍 Fav A                    | в         | c [           | Show         | Hide | den Pr        | oduct Library                     | - Line List           | Show Ma      | kes 🛛 Gro   | ups 🖂       | * * * *                | ? 1                | Home     |
|---|-------------------------|--------------------------|----------------------------|-----------|---------------|--------------|------|---------------|-----------------------------------|-----------------------|--------------|-------------|-------------|------------------------|--------------------|----------|
|   | AII                     | В                        | C D                        | E         | F             | G            | Η    | I J           | K L M                             | N O P                 | QR           | S T         | U           | V W                    | X                  | Y Z      |
| ( | C Show Pr               | roducts                  | Show<br>Hidden<br>Products | [<br>Ut   | ilities       |              |      |               | EM                                |                       |              | All<br>Part | Lab<br>Wire | Add Product            | Le                 | ave 🖄    |
| H | Part P                  | hantom                   | Show<br>Discontinued       | U         | tility        |              |      |               | audio & v                         | ideo                  | 58 1         | tems De     | etail       | Inventory              | Produ              | ict Sets |
| Ľ | Sulk S                  | PreCut                   | Products                   | L         | ists          |              |      |               |                                   |                       | 58           | Fotal L     | ist         | Control                | Print              | Menu     |
|   | <u>Shov</u><br>C Displa | <u>/AllGrou</u><br>1 Cat | IDS<br>Type                |           |               | Cue<br>Notes | Fav  | Make          | Q. Mod                            | el : SKU              | Des          | cription    | Finis       | Sell Pric<br>Installed | <u>e</u> ≜<br>S∏ s | Auto Tag |
| F | Audio                   | Speak                    | Center Ch                  | anne      | 1             |              | A    | Q. Klipsch    | RC-3                              | 35                    | Cen          | ter Channe  | Black       | 399                    | .00 ea             |          |
|   | Audio                   | Speak                    | Floor                      |           |               |              | A    | Q. Klipsch    | RF-3                              | 35 (6483)             | Ref          | erence      | Black       | 499                    | .00 ea             |          |
|   | Audio                   | Speak                    | Bookshelf                  |           |               |              | A    | Q. Klipsch    | RS-7                              | 7                     | Ref          | erence      | Matte       | 450                    | .00 ea             |          |
|   | O Audio                 | Speak                    | Powered S                  | Subv      | voofe         | <u>r</u>     | A    | Q. Klipsch    | RSW                               | /-10                  | Ref          | erence      | inck        | 1,000                  | .00 ea             |          |
| 1 | 🙎 🔍 <u>Audic</u>        | <u>Multi</u>             | Keypad                     |           |               | B            | A    | 🔍 <u>Linn</u> | 5101                              | 1 Personal Handset    | Univ         | rsal        | Black       | 390                    | .00 ea 1           |          |
|   | Audio                   | <u>Ampli</u>             | Surround                   | Proc      | essor         |              | A    | Q Linn        | 5103                              | 3 System Controller   | Linr         | 5103 inc    |             | 5,500                  | .00 ea             |          |
|   | 🝳 🔾 <u>Audic</u>        | Speak                    | On-Wall                    |           |               |              | A    | Q Linn        | 5110                              | 0-W                   | Pair         | of on-wall  | White       | e 325                  | .00 ea 1           |          |
| 2 | Audic                   | <u>Ampli</u>             | Multi-chan                 | nel       |               |              | A    | Q Linn        | Installed Pric                    | e (expand window      | to show      | prices)     |             | × 10                   | .00 ea             |          |
|   | Q Q Audio               | <u>Ampli</u>             | Preamplifie                | <u>er</u> |               |              | A    | Q Linn        |                                   |                       |              | 9 - St.     |             | 95                     | .00 ea             |          |
|   | O Audio                 | Speak                    | Powered \$                 | Subv      | voofe         | <u>r</u>     | A    | Q Linn        | Linn<br>5103 System (             | Controller            |              |             |             | 50                     | .00 ea 1           |          |
|   | Audic                   | Misc                     | Final Part                 | 2010      |               |              |      | Q Linn        | Linn 5103 inc                     | DTS, no RF demodu     | ulator (Blac | sk)         |             | 55                     | .00 ea             |          |
|   | • • Wire                | Pre-C                    | Interconne                 | ect       |               |              |      | Q Linn        | Product Sell: \$                  | \$5.500.00 Cost \$3.3 | 100.00 ea    | - GP: 40%   |             | 20                     | 0.00 pr            |          |
|   | Audic                   | <u>Speak</u>             | Part                       |           |               |              |      | Q Linn        | - Parts: \$.00                    |                       |              |             |             | 10                     | 1.00 pr            |          |
|   | Wire Wire               | Bulk                     | Interconne                 | ect Ca    | able          |              | 님    | Q Linn        | Wire: \$2,578.0<br>Labor: \$360.0 | JU<br>0               | 1            |             |             | 4                      | .25 ft             |          |
|   | vire <u>wire</u>        | Bulk                     | Interconne                 | ect Ca    | able          |              |      |               |                                   |                       | -            |             |             | 15                     | .25 ft             |          |
|   | Audio                   | Sourc                    | Phono CD Discuss           |           |               |              |      |               | I otal Installed                  | Price: \$8,438.00 ea  | а            |             |             | 45                     | .00 ea             |          |
|   | Audic                   | <u>Sourc</u>             | CD Player                  | Deee      | in the second |              |      |               | <ul> <li>Date Modified</li> </ul> | : 3/10/2015           |              |             | -           | 20                     | 00 ea              |          |
|   | Audic                   | <u>Ampli</u>             | Surround                   | Rece      | iver          |              |      |               | <br>Oty on Hand:                  | 5                     |              |             |             | 95                     | 00 ea              |          |
|   |                         | Sneek                    | In well                    | RECE      | aver          |              |      |               | -                                 |                       |              |             |             | 10                     | .00 ea             |          |
|   |                         | Miec                     | Final Part                 |           |               |              |      |               | _                                 |                       |              |             |             | 20                     | .00 pr             |          |
|   | 0 0 Wire                | Bulk                     | Sneaker C                  | able      |               |              |      |               |                                   |                       |              |             |             |                        | .00 ed             |          |
|   | O Wire                  | Bulk                     | Speaker C                  | able      |               |              | H    |               | -                                 |                       |              | L           |             |                        | 74 ft              |          |
|   | Audio                   | Speak                    | Bookshelf                  |           |               |              |      | Q Linn        | -                                 |                       |              | L           | OK          |                        | 00 pr              |          |
|   |                         |                          |                            | ÷         |               |              | -    | *             |                                   |                       |              |             |             | 10-                    |                    |          |

### Product Library/Utility/FindChange: Add Current Make field and Text to Change Make Utility

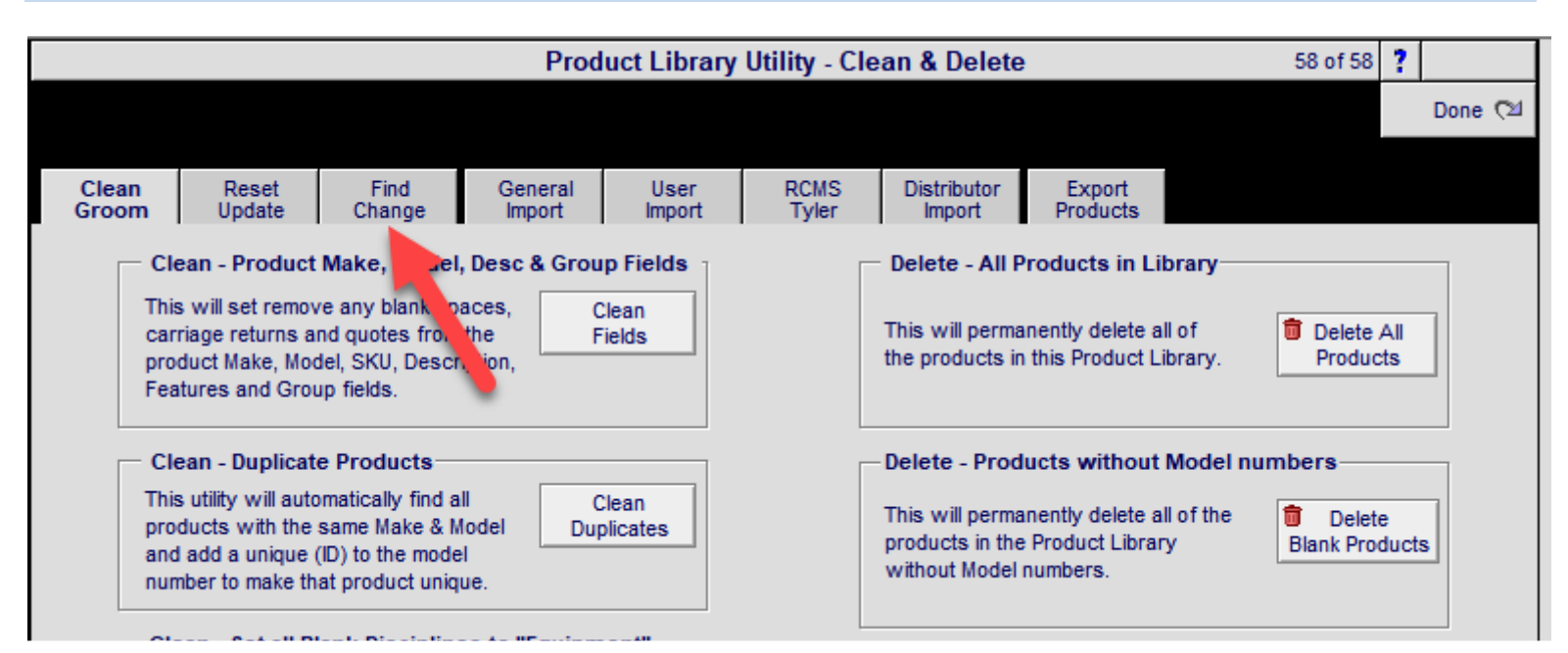

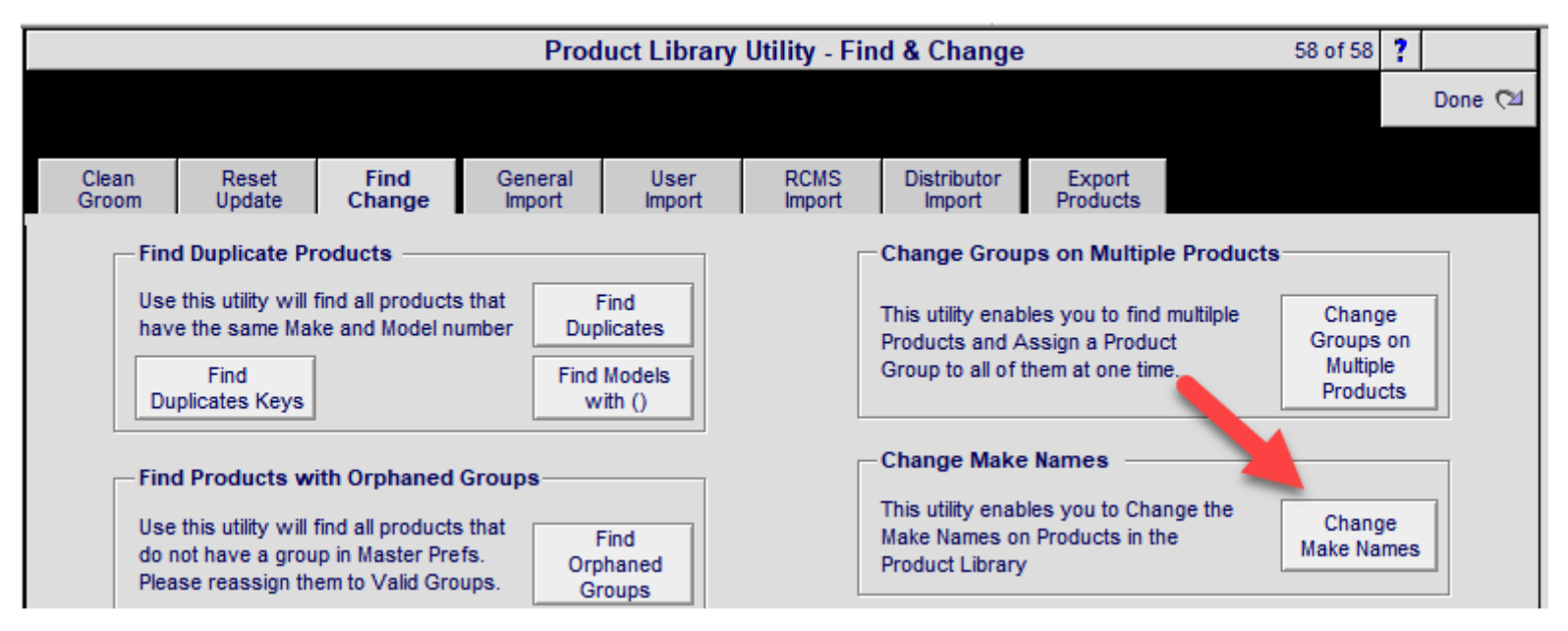

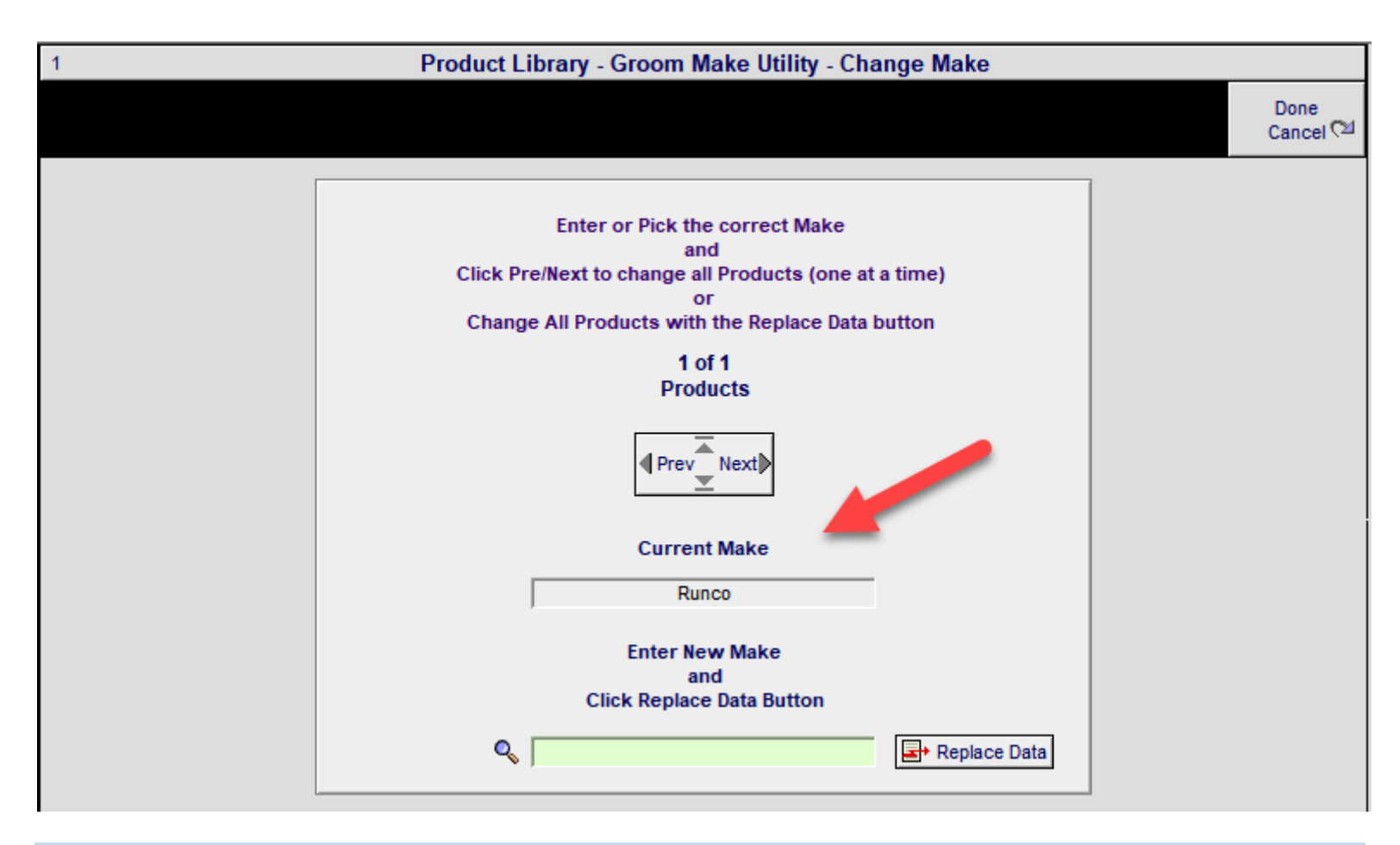

## Product Library/AlphaFinder/Find Makes: Improve header GUI for better clarity

| Product L       | .ib                                                          | rary                                                           | - Alph          | naFir                                                                                                    | nd by                                                                                                    | y Ma                                                                                                    | ke =                                                                                                    | S                                                                                                    |                                                                                                    |                                                                                                    |                                                                                                    |                                                                                                    |                                                                                                    |                                                                                                    |                                                                                                    | 1                                                                                                    | 🔥 Но                                                                                                    | me                                                                                                    |
|-----------------|--------------------------------------------------------------|----------------------------------------------------------------|-----------------|----------------------------------------------------------------------------------------------------|----------------------------------------------------------------------------------------------------|----------------------------------------------------------------------------------------------------|----------------------------------------------------------------------------------------------------|----------------------------------------------------------------------------------------------------|----------------------------------------------------------------------------------------------------|----------------------------------------------------------------------------------------------------|----------------------------------------------------------------------------------------------------|----------------------------------------------------------------------------------------------------|----------------------------------------------------------------------------------------------------|----------------------------------------------------------------------------------------------------|----------------------------------------------------------------------------------------------------|----------------------------------------------------------------------------------------------------|----------------------------------------------------------------------------------------------------|----------------------------------------------------------------------------------------------------|
| C D E F G H I J | к                                                            | L                                                              | . M             | N                                                                                                    | 0                                                                                                    | Р                                                                                                    | Q                                                                                                    | R                                                                                                    |                                                                                                    | S                                                                                                    | Т                                                                                                    | U                                                                                                    | V                                                                                                    | w                                                                                                    | X                                                                                                    |                                                                                                    | Y                                                                                                    | z                                                                                                    |
| Sony            |                                                              |                                                                |                 |                                                                                                    |                                                                                                    |                                                                                                    |                                                                                                    | Q                                                                                                    | Pic                                                                                                    | k A                                                                                                    | II                                                                                                    |                                                                                                    |                                                                                                    |                                                                                                    |                                                                                                    | Ca                                                                                                    | ncel                                                                                                    | <2                                                                                                    |
| Pick Make       |                                                              |                                                                |                 |                                                                                                    |                                                                                                    |                                                                                                    |                                                                                                    |                                                                                                    | S                                                                                                    | ony                                                                                                    |                                                                                                    |                                                                                                    |                                                                                                    |                                                                                                    | _                                                                                                    |                                                                                                    |                                                                                                    |                                                                                                    |
| Q Sonance       | -                                                            |                                                                |                 |                                                                                                    |                                                                                                    |                                                                                                    |                                                                                                    | P                                                                                                    | lick                                                                                                    | Gro                                                                                                    | up                                                                                                    |                                                                                                    |                                                                                                    |                                                                                                    |                                                                                                    |                                                                                                    |                                                                                                    |                                                                                                    |
| Q, Sony         |                                                              |                                                                | Discip          | line                                                                                                    |                                                                                                    |                                                                                                    | Ca                                                                                                    | iteg                                                                                                    | ory                                                                                                    |                                                                                                    |                                                                                                    | Тур                                                                                                    | e                                                                                                    |                                                                                                    |                                                                                                    |                                                                                                    |                                                                                                    |                                                                                                    |
|                 |                                                              | Q                                                              | Video           |                                                                                                    |                                                                                                    |                                                                                                    | Dis                                                                                                    | play                                                                                                    | /                                                                                                    |                                                                                                    |                                                                                                    | Plas                                                                                                    | sma 1                                                                                                    | TV                                                                                                    |                                                                                                    |                                                                                                    |                                                                                                    | -                                                                                                    |
|                 |                                                              | Q                                                              | Video           |                                                                                                    |                                                                                                    |                                                                                                    | Dis                                                                                                    | play                                                                                                    | /                                                                                                    |                                                                                                    |                                                                                                    | TV                                                                                                    | GT 2                                                                                                    | 7 Inch                                                                                                    |                                                                                                    |                                                                                                    |                                                                                                    |                                                                                                    |
|                 |                                                              | Q                                                              | Video           |                                                                                                    |                                                                                                    |                                                                                                    | So                                                                                                    | urce                                                                                                    | •                                                                                                    |                                                                                                    |                                                                                                    | DV                                                                                                    | D Pla                                                                                                    | yer                                                                                                    |                                                                                                    |                                                                                                    |                                                                                                    |                                                                                                    |
|                 |                                                              | Q                                                              | Video           |                                                                                                    |                                                                                                    |                                                                                                    | So                                                                                                    | urce                                                                                                    | •                                                                                                    |                                                                                                    |                                                                                                    | VC                                                                                                    | R                                                                                                    |                                                                                                    |                                                                                                    |                                                                                                    |                                                                                                    |                                                                                                    |
|                 |                                                              |                                                                |                 |                                                                                                    |                                                                                                    |                                                                                                    |                                                                                                    |                                                                                                    |                                                                                                    |                                                                                                    |                                                                                                    |                                                                                                    |                                                                                                    |                                                                                                    |                                                                                                    |                                                                                                    |                                                                                                    |                                                                                                    |
|                 |                                                              |                                                                |                 |                                                                                                    |                                                                                                    |                                                                                                    |                                                                                                    |                                                                                                    |                                                                                                    |                                                                                                    |                                                                                                    |                                                                                                    |                                                                                                    |                                                                                                    |                                                                                                    |                                                                                                    |                                                                                                    |                                                                                                    |
|                 |                                                              |                                                                |                 |                                                                                                    |                                                                                                    |                                                                                                    |                                                                                                    |                                                                                                    |                                                                                                    |                                                                                                    |                                                                                                    |                                                                                                    |                                                                                                    |                                                                                                    |                                                                                                    |                                                                                                    |                                                                                                    |                                                                                                    |
|                 |                                                              |                                                                |                 |                                                                                                    |                                                                                                    |                                                                                                    |                                                                                                    |                                                                                                    |                                                                                                    |                                                                                                    |                                                                                                    |                                                                                                    |                                                                                                    |                                                                                                    |                                                                                                    |                                                                                                    |                                                                                                    |                                                                                                    |
|                 |                                                              |                                                                |                 |                                                                                                    |                                                                                                    |                                                                                                    |                                                                                                    |                                                                                                    |                                                                                                    |                                                                                                    |                                                                                                    |                                                                                                    |                                                                                                    |                                                                                                    |                                                                                                    |                                                                                                    |                                                                                                    |                                                                                                    |
|                 |                                                              |                                                                |                 |                                                                                                    |                                                                                                    |                                                                                                    |                                                                                                    |                                                                                                    |                                                                                                    |                                                                                                    |                                                                                                    |                                                                                                    |                                                                                                    |                                                                                                    |                                                                                                    |                                                                                                    |                                                                                                    |                                                                                                    |
|                 |                                                              |                                                                |                 |                                                                                                    |                                                                                                    |                                                                                                    |                                                                                                    |                                                                                                    |                                                                                                    |                                                                                                    |                                                                                                    |                                                                                                    |                                                                                                    |                                                                                                    |                                                                                                    |                                                                                                    |                                                                                                    |                                                                                                    |
|                 |                                                              |                                                                |                 |                                                                                                    |                                                                                                    |                                                                                                    |                                                                                                    |                                                                                                    |                                                                                                    |                                                                                                    |                                                                                                    |                                                                                                    |                                                                                                    |                                                                                                    |                                                                                                    |                                                                                                    |                                                                                                    |                                                                                                    |
|                 |                                                              |                                                                |                 |                                                                                                    |                                                                                                    |                                                                                                    |                                                                                                    |                                                                                                    |                                                                                                    |                                                                                                    |                                                                                                    |                                                                                                    |                                                                                                    |                                                                                                    |                                                                                                    |                                                                                                    |                                                                                                    |                                                                                                    |
|                 | Product L C D E F G H I J  Sony  Pick Make  Q Sonance Q Sony | Product Lib C D E F G H I J K Sony Pick Make  Q Sonance Q Sony | Product Library | Product Library - Alph<br>C D E F G H I J K L M<br>Sony<br>Pick Make<br>Q Sonance<br>Q Sony<br>Discip<br>Q Video<br>Q Video<br>Q Video<br>Q Video<br>Q Video<br>Q Video<br>Q Video<br>Q Video<br>Q Video<br>Q Video | Product Library - AlphaFir<br>C D E F G H I J K L M N<br>Sony<br>Pick Make<br>Q Sonance<br>Q Sony<br>Discipline<br>Q Video<br>Q Video<br>Q Video<br>Q Video<br>Q Video<br>Q Video<br>Q Video<br>Q I O I E F G H I J K L M N<br>Pick Make | Product Library - AlphaFind by         C       D       E       F       G       H       I       J       K       L       M       N       O         Sony         Pick Make         Q.       Sonance       AlphaFind by         Q.       Sonance       AlphaFind by       Discipline         Q.       Sony       Discipline       Q.       Video         Q.       Video       Q.       Video       Q.       Video         Q.       Video       Q.       Video       Q.       Video       Q.       Video         Q.       Output       Output | Product Library - AlphaFind by Ma         C       D       E       F       G       H       I       J       K       L       M       N       O       P         Sony         Pick Make             Discipline | Product Library - AlphaFind by Make =   C D   F G   H I   J K   L M   N O   Pick Make     Q. Sonance   Q. Sony   Discipline   Q. Video   Discipline   Q. Video   Discipline   Q. Video   Discipline   Q. Video   Sony     Q. Video     Discipline     Q. Video     Discipline     Q. Video     Discipline     Q. Video     Discipline     Q. Video     Discipline     Q. Video     Discipline     Q. Video     Discipline     Q. Video     Discipline     Q. Video     Discipline     Q. Video     Discipline     Q. Video     Discipline        Discipline | Product Library - AlphaFind by Make = S         C       D       E       F       G       H       I       J       K       L       M       N       O       P       Q       R         Sony       Q         Pick Make         Q. Sonance       AlphaFind by Make = S         Q. Sonance       Pick Make       Pick Make       Pick Make         Q. Sony       Discipline       Catego         Q. Video       Display       Q. Video       Display         Q. Video       Source       Q. Video       Source         Q. Video       Source       Q. Video       Source         Q. Video       Source       Q. Video       Source         Q. Video       Source       Q. Video       Source         Q. Video       Source       Q. Video       Source         Q. Video       Source       Q. Video       Source         Q. Video       Source       Q. Video       Source         Q. Video       Source       Q. Video       Source         Q. Video       Source       Q. Video       Q. Video         Q. Video       Q. Video       Q. Video       Q. Video | Product Library - AlphaFind by Make = S         C       D       E       F       G       H       J       K       L       M       O       P       Q       R         Sony       Q. Pio         Pick Make       Sony       Q. Pick       Pick         Q. Sonance       AlphaFind by Make       Pick       Sony       Q. Pick         Q. Sonance       AlphaFind by Make       Pick       Sony       Q. Pick         Q. Sonance       AlphaFind by Make       Pick       Sony       Pick         Q. Sonance       AlphaFind by Make       Sony       Q. Pick       Sony         Q. Sonance       AlphaFind by Make       Sony       Pick       Sony       Q. Pick         Q. Video       Discipline       Category       Q. Video       Display       Q. Video       Source         Q. Video       Source       Q. Video       Source       Q. Video       Source       Q. Video       Source         Q. Video       Source       Q. Video       Source       Q. Video       Source       Q. Video       Source       Q. Video       Source       Q. Video       Source       Q. Video       Source       Q. Video       Source       Q. Video | Product Library - AlphaFind by Make = S         C       D       E       F       G       H       I       J       K       L       M       O       P       Q       R       S         Sony       Q. Pick Make         Q. Sonance       Pick Make       Pick Gro         Q. Sony       Discipline       Category       Q. Video       Display         Q. Video       Display       Q. Video       Source       Q. Video       Source         Q. Video       Source       Q. Video       Source       Q. Video       Source         Q. Video       Source       Q. Video       Source       Q. Video       Source         Q. Video       Source       Q. Video       Source       Q. Video       Source         Q. Video       Source       Q. Video       Source       Q. Video       Source         Q. Video       Source       Q. Video       Source       Q. Video       Source       Q. Video         Q. Video       Source       Q. Video       Source       Q. Video       Q. Video       Q. Video         Q. Video       Source       Q. Video       Source       Q. Video       Q. Video       Q. Video | Product Library - AlphaFind by Make = S         C       D       E       F       G       H       I       J       K       L       M       N       O       P       Q       R       S       T         Sony       Q. Pick All Sony         Q. Sonance       Pick Group       Discipline       Category       Q. Video       Display         Q. Video       Display       Q. Video       Source       Q. Video       Source       Q. Video       Q. Video </td <td>Product Library - AlphaFind by Make = S         C       D       E       F       G       H       I       J       K       L       M       N       O       P       Q       R       S       T       U         Sony       Q. Pick All<br/>Sony       Sony       Q. Pick All<br/>Sony       Discipline       Category       Type         Q. Sonance       Pick Group       Q. Video       Display       Plas         Q. Sony       Q. Video       Display       TV         Q. Video       Source       DV         Q. Video       Source       DV         Q. Video       Source       V         Q. Video       Source       V         Q. Video       Source       V         Q. Video       Source       V         Q. Video       Source       V         Q. Video       Source       V         Q. Video       Source       V</td> <td>Product Library - AlphaFind by Make = S         C       D       E       F       G       H       I       J       K       L       M       N       O       P       Q       R       S       T       U       V         Sony       Q. Pick All<br/>Sony         Q. Sonance       Pick Group       Discipline       Category       Type         Q. Video       Display       Plasma       Q. Video       Display       TV GT 2         Q. Video       Source       DVD Pla       Q. Video       Source       VCR         Q. Video       Source       VCR       Pick Group       Q. Video       Source       VDV Pla         Q. Video       Source       VCR       Pick Group       Q. Video       Source       VCR         Q. Video       Source       VCR       Pick Group       Q. Video       Source       VCR         Q. Video       Source       VCR       Pick Group       Pick Group       Pick Group       Pick Group       Pick Group         Q. Video       Source       VCR       Pick Group       Pick Group       Pick Group       Pick Group         Q. Video       Source       VCR       Pick Group       P</td> <td>Product Library - AlphaFind by Make = S         C       D       E       F       G       H       I       J       K       L       M       N       O       P       Q       R       S       T       U       V       W         Sony       Q, Pick All<br/>Sony       Sony       Q, Pick All<br/>Sony       Pick Group       Discipline       Category       Type         Q, Sonance       A       Video       Display       Plasma TV       Q, Video       Display       TV GT 27 Inch       Q, Video       Source       DVD Player       Q, Video       Source       DVD Player       Q, Video       Source       VCR       Image: Source       Image: Source       Image: So</td> <td>Product Library - AlphaFind by Make = S         C       D       E       F       G       H       I       J       K       L       M       N       O       P       Q       R       S       T       U       V       W       X         Sony       Q. Pick All<br/>Sony       Sony       Q. Pick All<br/>Sony       Discipline       Category       Type         Q. Sonance       A       Q. Video       Discipline       Category       Type         Q. Video       Display       TV GT 27 Inch       Q. Video       Source       DVD Player         Q. Video       Source       DVD Player       Q. Video       Source       VCR         Discipline       Category       Type       Q. Video       Source       DVD Player         Q. Video       Source       VCR       Q.       Video       Source       VCR         Discipline       Category       Type       Q.       Colspan="2"&gt;Colspan="2"&gt;Colspan="2"&gt;Colspan="2"&gt;Colspan="2"&gt;Colspan="2"&gt;Colspan= Colspan= C</td> <td>Product Library - AlphaFind by Make = S         C       D       E       F       G       H       I       J       K       L       M       O       P       Q       R       S       T       U       V       W       X       X         Sony       Q. Pick All<br/>Sony       Category       Type         Q. Sonance       Pick Make       Pick Group       Discipline       Category       Type         Q. Video       Display       Plasma TV       Q. Video       Display       TV GT 27 Inch         Q. Video       Source       DVD Player       Q. Video       Source       VCR         Q. Video       Source       VCR       Image: Category interval       Image: Category interval       Image: Category int</td> <td>Product Library - AlphaFind by Make = S         C       D       E       F       G       H       I       J       K       L       M       N       O       P       Q       R       S       T       U       V       W       X       Y         Sony       Q, Pick All<br/>Sony       Cancel         Q       Sonace       Pick Group       Pick Group       Piscipline       Category       Type         Q, Video       Disciplay       Plasma TV       Q, Video       Display       TV GT 27 Inch         Q, Video       Source       DVD Player       Q, Video       Source       VCR         Q, Video       Source       VCR       VCR       VID       VID       VID         Q       Video       Source       VCR       VCR       VID       VID       VID         Q       Video       Source       VCR       VCR       VID       VID       VID       VID       VID       VID       VID       VID       VID       VID       VID       VID       VID       VID       VID       VID       VID       VID       VID       VID       VID       VID       VID       VID       &lt;</td> | Product Library - AlphaFind by Make = S         C       D       E       F       G       H       I       J       K       L       M       N       O       P       Q       R       S       T       U         Sony       Q. Pick All<br>Sony       Sony       Q. Pick All<br>Sony       Discipline       Category       Type         Q. Sonance       Pick Group       Q. Video       Display       Plas         Q. Sony       Q. Video       Display       TV         Q. Video       Source       DV         Q. Video       Source       DV         Q. Video       Source       V         Q. Video       Source       V         Q. Video       Source       V         Q. Video       Source       V         Q. Video       Source       V         Q. Video       Source       V         Q. Video       Source       V | Product Library - AlphaFind by Make = S         C       D       E       F       G       H       I       J       K       L       M       N       O       P       Q       R       S       T       U       V         Sony       Q. Pick All<br>Sony         Q. Sonance       Pick Group       Discipline       Category       Type         Q. Video       Display       Plasma       Q. Video       Display       TV GT 2         Q. Video       Source       DVD Pla       Q. Video       Source       VCR         Q. Video       Source       VCR       Pick Group       Q. Video       Source       VDV Pla         Q. Video       Source       VCR       Pick Group       Q. Video       Source       VCR         Q. Video       Source       VCR       Pick Group       Q. Video       Source       VCR         Q. Video       Source       VCR       Pick Group       Pick Group       Pick Group       Pick Group       Pick Group         Q. Video       Source       VCR       Pick Group       Pick Group       Pick Group       Pick Group         Q. Video       Source       VCR       Pick Group       P | Product Library - AlphaFind by Make = S         C       D       E       F       G       H       I       J       K       L       M       N       O       P       Q       R       S       T       U       V       W         Sony       Q, Pick All<br>Sony       Sony       Q, Pick All<br>Sony       Pick Group       Discipline       Category       Type         Q, Sonance       A       Video       Display       Plasma TV       Q, Video       Display       TV GT 27 Inch       Q, Video       Source       DVD Player       Q, Video       Source       DVD Player       Q, Video       Source       VCR       Image: Source       Image: Source       Image: So | Product Library - AlphaFind by Make = S         C       D       E       F       G       H       I       J       K       L       M       N       O       P       Q       R       S       T       U       V       W       X         Sony       Q. Pick All<br>Sony       Sony       Q. Pick All<br>Sony       Discipline       Category       Type         Q. Sonance       A       Q. Video       Discipline       Category       Type         Q. Video       Display       TV GT 27 Inch       Q. Video       Source       DVD Player         Q. Video       Source       DVD Player       Q. Video       Source       VCR         Discipline       Category       Type       Q. Video       Source       DVD Player         Q. Video       Source       VCR       Q.       Video       Source       VCR         Discipline       Category       Type       Q.       Colspan="2">Colspan="2">Colspan="2">Colspan="2">Colspan="2">Colspan="2">Colspan= Colspan= C | Product Library - AlphaFind by Make = S         C       D       E       F       G       H       I       J       K       L       M       O       P       Q       R       S       T       U       V       W       X       X         Sony       Q. Pick All<br>Sony       Category       Type         Q. Sonance       Pick Make       Pick Group       Discipline       Category       Type         Q. Video       Display       Plasma TV       Q. Video       Display       TV GT 27 Inch         Q. Video       Source       DVD Player       Q. Video       Source       VCR         Q. Video       Source       VCR       Image: Category interval       Image: Category interval       Image: Category int | Product Library - AlphaFind by Make = S         C       D       E       F       G       H       I       J       K       L       M       N       O       P       Q       R       S       T       U       V       W       X       Y         Sony       Q, Pick All<br>Sony       Cancel         Q       Sonace       Pick Group       Pick Group       Piscipline       Category       Type         Q, Video       Disciplay       Plasma TV       Q, Video       Display       TV GT 27 Inch         Q, Video       Source       DVD Player       Q, Video       Source       VCR         Q, Video       Source       VCR       VCR       VID       VID       VID         Q       Video       Source       VCR       VCR       VID       VID       VID         Q       Video       Source       VCR       VCR       VID       VID       VID       VID       VID       VID       VID       VID       VID       VID       VID       VID       VID       VID       VID       VID       VID       VID       VID       VID       VID       VID       VID       VID       < |

| Sec. Find ( | Contac            | cts 🖃 Replace                           | Data          |            | Contac        | ts - Contact Deta | ail 🔮          | Print Contact        | Printer Setup | ? 🚮 Home             |
|-------------|-------------------|-----------------------------------------|---------------|------------|---------------|-------------------|----------------|----------------------|---------------|----------------------|
| Duplica     | ate<br>tact       | Delete<br>Contact                       |               |            | Cal           | lahan, Hayes      |                | Print-Export<br>Menu | New Proposal  | Done 🖓               |
| Deta        | ils               | Info                                    | Com Log       | Entities   | Files &       | Pix Transaction   | s              | Add<br>Contact       | New Task      | Prev Next<br>5 of 23 |
|             |                   |                                         |               |            |               | I abels           |                |                      |               |                      |
| Catego      | ory Cl            | ient                                    | Class         |            | Key           | ID                |                |                      |               | Fav                  |
|             | ?                 | Create Vendor and<br>ssign Product Make | Group         |            | Status        | Staff             | SE             | Tickler              |               | Тад 🗌                |
| Drint       | Fau               | C                                       | Company       |            |               |                   | Web Address    | s                    |               | Web-                 |
| Contact     | Conta             | ct 🗌                                    | 2.5. 52.54    |            |               |                   |                |                      |               | <u> </u>             |
|             |                   | Title F                                 | irst Name     | Last Nar   | ne            | Info              |                | Email Addres         | S             | Email                |
| ۲           | ۲                 | H                                       | ayes          | Callahan   | k.            |                   |                | horizon@triv         | vest.net      | 🗄                    |
| 0           | 0                 |                                         |               |            |               |                   |                |                      |               | 🗄                    |
| 0           | 0                 |                                         |               |            |               |                   |                |                      |               | 🗄                    |
| 0           | 0                 |                                         |               | _          |               |                   |                |                      |               | 🗄                    |
| 0           | 0                 |                                         |               |            |               |                   |                | _                    |               | 🗄                    |
| 0           | 0                 |                                         |               |            |               |                   |                |                      |               | 🗄                    |
| 0           | 0                 |                                         |               |            |               |                   |                |                      |               |                      |
|             | -Eav              |                                         | - Address 1-  |            |               | Fav               |                | Dhone Numbe          |               | ⊃                    |
|             |                   | Address 1                               | 567 58TH Stre | eet        |               | 0                 |                | Filone numbe         |               | Country Code         |
|             | ۳                 |                                         | _             |            |               |                   | Home Phone     | 745 007 4500         | ext           | CC1                  |
|             |                   |                                         |               |            |               |                   | vvork Phone    | /15-26/-4592         | ext           |                      |
| 0.0         |                   | City                                    | y Oakland     |            |               | Ň                 |                |                      | ext           |                      |
| <b>4</b>    | orte Maj          | State                                   | e CA 💌 Z      | Zip: 94607 | <u> </u>      |                   |                | -                    | ext           |                      |
| Ma<br>Dir   | pQuest<br>ections | Country                                 | x             |            |               | ŏ                 | Cell Phone     | 7150287-3336         |               |                      |
| -           |                   | - Count                                 | У             |            | $\overline{}$ | 0                 | Alt 1          | 715-736-2456         |               |                      |
|             |                   | Cross Stree                             | et            |            |               |                   | Alt 2          | 715-276-3564         |               |                      |
|             | ~                 |                                         | Address 2     |            |               | Fax               | 1 Reps Fax     | 715-276-3765         |               |                      |
|             | 0                 | Address 2:                              |               |            |               | O Fax             | 2              | 2                    |               |                      |
|             |                   | -                                       |               |            |               |                   | Favorite Phone | (W) 715-287-4        | 592           |                      |
| Q           | Site Map          | Cross Stree                             | et            |            | -             |                   | Favorite eMail | horizon@triwe        | st.net        |                      |

| ŀ | Use Alt Billing 🔲 Client M | lode 🗌          | Ргоро                    | osal - Client               | 2797         | 💾 Printer Setup | ? 📇 Print            |  |
|---|----------------------------|-----------------|--------------------------|-----------------------------|--------------|-----------------|----------------------|--|
|   | Client                     | Project         | Haye                     | es Callahan                 |              |                 | Done 🖓               |  |
|   | Info Contac                | cts Com Log     | Home T<br>12             | heater System<br>83.1-1.100 |              |                 | Follow-Up<br>Letters |  |
|   | Client                     | Add,            | Modify or Pick Contact 🚽 | Numbers                     |              |                 |                      |  |
|   | First Name                 | Hayes           |                          | Home Phone                  |              | Ext             |                      |  |
|   | Last Name                  | Callahan        |                          | Work Phone                  | 715-287-4592 | Ext             |                      |  |
|   | Company                    |                 |                          |                             |              | Ext             |                      |  |
|   | Proposal Name              | Hayes Callahan  |                          |                             |              |                 |                      |  |
|   | Fav Format                 | First Name + I  | Last Name                | Cell:                       | 7150287-3336 |                 |                      |  |
|   | Address                    |                 |                          | Alt 1                       | 715-736-2456 |                 |                      |  |
|   | Address 1:                 | 567 58TH Street |                          | Alt 2                       | 715-276-3564 |                 |                      |  |
|   |                            |                 |                          | Reps Fax Fax                | 715-276-3765 |                 |                      |  |
|   |                            |                 |                          |                             |              |                 | (ALL ALL             |  |

| Quote converted to a Sales | Invoice POS - Que   | otation Set-Up        | ?                       |
|----------------------------|---------------------|-----------------------|-------------------------|
| Update<br>Contact Info     | Que<br>Que          | otation<br>「#6230     | Done C                  |
| - Primary Contact          | Hayes Callahan      | - Current Tax Region  | Add New Tax Region-     |
| Company                    | EC7 EPTH Ctreat     | Tax Region            | 8.000% 7.000% = 15.000% |
| City                       | Oakland             | Zip Code              |                         |
| St. Zip. Country           | CA 94607            | Location ID Locale ID |                         |
| Home Phone                 |                     | A<br>Tax Status       | B<br>Tax Status         |
| Work Phone                 | 715-287-4592        | Products T Taxable    | Taxable                 |
|                            |                     | Labor T Taxable       | E Exempt                |
|                            |                     | Pick Tax Region       | Tax A Tax B = Total     |
| Cell                       | 7150287-3336        | Eau Claire            | 5.500% = 5.500%         |
| AIL 1<br>Dens Fay Fay      | 715-730-2450        | Menomonie             | 4.000% 0.500% = 4.500%  |
| Email:                     | horizon@triwest.net |                       |                         |
| -Second Label Contact      | Address 2:          |                       |                         |
|                            | Hayes Callahan      |                       |                         |
| CON                        | /PANY               |                       |                         |
| Copy 1>2 AD                | DRESS               |                       |                         |
| ST, ZIP, COL               | JNTRY               |                       |                         |
|                            |                     |                       |                         |

## Proposal/Payments: Payment % Trap

When leaving the Proposal Payment screen or enter the Print Menu or Converting a Proposal to a Project, SCPS will now alert you if the total Payment Percentages do not equal 100%.

| Admin Edit Paym                                                             | nents                                                       | t c                                                                          | lear All M                                  | anual Payments                                                            | Proposal - Paymer                                                                       | nt Dates                                                                             |                                                                                       | Print ?                                                                |
|-----------------------------------------------------------------------------|-------------------------------------------------------------|------------------------------------------------------------------------------|---------------------------------------------|---------------------------------------------------------------------------|-----------------------------------------------------------------------------------------|--------------------------------------------------------------------------------------|---------------------------------------------------------------------------------------|------------------------------------------------------------------------|
| Dealer<br>Payment<br>Plans                                                  | D<br>to F                                                   | Set Py<br>escrip<br>Phase                                                    | rmt<br>tions<br>Dates                       |                                                                           | Mr. & Mrs. Christe<br>North American Fl<br>Home Entertainment<br>1290.1-1.100           | enson<br>y LTD<br>System                                                             | new-3 P                                                                               | Done 🖄<br>with Update<br>Installation Type<br>hase Pre-Trim-Final      |
|                                                                             |                                                             | New-3                                                                        | Phase                                       | Pre-Trim-Final                                                            | Reset Payme                                                                             | nts                                                                                  | Percentage                                                                            |                                                                        |
|                                                                             |                                                             |                                                                              |                                             |                                                                           |                                                                                         | Payment Steps                                                                        |                                                                                       |                                                                        |
|                                                                             | Pa<br>Payme                                                 | iyment<br>Des                                                                | Labels<br>cription                          | Deposit<br>Deposit<br>Due when the<br>proposal is accepted<br>and signed. | Step 1 Payment<br>Payment 1<br>Due 10 days before<br>the installation<br>prewire phase. | Step 2 Payment<br>Payment 2<br>Due 10 days before<br>the installation trim<br>phase. | Step 3 Payment<br>Payment 3<br>Due 10 days before<br>the installation final<br>phase. | Holdback<br>Hold Back<br>Due at the completion<br>of the installation. |
| Perce<br>Total must<br>Total Payme                                          | entage<br>equal '<br>ents:                                  | Total<br>W<br>100% I<br>\$40                                                 | : 115%<br>/arning:<br>Percent<br>,408.77    | 25 %<br>Amount<br><b>\$4,040.88</b>                                       | %<br>Amount<br>\$12,122.63                                                              | _20_ %<br>Amount<br>\$8,081.75                                                       | %<br>Amount<br>\$12,122.63                                                            | 10 %<br>Amount<br>\$4,040.88                                           |
|                                                                             |                                                             |                                                                              |                                             | Notese -                                                                  | Phase 1 Total \$                                                                        | Phase 2 Total \$                                                                     | Phase 3 Total \$                                                                      |                                                                        |
| Payment S<br>Payment Director<br>Products<br>Labor<br>Parts<br>Wire<br>Fees | Step Di<br><u>Step 1</u><br>1<br>1<br>1<br>1<br>1<br>1<br>1 | rector<br>Step 2<br>2<br>2<br>2<br>2<br>2<br>2<br>2<br>2<br>2<br>2<br>2<br>2 | <u>Step 3</u><br>3<br>3<br>3<br>3<br>3<br>3 | Message<br>Please adjust the Payn                                         | nents to Equal 100%                                                                     |                                                                                      | <u></u> ОК                                                                            | • Reset Payments<br>\$40,408.75<br>\$40,408.77<br>-\$0.02              |

| 🔍 Disci                          | ipline                        | 🔍 Area                  | Q Phase       | Fav      | Proposal - Detail by Area                                                                                                | QV      | 🖙 Utilities                                  | ≞▼▲≍≍                                                                                                    | 🐴 Home                                                |
|----------------------------------|-------------------------------|-------------------------|---------------|----------|----------------------------------------------------------------------------------------------------|---------|----------------------------------------------|----------------------------------------------------------------------------------------------------|-------------------------------------------------------|
| Clie                             | nt                            | Areas                   | Overviews     |          | Mr. & Mrs. Christenson                                                                                                   |         | Pricing                                      | Invoicing                                                                                                    | Leave 🖓                                               |
| Project                          | Info                          | Products                | Area Text     |          | North American Fly LTD<br>Home Entertainment System                                                                      |         | Payments                                     | Purchasing                                                                                                    | Tracker                                               |
| Contact                          | Log                           | Supplements             | Install Notes |          | 1290.1-1.100                                                                                                    |         | Project Fees                                 | Work Orders                                                                                                    | Print Menu                                            |
| Client Me                        | ode 🗌                         | Labor Details           | Super Views   | Entities |                                                                                                    | Convert | Wire Manager                                 | Change Or                                                                                                    | Grand Total                                           |
|                                  |                               |                         |               |          |                                                                                                    |         |                                              |                                                                                                    |                                                       |
| Discipline                       | : Categ                       | ory : Type              |               | C        | ty Make: Model                                                                                                    |         | Descripti                                    | on - Fin                                                                                                    | Area Totals                                           |
| Discipline                       | : Categ                       | ory : Type              |               | C        | y Make : Model<br>Home Enter:ment System                                                                                 |         | Descripti                                    | on - Fini                                                                                                    | Area Totals                                           |
| Discipline                       | : Categ                       | ory : Type              |               | C        | ty Make : Model<br>Home Enter:nent System<br>Balcony                                                                     |         | Descripti                                    | on - Fin'                                                                                                    | Area Totals<br>\$36,626.00                            |
| Discipline<br>Audio :            | : Categ                       | r : Floor               |               | 3        | Av Make : Model<br>Home Entert Ament System<br>Balcony<br>Ra Klipsch : RF-35 (6483)                                      |         | Descripti<br>Reference Tow                   | on - Fipiana and a second second second second second second second second second second second second second s | Area Totals<br>\$36,626.00<br>ck 1,497.00             |
| Discipline<br>Audio :<br>Audio : | : Categ<br>Speake<br>Amplifie | r : Floor<br>r : Stereo |               | 3        | y Make : Model<br>Home Enter: Lument System<br>Balcony<br>Mipsch : RF-35 (6483)<br>Linn : Klimax Chakra 500 Twin-BindPos | t       | Descripti<br>Reference Tow<br>Klimax two-cha | on - Fipi ,<br>er Speaker - Blac<br>nnel power                                                                  | Area Totals<br>\$36,626.00<br>* 1,497.00<br>23,985.00 |

| Proposal Status | Proposal Utility Clier                                                                                                    | nt Mode 🗌                   | ? 🐴 Home                                 |
|-----------------|----------------------------------------------------------------------------------------------------|-----------------------------|------------------------------------------|
|                 | Mr. & Mrs. Christenson<br>North American Fly LTD                                                                                                    |                             | Done 🖓                                   |
| Proposal Export | Home Entertainment System                                                                                                    | Caution: Th<br>manently alt | nese Utilities will<br>ter this Proposal |
|                 | Sell this Proposal<br>Convert this Proposal into a Project<br>All Option Products and Supplements will be Deleted from this Proposal when it is converted.<br>Please uncheck any Option Products you want to include in this Proposal before converting it.<br>Update All Proposal Products & Supplements<br>All products and supplements (Parts/Wire/Labor) in this Proposal will be completely<br>updated with the same products & supplements from the Product Library<br>Update Only Selected (Tagged) Proposal Products & Supplements<br>Only Tagged products and supplements (Parts/Wire/Labor) in this Proposal will be completely |                             |                                          |

## Project/Change Orders: Option to set new CO defaults

|            |            |            |                                                                                   | Master Pret                                                                                                    | fs - Other - F                                                                                                    | Projects 2                                                                                                    | ? 🐴 Home  |
|------------|------------|------------|-----------------------------------------------------------------------------------|----------------------------------------------------------------------------------------------------|----------------------------------------------------------------------------------------------------|----------------------------------------------------------------------------------------------------|-----------|
| Proposal 1 | Projects 1 | Products 1 | Misc 1                                                                            | 3rd Party 1                                                                                                    | Counters                                                                                                    |                                                                                                    | Daras (01 |
| Proposal 2 | Project CO | Products 2 | Misc 2                                                                            | 3rd Party 2                                                                                                    | Graphics                                                                                                    |                                                                                                    | Done V-   |
|            | 1          |            | Sho<br>in ac<br>Do N<br>on ti<br>Alw<br>and<br>Alw<br>and<br>Do N<br>belo<br>This | Change<br>w the Original P<br>ddition to the CO<br>lot Show the C<br>he Areas & Pro<br>ays Add Defau<br>suppress the u<br>ays use CO De<br>suppress the u<br>lot Show Paym<br>w the Client Sig<br>Option is Globs | Order Prefer<br>Project Area Te<br>O Area Text.<br>hange Order N<br>ducts Report (g<br>It Fees to a new<br>ser pop up opt<br>fault Payment p<br>ser pop up opt<br>ent Credit Card<br>gnature on the g<br>al for all Change | ences<br>xt<br>umbers<br>global pref)<br>w Change Order<br>ion.<br>blan to a new Change Order<br>ion.<br>Info Line<br>CO Invoice<br>e Orders in SCPS |           |

## Proposal and Project GP%: Move to Costing screen with User Rights Privileges

The Gross Profit %'s figures are now moved to the Costing Screen for Proposal, Projects, Master Projects, Pending CO's and Final CO's.

Advantages:

- The Costing screens can be hidden from Users with Users Access Rights.
- The Pricing screens refresh much Faster, because the GP% doesn't have to be calculated on the Pricing Screens

#### **User Access Rights**

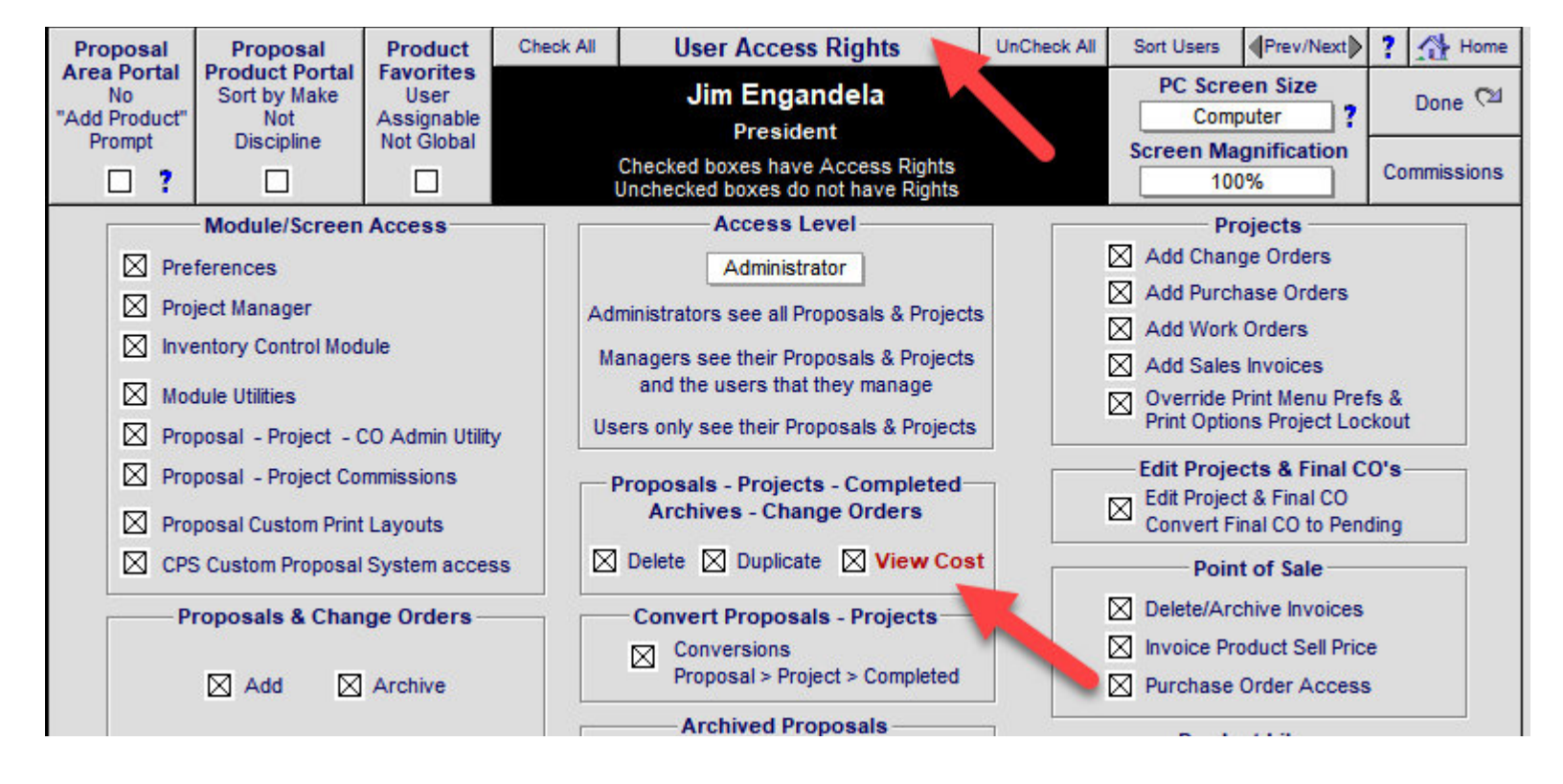

### Proposal

| Client Mode                             |                                          |                                       |                    |                          | Proposal - Pr                                      | ricing                               | 📇 P                                          | rinter Setup                         | Print ? 🚮 Home                                     |
|-----------------------------------------|------------------------------------------|---------------------------------------|--------------------|--------------------------|----------------------------------------------------|--------------------------------------|----------------------------------------------|--------------------------------------|----------------------------------------------------|
| Pricing                                 | Labor                                    | Commissions                           |                    | & I<br>N<br>Hon          | Mrs. Lee & Kris<br>orth American<br>ne Entertainme | Christenson<br>Fly LTD<br>ent System |                                              |                                      | Done (24                                           |
| Tax Summary                             | Product Tax                              | Fees Tax                              |                    |                          | 1290.1-1.1                                         | 00                                   |                                              |                                      |                                                    |
|                                         |                                          |                                       |                    |                          | Proposal - Pr                                      | icing                                |                                              |                                      | Refresh 💭                                          |
| Labor Meter                             | ] ,                                      |                                       |                    |                          |                                                    |                                      | Sho                                          | w List Price & Disc<br>Show Sales    | count⊛yes ⊜no<br>sTax⊛yes ⊜no                      |
| Excluded<br>Products Total              | s                                        | Show Cost                             |                    | Subto                    | otals                                              | Sell                                 | Discount                                     | t Total Labor                        | Time                                               |
|                                         | -                                        |                                       |                    | Equip                    | nent \$33,47                                       | 7.00                                 |                                              | 12:32:3                              | 0                                                  |
| Adjust                                  |                                          |                                       |                    | Misc P                   | ation 3/5<br>Parts 6                               | 2.50                                 |                                              |                                      |                                                    |
| Total Prices                            |                                          |                                       |                    | Wire & C                 | able \$2.39                                        | 6.50                                 |                                              |                                      |                                                    |
|                                         |                                          |                                       | A                  | Additional F             | ees \$1,76                                         | 8.32                                 |                                              |                                      |                                                    |
|                                         |                                          |                                       |                    | Т                        | otal \$38,39                                       | 4.32                                 |                                              |                                      |                                                    |
|                                         |                                          |                                       |                    |                          | Tax \$2,01                                         | 4.43                                 |                                              |                                      |                                                    |
|                                         |                                          |                                       |                    | Grand T                  | otal \$40,40                                       | 8.75                                 |                                              |                                      |                                                    |
|                                         |                                          |                                       |                    | Proposa                  | al Equipment -                                     | Price Adjuster                       |                                              |                                      |                                                    |
| Restore<br>All Prices<br>to Original Se | Adjust Price<br>by individua<br>Products | s<br>I                                | Adjustr            | ment Type                | \$33,477.0                                         | 0 Discou<br>Equipr                   | untable<br>nent Sell Total<br>All Prices     | Set<br>All Prices<br>to Minimum Sell | Set Sell Price<br>Adjustment<br>based on \$ Amount |
|                                         |                                          |                                       | Perc               | centage %                | :                                                  | to A                                 | djustment                                    |                                      | \$                                                 |
|                                         |                                          | Price A<br>excep                      | djustme<br>t those | ents will be<br>products | applied to all sel<br>that are checked             | ected Equipment<br>"Do Not Discoun   | in this Proposal,<br>it" or "No Disc't       |                                      |                                                    |
|                                         |                                          | Global A                              | Adjustm            | nents will o             | verride all Individ                                | ual Equipment Pr                     | ice Adjustments                              |                                      |                                                    |
|                                         | То                                       | Adjust Prices by                      | Group              | , Make, Mo               | del, Area or Pha                                   | se, Click "Adjust                    | Prices by Product                            | s" button                            |                                                    |
|                                         | If a product does n                      | duct has a List p<br>ot have a List p | price, the         | e discount               | will be the differ                                 | ence between the                     | he List price and the<br>Original Sell Price | te Sell price.                       | ll price                                           |
|                                         | a product does in                        | ot nave a cist pi                     | noe, me            | aiscount                 | Labor Sumn                                         | narv                                 | e original Sei Prio                          | e and Adjusted Se                    | ar price.                                          |
|                                         |                                          | (h:                                   | m)                 | (hourby)                 | Phase 1                                            | Phase 2                              | Phase 3                                      |                                      |                                                    |
|                                         | Labor Catego                             | ry Hou                                | ırs                | Rate                     | Prewire                                            | Trim                                 | Final                                        | Total                                |                                                    |
|                                         | 1 - Installation                         |                                       | 10:00              | \$60.00                  |                                                    |                                      | \$600.00                                     | \$600.00                             |                                                    |
|                                         | 2 - Programming                          | 9                                     |                    | \$80.00                  |                                                    |                                      |                                              |                                      |                                                    |
|                                         | 3 - Training                             |                                       |                    | \$100.00                 |                                                    |                                      |                                              |                                      |                                                    |
|                                         | 4 - Parts Labor                          |                                       |                    | \$50.00                  |                                                    |                                      |                                              |                                      |                                                    |
|                                         | 5 - Wire Labor -                         | - Bulk                                | 1:52               | \$60.00                  | \$112.50                                           |                                      |                                              | \$112.50                             |                                                    |
|                                         | 6 - Wire Labor -                         | - Precut                              | 0:40               | \$60.00                  |                                                    |                                      | \$40.00                                      | \$40.00                              |                                                    |
|                                         |                                          |                                       |                    |                          |                                                    |                                      |                                              |                                      |                                                    |
|                                         |                                          |                                       | Total              | Amount                   | \$112.50                                           |                                      | \$640.00                                     | \$752.50                             |                                                    |
|                                         |                                          | (h:                                   | m) Tot             | al Hours                 | 1:52                                               | 0:00                                 | 10:40                                        | 12:32                                |                                                    |

| Proposa                 | al - Pricing - C   | ost         | 📇 Prin      | ter Setup | 💾 Print | ? 🐴 Home |  |  |  |  |  |
|-------------------------|--------------------|-------------|-------------|-----------|---------|----------|--|--|--|--|--|
| Mr. & Mrs. L<br>North A |                    |             |             | Done 🖓    |         |          |  |  |  |  |  |
| Home Ent                | tertainment Sy     | stem        |             |           |         |          |  |  |  |  |  |
| 12                      | 290.1-1.100        |             |             |           |         |          |  |  |  |  |  |
| Prop                    | Proposal - Pricing |             |             |           |         |          |  |  |  |  |  |
| Subtotals               | Sell               | Cost        | Profit      | GP%       | 4       |          |  |  |  |  |  |
| Equipment               | \$33,477.00        | \$19,975.50 | \$13,501.50 | 40.3%     |         |          |  |  |  |  |  |
| Installation            | \$752.50           | \$392.29    | \$360.21    | 47.9%     |         |          |  |  |  |  |  |
| Misc. Parts             | \$0.00             | \$0.00      | \$0.00      | 40.00     |         |          |  |  |  |  |  |
| Wire & Cable            | \$2,396.50         | \$1,437.00  | \$959.50    | 40.0%     |         |          |  |  |  |  |  |
| Additional Fees         | \$1,768.32         | \$817.21    | \$951.11    | 53.8%     |         |          |  |  |  |  |  |
| Total                   | \$38,394.32        | \$22,622.00 | \$15,772.32 | 41.1%     |         |          |  |  |  |  |  |
| Tax                     | \$2,014.43         |             |             |           |         |          |  |  |  |  |  |
| Grand Total             | \$40,408.75        |             |             |           |         |          |  |  |  |  |  |

## Project

|                                       | Project - Pricing             | g - Cost     | 0           | Printer Se | etup 🚊 Print | ? 🚮 Home  |
|---------------------------------------|-------------------------------|--------------|-------------|------------|--------------|-----------|
|                                       | Mike & Jessica                | Potter       |             |            |              | Done 🕅    |
|                                       | Home Theater \$<br>1285.1-1.1 | System<br>00 |             |            |              |           |
| Grand 1                               | Fotal of Project with         | all Change O | rders       |            |              | Refresh 戻 |
|                                       | Project                       | Cost         | Profit      | GP%        |              |           |
| Equipment                             | \$22,909.95                   | \$13,706.40  | \$9,203.55  | 40.2%      |              |           |
| Installation                          | \$995.83                      | \$538.33     | \$457.50    | 45.9%      |              |           |
| Misc. Parts                           | \$200.00                      | \$119.00     | \$81.00     | 40.5%      |              |           |
| Wire & Cable                          | \$3,041.20                    | \$1,788.72   | \$1,252.48  | 41.2%      |              |           |
| Additional Fees                       | \$2,006.61                    | \$1,003.30   | \$1,003.30  | 50.0%      |              |           |
| Тс                                    | otal \$29,153.59              | \$17,155.76  | \$11,997.83 | 41.2%      |              |           |
| · · · · · · · · · · · · · · · · · · · | Tax \$1,493.08                |              |             |            |              |           |
| Grand To                              | otal \$30,646.68              |              |             |            |              |           |

| Client Mode                 |                  |             |             | Pr       | oject - Pricing | j - View       | 0 📇 Prir | nter Setup | 💾 Print | ? 🐴 Home  |
|-----------------------------|------------------|-------------|-------------|----------|-----------------|----------------|----------|------------|---------|-----------|
|                             |                  |             |             |          | Mike & Jessica  | Potter         |          |            |         | Done 🖄    |
| Pricing                     | Labor Rates      | Commissions |             |          |                 |                |          |            |         |           |
|                             | Des durat Tau    |             |             |          | Home Theater S  | System         |          |            |         |           |
| Tax Summary                 | Product Tax      | Fees Tax    |             |          | 1285.1-1.10     | JU             |          |            |         | 6         |
|                             |                  |             | Gra         | nd Total | of Project with | all Change Ord | ers      |            |         | Refresh 💭 |
| Labor Meter                 | 1                |             |             |          |                 |                |          |            |         |           |
|                             | She              | w Cont      |             |          |                 |                |          |            |         |           |
| Excluded<br>Products Totals | s Since          | JW COSI     | _           |          | Project         |                | Discoun  | t          |         |           |
|                             | _                | Equi        | ipment      |          | \$22,909.95     |                | -\$100.0 | 0          |         |           |
|                             |                  | Insta       | allation    |          | \$995.83        |                |          |            |         |           |
|                             |                  | Misc        | c. Parts    |          | \$200.00        |                |          |            |         |           |
|                             |                  | Wire        | e & Cable   | •        | \$3,041.20      |                |          |            |         |           |
|                             |                  | Add         | litional Fe | es       | \$2,006.61      |                |          |            |         |           |
|                             |                  |             |             | Total    | \$29,153.59     |                |          |            |         |           |
|                             |                  |             |             | Tax      | \$1,493.08      |                |          |            |         |           |
|                             |                  |             | Gran        | d Total  | \$30,646.68     |                |          |            |         |           |
|                             |                  |             |             |          | Labor Summ      | агу            |          |            |         |           |
|                             |                  | 1)          | h:m)        | (hourly) | Phase 1         | Phase 2        | Phase 3  |            |         |           |
|                             | Labor Catego     | ory Ho      | ours        | Rate     | Prewire         | Trim           | Final    | Tot        | al      |           |
|                             | 1 - Installation |             | 5:10        | \$60.00  | \$30.00         | \$30.00        | \$250.00 | \$31       | 0.00    |           |
|                             | 2 - Programmin   | g           | 1:00        | \$80.00  |                 |                | \$80.00  | \$8        | 0.00    |           |
|                             | 3 - Training     |             | 1:35        | \$100.00 |                 |                | \$158.33 | \$15       | 8.33    |           |
|                             | 4 - Parts Labor  | r           | 0:45        | \$50.00  |                 | \$12.50        | \$25.00  | \$3        | 7.50    |           |
|                             | 5 - Wire Labor   | - Bulk      | 6:20        | \$60.00  | \$375.00        |                | \$5.00   | \$38       | 0.00    |           |
|                             | 6 - Wire Labor   | - Precut    | 0:30        | \$60.00  |                 |                | \$30.00  | \$3        | 0.00    |           |
|                             |                  |             |             |          |                 |                |          |            |         |           |
|                             |                  |             | Total       | Amount   | \$405.00        | \$42.50        | \$548.33 | \$99       | 5.83    |           |
|                             |                  | 0           | h:m) Tot    | al Hours | 6:45            | 0:45           | 7:50     | 1          | 5:20    |           |

### **Master Project**

| Client Mode                |                  |             |                 | Master      | Project - Prici     | ng - View    | MP1 💾 Prir | nter Setup 📇 I      | Print ?     | Home   |
|----------------------------|------------------|-------------|-----------------|-------------|---------------------|--------------|------------|---------------------|-------------|--------|
|                            |                  |             |                 |             | John & Mary Sm      | ith          |            |                     | De          |        |
| Pricing                    | Labor Rates      | Commiss     | sions           |             |                     |              |            |                     | DU          | ile (4 |
| Thong                      | Labor Hatos      | Commo       | 510113          | Hom         | e Entertainment     | System       |            |                     |             |        |
| Tax Summary                | Product Tax      | Fees        | Tax             |             | 1284.1-1.100        |              |            |                     |             |        |
|                            |                  |             | Gra             | and Total o | of Project with all | Change Order | S          |                     | Refr        | esh 💭  |
| Labor Mater                |                  |             |                 |             |                     |              | Shov       | v List Price & Disc | count 🖲 yes | Ono    |
| Labor meter                |                  |             |                 | Original    | All Finalized       | Master Proje | ect        | Show Sales          | s Tax 🖲 yes | Ono    |
| Excluded<br>Products Total | S                | how Cost    |                 | Project     | Change Orders       | Sell with CC | )'s        |                     | Discount    |        |
|                            | Equi             | pment       | 5               | \$49,210.89 | \$21,544.94         | \$70,755.    | 83         |                     | -\$350.00   |        |
|                            | Insta            | allation    |                 | \$4,390.83  | \$330.00            | \$4,720.     | 83         |                     |             |        |
|                            | Misc             | . Parts     |                 | \$1,438.33  | -\$10.00            | \$1,428.     | 33         |                     |             |        |
|                            | Wire             | & Cable     |                 | \$9,271.55  | \$838.65            | \$10,110.    | 20         |                     |             |        |
|                            | Add              | itional Fee | s               | \$3,610.42  | \$1,112.31          | \$4,722.     | 72         |                     |             |        |
|                            |                  |             | Total 9         | 67,922.02   | \$23,815.90         | \$91,737.    | 92         |                     | -\$350.00   |        |
|                            |                  |             | Tax             | \$3,537.14  | \$1,248.70          | \$4,785.     | 84         |                     |             |        |
|                            |                  | Grand       | Total §         | 71,459.16   | \$25,064.59         | \$96,523.    | 75         |                     |             |        |
|                            |                  |             |                 | Master      | Project - Labor     | Summary      |            | 🕞 Refresh           |             |        |
|                            |                  |             | (h:m)           | (hourly)    | Phase 1             | Phase 2      | Phase 3    |                     |             |        |
|                            | Labor Categ      | огу         | Hours           | Rate        | Prewire             | Trim         | Final      | Total               |             |        |
|                            | 1 - Installation |             | 36:10           | \$60.00     | \$340.00            | \$325.00     | \$1,505.00 | \$2,170.00          |             |        |
|                            | 2 - Programmir   | ng          | 4:45            | \$80.00     |                     |              | \$380.00   | \$380.00            |             |        |
|                            | 3 - Training     |             | 4:35            | \$100.00    |                     |              | \$458.33   | \$458.33            |             |        |
|                            | 4 - Parts Labo   | r i         | 3:45            | \$50.00     |                     | \$50.00      | \$137.50   | \$187.50            |             |        |
|                            | 5 - Wire Labor   | - Bulk      | 22:50           | \$60.00     | \$1,350.00          |              | \$20.00    | \$1,370.00          |             |        |
|                            | 6 - Wire Labor   | - Precut    | 2:35            | \$60.00     |                     |              | \$155.00   | \$155.00            |             |        |
|                            |                  |             | Tota            |             | \$1,690,00          | \$375.00     | \$2 655 83 | \$4,720,83          |             |        |
|                            |                  |             |                 |             |                     |              | 12,000,00  | 71,125,000          |             |        |
|                            |                  |             | (h:m) <b>To</b> | tal Hours   | 28:10               | 6:25         | 40:05      | 74:40               |             |        |

| Mast            | er Project - Pri                              | icing - Cost | 1 🖉         | Printer S | etup 📇 | Print | ? 🐴 Home |  |  |  |  |
|-----------------|-----------------------------------------------|--------------|-------------|-----------|--------|-------|----------|--|--|--|--|
|                 | John & Mary Smith                             |              |             |           |        |       |          |  |  |  |  |
| Ho              | me Entertainme                                | nt System    |             |           |        |       |          |  |  |  |  |
|                 | 1284.1-1.1                                    | 00           |             |           |        |       |          |  |  |  |  |
| Grand Total     | Grand Total of Project with all Change Orders |              |             |           |        |       |          |  |  |  |  |
|                 |                                               |              |             |           |        |       |          |  |  |  |  |
|                 |                                               |              |             |           |        |       |          |  |  |  |  |
|                 | Project                                       | Cost         | Profit      | GP%       |        |       |          |  |  |  |  |
| Equipment       | \$49,210.89                                   | \$42,861.40  | \$27,894.43 | 39.4%     |        |       |          |  |  |  |  |
| Installation    | \$4,390.83                                    | \$2,519.17   | \$2,201.67  | 46.6%     |        |       |          |  |  |  |  |
| Misc. Parts     | \$1,438.33                                    | \$1,030.00   | \$398.33    | 27.9%     |        |       |          |  |  |  |  |
| Wire & Cable    | \$9,271.55                                    | \$5,872.38   | \$4,237.82  | 41.9%     |        | -     | -        |  |  |  |  |
| Additional Fees | \$3,610.42                                    | \$2,361.36   | \$2,361.36  | 50.0%     |        |       |          |  |  |  |  |
| Total           | \$67,922.02                                   | \$54,644.31  | \$37,093.61 | 40.4%     |        |       |          |  |  |  |  |
| Tax             | \$3,537.14                                    |              |             |           |        |       |          |  |  |  |  |
| Grand Total     | \$71,459.16                                   |              |             |           |        |       |          |  |  |  |  |

## Pending CO

| Client Mode    |                                                                                                    |                          | Р                          | ending CO - I            | Pricing             | 📇 P                 | rinter Setup                      | Print ? 🚮 Home                   |  |  |  |  |
|----------------|----------------------------------------------------------------------------------------------------|--------------------------|----------------------------|--------------------------|---------------------|---------------------|-----------------------------------|----------------------------------|--|--|--|--|
|                |                                                                                                    |                          |                            | John & Mary              | Smith               |                     |                                   | Done 🝽                           |  |  |  |  |
| Pricing        | Labor                                                                                                    | Commissions              |                            |                          |                     |                     |                                   |                                  |  |  |  |  |
| Tax Summary    | Product Tax                                                                                                    | Fees Tax                 | Hon                        | ne Entertainme           | nt System           |                     |                                   |                                  |  |  |  |  |
| Tux outlinuty  | Thought Tax                                                                                                    | 1000 Tux                 | Dond                       | ing Change Or            | lor Driging         |                     |                                   | Batash (A                        |  |  |  |  |
|                |                                                                                                    |                          | Pellu                      | ing change Or            | ier - Pricing       |                     |                                   | Kerresh 😡                        |  |  |  |  |
| Labor Meter    |                                                                                                    |                          |                            |                          |                     | Sho                 | w List Price & Disc<br>Show Sales | count⊛yes ⊖no<br>sTax⊛yes ⊖no    |  |  |  |  |
| Evoluded       | =                                                                                                    | Show Cost                |                            |                          |                     |                     | cheff calo                        | - 10x (0) ,00 (0 110             |  |  |  |  |
| Products Total | s                                                                                                    |                          | Subt                       | otals                    | Sell                | Discount            | Total Labor                       | Time                             |  |  |  |  |
|                | -                                                                                                    |                          | Equip                      | ment \$10,90             | 0.00                |                     | 5:37:30                           | 0                                |  |  |  |  |
| Adjust         |                                                                                                    |                          | Misc F                     | ation \$39<br>Parts \$28 | 0.00                |                     |                                   |                                  |  |  |  |  |
| Total Prices   |                                                                                                    |                          | Wire & C                   | able \$95                | 6.25                |                     |                                   |                                  |  |  |  |  |
|                |                                                                                                    |                          | Additional F               | ees \$58                 | 5.39                |                     |                                   |                                  |  |  |  |  |
|                | -                                                                                                    |                          | Т                          | otal \$13,11             | 6.64                |                     |                                   |                                  |  |  |  |  |
|                | -                                                                                                    |                          |                            | Tax \$68                 | 9.22                |                     |                                   |                                  |  |  |  |  |
|                |                                                                                                    |                          | Grand T                    | otal \$13,80             | 5.86                |                     |                                   |                                  |  |  |  |  |
|                |                                                                                                    |                          | Propos                     | al Equipment -           | Price Adjuster      |                     |                                   |                                  |  |  |  |  |
| Restore        | Restore         Adjust Prices         Discountable         Set         Set Sell Price           All Drives         Subscription         Subscription         Set Sell Price         All Drives |                          |                            |                          |                     |                     |                                   |                                  |  |  |  |  |
| to Original Se | II Products                                                                                                    |                          |                            |                          | Equipm              | ent Sell Total      | to Minimum Sell                   | Adjustment<br>based on \$ Amount |  |  |  |  |
|                |                                                                                                    | Adjus                    | tment Type                 |                          | Set A               | All Prices          |                                   | s +                              |  |  |  |  |
|                |                                                                                                    | Per                      | centage %                  | :                        | ± 10 Ad             | jusiment            |                                   |                                  |  |  |  |  |
|                |                                                                                                    | Price Adjustm            | ents will be               | applied to all selected  | ected Equipment i   | in this Proposal,   |                                   |                                  |  |  |  |  |
|                |                                                                                                    | Global Adjust            | e producis<br>ments will c | werride all Individ      | ual Equipment Pri   | ce Adjustments      |                                   |                                  |  |  |  |  |
|                | То                                                                                                    | Adjust Prices by Grou    | p, Make, Mo                | odel, Area or Pha        | se, Click "Adjust F | Prices by Product   | s" button                         |                                  |  |  |  |  |
|                | If a proc                                                                                                    | duct has a List price, t | he discoun                 | t will be the differ     | ence between th     | e List price and th | ne Sell price.                    |                                  |  |  |  |  |
| lf             | f a product does n                                                                                                    | ot have a List price, th | e discount                 | will be the differe      | ence between the    | Original Sell Price | e and Adjusted Se                 | ell price.                       |  |  |  |  |
|                |                                                                                                    |                          |                            | Labor Sumn               | nary                |                     |                                   |                                  |  |  |  |  |
|                |                                                                                                    | (h:m)                    | (hourly)                   | Phase 1                  | Phase 2             | Phase 3             |                                   |                                  |  |  |  |  |
|                | Labor Catego                                                                                                    | ry Hours                 | Rate                       | Prewire                  | Trim                | Final               | Total                             |                                  |  |  |  |  |
|                | 1 - Installation                                                                                                    | 1:30                     | \$60.00                    |                          |                     | \$90.00             | \$90.00                           |                                  |  |  |  |  |
|                | 2 - Programming                                                                                                    | )                        | \$80.00                    |                          |                     |                     |                                   |                                  |  |  |  |  |
|                | 3 - Training                                                                                                    | 1:30                     | \$100.00                   |                          |                     | \$150.00            | \$150.00                          |                                  |  |  |  |  |
|                | 4 - Parts Labor                                                                                                    | 0:45                     | \$50.00                    |                          |                     | \$37.50             | \$37.50                           |                                  |  |  |  |  |
|                | 5 - Wire Labor -                                                                                                    | Bulk 1:52                | \$60.00                    | \$112.50                 |                     |                     | \$112.50                          |                                  |  |  |  |  |
|                | 6 - Wire Labor -                                                                                                    | Precut                   | \$60.00                    |                          |                     |                     |                                   |                                  |  |  |  |  |
|                |                                                                                                    | Tota                     | Amount                     | \$112.50                 |                     | \$277.50            | \$390.00                          |                                  |  |  |  |  |
|                |                                                                                                    | (1) T                    |                            | 4.50                     | 0.00                | 0.45                |                                   |                                  |  |  |  |  |
|                |                                                                                                    | (n:m) Io                 | tal nours                  | 1:52                     | 0:00                | 3:45                | 5:37                              |                                  |  |  |  |  |

| Pending                                     | CO - Pricing - | Cost       | 💾 Prin     | ter Setup | 💾 Print | ? 🐴 Home |  |  |  |  |
|---------------------------------------------|----------------|------------|------------|-----------|---------|----------|--|--|--|--|
| Jol                                         |                | Done 🖓     |            |           |         |          |  |  |  |  |
| Home Entertainment System<br>1284.1c1-1.100 |                |            |            |           |         |          |  |  |  |  |
| Pending Change Order - Pricing              |                |            |            |           |         |          |  |  |  |  |
| Subtotals                                   | Sell           | Cost       | Profit     | GP%       |         |          |  |  |  |  |
| Equipment                                   | \$10,900.00    | \$6,465.00 | \$4,435.00 | 40.7%     |         |          |  |  |  |  |
| Installation                                | \$390.00       | \$208.13   | \$181.88   | 46.6%     |         |          |  |  |  |  |
| Misc. Parts                                 | \$285.00       | \$171.00   | \$114.00   | 40.0%     |         |          |  |  |  |  |
| Wire & Cable                                | \$956.25       | \$573.75   | \$382.50   | 40.0%     |         |          |  |  |  |  |
| Additional Fees                             | \$585.39       | \$292.69   | \$292.69   | 50.0%     |         |          |  |  |  |  |
| Total                                       | \$13,116.64    | \$7,710.57 | \$5,406.07 | 41.2%     |         |          |  |  |  |  |
| Tax                                         | \$689.22       |            |            |           |         |          |  |  |  |  |
| Grand Total                                 | \$13,805.86    |            |            |           |         |          |  |  |  |  |

### **Final CO**

| 🁏 Repost CO To             | otals Client Mode |              |            | Final CO - P | ricing       |            | Printer Setup                          | rint 🥇 🛃    | 🔥 Home       |
|----------------------------|-------------------|--------------|------------|--------------|--------------|------------|----------------------------------------|-------------|--------------|
|                            |                   |              |            | John & Mary  | Smith        |            |                                        | 0           | one 🖄        |
| Pricing                    | Labor Rates       | Commission   | Hom        | e Entertainm | ent System   |            |                                        |             |              |
| Tax Summary                | Product Tax       | Fees Tax     |            | 1284.1c2-1   | .100         |            |                                        |             |              |
|                            |                   |              | Final      | Change Ord   | er - Pricing |            |                                        | ٢           | Refresh      |
| Labor Meter                |                   |              | -          | c2           |              | Sh         | ow List Price & Discou<br>Show Sales T | unt         | 0 no<br>0 no |
| Excluded<br>Products Total | s                 | Show Cost    |            | Subtotals    | Sell         | GP%        | Discount                               |             |              |
|                            |                   | -            |            | Equipment    | \$22,294.94  | 37.1%      | -\$250.00                              |             |              |
|                            |                   |              |            | Installation | \$535.00     | 48.4%      |                                        |             |              |
|                            |                   |              | Wi         | ire & Cable  | \$1.083.65   | 40.0%      |                                        |             |              |
|                            |                   |              | Addit      | tional Fees  | \$1,163.31   | 50.0%      |                                        |             |              |
|                            |                   |              |            | Total        | \$25,171.90  | 38.1%      | -\$250.00                              |             |              |
|                            | -                 |              |            | Tax          | \$1,320.47   |            | \$25 421 90 List D                     | ice         |              |
|                            | -                 |              | Gra        | and Total    | \$26,492.37  |            | -\$250.00 Courte                       | esy Discoun | t            |
| 2                          |                   |              |            |              |              |            | \$25,171.90 Total                      | 5           |              |
|                            |                   |              |            | Labor Sum    | mary         |            |                                        |             |              |
|                            |                   | (h:m)        | (hourly)   | Phase 1      | Phase 2      | Phase 3    |                                        |             |              |
|                            | Labor Catego      | ry Hours     | Rate       | Prewire      | Irim         | Final      | lotal                                  |             |              |
|                            | 1 - Installation  | 4:2          | 0 \$60.00  | \$20.00      | \$30.0       | \$210.0    | 0 \$260.00                             |             |              |
|                            | 2 - Programmin    | 9            | \$80.00    |              |              |            |                                        |             |              |
|                            | 3 - Training      | 2:0          | 0 \$100.00 |              |              | \$200.0    | 0 \$200.00                             |             |              |
|                            | 4 - Parts Labor   | 0:1          | 5 \$50.00  |              |              | \$12.5     | 0 \$12.50                              |             |              |
|                            | 5 - Wire Labor    | - Bulk 0:3   | 7 \$60.00  | \$37.50      |              |            | \$37.50                                |             |              |
|                            | 6 - Wire Labor    | - Precut 0:2 | 5 \$60.00  |              |              | \$25.0     | 0 \$25.00                              |             |              |
|                            |                   | Tot          | al Amount  | \$57.50      | ) \$30.0     | 00 \$447.5 | 0 \$535.00                             |             | $\square$    |
|                            |                   | (h:m) T      | otal Hours | 0:57         | . 0:         | 30 6:1     | 0 7:37                                 |             |              |

| Final CO - Pr             | icing - Cost            |           | Printer Set | up 📇 Prin | t ? 🚮 Home |
|---------------------------|-------------------------|-----------|-------------|-----------|------------|
| John & Ma                 | ary Smith               |           |             |           | Done 🖓     |
| Home Entertair<br>1284.1c | iment System<br>2-1.100 |           |             |           |            |
| Final Change O            | rder - Pricing          |           |             |           | 💭 Refresh  |
| Subtotals                 | Sell                    | GP%Co:    | Profit      | GP%       |            |
| <br>Equipment             | \$22,294.94             | \$14,014. | \$8,280.94  | 37.1%     |            |
| Installation              | \$535.00                | \$276.    | \$258.96    | 48.4%     |            |
| Misc. Parts               | \$95.00                 | \$57.     | \$38.00     | 40.0%     |            |
| Wire & Cable              | \$1,083.65              | \$650.    | \$433.46    | 40.0%     |            |
| Additional Fees           | \$1,163.31              | \$581.    | \$581.65    | 50.0%     |            |
| <br>Total                 | \$25,171.90             | \$15,578. | \$9,593.01  | 38.1%     |            |
| Tax                       | \$1,320.47              |           |             |           |            |
| Grand Total               | \$26,492.37             |           |             |           |            |
|                           |                         |           |             |           |            |

# Proposal and Project GP%: Add GP% to pop up

| Q Disci    | pline            | 🔍 Area              | Q Phase       | Fav    | Proposal - Detai          | I by Area      | QV        | Utilities         | 📇 🖛 📥 📼       | 🐴 Home      |
|------------|------------------|---------------------|---------------|--------|---------------------------|----------------|-----------|-------------------|---------------|-------------|
| Clier      | nt               | Areas               | Overviews     |        | Sohail Mas                | ood            |           | Pricing           | Invoicing     | Leave 🖓     |
| Project    | Info             | Products            | Area Text     | G      | and Dodicated Theater El  | octronice Dag  | kano      | Payments          | Purchasing    | Tracker     |
| Contact    | Log              | Supplements         | Install Notes |        | 2944.1-1.1                | 05             | .naye     | Project Fees      | Work c.       | Print Menu  |
| Client Mo  | ode 🗌            | Labor Details       | Super Views   | Entiti | es                        |                | Convert   | Wire Manager      | Change Orders | Grand Total |
| Discipline | : Categ          | јогу : Туре         |               |        | Qty Make : Model          |                |           | Descript          | ion - Finish  | Area Totals |
|            |                  |                     |               | G      | ood Dedicated Theater El  | ectronics Pack | kage      |                   | 112           |             |
|            |                  |                     |               |        | 000 Equipment R           | ack Area       |           |                   |               | \$5,605.14  |
| Audio :    | Amplifie         | er : Audio/Video    | Receiver      |        | 1 ea Sony : STRZA5000ES   | a 17.1         |           |                   |               | 99          |
| Video :    | Source           | : Video Compon      | ent           |        | 1 ea CES : CES-DVR-STB-I  | Grand lotal w  | hth Parts | s, Wire, Labor, I | Fees and Tax  | 80          |
| Video :    | Source           | : Streamer          |               |        | 1 ea Roku : Roku Ultra    | Grand Total \$ | 50,670.8  | 6                 |               | 99          |
| Video :    | Source           | : Blu-ray Player    |               |        | 1 ea Sony : UBPX1100ES    | Equipment - T  | otal GP   | 47.4% 🧹           |               | 99          |
| Automa     | tion : Co        | ontrol : Controller |               |        | 1 ea Control4 : C4-EA1-V2 | Grand Lotal C  | aP 41.5%  |                   |               | 00          |
|            | 2012/2012 (2012) |                     | X             |        | 001 Zone 1 - T            |                |           |                   | [[]           | Jone 34     |
| Audio :    | Speake           | r : In-wall         |               |        | 7 ea Triad : 45506-1000-5 |                |           |                   |               |             |

## Master Project Fees: Show Original, Final CO and Master Project Fees

| fees.MPp                        | roject.vie                        | W                                                     |                                                 | Master Project - Proje                                               | ect Fees - View                  |   | 💾 Print                | ? 🐴 Home |                   |
|---------------------------------|-----------------------------------|-------------------------------------------------------|-------------------------------------------------|----------------------------------------------------------------------|----------------------------------|---|------------------------|----------|-------------------|
| This Pro<br>and disp<br>and Mas | ject was<br>Jays the<br>ster Proj | created after SCPS<br>Original Fees, Fina<br>ect Fees | S version 13.5<br>al CO Fees                    | Randy Milb<br>Cambridgeport Co<br>41 Chestnut Hill F<br>2072 2 1 1   | urn<br>Instruction<br>Rd Project |   |                        | Done 🖓   |                   |
| Proj                            | ects                              | Services                                              | Expenses                                        | 2012.2-1.1                                                           | 05                               |   |                        |          |                   |
|                                 |                                   |                                                       |                                                 | Project Fee -                                                        | Totals                           |   |                        |          |                   |
| Pick                            | Projec<br>Fee Si                  | t Fee Type<br>(U                                      |                                                 |                                                                      | Original<br>Project              | + | Final<br>Change Orders | =        | Master<br>Project |
|                                 | Desig                             | n/Engineering                                         | Design and E<br>electronic sy                   | ingineering of the following<br>stems: Home Automation,              | \$1,375.88                       | + | \$159.56               | =        | \$1,535.44        |
|                                 | Projec                            | et Management                                         | Meetings des<br>integration of                  | signed to facilitate the seamles<br>f the electronic systems with t  | \$1,276.56<br>he                 | + | \$183.89               | =        | \$1,460.45        |
| $\boxtimes$                     | Quali                             | ty Control                                            | Project quali<br>cabinet instal                 | ty control checks at the prewin<br>llation and final installation to | re, \$255.31                     | + | \$36.78                | =        | \$292.09          |
|                                 | Servio                            | e Plan                                                | Like a new c<br>require regula                  | ar, today's home electronics<br>ar maintenance to keep them          | \$687.94                         | + | \$323.08               | =        | \$1,011.02        |
|                                 |                                   |                                                       |                                                 |                                                                      |                                  |   |                        |          |                   |
|                                 |                                   |                                                       |                                                 |                                                                      |                                  |   |                        |          |                   |
|                                 |                                   |                                                       |                                                 |                                                                      |                                  |   |                        |          |                   |
|                                 |                                   |                                                       |                                                 |                                                                      |                                  |   |                        |          |                   |
|                                 |                                   |                                                       |                                                 |                                                                      |                                  |   |                        |          |                   |
|                                 |                                   |                                                       |                                                 |                                                                      |                                  |   |                        |          |                   |
|                                 |                                   |                                                       |                                                 |                                                                      |                                  |   |                        |          |                   |
|                                 |                                   |                                                       |                                                 |                                                                      |                                  |   |                        |          |                   |
|                                 |                                   |                                                       |                                                 |                                                                      |                                  |   |                        |          |                   |
|                                 |                                   |                                                       |                                                 |                                                                      | Original Project                 |   | Final CO's             | Mas      | ter Project       |
|                                 |                                   |                                                       |                                                 | Projects Fees<br>Fees Directed to Parts                              | \$3,595.69                       | + | \$703.31               | =        | \$4,299.00        |
|                                 |                                   |                                                       |                                                 | Total Projects Fees                                                  | \$3,595.69                       |   | \$703.31               | =        | \$4,299.00        |
|                                 |                                   |                                                       |                                                 | Services Fees                                                        |                                  |   | \$0.00                 |          |                   |
|                                 |                                   |                                                       |                                                 | Total Services Fees                                                  |                                  |   |                        | _        |                   |
|                                 |                                   |                                                       |                                                 | Total Expenses Fees                                                  |                                  |   | \$0.00                 |          |                   |
|                                 |                                   |                                                       |                                                 | Total All Fees                                                       |                                  |   |                        |          |                   |
|                                 |                                   | Tot<br>Total                                          | al Fees (Excluding Fe<br>All Fees (Including Fe | es Directed to Parts & Labor)<br>es Directed to Parts & Labor)       | \$3,595.69                       |   | \$703.31               | _        | \$4,299.00        |
| -Fees F                         | Report -                          | Fees to Parts Displ                                   | ay                                              | Pricing Screen Totals:                                               | \$3,595.69                       |   | \$2,303.31             |          | \$5,899.00        |

## Master Project Fees: Buttons to go to Final CO Subtotals and Project Fees

| Final C                         | O Subtotals                                               | fees.MPproject                            | . view                        | Master Project - Project                                                 | ct Fees - View                    |   | Print            | ? 🚮 Home |             |
|---------------------------------|-----------------------------------------------------------|-------------------------------------------|-------------------------------|--------------------------------------------------------------------------|-----------------------------------|---|------------------|----------|-------------|
| This Pro<br>and disp<br>and Mas | oject was construction<br>blays the Or<br>ster Project Fe | nd after SCPS v<br>nal Fees, Final<br>ees | rersion 13.5<br>CO Fees       | Randy Milbu<br>Cambridgeport Con<br>41 Chestnut Hill Rd<br>2872.2-1.10   | rn<br>struction<br>I Project<br>3 |   |                  | Done 🖓   |             |
| Proj                            | ects                                                      | Service.                                  | Expenses                      |                                                                          |                                   |   |                  |          |             |
|                                 | Project Fee 1                                             | Гуре                                      |                               | Project Fee - To                                                         | otals<br>Original                 | + | Final            | -        | Master      |
| Pick                            | Fee SKU                                                   |                                           |                               |                                                                          | Project                           |   | Change Orders    |          | Project     |
|                                 | Design/Eng                                                | ineering                                  | Design and l<br>electronic sy | Engineering of the following<br>rstems: Home Automation,                 | \$1,375.88                        | + | <b>\$</b> 159.56 | =        | \$1,535.44  |
|                                 | Project Mar                                               | nagement                                  | Meetings de<br>integration o  | signed to facilitate the seamles<br>f the electronic systems with the    | \$1,276.56<br>e                   | + | <b>\$</b> 183.89 | =        | \$1,460.45  |
|                                 | Quality Co                                                | ntrol                                     | Project qual<br>cabinet insta | ity control checks at the prewire,<br>illation and final installation to | , \$255.31                        | + | \$36.78          | =        | \$292.09    |
|                                 | Service Pla                                               | n                                         | Like a new o                  | ar, today's home electronics<br>ar maintenance to keep them              | \$687.94                          | + | \$323.08         | =        | \$1,011.02  |
|                                 |                                                           |                                           |                               |                                                                          |                                   |   |                  |          |             |
|                                 |                                                           |                                           |                               | C                                                                        | Driginal Project                  |   | Final CO's       | Mas      | ter Project |
|                                 |                                                           |                                           |                               | Projects Fees<br>Fees Directed to Parts                                  | \$3,595.69                        | + | \$703.31         | -        | \$4,299.00  |
|                                 |                                                           |                                           |                               | Total Projects Fees                                                      | \$3,595.69                        |   | \$703.31         |          | \$4,299.00  |
|                                 |                                                           |                                           |                               | Services Fees                                                            |                                   |   | \$0.00           |          |             |
|                                 |                                                           |                                           |                               | Total Services Fees                                                      |                                   |   |                  | _        |             |
|                                 |                                                           |                                           |                               | Total Expenses Fees                                                      |                                   |   | \$0.00           |          |             |
|                                 |                                                           |                                           |                               | Total All Fees                                                           |                                   |   |                  |          |             |
|                                 |                                                           | Total                                     | Fees (Excluding Fe            | es Directed to Parts & Labor)                                            | 62 FOF CO                         |   | 6702.04          | _        | £4 200 00   |
| Freed                           | Donort Form                                               | to Dorte Disclar                          | rees (including Fe            | es Directed to Parts & Labor)                                            | \$3,595.69                        |   | \$703.31         |          | \$4,299.00  |
| -rees                           | Report - Fees                                             | to Parts Display                          | 8                             | Pricing Screen Totals:                                                   | \$3,595.69                        |   | \$2,303.31       |          | \$5,899.00  |

| Master P            | Project Fees        |            |                                             | Final Chang                                                                                             | je Order                                     | - SubTotals                                                                   | 5                                                                  |             |             | 📇 Print 📍                                    |
|---------------------|---------------------|------------|---------------------------------------------|----------------------------------------------------------------------------------------------------|----------------------------------------------|-------------------------------------------------------------------------------|--------------------------------------------------------------------|-------------|-------------|----------------------------------------------|
|                     |                     |            |                                             | Rar<br>Cambridge<br>Custom Ir<br>28                                                                     | ndy Milb<br>eport Co<br>ntegrate<br>72.1-1.1 | urn<br>Instruction<br>d System<br>03                                          | Cli                                                                | ick on Fees | to View All | Done to<br>All Co's<br>Done to<br>Final Co's |
| View CO             | CO#                 | Equipment  | Labor                                       | Parts                                                                                                   | Wire                                         | Fees                                                                          | Subtotal                                                           | Тах         | Grand Tota  | Balance Due                                  |
| Project             | CO Totals:          | \$1,172.78 | \$4,244.33                                  | -\$53.20                                                                                                | \$122.36                                     | \$2,303.31                                                                    | \$7,789.58                                                         | \$77.62     | \$7,867.20  | \$7,867.21                                   |
| രം                  | c1                  | -4,300.00  | 0.00                                        | 0.00                                                                                                    | 0.00                                         |                                                                               | -4,300.00                                                          | -268.75     | -\$4,568.75 | -\$4,568.75                                  |
| Remove<br>Change /  | Kitchen Sha<br>Amps | ade and    | -440.00<br>-31.25<br>0.00<br>471.25<br>0.00 | Installation<br>Configuration<br>Programming<br>Parts Labor<br>Wire Labor - Bulk<br>Wire Labor - Precut |                                              |                                                                               |                                                                    |             |             | Posted                                       |
| രം                  | c2                  | 449.00     | 240.83                                      | -53.20                                                                                                  |                                              |                                                                               | 636.63                                                             | 24.74       | \$661.37    | \$661.37                                     |
| Add Patio<br>Dimmer | o Spk and E         | ntry       | 220.00<br>20.83<br>0.00<br>0.00             | Installation<br>Configuration<br>Programming<br>Parts Labor<br>Wire Labor - Bulk<br>Wire Labor - Precut |                                              |                                                                               |                                                                    |             |             | IPosted                                      |
| ഹാ                  | c4                  | 2,675.79   | 1,225.92                                    | 0.00                                                                                                    | 87.37                                        | 940.01                                                                        | 4,929.09                                                           | 172.70      | \$5,101.78  | \$5,101.78                                   |
| Family Ro           | oom TV and          | l Soundbar | 1,045.00<br>125.00<br>0.00<br>55.92         | Installation<br>Configuration<br>Programming<br>Parts Labor<br>Wire Labor - Bulk<br>Wire Labor - Precut |                                              | 159.56 Desig<br>183.89 Proje<br>36.78 Quality<br>79.78 Servic<br>480 Travel/P | gn/Engineering<br>ct Management<br>y Control<br>ce Plan<br>'arking |             |             | IPosted                                      |

## POS: Sort Company - Companies at top of Screen

## All POS Screens.

Clicking on the Company header now sorts all Companies at the top of the list.

| Q          | Find Quote  | 2                    | PC                      | S - Quotation List                   | <b>-</b>                                     | ± ∓  📇                        | Print ? 🏠 Home             |
|------------|-------------|----------------------|-------------------------|--------------------------------------|----------------------------------------------|-------------------------------|----------------------------|
| All        | A           | B C D                | EFGHJK                  | L M N O P Q                          | R S T                                        | UV                            | W X Y Z                    |
| S<br>Q, Qu | old<br>otes | Quotation<br>Archive | Add C/ick POS           | on Quotation to view<br>9 Quotations | QT SI CO SO                                  | WO PO RA                      | PST Done 🖓                 |
| View       | Dat         | te Invoice           | Client                  | Company                              | <u>Converte</u><br><u>Title</u> <u>to SI</u> | <u>d</u><br><u>Specialist</u> | Archive<br>Amount Sold 🕞 💼 |
| Q          | 9/22/200    | 5 QT #7172           | Salter, Jamie & Sheryl  | Gen-x Sports Inc.                    |                                              |                               | 5,447.11                   |
| Q          | 8/15/200    | 5 QT #6966           | Sapera, Matthew         | M. Sapera Constuction                |                                              | RC                            | 1,476.54 🗌 🗌 🗌             |
| Q          | 8/22/200    | 5 QT #7008           | Swadron, Wayne & Nicole | Wayne Swadron Architects             |                                              |                               | 3,768.91 🗌 🗌               |
| Q          | 8/23/200    | 5 QT #7010           | Swadron, Wayne & Nicole | Wayne Swadron Architects             |                                              |                               | 1,974.91 🗌 🗌 🗌             |
| Q          | 9/6/200     | 5 QT #7012           | Swadron, Wayne & Nicole | Wayne Swadron Architects             |                                              |                               | 10,392.15 🗌 🗌 🗌            |
| Q          | 9/6/200     | 5 QT #7071           | Fleck, David & Yvonne   |                                      |                                              | RC                            | 10,270.00 🗌 🗌 🗌            |
| Q          | 8/15/200    | 5 QT #6967           | Glaser, Don & Carol     |                                      |                                              | RC                            | 11,644.16 🗌 🗌 🗌            |
| Q          | 9/21/200    | 5 QT #6991           | Menkes, Peter & Alison  |                                      |                                              | DG                            | 4,180.27 🗌 🗌 🗌             |
| Q          | 9/29/200    | 5 QT #7190           | Pryde, Laura & Robbie   |                                      |                                              | RC 2                          | 22,966.56 🗌 🗌 🗌            |

**Product Library/Tyler Import**: Populate Blank Units with "EA" **and** Update Descriptions with Tyler, if SCPS description is blank

| H <b>b</b> h             | ome                         | Disable Menus<br>(Mandatory) | Tyler/SCP<br>Product | S Tyler<br>File     | or SCPS Impor<br>Path Option | t            | lmp<br>Ty     | ort<br>Ier       |                |
|--------------------------|-----------------------------|------------------------------|----------------------|---------------------|------------------------------|--------------|---------------|------------------|----------------|
| Tyler<br>Master<br>Prefs | Tyler<br>Product<br>Library | Enable Menus I               | mport & Up           | dater <sup>ŏi</sup> | U Folder                     | De<br>All Re | lete<br>cords | Po<br>Cat, Clas: | st<br>s, Phase |
|                          |                             |                              | - 01-EXEMIC-:        | 11                  |                              | Im           | port          | Po               | st             |
| Tyler Fiel               | ds = SCPS                   | Fields                       | Equivalents          |                     |                              | Rec          | ords          | Equiva           | alents         |
| Brand = M                | lake                        | pd.id.make                   | REVOL                | Find Blanks         | Print Blanks                 | De           | lete          | Find             | Blank          |
|                          |                             | zp.pd.id.make.c              |                      |                     |                              | De           | loto          | Poet D           | llonko         |
|                          |                             | ролпаке                      |                      |                     |                              | Status <     | > ABCD        | to GI            | obal           |
| Item# = N                | lodel                       | pd.model                     | 01-EXEMIC-11         |                     |                              | De           | lete          | Send             | eMail          |
| Descriptio               | on1 = Desci                 | ription pd.description       | HD Wearable/Lapel N  | Aicrophone          |                              | Blank        | Makes         | Notific          | ation          |
| Descriptio               | on2 = Finisl                | h pd.finish                  |                      |                     |                              | De           | lete          | Fir              | nd             |
| Priority =               | Status                      | pd.status                    | С                    | Find Blanks         | Print Blanks                 | Specif       | fic ID's      | All Good         | Products       |
| Departme                 | nt - Denar                  | tment ad id deat             | C1                   | Fied Blacks         | Drint Blanke                 | De           | lete          |                  |                |
|                          | ant – Depai                 | zp.pd.id.dept.c              |                      | Find Dianks         | Frint Diamos                 | Type Ex      | clusions      |                  |                |
|                          |                             | pd.dept                      |                      |                     |                              |              |               |                  |                |
| C-1                      |                             |                              | INTO                 |                     | Delet Disated                | 7            | 540 Tot       | al Record        | 5              |
| Category                 |                             | zn.nd.id.tvne.c              | MIC                  | Find Blanks         | Print Dianks                 | 1            | 540 Fou       | nd Recor         | ds             |
|                          |                             | pd.category                  |                      |                     |                              |              | 0 Tota        | I - Found F      | lecords        |
| and the same             |                             |                              |                      |                     |                              |              | 40            |                  |                |
| Product T                | ype = Type                  | pd.id.type                   | MIC                  | Find Blanks         | Print Blanks                 |              | <b>Prev</b>   | Next             |                |
|                          |                             | zp.pd.id.type.c              |                      |                     |                              |              |               |                  | _              |
|                          |                             | portype                      |                      |                     |                              |              | Sh            | w                |                |
| Class                    |                             | pd.id.class                  | MIC                  | Find Blanks         | Print Blanks                 |              | All Pro       | ducts            |                |
|                          |                             | zp.pd.id.class.c             |                      |                     |                              | -            | 0.0           | , on             | 4              |
|                          |                             | pd.class                     |                      |                     |                              |              | Fil           | 1d<br>Products   |                |
| Phase                    |                             | pd.id.phase                  | MIC                  | Find Blanks         | Print Blanks                 |              | No B          | lanks            |                |
|                          |                             | zp.p. bhase.c                |                      |                     |                              |              |               |                  | 4              |
|                          |                             | po., · · e                   |                      |                     |                              | đ            | Print F       | Report           |                |
| UnitOfMea                | asure = Uni                 | t pd.unit                    | EA                   | Find Blanks         | Print Blanks                 |              | Found F       | Records          |                |
|                          |                             |                              |                      |                     |                              |              | Find          | Export           | <b>-</b>       |
| MSRP = 1<br>SellingDri   | ce - Coll D                 | pd.unit.list                 | 349.00               |                     |                              | 2            |               | capore           |                |
| MinSellPri               | ice = Min Se                | ell pd.unit.sell.min         | 0.00                 |                     |                              | T A          | All Blank     | All Blank        |                |
| CommCos                  | t = Cost                    | pd.unit.cost                 | 256.31               |                     |                              | F            | roducts       | Products         |                |
|                          | zi.prodUp                   | dater.makeModelTrim.c        | 01-EXEMIC-11         |                     |                              | Exc          | cept Finish   | Except Finis     | h              |
|                          | z                           | k.rcmsMakeModelMerge         | 01-EXEMIC-11         |                     |                              |              |               |                  | -              |
|                          | zi.rcms                     | sMakeModelTrimMerge.c        | 01-EXEMIC-11         |                     |                              |              |               |                  |                |

### Completed Project Date: Post Completed Date

If the Tracker module is turned off, you now have the option to use Todays date or set a manual date for the Completion Date. This Completed Date is now posted to both the Competed Project List screen and the Completed Project Detail screen.

| Q <sub>6</sub> Find Completed | 🔍 Fav A          | В     | С           | C Completed Projects Sort ₹ ↓ ⊥ ▲ Pri |               |                |        |           |              |      |        |      |              |  |  |  |
|-------------------------------|------------------|-------|-------------|---------------------------------------|---------------|----------------|--------|-----------|--------------|------|--------|------|--------------|--|--|--|
| All A B                       | C D              | E     | F           | F G H I                               | JKLM          | NO             | PQ     | R S       | TU           | V    | W      | х    | ΥZ           |  |  |  |
| Access Levels                 |                  |       |             |                                       | EM            |                |        |           |              |      |        | l    | Leave 🖓      |  |  |  |
| Q Manager                     |                  |       |             |                                       | P             | roposals       |        |           |              |      |        |      |              |  |  |  |
| Q User                        | = User Lo        | ock I | D           |                                       | Compl         | eted           | -      | Projects  |              |      |        |      |              |  |  |  |
| Status 💼 Dup Fav              | v CO <u>Numb</u> | er l  | <u>Jser</u> | View Client                           | <u>Compan</u> | <u>v</u>       |        | Project T | itle         |      | Comple | eted | <u>Total</u> |  |  |  |
| • 🔲 🛅 🗌                       | 1297.            | 1-1.1 | 100         | 🔍 Asher, LeRoy                        |               |                |        | Home En   | tertainment  | 2    | 9/22/2 | 019  | \$50,033     |  |  |  |
| • 🔲 🛅 🗌                       | 1288.            | 1-1.1 | 100         | Q,                                    |               |                |        | Home En   | tertainment  |      | 9/22/2 | 019  | \$6,959      |  |  |  |
| • 🔲 🛅 🗌                       | 1287.            | 1-1.1 | 100         | 🔍 🔍 Potter, Mike & Je                 | essica        |                |        | Commerc   | ial Security | ,    | 9/18/2 | 019  | \$17,952     |  |  |  |
| • 🔲 🛅 🗌                       | 1286.            | 1-1.1 | 100         | Q,                                    | EME Auc       | dio & Video Sy | ystems | Whole Ho  | ouse Music   |      | 9/16/2 | 021  | \$17,666     |  |  |  |
| o 🔲 🗌 o                       | 1275.            | 1-1.1 | 100         | 🔍 Goss, Dennis                        |               |                |        | Central V | acuum Sys    | stem | 9/22/2 | 019  | \$25,584     |  |  |  |
| o 🔲 🔁 C                       | 1272.:           | 2-1.1 | 100         | 🔍 Q. Potter, Mike & Je                | essica        |                |        | Home Th   | eater Syste  | m    | 9/21/2 | 019  | \$28,640     |  |  |  |

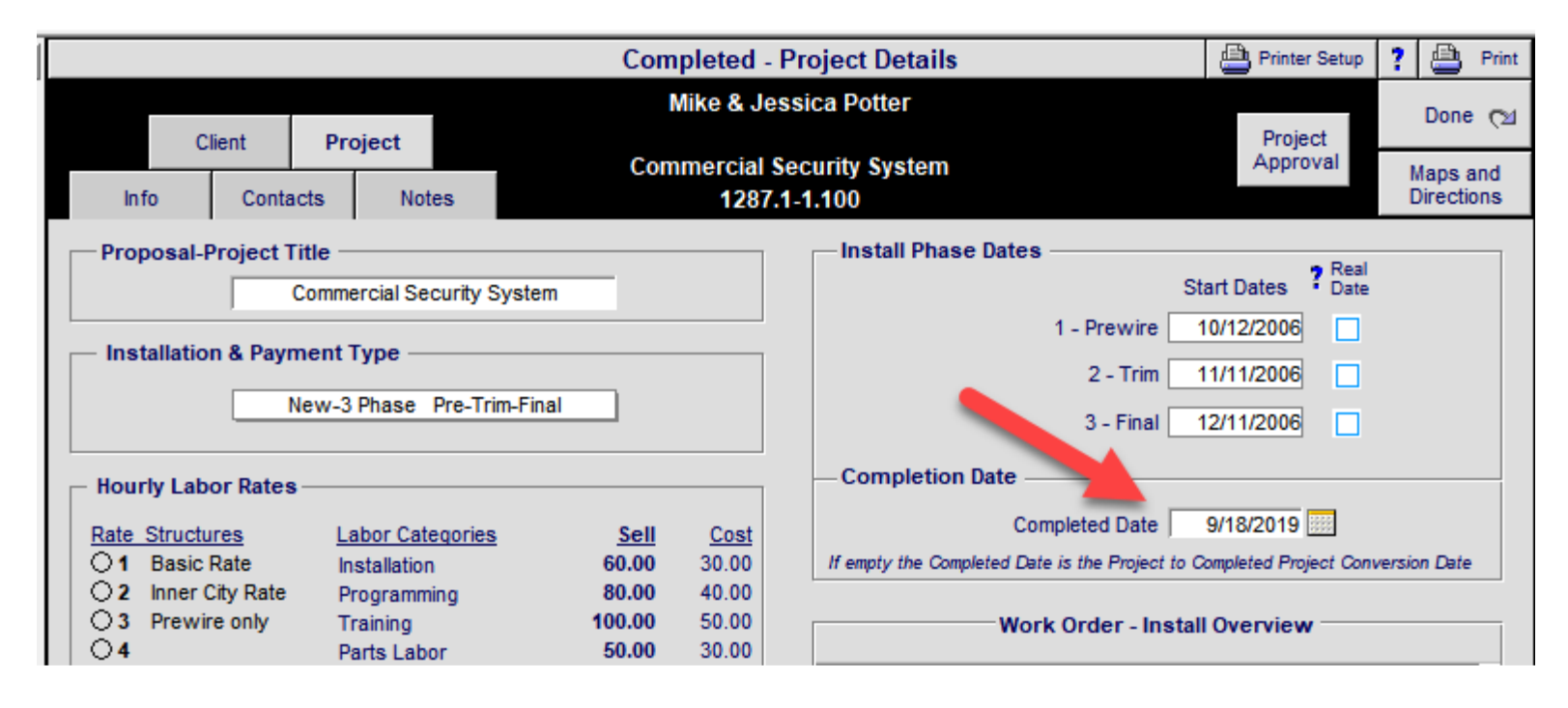

### Completed Project Utility: Completed Project Date Reset

This Utility will set the Completed Project Date on the Project screen, to match the Date on the Project List Screen

| Hi          | gh Definition Pro | oposal & Project M | lanagement Syste | m               |
|-------------|-------------------|--------------------|------------------|-----------------|
|             |                   |                    |                  |                 |
|             |                   |                    |                  |                 |
| ter Tracker | Contacts          | Proposals          | Product Library  | Project Manager |
| Utilities   | Info              | Projects           | Sets Library     | CPS             |
| Graphics    | Forms             | Completed          | Text Library     | Archive         |
|             | Follow Up         | Deint of Solo      | Letter Library   | User Login      |

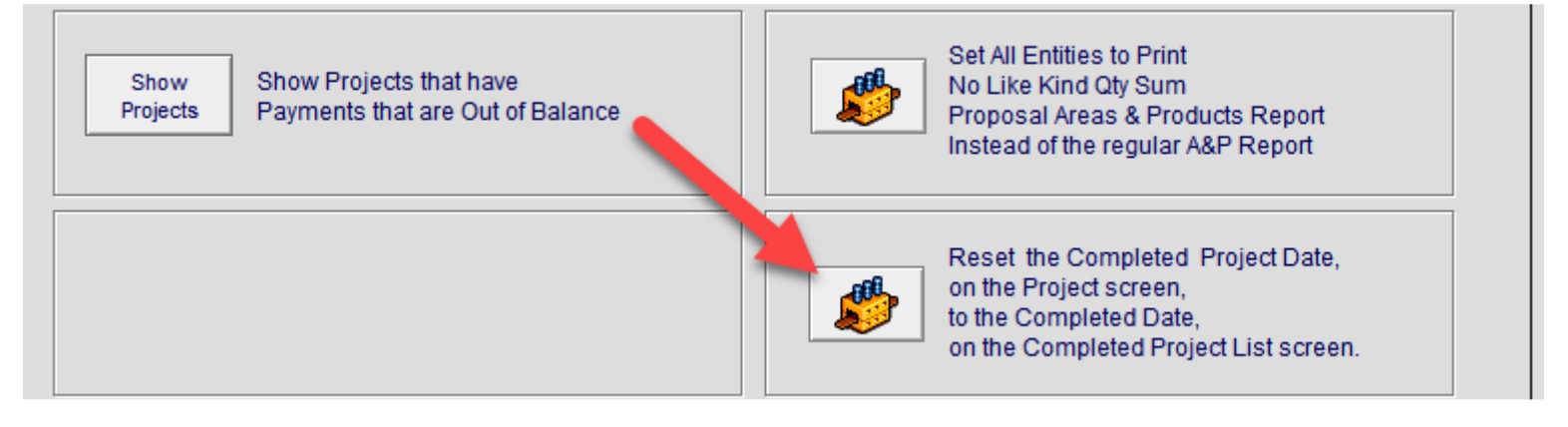

| Sind C   | ompleted         | Q, Fa            | av A   | в      | С   |                                   |                              | S                            | ort 🐺               | ┥╾ | · 🔳 | ≖       | ٢      | Print  | ?     | 盘  | Home   |       |       |              |
|----------|------------------|------------------|--------|--------|-----|-----------------------------------|------------------------------|------------------------------|---------------------|----|-----|---------|--------|--------|-------|----|--------|-------|-------|--------------|
| All      | A B              | С                | D      | E      | F   | GHI                               | JK                           | LM                           | N O                 | PQ | R   | S       | Т      | U      |       | v  | W      | Х     | Υ     | Ζ            |
| Access   | Levels           |                  |        |        |     |                                   |                              | EM                           |                     |    |     |         |        |        |       |    |        | l     | eave  | e (24        |
| Q Mana   | nistrator<br>ger | er audio & video |        |        |     |                                   |                              |                              |                     |    |     |         |        |        |       |    |        | P     | ropos | sals         |
| 🔍 User   |                  | = U:             | ser Lo | ock IE | )   | U                                 | ser: Jim Enga<br>Location: 1 | ndela - 100 -<br>- EME Audio | inistrator<br>stems |    |     |         |        | Cor    | mplet | ed | , I    | Proje | cts   |              |
| Status 💼 | Dup Fav          | <u>/</u> CO      | Numb   | er U   | ser | View <u>Client</u> <u>Company</u> |                              |                              |                     |    |     | ect Tit | le     |        |       |    | Comple | eted  |       | <u>Total</u> |
| •        | <b>P</b>         | ]                | 1297.1 | 1-1.1  | 00  | 🔍 Asher, LeRo                     | y                            |                              |                     |    | Hon | ne Ente | ertain | ment   | - <   |    | 9/22/2 | 019   | \$    | 50,033       |
| •        | <b>P</b>         | ]                | 1288.1 | 1-1.1  | 00  | Q,                                |                              |                              |                     |    | Hon | ne Ente | ertain | ment   | t     |    | 9/22/2 | 019   |       | \$6,959      |
| •        | <b>P</b>         | ]                | 1287.  | 1-1.1  | 00  | 0 Q. Potter, Mike & Jessica       |                              |                              |                     |    |     |         | al Se  | curity | y     |    | 9/18/2 | 019   | \$    | 17,952       |
| •        | <b>P</b>         | ]                | 1286.  | 1-1.1  | 00  | 0 Q EME Audio & Video Systems     |                              |                              |                     |    |     | ole Ho  | use N  | lusio  | ;     |    | 9/16/2 | 021   | \$    | 17,666       |
| •        | <u>C</u>         | ]                | 1275.  | 1-1.1  | 00  | 0 Q. Goss, Dennis                 |                              |                              |                     |    | Cen | tral Va | acuur  | n Sy   | ster  | n  | 9/22/2 | 019   | \$    | 25,584       |
| •        | <u>C</u>         | ]                | 1272.3 | 2-1.1  | 00  | Q. Potter, Mike & Jessica         |                              |                              |                     |    |     | ne The  | ater   | Syste  | em    |    | 9/21/2 | 019   | \$    | 28,640       |

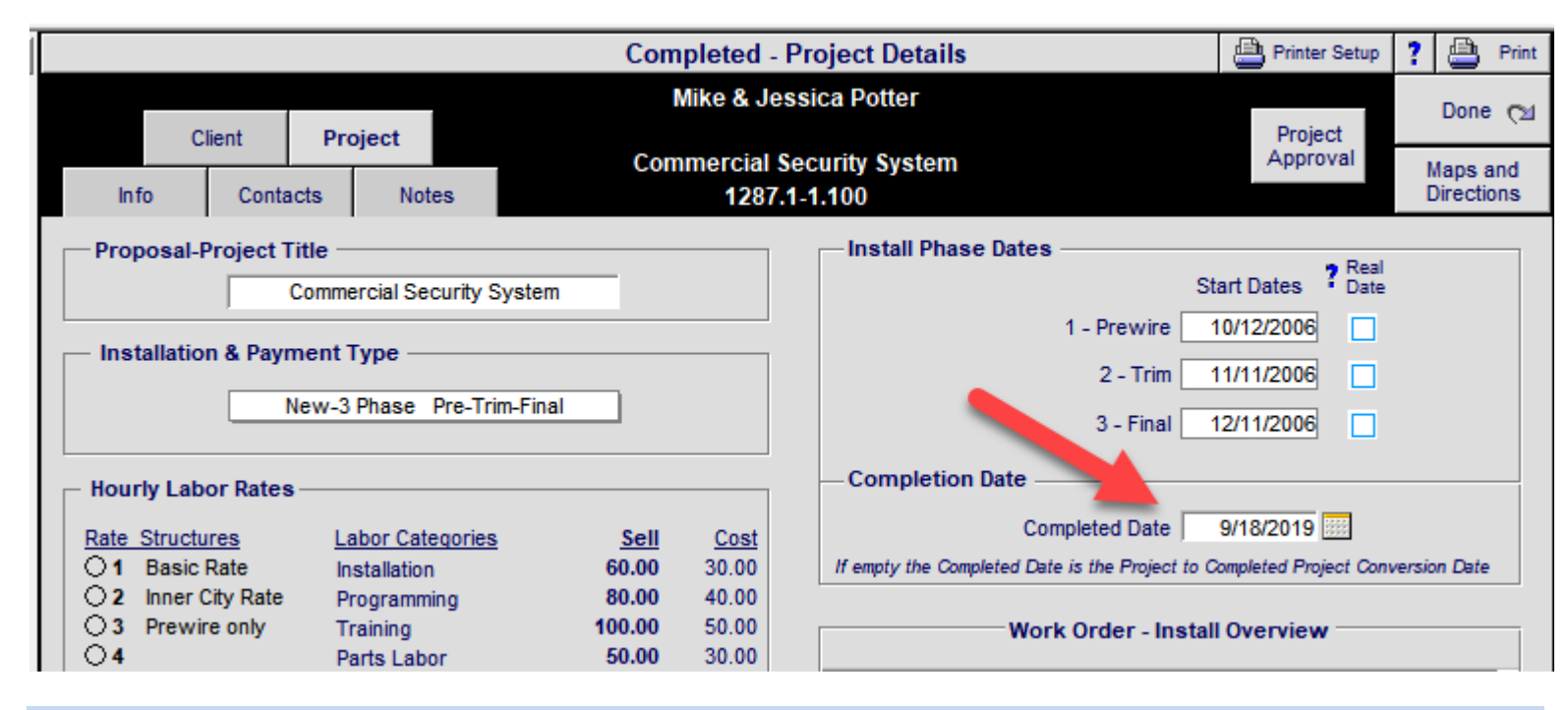

### Proposal/Project/CO: WO and Install Notes Fix

Navigating to the Work Order and Install Notes screens now returns to the Detail by Area screen and properly shows the correct products.

| Official                | 21               |               |           |                                 |           |                  |             | d realized to the |             |
|-------------------------|------------------|---------------|-----------|---------------------------------|-----------|------------------|-------------|-------------------|-------------|
| Client                  | Areas            | Overviews     |           | John & Mary Smith               |           | Pricing          | Invoid      | ing               | Leave 🖓     |
| Project Info F          | Products         | Area Text     |           | Homo Entortainmont System       |           | Payments         | Purcha      | sing              | Tracker     |
| Contact Log Su          | pplements        | Install Notes |           | 1284.1c2-1.100                  |           | Project Fees     | Work O      | rders             | Print Menu  |
| Client Mode 🗌 La        | bor Details      | Super Views   | Entities  | c2                              | Convert   | Wire Manager     | Change (    | Orders            | Grand Total |
| Discipline : Category : | : Туре           | со            | Qt        | y Make: Model                   | -         | Descripti        | on - Finish | 10 E              | Area Totals |
|                         | - 1999<br>- 1999 | Ц.            | mo Ento   | rtainmont Svotom Change Order 1 | N Col 100 | 400              | 0201020     |                   |             |
|                         |                  | Message       |           |                                 |           |                  | ×           |                   | \$15,708.7  |
| Audio : Source : CD     | Player           | Install Notes | or Work ( | )rder Notes?                    |           |                  |             |                   | 1,550.00    |
| Audio : Amplifier : S   | tereo            | mataii notea  |           | Sider Notes:                    |           |                  | e           | er                | 7,995.00    |
| Audio : Speaker : Po    | wered Subw       |               |           |                                 |           |                  | 1           | nsion             | 4,950.00    |
|                         |                  |               |           |                                 |           |                  |             |                   | \$8,299.84  |
| Video : Display : Pla   | sma TV           |               |           |                                 |           |                  | şi.         | lver              | 7,249.95    |
| Video : Display : TV    | GT 27 Inch       |               |           | Cancel                          | W0 Not    | es   [Install No | tes         | TV -              | 549.99      |

## Product Library/Line Lists: Empty Class Find and Sort

Products without a Class assigned to them now Sort at the top of the Product List.

| Sind Products               | s 🔍 Fav A                        | B C              | Show Hidden          | Pro      | duct Lib | rary - Li  | ne Lis                | st | S | how Ma       | kes 🛛         | Grou        | ips 🛛        | -            | - <b>- -</b>        | ?                   | 1               | Home             |
|-----------------------------|----------------------------------|------------------|----------------------|----------|----------|------------|-----------------------|----|---|--------------|---------------|-------------|--------------|--------------|---------------------|---------------------|-----------------|------------------|
| All A B                     | C D                              | E F              | GH                   | IJ       | K L      | MN         | 0                     | Р  | Q | R            | S             | Т           | U            | V            | W                   | Х                   | Y               | Z                |
| Q Show Products             | Show<br>Hidden<br>Products       | Utilities        |                      |          |          | ME         |                       |    |   |              | 3             | All<br>Part | Lab<br>Wire  | -∯- A<br>Pro | Add<br>oduct        | 868.0               | Leav            | e (24            |
| C Bi A PreCi                | Show<br>Discontinued<br>Products | Utility<br>Lists |                      |          | audio    | & vide     | 0                     |    |   | 451  <br>451 | tems<br>Total | De<br>L     | etail<br>ist | Inve<br>Co   | entory<br>ntrol     | Pro                 | oduct<br>rint M | Sets<br>Ienu     |
| show All G<br>Q C Displn Ca | roups<br>Type                    |                  | Cue ⊉<br>Notes Fav > | Make     | Q        | Model : SI | <u><u< u=""></u<></u> |    |   | Des          | cripti        | on          | Finis        | <u>h</u> In  | ell Prid<br>stalled | <u>ce</u> ≜<br>1\$⊡ | A<br>Supl       | uto Tag<br>Hid 💼 |
| Autom Cor                   | itr Keypad                       |                  | Q                    | Crestron |          | C2N-DB6_   | 21                    |    |   | Dec          | orato         | r           | Spe          | cify         | 26                  | 0.00 e              | a 💼             |                  |
| AL Mu                       | ti <u>Controller</u>             | <u>.</u>         | Q                    | Linn     |          | R4S5       |                       |    |   | Roo          | m & S         | Source      | e Blac       | k            | 1,67                | 0.00 e              | a               |                  |
| 🖸 🛛 Audio Mu                | witcher                          |                  | Q                    | Crestron | í.       | AADS-XM    | l.                    |    |   | Ada          | agio A        | udio        | Blac         | k            | 2,90                | 0.00 e              | a               |                  |
| 🖸 🛛 Audio 🛛 Mul             | ti <u>Swacher</u>                |                  | Q                    | Crestron | E.       | AAE        |                       |    |   | Ada          | agio A        | udio        | Blac         | k            | 1,80                | 0.00 e              | a               |                  |
| Q Autom Cor                 | tr Keypad                        |                  |                      | Crestron | 1        | C2N-DB12   | 2_                    |    |   | Dec          | orato         | r           | Spe          | cify         | 26                  | 0.00 e              | a 🔒             |                  |
| Q Autom Cor                 | tr Keypad                        |                  |                      | Crestron |          | C2N-DB8_   | 1                     |    |   | Dec          | orato         | r           | Spe          | cify         | 26                  | 0.00 e              | a               |                  |
| 🔽 🛛 Audio 🛛 Am              | pli <u>Multi-cha</u>             | nnel             | Q                    | Crestron |          | CNAMPX-    | 12X60                 |    |   | 12           | Chanr         | nel         | Blac         | k            | 2,80                | 0.00 e              | a               |                  |
| Q Q Audio Am                | pli <u>Multi-cha</u>             | nnel             | A Q                  | Crestron | 1        | CNAMPX-    | 16X60                 |    |   | 16           | Chanr         | nel         | Blac         | k            | 3,90                | 0.00 e              | a               |                  |

You can also Find Products without Groups or Class assigned to them.

| 🔍 Find            | I Products             | O. Fav A                         | С  | Show Hi         | dden     | Pro                    | oduct Library | - Line Li    | st                     | Shov | v Makes | Gro               | ups 🖂        | <b>▼   ×   ±</b> | : 🗖              | ?         | ∄≞   | ome    |             |
|-------------------|------------------------|----------------------------------|----|-----------------|----------|------------------------|---------------|--------------|------------------------|------|---------|-------------------|--------------|------------------|------------------|-----------|------|--------|-------------|
| All               | A B                    |                                  | Е  | F               | GH       |                        | J             | K L M        | NO                     | Р    | Q       | RS                | Т            | U                | VV               | V         | х    | Υ      | Z           |
| 🔍 Sho             | w Products             | Show<br>Hidden                   | -  |                 |          |                        |               |              |                        |      |         |                   | All          | Lab              | 🕂 Add            |           | I    | eave   |             |
| Q Part            | Part Phantom Ob        |                                  | Ut | lities          |          |                        |               |              |                        |      |         |                   | Part         | Wire             | Produ            | ct        | Pro  | duct S | ets         |
| Q <sub>Bulk</sub> | Q PreCut               | Show<br>Discontinued<br>Products | U  | tility<br>.ists |          |                        |               | audio & v    | ideo                   |      | 4       | 5 Item<br>57 Tota | s Do<br>al L | etail<br>.ist    | Invento<br>Contr | ory<br>ol | Pr   | int Me | nu          |
| <u>S</u>          | now All Gro            | oups                             |    |                 | Cue      | ew                     |               |              |                        |      |         |                   |              |                  | Sell             | Price     |      | Auto   | o Tag       |
| QCD               | <u>spin</u> <u>Cat</u> | Type                             |    |                 | Notes Fa | <u>av</u> ≥ <u>Mak</u> | e             | 🔍 <u>Mod</u> | <u>el</u> : <u>SKU</u> |      |         | Descrip           | otion        | Finis            | <u>h</u> Insta   | lled      | \$ 🗌 | Supl H | <u>id</u> 💼 |

| 🕜 Update Makes                   | & Groups  |                                                       | Product Library - Fin                      | ्रि Clear Al           | Cancel |                              |                             |              |
|----------------------------------|-----------|-------------------------------------------------------|--------------------------------------------|------------------------|--------|------------------------------|-----------------------------|--------------|
| Q Choose<br>Advanced<br>Criteria | Mak       | Enter Full or Partial<br>e, Model, SKU or Description | Fast Find                                  | 1                      | ▶      | Fast<br>Find<br>All Products | Fast<br>Find<br>Only Hidden | Fast<br>Find |
|                                  |           |                                                       | or                                         |                        |        |                              |                             |              |
| Q Pick<br>Multiple<br>↓ Makes    | Supplier  | Install Phase                                         | Find by selecing<br>Pick Make, Model, SK   | Criteria<br>U or Group | Þ      | Pick<br>Find<br>All Products | Pick<br>Find<br>Only Hidden | Pick<br>Find |
|                                  |           | Pick Make - Model                                     | Pick Product Group                         |                        |        |                              |                             |              |
|                                  | First Pic | k a Make, then Model or SKU                           | Pick a Discipline, Category, Type or Group |                        |        |                              |                             |              |
| Make                             | Model SKU |                                                       |                                            |                        | Categ  | огу                          | Туре                        |              |
|                                  | Þ         | or                                                    |                                            |                        |        |                              |                             |              |

|                                      | Product Library - Choose more Criteria               | 🖓 Clear A   | ll Find Fields                                                                                                    | Cancel                                    |
|--------------------------------------|------------------------------------------------------|-------------|----------------------------------------------------------------------------------------------------|-------------------------------------------|
|                                      | Enter your find criteria<br>Then click a find button | Find<br>All | Find<br>Hidden                                                                                                    | Find<br><b>Regular</b>                    |
| Make  Model SKU Description Features |                                                      | Shov        | v without Make o<br>v without Group<br>Show without Dis<br>Show without Ca<br>Show without Ty<br>v without Class<br>v New Items<br>v New Items<br>v New RCMS Iter<br>v Omitted<br>v Discontinued P<br>v Fee SKU | r Model<br>scipline<br>tegory<br>pe<br>ns |

Keep in mind that Products without a Class will not show in the Set Model pop up menu, so they cannot be added to a Product Set

| 🛐 Duplicate Set 🍵 Delet               | e Set                  | Product Set L         | 1 of 18                                                             | 💾 Print                | ? 🚮 Home                                                                                                    |                |
|---------------------------------------|------------------------|-----------------------|---------------------------------------------------------------------|------------------------|----------------------------------------------------------------------------------------------------|----------------|
| Product no longer exists              |                        | AV System             | - Linn Classik - Better                                             |                        | Add                                                                                                    | Done 🕅         |
| and a Product<br>Discountived Product |                        | Classik - DV          | 4                                                                   | Set                    | Prev <sup>▲</sup> Next     Next     Nex |                |
|                                       |                        | Product must exist in | Product Library to become a Subset                                  |                        |                                                                                                    | Ŧ              |
|                                       | Set                    | Name AV System        | m - Linn Classik - Better                                           |                        | Fav                                                                                                    | ]              |
|                                       | Set Description        | Classik - D\          |                                                                     |                        |                                                                                                    |                |
|                                       |                        |                       |                                                                     |                        |                                                                                                    |                |
|                                       |                        | Pro                   | oduct Subsets                                                       |                        |                                                                                                    |                |
|                                       |                        |                       | Products must have a Clas                                           | ss and Hidden Products | s will not show i                                                                                                    | in Model list  |
| Class Product                         |                        | Make Klipsch          | Model                                                               | 🕂 Ado                  | d Subset                                                                                                    |                |
| Qty                                   | Make : Model           |                       | Group & Description                                                 | U                      | nit Sell                                                                                                    | Total Sell     |
| 1 ea                                  | Linn : Classik Movie E | )i                    | Audio : Amplifier : Surround Rece<br>Integrated multi-channel DVD-C | eiver<br>D \$3,9       | 995.00                                                                                                    | \$3,995.00 💼 ∸ |
| 4 pr                                  | Linn : Katan-C         |                       | Audio : Speaker : Bookshelf                                         | ¢r                     | 005.00                                                                                                    | to 000 cd      |

# SCPS 13.7v1 Upgrade

## New Features, Enhancements and Fixes

# 3-11-2019

Horizon Screen: Improved On-Line Subscription Renewal Code request system

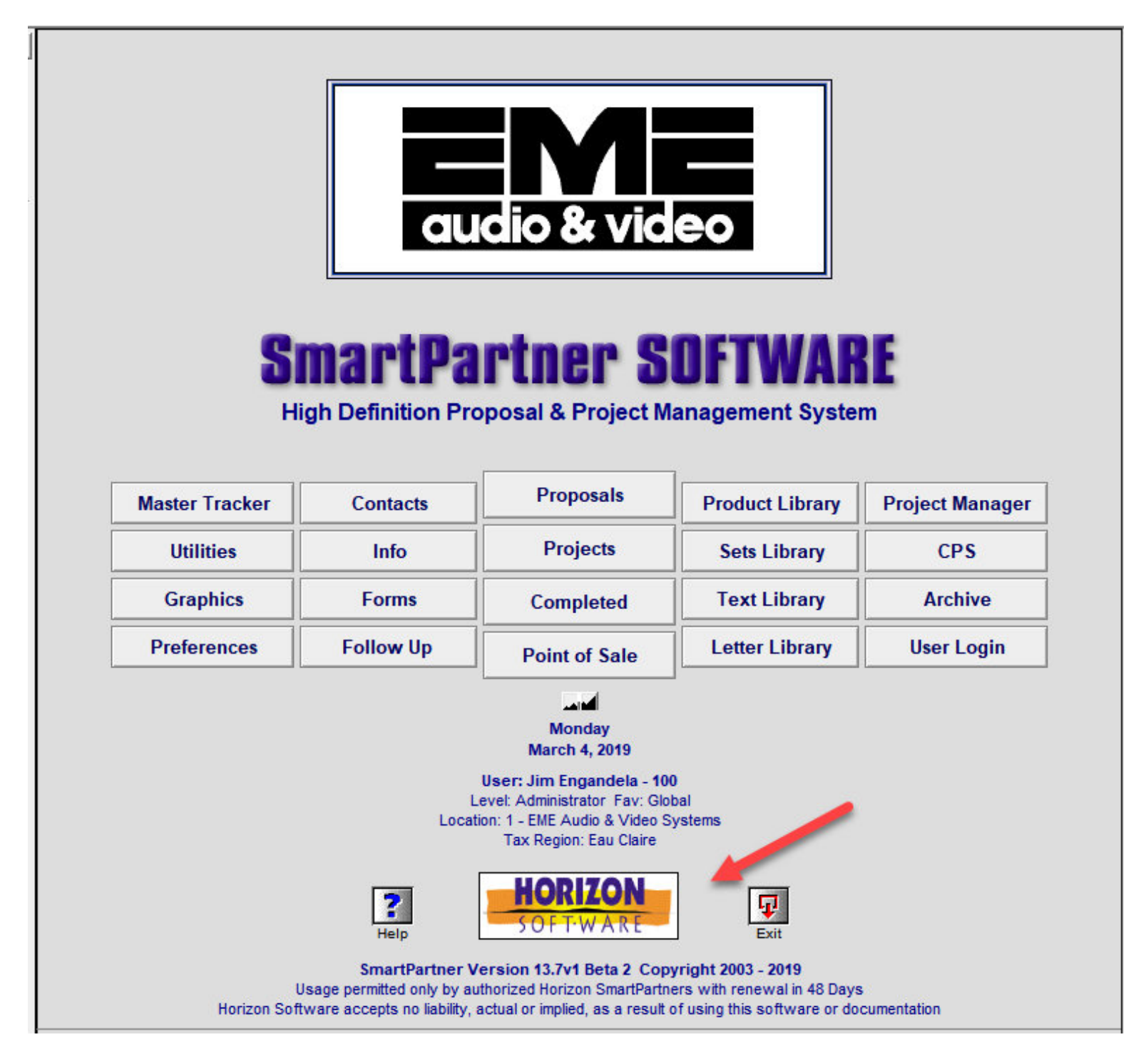

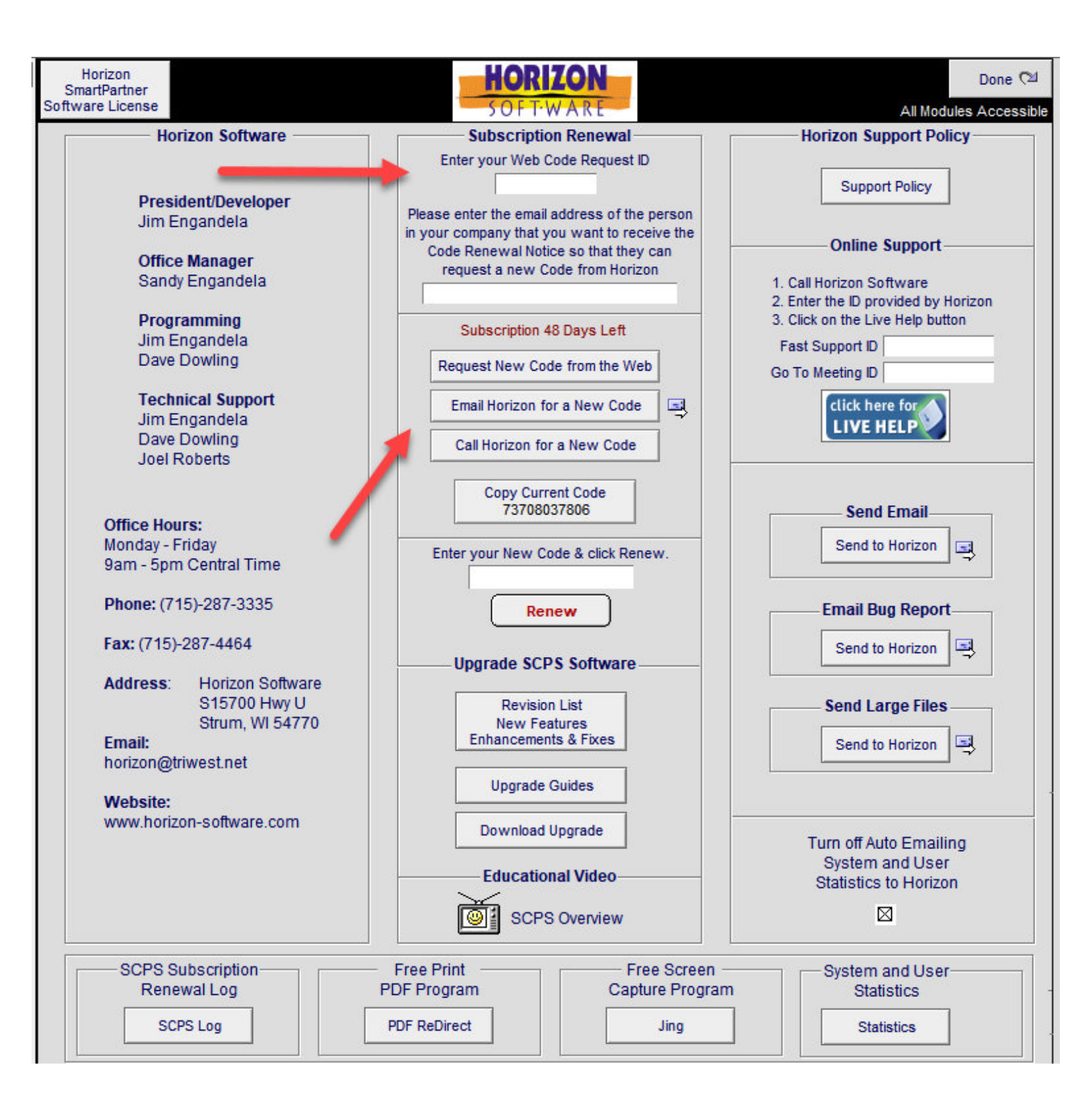

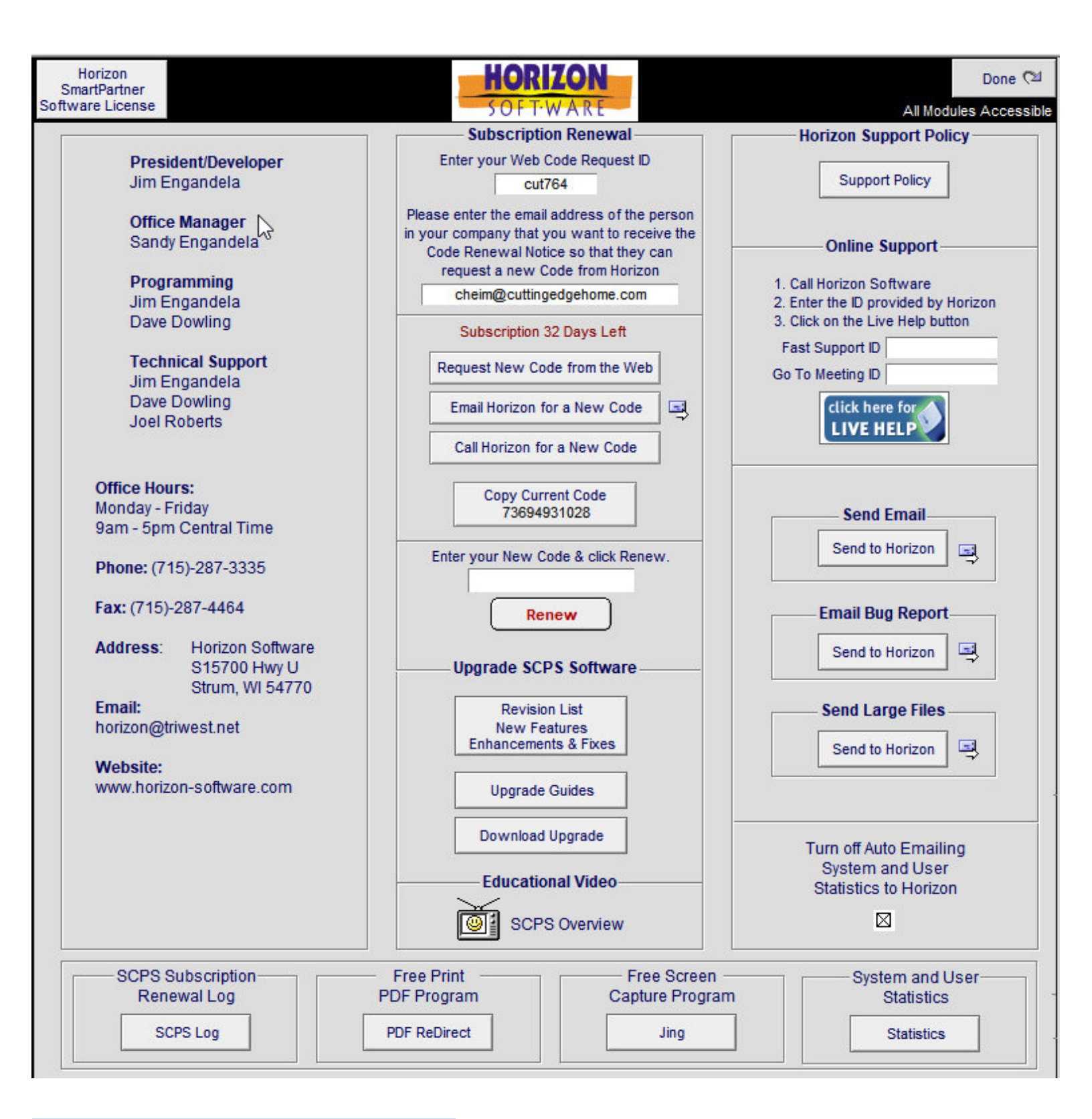

#### Terminal Server: Keep TS User SCPS open at all times

By entering a User Name of a SCPS Log In Iteration, SCPS will keep that SCPS open, even if other users stay on their Log in screen to long and cause SCPS/FileMaker to Exit on a Terminal Server.

**Go to: Master Prefs/Other/Counters** screen and enter the User for SCPS on the Terminal Server to override the Auto Exit feature.

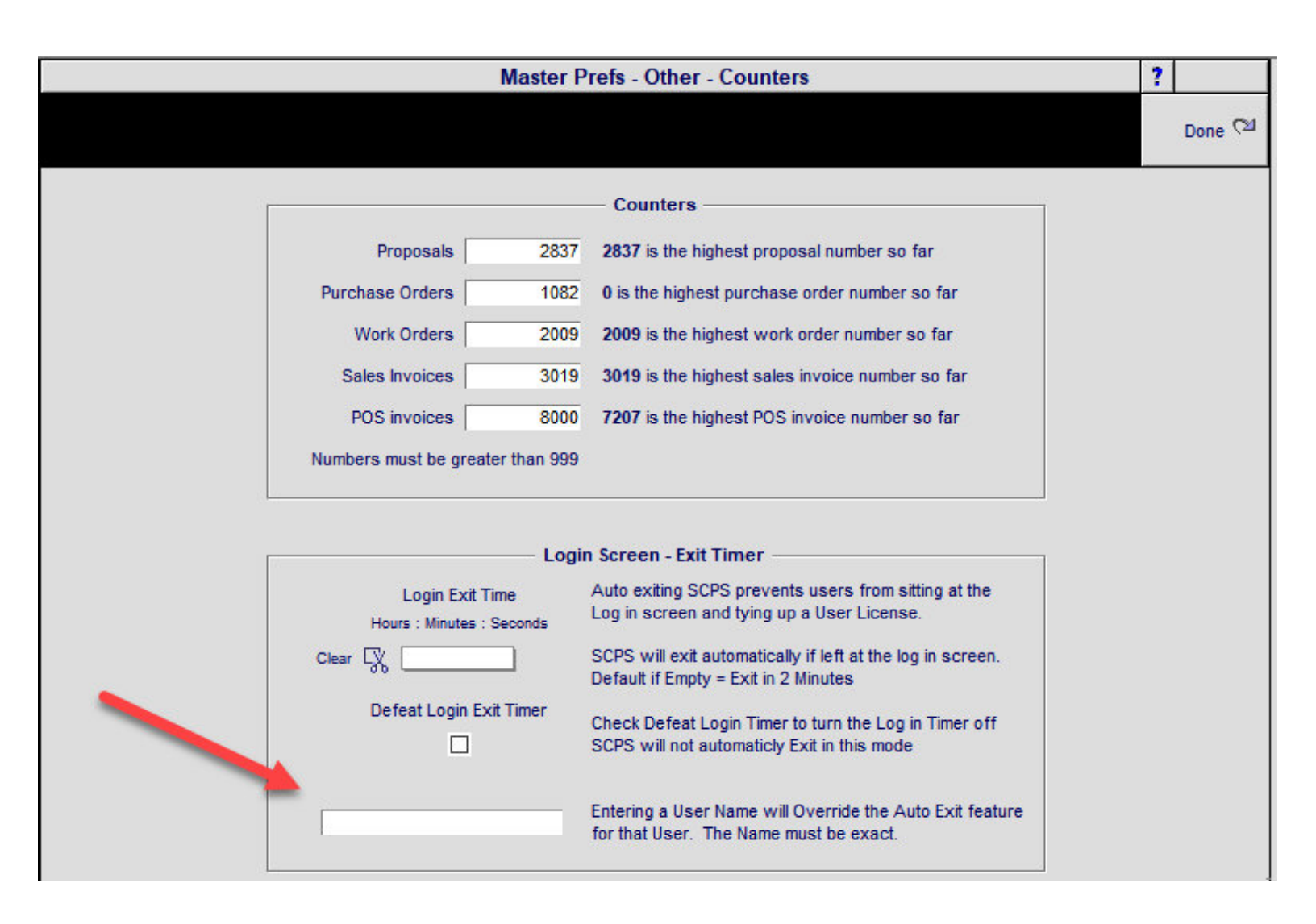

Master Prefs/Other/Misc2 - All Home Buttons: Option to turn off the Home Button - Fast Exit pop up

|            |            |                                                                            | Ma                                                                                                    | ster Prefs -                                                                                                    | Other - Mis                                                                                                    | c 2 - Custom                                                                                                    | ? 🚮 Home                                                                                                    |
|------------|------------|----------------------------------------------------------------------------|----------------------------------------------------------------------------------------------------|----------------------------------------------------------------------------------------------------|----------------------------------------------------------------------------------------------------|----------------------------------------------------------------------------------------------------|----------------------------------------------------------------------------------------------------|
| Proposal 1 | Projects 1 | Products 1                                                                 | Misc 1                                                                                                    | 3rd Party 1                                                                                                    | Counters                                                                                                    |                                                                                                    | Dana (M                                                                                                    |
| Proposal 2 | Project CO | Products 2                                                                 | Misc 2                                                                                                    | 3rd Party 2                                                                                                    | Graphics                                                                                                    |                                                                                                    | Done <                                                                                                    |
|            |            | Please<br>Users<br>the SC<br>files in<br>Users<br>Enable<br>When<br>with c | e contact Horiz<br>must have the<br>PS data files.<br>the Pro Serve<br>must have the<br>SCPS checkb<br>upgrading SCF<br>os, from their of<br>Display CPS I<br>Checking th<br>in<br>RCMSIkup.fp5<br>CMSpmpup.fp | Custom Pro     Enable of     Con if you wish     CPS 7.9v1 or la     FileMaker Pro     r folder.     Enable CPS ch     ox checked in t     PS, users must     current SCPS fo     Labor and Phas     Enable     Mas     Enable     Mas     Enable     Mas     Enable     Do not     S     Do not     S     Do not     D     S     D     D | bposal Syster<br>lirect access to<br>to have access<br>ater files in the<br>Server users m<br>eckbox checke<br>he CPS/Setup//<br>copy all of the<br>older and paste<br>e on Product L<br>ter User Lock<br>that Proposal/F<br>RCMS Files—<br>t Open RCMS F<br>s for Custom<br>allet Points<br>ustom Reports<br>ient & Shop Info<br>Statistics to H<br>uto Emailing of<br>oftware<br>ton - Fast Exit | n Access<br>o CPS ⊠<br>s to your old CPS Proposals<br>"SCPS #" folder along with<br>nust not have more than 50 fp5<br>ed on this screen in SCPS and the<br>Other Defaults 1 screen.<br>files, with names that begin<br>them into their new SCPS folder.<br>ibrary: Labor Detail & Detail List<br>k<br> | Inly these CPS files must<br>be in your SCPS folder.<br>cps.Archive<br>cps.Contact<br>cps.Invoices<br>cps.Laborlog<br>cps.Letters<br>cps.Letters<br>cps.Lineltems<br>cps.Product<br>cps.Proposal<br>cps.QBexport<br>cps.Sets<br>cps.Task<br>cps.Task<br>cps.Timeline |

### Proposal/Print Menu: Auto Fix Proposal Total vs Payment Total Imbalance

If the Proposal Total does not equal the Payment Plan total SCPS will attempt to automatically adjust them to equal \$0.

If the imbalance still does not equal \$0, you will be asked to manually fix it, but the auto fix should almost always fix it for you.

| 🔍 Disci                                          | ipline    | 🔍 Area      | Q Phase       | Fav Proposal - Detail by Area |                             |                      | Utilities    | 📇 🖛 🛋 🖾     | 🚮 Home      |
|--------------------------------------------------|-----------|-------------|---------------|-------------------------------|-----------------------------|----------------------|--------------|-------------|-------------|
| Clie                                             | nt        | Areas       | Overviews     | Josemanuel Abalon             |                             |                      | Pricing 💧    | Invoicing   | Leave 🖓     |
| Project                                          | Info      | Products    | Area Text     |                               | St. Joesph's Rectory        |                      | Payments     | Purci. sing | Tracker     |
| Contact                                          | Log       | Supplements | Install Notes |                               | 10392.1-1.100               |                      | Project Fees | Work Orders | Print Menu  |
| Client Mode 🗌 Labor Details Super Views Entities |           | Entities    |               | Convert                       | Wire Manager                | Change Orders        | Grand Total  |             |             |
| Discipline                                       | e : Categ | gory : Type |               | Qty                           | Make : Model                | Description - Finis  |              |             | Area Totals |
|                                                  |           |             |               |                               | Home Entertainment System   |                      |              |             |             |
| Equipment Room \$2,270.20                        |           |             |               |                               |                             |                      |              |             |             |
| Equipme                                          | ent : : S | ecurity     |               | 2 ea                          | Bosch Security : D7412GV3-C | Control unit -       |              |             | 873.20      |
| Equipment : : 3 es                               |           |             |               | 3 ea                          | Bosch Security : D928       | Dual line switcher - |              |             | 333.00      |

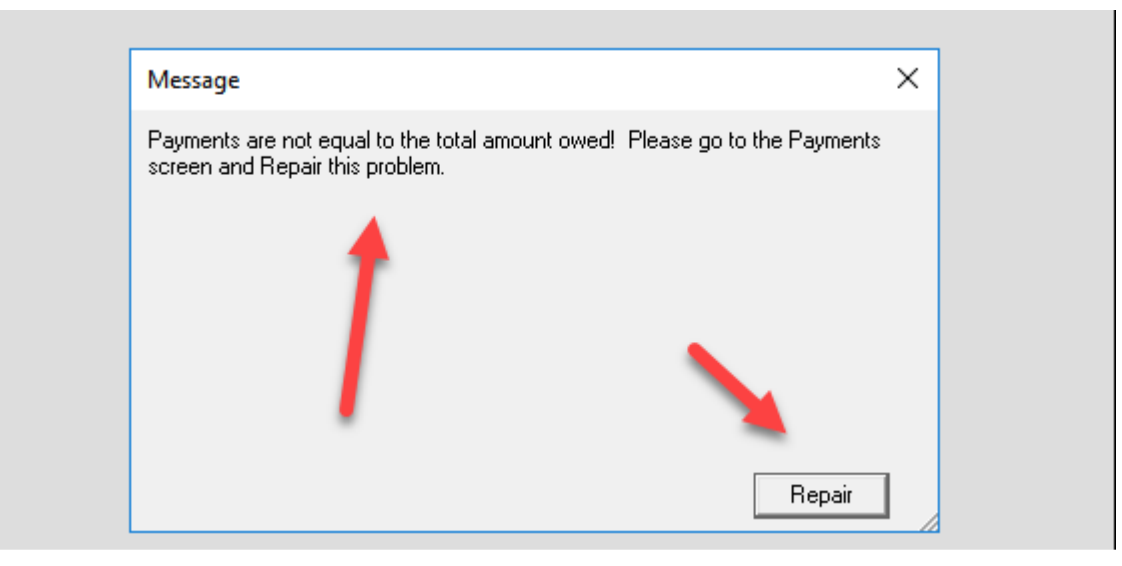

## Proposal/Pending CO/Areas & Products: Button to View Product Detail when clicking on Qty

| Proposal                                      |       |       |      |               |           |                                  |                                  |                                     |                                 |                                |                   |                        |                               |
|-----------------------------------------------|-------|-------|------|---------------|-----------|----------------------------------|----------------------------------|-------------------------------------|---------------------------------|--------------------------------|-------------------|------------------------|-------------------------------|
| 🔍 Super Views 🕂 Auto Build 🍵 Delete All Areas |       |       |      |               | All Areas | Ргоро                            | Client Mo                        | ode 🗌                               | Grand Total                     | ? 🚮 Home                       |                   |                        |                               |
| Areas Text Products                           |       |       |      |               |           |                                  |                                  | ducts<br>_abor<br>Parts             | \$220.00<br>\$828.33<br>\$40.00 | Done 🖓                         |                   |                        |                               |
| Labor                                         | Pa    | rts   | Wire | Tasks         |           | Cust                             | om Integrated Sy<br>2837.1-1.100 | m Integrated System<br>2837.1-1.100 |                                 |                                | Wire<br>Total     | \$267.00<br>\$1,355.33 | Labor Time<br>5:40:00         |
| Location Zo                                   | one   |       |      | Areas         |           | Add Multi No<br>Area Areas Promp | Sort<br>Make                     |                                     |                                 | Attic                          |                   |                        |                               |
|                                               |       |       | Pick | or Type Area  | a         | -                                |                                  | 🕂 Produ                             | IC.                             | 🕂 Sets                         | - 🕂 🤤             | Supplements            | r N                           |
| Location Z                                    | one ∪ | View  | Max  | 40 Characters | So        | t Nam Dup Set Del                | Discipline<br>Category : Type    | Sort View                           | Qty                             | Make : Model <                 | Finish            |                        | Unit Sell 😡<br>Ext Sell Del 💼 |
|                                               | 0     | Attic |      |               | m         | ) 🎓 🔁 🔚 🍵                        | Networking<br>Device : Wireless  | M Q<br>Access                       | 2<br>ea                         | Access Netwo<br>Access Point E | rks :<br>nclosure | e                      | \$110.00                      |

Change Order

|            |                    |             |            |             |           | Master                 | Project         | :          |                  |                |              |                       |          |
|------------|--------------------|-------------|------------|-------------|-----------|------------------------|-----------------|------------|------------------|----------------|--------------|-----------------------|----------|
|            |                    |             |            |             |           | John & M               | ary Smit        | th         |                  | <u>co</u>      | Status       | Done 🤇                | 2        |
| M          | Master Project Hon |             |            |             |           |                        | nment S         | ystem      |                  | C =<br>A =     | Added        |                       |          |
| Labor      | Parts              | Wire        |            |             |           | 1284.1                 | -1.100          |            |                  | D =            | Deleted      |                       |          |
| Pick       |                    |             |            | Add Product | s&<br>nts |                        | Change<br>Otv   |            | Zone 1 - Home    | Theater        |              | Unit Sel              |          |
| Area Loc   | ation Zone         | Areas Q     |            | to A        | rea       | Status                 | + -             | Qty        | Make : Model     | Q, Finish      |              | Ext Sel               | i i      |
|            | 1                  | Home The    | ater       |             | <b>-</b>  |                        | 2               | 1 ea       | Linn : 5125      |                |              | \$2,750.00            | 0 🚖      |
|            | 2                  | Living Roo  | m          |             | 4         | Audio                  |                 |            | Five channel p   | ower amplifier | r (Black)    | \$2,750.00            | 0        |
|            | 3                  | Office      |            |             | 4         | Amplifier              | : Multi-cha     | annel      | Shop Notes       |                |              |                       |          |
|            | 4                  | Dining Roo  | om         |             | 4         | A                      | <b>±</b>        | 1 ea       | Linn : Classik M | lusic-S        |              | \$1,550.00            | ٥        |
|            | 4                  | Kitchen     |            |             | 4         | Audio                  |                 |            | Integrated CD    |                |              | \$1,550.00            | ٥        |
|            | 5                  | Master Be   | droom      |             | 4         | Source :               | CD Player       |            | Shop Notes       |                |              |                       |          |
|            | 5                  | Master Ba   | throom     |             | 4         |                        | <b>*</b>        | 5 pr       | Linn : Katan     |                |              | \$995.00              | ٥        |
|            |                    |             |            |             |           | Audio                  |                 |            | Bookshelf loud   | lpeakers: pair |              | \$4,975.00            | 0        |
|            |                    |             |            |             |           | Speaker                | Bookshe         | lf         | Shop Notes       |                |              |                       |          |
|            |                    |             |            |             |           | A                      | <b>*</b>        | 1 ea       | Linn : Klimax C  | hakra 500      |              | \$7,995.00            | ٥        |
|            |                    |             |            |             |           | Audio                  |                 |            | Klimax two-ch    | annel power a  | mplifier     | \$7,995.00            | 0        |
|            |                    |             |            |             |           | Amplifier              | : Stereo        |            | Shop Notes       |                |              |                       |          |
|            |                    |             |            |             |           |                        | <u>+</u>        | 1 ea       | Linn : Melodik   |                |              | \$4,950.00            | ٥        |
|            |                    |             |            |             |           | Audio                  |                 |            | Aktive isobarik  | bass extension | on           | \$4,950.00            | ٥        |
|            |                    |             |            |             | -         | Speaker                | : Powered       | d Subwoofe | Shop Notes       |                |              |                       | <b>T</b> |
| Super Vie  | ew Area            | a Sum 🛛 F   | Prod Sum   |             | Pen       | iding Ch               | ange O          | )rder      |                  | L              | abor Total   | Grand Tot             | tal      |
|            |                    |             |            |             |           | John & M               | ary Smit        | th         |                  |                | Equipment    | \$17,900              | .00      |
| Areas      | E Te               | ext F       | Products   |             |           |                        |                 |            |                  |                | Misc. Parts  | \$1,200               | .00      |
| Labor      | Parts              | Wire        | Tasks      |             | Home      | Entertai               | nment S         | ystem      |                  | W              | /ire & Cable | \$3,187               | .50      |
|            |                    |             |            |             | No        | Sort                   | ,1-1,100        |            | Zone             | 2 - Living Ro  | oom Total:   | \$23,237              | .50      |
| Loc 🕑 🛛    | Zone 🕑             | Max 40      | Characters | F           | Prompt    | Make                   |                 |            | Zor 2 - Livin    | g Room         |              |                       | <b>T</b> |
|            |                    | Pick or     | Type Area  | 🕂 Area      |           |                        |                 | 🕂 Produ    | uc'. 🕂 Se        | ts 🚽 Sup       | plements     |                       |          |
| Location 2 | Zone <u>Sort</u>   | Areas Q     |            | Rename Dup  | Del       | Discipline<br>Cat:Type | Status <u>S</u> | ort View 📕 | Qty Make : Mod   | el             | Q. Finish    | Unit Sell<br>Ext Sell | 1        |
|            | 2 m                | Living Rooi | m          | 6           | <b>a</b>  | Audio                  | A               |            | 8 Klipsch : R    | SW-10          |              | \$1.000.00 F          | 16       |
|            |                    |             |            |             |           | Speaker                | Powered         | l Subwoofe | ea Reference     | Subwoofer      |              | \$8,000.00            | -        |
|            |                    |             |            |             |           | CO Notes               |                 |            | Shop Notes       |                |              |                       |          |
|            |                    |             |            |             |           | Audio                  | A               | n Q        | 2 Linn : Meloc   | lik            |              | \$4,950.00            |          |
|            |                    |             |            |             |           | Speaker                | Powered         | l Subwoofe | ea Aktive isob   | arik bass exte | nsion        | \$9,900.00            |          |
|            |                    |             |            |             |           | CO Notes               |                 |            | Shop Notes       |                |              |                       |          |
| Delete Pro                                                                                                    | duct Client                                                                                                    | Mode 🗌                                                                                                    | Pen                                                                                                    | ding CC                                                                                   | ) - Product De                                                              | etail                                                                                                    | 1 of 2                                                                                                    | 🐞 Reset L                                                                                                    | abor 📍 🚮                                                                                                    | Home                                                                                                  |
|----------------------------------------------------------------------------------------------------|----------------------------------------------------------------------------------------------------|----------------------------------------------------------------------------------------------------|----------------------------------------------------------------------------------------------------|-------------------------------------------------------------------------------------------|-----------------------------------------------------------------------------|----------------------------------------------------------------------------------------------------|----------------------------------------------------------------------------------------------------|----------------------------------------------------------------------------------------------------|----------------------------------------------------------------------------------------------------|----------------------------------------------------------------------------------------------------|
| Areas                                                                                                    | Text                                                                                                    | Products                                                                                                    | <u> </u>                                                                                                    | John 8<br>1284                                                                            | Mary Smith                                                                  |                                                                                                    |                                                                                                    |                                                                                                    | Char<br>Ord                                                                                                    | nge<br>Ier (21                                                                                        |
| Labor                                                                                                    | Parts W                                                                                                    | /ire Tasks                                                                                                    | Audio :                                                                                                    | Klipso<br>Speaker                                                                         | ch:RSW-10<br>:Powered Sub                                                   | woofer                                                                                                    |                                                                                                    |                                                                                                    | Prev                                                                                                    | Next 🕨                                                                                                |
| Product                                                                                                    | Specs                                                                                                    | Pix - PDF                                                                                                    | 's Labor                                                                                                    | Parts                                                                                     | Wire                                                                        | Tasks                                                                                                    | ]                                                                                                    | 2 - Living                                                                                                    | Room                                                                                                    |                                                                                                    |
| Qty<br>Make<br>Model<br>SKU<br>Finish<br>Description<br>Proposal<br>Comment<br>Features<br>Please keep<br>Make, Model,<br>Description &<br>Features text<br>within field<br>borders | 8<br>Klipsch<br>RSW-10<br>Black Ash<br>Reference S<br>for deep, dr<br>significantly<br>you've ever<br>class-leadir<br>is sonically,<br>Reference S | Subwoofer<br>Series powered<br>iving bass by pla<br>larger designs,<br>heard or felt. De<br>g, room-filling lo<br>cosmetically an<br>Series | Sell Price S1,000.00 EA No "Like Kind" S No "Like Kind" S Subwoofers shatter yo aying louder and going a creating the most dram esigned from the ground w-frequency performan d technologically match | Sum ?<br>bur expect<br>deeper that<br>atic, intens<br>d up for<br>nce, the R<br>ed to the | ations and a sebass SW-10                                                   | Group Change Grou<br>Change Grou<br>Tax A T<br>No Exc<br>Discount Pr<br>Discount Pr<br>C C<br>Zero Supple | Audio : Speak<br>p Drigina<br>Product Class<br>Primary Insta<br>) + Tax B T<br>lude Hide Opt<br>ice Price Proc<br>ment Prices | er : Powere<br>Il Group<br>ification<br>Il Phase<br>Juct<br>Issue S<br>Do not Purc<br>Purchasing<br>Klipsch A | d Subwoofer<br>Audio<br>Product<br>3 Final<br>Tax Override<br>Product Sort<br>continued Iten<br>taple Up Card<br>hase or Instal<br>Lead Days | m<br>1<br>2<br>3<br>3<br>4<br>4<br>5<br>7<br>7<br>7<br>7<br>7<br>7<br>7<br>7<br>7<br>7<br>7<br>7<br>7 |
| Cue Notes                                                                                                    |                                                                                                    |                                                                                                    |                                                                                                    |                                                                                           |                                                                             | Use Alt                                                                                                   |                                                                                                    | .10 vendor                                                                                                    |                                                                                                    |                                                                                                    |
| Unit<br>EA<br>Minimum<br>Loaded (                                                                                                    | List S1<br>Sell S1<br>Sell Cost S                                                                                                    | it Price<br>000.00 Adjust<br>000.00 Sell (<br>525.00 47                                                                                     | ment<br>3P%<br>1.5%                                                                                                    | Unit Sell<br>Labor<br>Fotal Sell                                                          | Product<br>Unit Sell<br>w/Adjustment<br>\$1,000.00<br>\$80.00<br>\$1,080.00 | Parts<br>Unit Sell<br>\$95.00<br>\$95.00                                                                  | Wire<br>Unit Sell<br>\$318.75<br>\$37.50<br>\$356.25                                                                          | Unit I<br>Product<br>Parts<br>Wire<br>Labor<br>Total                                                          | nstalled Sel<br>\$1,000.00<br>\$95.00<br>\$318.75<br>\$117.50<br>\$1,531.25                                                                  | GP%<br>47.5%                                                                                          |
| Raw (<br>Disc                                                                                                    | Cost S<br>ount                                                                                                    | 525.00<br>arts                                                                                                    | Vire Exten                                                                                                    | i Qty                                                                                     | Product<br>Ext Sell<br>w/Adjustment<br>\$8,000.00                           | Parts<br>Ext Sell<br>\$760.00                                                                             |                                                                                                    | Product<br>Parts<br>Wire                                                                                      | tinstalled<br>\$11,310.00<br>\$760.00<br>\$2,550.00                                                                                          | Sell —                                                                                                |
| Uni<br>Extended                                                                                                    | t \$57<br>1 \$456                                                                                                    | .00 \$19<br>.00 \$1,53                                                                                                    | 1.25 T<br>0.00 Lai                                                                                                    | Labor<br>Fotal Sell<br>bor Time                                                           | \$640.00<br>\$8,640.00<br>8:00:00                                           | \$760.00<br>0:00:00                                                                                       | \$2,850.00<br>\$2,850.00<br>5:00:00                                                                                           | Ext Total<br>Ext Time                                                                                         | \$940.00<br>\$12,250.00<br>13:00:00                                                                                                    | GP%<br>47.5%                                                                                          |

| Admin Edit Payments 📋 Clear All M                                  | anual Payments                                                            | Proposal - Payment [                                                                       | Dates                       | a                             | Print ?            |                                                         |
|--------------------------------------------------------------------|---------------------------------------------------------------------------|--------------------------------------------------------------------------------------------|-----------------------------|-------------------------------|--------------------|---------------------------------------------------------|
| Dealer Set Pymt<br>Payment Descriptions<br>Plans to Phase Dates    |                                                                           | Josemanuel Abalo<br>St. Joesph's Rector<br>Home Entertainment Sy<br>10392.1-1.100          | n<br>ry<br>vstem            | New-3 F                       | Insta<br>Phase Pro | Done (2)<br>vith Update<br>Ilation Type<br>e-Trim-Final |
| New-3 Phase                                                        | Pre-Trim-Final                                                            |                                                                                            |                             | Percentage                    |                    |                                                         |
|                                                                    |                                                                           |                                                                                            | Payment Steps               |                               |                    |                                                         |
| Payment Labels<br>Payment Description                              | Deposit<br>Deposit<br>Due when the<br>proposal is accepted<br>and signed. | Step 1 Payment           Payment 1           50% Due at the completion of the installation | Step 2 Payment<br>Payment 2 | Step 3 Payment                | Ho                 | ldback                                                  |
| Percentage Total: 100%                                             | 50 %                                                                      | 50 %                                                                                       | <u> </u>                    | <u>%</u>                      |                    | %                                                       |
| Total Payments: \$2,420.60                                         | Amount<br>\$1,210.30                                                      | Amount<br>\$1,210.30                                                                       | Amount<br>\$0.00            | Amount<br>\$0.00              | AI                 | nount<br>\$0.00                                         |
| Payment Step Director                                              |                                                                           | Phase 1 Total \$                                                                           | Phase 2 Total \$            | Phase 3 Total \$              |                    |                                                         |
| Payment Director 1<br>Products 1 2 3<br>Labor 1 2 3<br>Parts 1 2 3 |                                                                           | _                                                                                          |                             | Tota<br>Propos                | als 🏈 Re           | set Payments-<br>52,420.60                              |
| Wire N N 3<br>Fees 1 2 3                                           |                                                                           |                                                                                            |                             | - Paymen<br>Difference Must = | nts<br>\$0         | \$0.00                                                  |

## Master Project/Print Menu/Projects: Reconciliation Report now has a Project Mode

The Project Mode shows all Like Kind products as separate Line Items instead of Summed together as single Line Items.

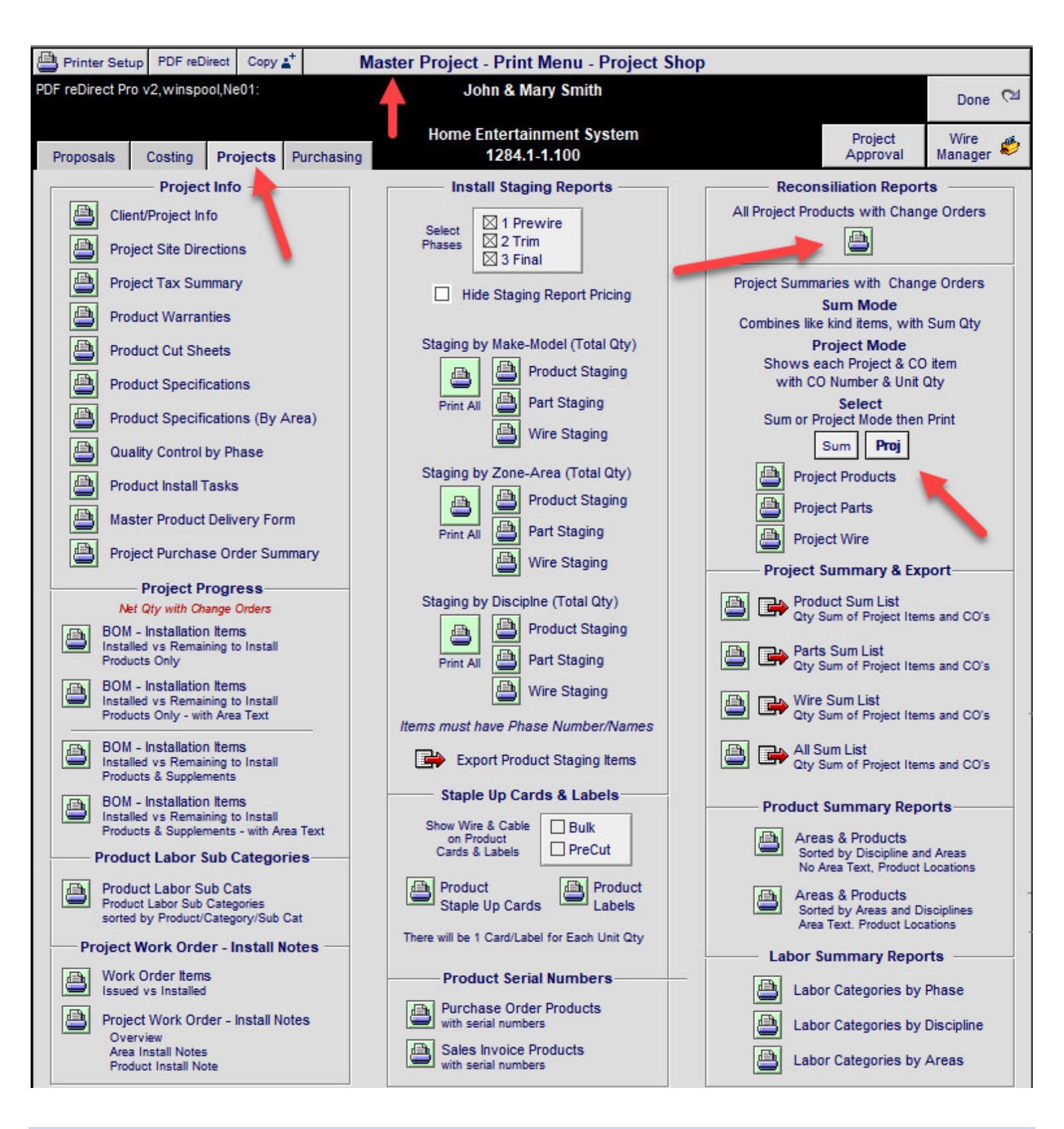

Project Manager/Product History: New Export Option (DBF) to open file in Excel

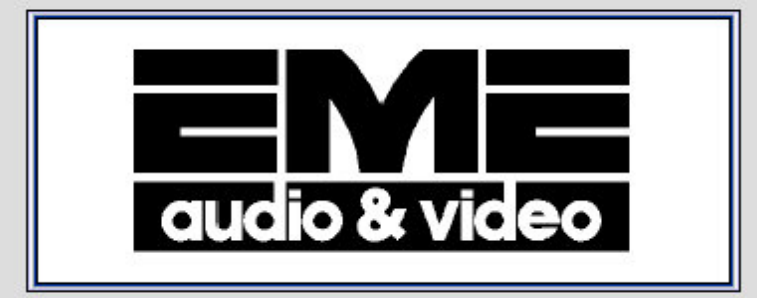

# SmartPartner SOFTWARE

**High Definition Proposal & Project Management System** 

| Contacts   | Proposais                                                                                                    | Product Library                                                                                                    | Project Manager                                                                                                    |
|------------|----------------------------------------------------------------------------------------------------|----------------------------------------------------------------------------------------------------|----------------------------------------------------------------------------------------------------|
| Info       | Projects                                                                                                    | Sets Library                                                                                                    | CPS                                                                                                    |
| Forms      | Completed                                                                                                    | Text Library                                                                                                    | Archive                                                                                                    |
| Follow Up  | Point of Sale                                                                                                    | Letter Library                                                                                                    | User Login                                                                                                    |
| L<br>Locat | March 4, 2019<br>User: Jim Engandela - 10<br>evel: Administrator Fav: Glo<br>ion: 1 - EME Audio & Video S<br>Tax Region: Eau Claire | 0<br>ibal<br>Systems                                                                                                    |                                                                                                    |
|            | Info<br>Forms<br>Follow Up                                                                                                    | Info Projects Forms Completed Follow Up Point of Sale Monday March 4, 2019 User: Jim Engandela - 10 Level: Administrator Fav: Glo Location: 1 - EME Audio & Video S Tax Region: Eau Claire | Info       Projects       Sets Library         Forms       Completed       Text Library         Follow Up       Point of Sale       Letter Library         Monday       March 4, 2019       User: Jim Engandela - 100         Level: Administrator Fav: Global       Location: 1 - EME Audio & Video Systems         Tax Region: Eau Claire       Video Systems |

SmartPartner Version 13.7v1 Beta 2 Copyright 2003 - 2019 Usage permitted only by authorized Horizon SmartPartners with renewal in 48 Days Horizon Software accepts no liability, actual or implied, as a result of using this software or documentation

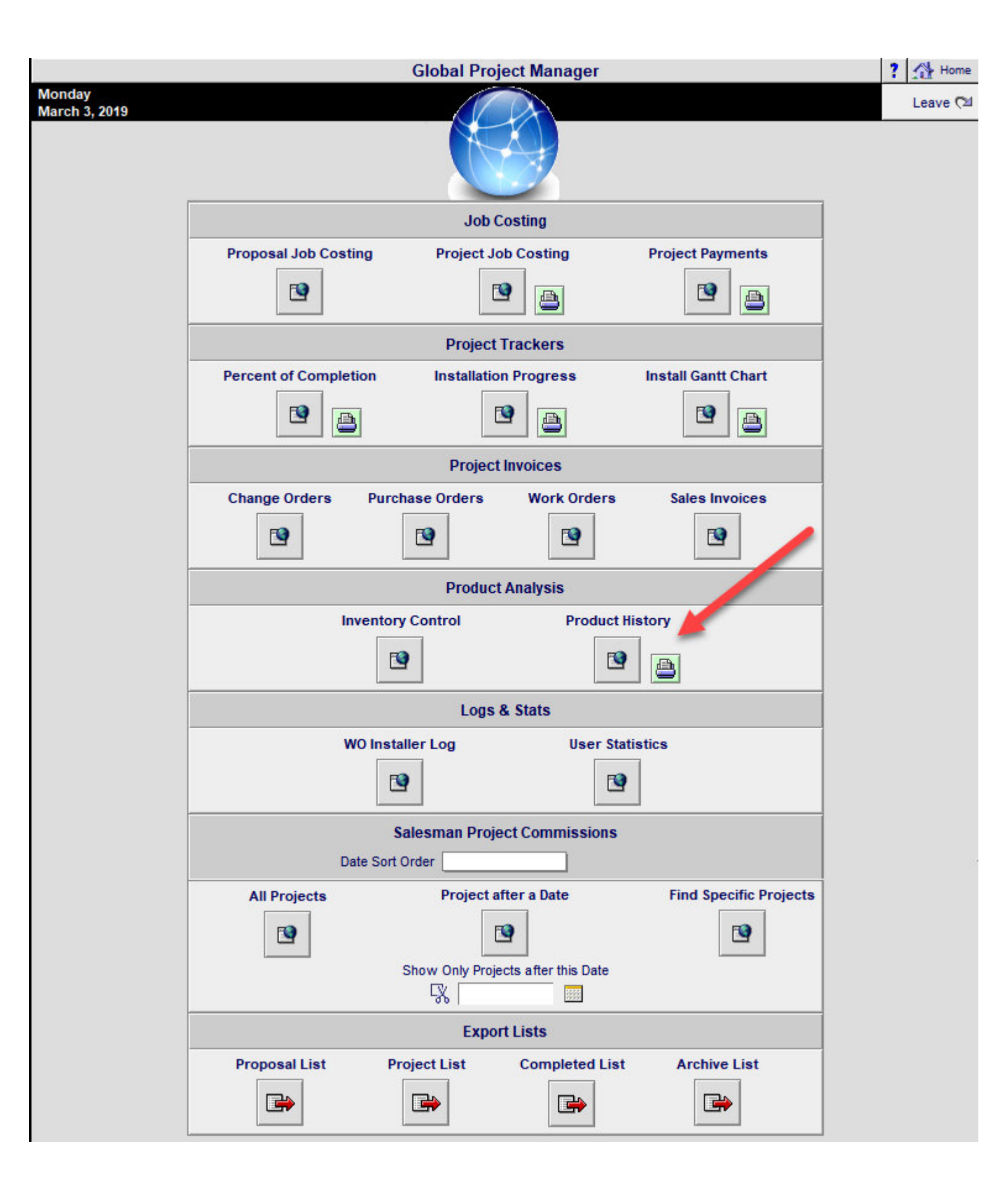

|    | Sort All Products          | 5 75 Products           | History of                                                                    | Products Sold                                                               |                        | ▼ ▲ ⊻ 革 ≞         | Print ?     | A Home        |                   |            |            |                 |            |
|----|----------------------------|-------------------------|-------------------------------------------------------------------------------|-----------------------------------------------------------------------------|------------------------|-------------------|-------------|---------------|-------------------|------------|------------|-----------------|------------|
|    | Show All<br>Products       | Export<br>Products      | Click on Underlined Te<br>in Projects, Completed Pro<br>View/Print Report for | ext to Find or Sort Prod<br>ojects & Final Change<br>total Qty of each prod | ucts<br>Orders.<br>uct | 75 Prod           | ucts        | Done 🖓        |                   |            |            |                 |            |
|    | Date Sold                  | Project Client/Company  | ny                                                                            | Make                                                                        | Model                  | Di                | scipline    | Туре          | Qty               | Unit Labor | Unit Cost  | Unit Sell Price | <u>Gp%</u> |
| I  | <u>9/12/2006</u> <u>12</u> | 268.1-1.100 Dana Berkow | <u>ı</u>                                                                      | <u>Klipsch</u>                                                              | RC-35                  | A                 | <u>udio</u> | Center Channe | <u>el</u> 1ea     | 0:20:00    | \$210.00   | \$399.00        | 47.0%      |
| N  | <u>9/12/2006</u> <u>12</u> | 284.1-1.100 John & Mary | Smith                                                                         | <u>Klipsch</u>                                                              | <u>RC-35</u>           | A                 | udio        | Center Channe | <u>el</u> 1ea     | 0:20:00    | \$210.00   | \$399.00        | 47.0%      |
| IL | <u>9/12/2006</u> 12        | 268.1-1.100 Dana Berkow | <u>/</u>                                                                      | <u>Klipsch</u>                                                              | <u>RF-35</u>           | A                 | <u>udio</u> | Floor         | 2 ea              | 2:00:00    | \$262.50   | \$499.00        | 47.0%      |
| IL | <u>9/12/2006</u> 12        | 284.1-1.100 John & Mary | Smith                                                                         | <u>Klipsch</u>                                                              | RF-35                  | A                 | udio        | Floor         | 2 ea              | 2:00:00    | \$262.50   | \$499.00        | 47.0%      |
|    | <u>9/12/2006</u> <u>12</u> | 268.1-1.100 Dana Berkow | <u>r</u>                                                                      | <u>Klipsch</u>                                                              | <u>RS-7</u>            | A                 | udio        | Bookshelf     | 2 ea              | 0:20:00    | \$236.50   | \$450.00        | 47.0%      |
|    | <u>9/12/2006</u> 12        | 284.1-1.100 John & Mary | <u>Smith</u>                                                                  | <u>Klipsch</u>                                                              | <u>RS-7</u>            | A                 | udio        | Bookshelf     | 2 ea              | 0:20:00    | \$236.50   | \$450.00        | 47.0%      |
|    | <u>9/12/2006</u> 12        | 268.1-1.100 Dana Berkow | <u>/</u>                                                                      | <u>Klipsch</u>                                                              | RSW-10                 | A                 | udio        | Powered       | 1 ea              | 0:30:00    | \$525.00   | \$1,000.00      | 48.0%      |
|    | <u>9/12/2006</u> 12        | 284.1-1.100 John & Mary | <u>Smith</u>                                                                  | <u>Klipsch</u>                                                              | RSW-10                 | A                 | udio        | Powered       | 1 ea              | 0:30:00    | \$525.00   | \$1,000.00      | 48.0%      |
|    | <u>9/12/2006</u> 12        | 268.1-1.100 Dana Berk   | M                                                                             |                                                                             |                        | ~                 | omation     | Handheld Rem  | <u>note</u> 1 ea  | 0:30:00    | \$234.00   | \$390.00        | 40.0%      |
|    | <u>9/12/2006</u> 12        | 284.1-1.100 John & Mai  | wiessage                                                                      |                                                                             |                        | ^                 | omation     | Handheld Rem  | <u>note</u> 1 ea  | 0:30:00    | \$234.00   | \$390.00        | 40.0%      |
|    | <u>9/12/2006</u> 12        | 285.1-1.100 Mike & Jes  | Do you want to Export the Products sh                                         | nowing in this screen or do                                                 | you want to C          | Cancel and select | omation     | Handheld Rem  | n <u>ote</u> 1 ea | 0:30:00    | \$234.00   | \$390.00        | 40.0%      |
| Iſ | 9/12/2006 12               | 287.1-1.100 Mike & Jes  | certain Products first, by clicking the u                                     | nderlined fields.                                                           |                        |                   | omation     | Handheld Rem  | n <u>ote</u> 1 ea | 0:30:00    | \$234.00   | \$195.00        | -20.0%     |
| Iſ | 9/12/2006 12               | 268.1-1.100 Dana Berki  |                                                                               |                                                                             |                        |                   | dio         | Multi-channel | 1 ea              | 1:00:00    | \$1,650.00 | \$2,750.00      | 40.0%      |
| I  | 9/12/2006 12               | 284.1-1.100 John & Mar  |                                                                               |                                                                             | _                      |                   | dio         | Multi-channel | 1 ea              | 1:00:00    | \$1,650.00 | \$2,750.00      | 40.0%      |
| l  | 9/12/2006 12               | 285.1-1.100 Mike & Jes  |                                                                               |                                                                             | Export                 | Cancel            | dio         | Multi-channel | 1 ea              | 1:00:00    | \$1,650.00 | \$2,750.00      | 40.0%      |
| l  | 9/12/2006 12               | 287.1-1.100 Mike & Jes  |                                                                               | <u></u>                                                                     | 0120                   |                   | dio         | Multi-channel | 1 ea              | 1:00:00    | \$1,650.00 | \$1,375.00      | -20.0%     |

# Name the Export

| Sort All Produ         | cts 75 Products                 | History of Products                                                                                          | Sold                                                       | 🔹 🔺 🔟 🛣 📇 Print | ? 🐴 Home                   |      |                   |             |                 |            |
|------------------------|---------------------------------|----------------------------------------------------------------------------------------------------|------------------------------------------------------------|-----------------|----------------------------|------|-------------------|-------------|-----------------|------------|
| Q Show All<br>Products | Export<br>Products              | Click on Underlined Text to Find<br>in Projects, Completed Projects & F<br>View/Print Report for total Qty o | or Sort Products<br>inal Change Orders.<br>of each product | 75 Products     | Done 🖓                     |      |                   |             |                 |            |
| Date Sold              | Project <u>Client/Company</u>   | Make                                                                                                    | Model                                                      | Disciplin       | е <u>Туре</u>              | Qty  | <u>Unit Labor</u> | Unit Cost L | Init Sell Price | <u>Gp%</u> |
| <u>9/12/2006</u>       | 1268.1-1.100 Dana Berkow        | Klipsch                                                                                                    | RC-35                                                      | Audio           | Center Channel             | 1 ea | 0:20:00           | \$210.00    | \$399.00        | 47.0%      |
| <u>9/12/2006</u>       | 1284.1-1.100 John & Mary Smith  | Klipsch                                                                                                    | RC-35                                                      | Audio           | Center Channel             | 1 ea | 0:20:00           | \$210.00    | \$399.00        | 47.0%      |
| <u>9/12/2006</u>       | 1268.1-1.100 Dana Berkow        | Klipsch                                                                                                    | <u>RF-35</u>                                               | Audio           | Floor                      | 2 ea | 2:00:00           | \$262.50    | \$499.00        | 47.0%      |
| <u>9/12/2006</u>       | 1284.1-1.100 John & Mary Smith  | Klipsch                                                                                                    | <u>RF-35</u>                                               | Audio           | Floor                      | 2 ea | 2:00:00           | \$262.50    | \$499.00        | 47.0%      |
| <u>9/12/2006</u>       | 1268.1-1.100 Dana Berkow        | Klipsch                                                                                                    | <u>RS-7</u>                                                | Audio           | Bookshelf                  | 2 ea | 0:20:00           | \$236.50    | \$450.00        | 47.0%      |
| <u>9/12/2006</u>       | 1284.1-1.100 John & Mary Smith  | Klipsch                                                                                                    | <u>RS-7</u>                                                | Audio           | Bookshelf                  | 2 ea | 0:20:00           | \$236.50    | \$450.00        | 47.0%      |
| 9/12/2006              | 1268.1-1.100 Dana Berkow        | Klipsch                                                                                                    | RSW-10                                                     | Audio           | Powered                    | 1 ea | 0:30:00           | \$525.00    | \$1,000.00      | 48.0%      |
| 9/12/2006              | 1284.1-1.100 John & Mary Smith  | Klipsch                                                                                                    | RSW-10                                                     | Audio           | Powered                    | 1 ea | 0:30:00           | \$525.00    | \$1,000.00      | 48.0%      |
| 9/12/2006              | 1268.1-1.100 Dana Berk          |                                                                                                    |                                                            | iomat           | ion <u>Handheld Remote</u> | 1 ea | 0:30:00           | \$234.00    | \$390.00        | 40.0%      |
| 9/12/2006              | 1284.1-1.100 John & Ma          | age                                                                                                    |                                                            | iomat           | ion <u>Handheld Remote</u> | 1 ea | 0:30:00           | \$234.00    | \$390.00        | 40.0%      |
| 9/12/2006              | 1285.1-1.100 Mike & Jes At the  | enext window, name the file and select whe                                                                   | re you want to Save it.                                    | omat            | ion <u>Handheld Remote</u> | 1 ea | 0:30:00           | \$234.00    | \$390.00        | 40.0%      |
| 9/12/2006              | 1287.1-1.100 Mike & Jes Then    | set Save as Tupe = DBE format                                                                                |                                                            | / iomat         | ion <u>Handheld Remote</u> | 1 ea | 0:30:00           | \$234.00    | \$195.00        | -20.0%     |
| 9/12/2006              | 1268.1-1.100 Dana Berk          | -                                                                                                    |                                                            | oit 🎽 📕         | Multi-channel              | 1 ea | 1:00:00           | \$1,650.00  | \$2,750.00      | 40.0%      |
| 9/12/2006              | 1284.1-1.100 John & Mai Click   | Save                                                                                                    |                                                            | dio             | Multi-channel              | 1 ea | 1:00:00           | \$1,650.00  | \$2,750.00      | 40.0%      |
| 9/12/2006              | 1285.1-1.100 Mike & Jes         |                                                                                                    |                                                            | OK dio          | Multi-channel              | 1 ea | 1:00:00           | \$1,650.00  | \$2,750.00      | 40.0%      |
| <u>9/12/2006</u>       | 1287.1-1.100 Mike & Jessica - o | <u></u>                                                                                                    | <u>5125</u>                                                |                 | Multi-channel              | 1 ea | 1:00:00           | \$1,650.00  | \$1,375.00      | -20.0%     |

| Sort All Products           | 75 Products                      | History of Products                                                                                           | Sold                                                       | 💌 🔺 🔟 🛣 📇 Print     | ? 🐴 Home           |                 |      |                   |                    |                 |        |
|-----------------------------|----------------------------------|----------------------------------------------------------------------------------------------------|------------------------------------------------------------|---------------------|--------------------|-----------------|------|-------------------|--------------------|-----------------|--------|
| Q Show All Products         | Export<br>Products               | Click on Underlined Text to Find<br>in Projects, Completed Projects & Fi<br>View/Print Report for total Qty o | or Sort Products<br>inal Change Orders.<br>If each product | 75 Products         | Done 🔁             |                 |      |                   |                    |                 |        |
| Date Sold                   | Project Client/Company           | Make                                                                                                    | Model                                                      | Disciplin           | е <u>Туре</u>      |                 | Qty  | <u>Unit Labor</u> | Unit Cost <u>U</u> | Init Sell Price | Gp%    |
| <u>9/12/2006</u> <u>126</u> | 68.1-1.100 Dana Berkow           | <u>Klipsch</u>                                                                                                | RC-35                                                      | <u>Audio</u>        | Center (           | Channel         | 1 ea | 0:20:00           | \$210.00           | \$399.00        | 47.0%  |
| <u>9/12/2006</u> <u>128</u> | 84.1-1.100 John & Mary Smith     | Klipsch                                                                                                    | RC-35                                                      | <u>Audio</u>        | Center (           | Channel         | 1 ea | 0:20:00           | \$210.00           | \$399.00        | 47.0%  |
| <u>9/12/2006</u> 126        | 68.1-1.100 Dana Berkow           | Klipsch                                                                                                    | <u>RF-35</u>                                               | Audio               | Floor              |                 | 2 ea | 2:00:00           | \$262.50           | \$499.00        | 47.0%  |
| <u>9/12/2006</u> 128        | 84.1-1.100 John & Mary Smith     | Klipsch                                                                                                    | <u>RF-35</u>                                               | Audio               | Floor              |                 | 2 ea | 2:00:00           | \$262.50           | \$499.00        | 47.0%  |
| <u>9/12/2006</u> 126        | 68.1-1.100 Dana Berkow           | Klipsch                                                                                                    | <u>RS-7</u>                                                | Audio               | Booksh             | elf             | 2 ea | 0:20:00           | \$236.50           | \$450.00        | 47.0%  |
| <u>9/12/2006</u> 128        | 84.1-1.100 John & Mary Smith     | Klipsch                                                                                                    | <u>RS-7</u>                                                | Audio               | Booksh             | elf             | 2 ea | 0:20:00           | \$236.50           | \$450.00        | 47.0%  |
| <u>9/12/2006</u> 126        | 68.1-1.100 Dana Berkow           | Klipsch                                                                                                    | RSW-10                                                     | Audio               | Powere             | <u>d</u>        | 1 ea | 0:30:00           | \$525.00           | \$1,000.00      | 48.0%  |
| <u>9/12/2006</u> 128        | 84.1-1.100 John & Mary Smith     | Klipsch                                                                                                    | RSW-10                                                     | Audio               | Powere             | <u>d</u>        | 1 ea | 0:30:00           | \$525.00           | \$1,000.00      | 48.0%  |
| <u>9/12/2006</u> 126        | 68.1-1.100 Dana Berkow           | Linn                                                                                                    | 5101 Perso                                                 | onal Handset Automa | tion <u>Handhe</u> | ld Remote       | 1 ea | 0:30:00           | \$234.00           | \$390.00        | 40.0%  |
| <u>9/12/2006</u> 128        | 84.1-1.100 John & Mary Smith     | Linn                                                                                                    | 5101 Derev                                                 | onal Handeet Automa | tion Handhe        | d Pemote        | 1 ea | 0:30:00           | \$234.00           | \$390.00        | 40.0%  |
| <u>9/12/2006</u> 128        | 85.1-1.100 Mike & Jessica Potter | <u>r</u> 🔊 Exp                                                                                                | ort Records to File                                        |                     |                    | × emote         | 1 ea | 0:30:00           | \$234.00           | \$390.00        | 40.0%  |
| <u>9/12/2006</u> 128        | 87.1-1.100 Mike & Jessica Potter | Save i                                                                                                    | n: SCPS_pix                                                | - +                 | 🖻 💣 🌆              | emote           | 1 ea | 0:30:00           | \$234.00           | \$195.00        | -20.0% |
| <u>9/12/2006</u> 126        | 68.1-1.100 Dana Berkow           |                                                                                                    | ^                                                          |                     |                    | <u>.</u>        | 1 ea | 1:00:00           | \$1,650.00         | \$2,750.00      | 40.0%  |
| <u>9/12/2006</u> 128        | 84.1-1.100 John & Mary Smith     | Name                                                                                                    |                                                            | Da                  | te modified        | اہ<br><u>دا</u> | 1 ea | 1:00:00           | \$1,650.00         | \$2,750.00      | 40.0%  |
| <u>9/12/2006</u> 128        | 85.1-1.100 Mike & Jessica Potter | <u> </u>                                                                                                    | Control 4                                                  | 3/                  | 31/2017 8:41 PM    | Fi 1            | 1 ea | 1:00:00           | \$1,650.00         | \$2,750.00      | 40.0%  |
| <u>9/12/2006</u> 128        | 87.1-1.100 Mike & Jessica Potter | <u> </u>                                                                                                    | Linn                                                       | 3/                  | 31/2017 8:41 PM    | Fi al           | 1 ea | 1:00:00           | \$1,650.00         | \$1,375.00      | -20.0% |
| 9/12/2006 126               | 68.1-1.100 Dana Berkow           |                                                                                                    | SCPS_pix_GDP                                               | 3/                  | 31/2017 8:41 PM    | Fi eceiver      | 1 ea | 1:00:00           | \$2,397.00         | \$3,995.00      | 40.0%  |
| 9/12/2006 126               | 68.1-1.100 Dana Berkow           |                                                                                                    | SCPS_pixGDP                                                | 3/.                 | 31/2017 8:41 PM    | Fi aceiver      | 1 ea | 1:00:00           | \$2,397.00         | \$3,995.00      | 40.0%  |
| 9/12/2006 128               | 84.1-1.100 John & Mary Smith     |                                                                                                    |                                                            |                     |                    | eceiver         | 1 ea | 1:00:00           | \$2,397.00         | \$3,995.00      | 40.0%  |
| 9/12/2006 128               | 84.1-1.100 John & Mary Smith     | <pre></pre>                                                                                                   |                                                            |                     |                    | > eceiver       | 1 ea | 1:00:00           | \$2,397.00         | \$3,995.00      | 40.0%  |
| 9/12/2006 126               | 68.1-1.100 Dana Berkow           | File nar                                                                                                    | ne: History                                                | 5 m m               | Save               | eceiver         | 1 ea | 1:00:00           | \$2,397.00         | \$3,995.00      | 40.0%  |
| 9/12/2006 128               | 84.1-1.100 John & Mary Smith     | Save a                                                                                                    | stype: DIE Filee (* dif)                                   |                     | - Cancel           | ceiver          | 1 ea | 1:00:00           | \$2,397.00         | \$3,995.00      | 40.0%  |
| 9/12/2006 128               | 84.1-1.100 John & Mary Smith     | 5876.8                                                                                                    | s gpo. [Dir riles ( .dil)                                  |                     |                    | 1               | 1 ea | 0:30:00           | \$930.00           | \$1,550.00      | 40.0%  |
|                             |                                  |                                                                                                    |                                                            |                     |                    |                 |      |                   |                    |                 |        |

# Open saved file in Excel

| - | A          | В              | C                                          | D                         | E                | F            | G                     | Н      | 1          | J          | K                                       | L                                       | M               |
|---|------------|----------------|--------------------------------------------|---------------------------|------------------|--------------|-----------------------|--------|------------|------------|-----------------------------------------|-----------------------------------------|-----------------|
| 1 | ZL_DATECRE | ZI_PROPFUL     | ZI_PROPNAM                                 | PD_MAKE_LO                | PD_MODEL_L       | PD_DEPT_LO   | PD_TYPE               | PD_QTY | PD_UNIT_LO | ZI_PDLABOR | PD_UNIT_CO                              | ZT_PD_SELL                              | ZT_PD_GPUN      |
| 2 | 8/21/2018  | 2834.1c1-1.104 | Jim Youngblood - Youngblood Builders, Inc. | Access Networks           | ANE-SCV1-05WT-EA | Networking   | Wireless Access Point | 1      | ea         | 0:15:00    | 10.000000000000000000000000000000000000 | 29.000000000000000000000000000000000000 | 0.6600000000000 |
| 3 | 12/3/2015  | 2110.2-1.104   | Venanzioro Fonte                           | Actiontec                 | ECB6000K02       | Networking   | Switch                | 2      | pkg        | 0:15:00    | 163.5700000000000000                    | 319.99000000000000                      | 0.4900000000000 |
| 4 | 12/8/2015  | 2110.2-1.104   | Venanzioro Fonte DBF                       | Actiontec                 | ECB6000K02       | Networking   | Switch                | -2     | pkg        | 0:15:00    | 163.5700000000000000                    | 319.990000000000000                     | 0.490000000000  |
| 5 | 9/21/2017  | 2789.3-1.105   | Andy Wang                                  | Active Thermal Management | 00-120-04        | Racks/Mounts | Accessory             | 1      | ea         | 4:00:00    | 198.0000000000000000                    | 385.000000000000000                     | 0.490000000000  |
| 6 | 12/11/2017 | 2789.3-1.105   | Andy Wang                                  | Active Thermal Management | 00-120-04        | Racks/Mounts | Accessory             | 1      | ea         | 4:00:00    | 198.0000000000000000                    | 385.0000000000000000                    | 0.4900000000000 |

Product Library/Product Line List: Redesigned Product Line List Screen

| Sind I        | Products                | 🔍 Fav A                          | вС               | Show      | Hidder     | Pr      | oduct Library - Line List | Show Makes 🗌 Grou | ps 🗌       | ▼ ▲ <u>▼</u> ∓       | ? 1   | 🔥 Home         |
|---------------|-------------------------|----------------------------------|------------------|-----------|------------|---------|---------------------------|-------------------|------------|----------------------|-------|----------------|
| All           | A B                     | C D                              | E F              | G         | Н          | 1 J     | K L M N O P               | Q R S T           | U          | v w                  | X     | Y Z            |
| Q Show        | Products                | Show                             | <b>_</b>         |           |            |         |                           | All               | Lab        | 🕂 Add                | Le    | ave 🖄          |
| Q. Part       | Phantom                 | Products                         | Utilities        | s         |            |         |                           | Part              | Wire       | Product              | Prod  | uct Sets       |
| <b>Q</b> Bulk | Q PreCut                | Show<br>Discontinued<br>Products | Utility<br>Lists |           |            |         | audio & video             | 59 Items De       | tail<br>st | Inventory<br>Control | 1100  | t Menu         |
| Sho           | w All Grou              | Jps                              |                  | Cue       |            |         |                           | SS Fold           |            | Sell Price           |       | Auto Tag       |
| Q C Dis       | <u>pin Cat</u>          | Туре                             |                  | Notes     | Fav \$     | Make    | Q. Model : SKU            | Description       | Finish     | Installed            | S 🗆 s | upl <u>Hid</u> |
| ● <u>Au</u>   | dio <u>Speak</u>        | Center Cha                       | nnel             |           | <u>A</u> C | Klipsch | RC-35                     | Center Channel    | Black      | 399.                 | 00 ea |                |
| ● <u>Au</u>   | dio <u>Speak</u>        | Floor                            |                  |           | AC         | Klipsch | RF-35 (6483)              | Reference         | Black      | 499.                 | 00 ea |                |
| Auce          | dio <u>Speak</u>        | Bookshelf                        |                  |           | AC         | Klipsch | RS-7                      | Reference         | Matte      | 450.                 | 00 ea |                |
| ● <u>Au</u>   | <u>dio</u> <u>Speak</u> | Powered S                        | ubwoof           | ier       | A          | Klipsch | RSW-10                    | Reference         | Black      | 1,000                | 00 ea |                |
| O Auc         | <u>dio Multi</u>        | Keypad                           |                  | E         |            | Linn    | 5101 Personal Handset     | Universal         | Black      | 390.                 | 00 ea |                |
| O Auc         | dio <u>Ampli</u>        | Surround P                       | rocesso          | <u>or</u> | AC         | Linn    | 5103 System Controller    | Linn 5103 inc     |            | 5,500.               | 00 ea |                |
| ● <u>Au</u>   | dio <u>Speak</u>        | On-Wall                          |                  |           | A          | Linn    | 5110-W                    | Pair of on-wall   | White      | 325.                 | 00 ea |                |
| Auc           | dio <u>Ampli</u>        | Multi-chann                      | el               |           | AC         | Linn    | 5125                      | Five channel      | Silver     | 2,750                | 00 ea |                |
| Auc           | <u>dio Misc</u>         | Final Part                       |                  |           | AC         | Linn    | Aktiv Modules             | Stereo or twin    |            | 255.                 | 00 ea |                |
| • Win         | e <u>Pre-C</u>          | Interconnec                      | <u>:t</u>        |           |            | Linn    | Black Interconnect        | Pair of           | Black      | 120.                 | 00 pr |                |
| O Win         | <u>e Bulk</u>           | Interconnec                      | ct Cable         |           |            | Linn    | Bulk Analog interconnec   | t Analog          | Black      | 4.                   | 25 ft |                |
| O Win         | <u>e Bulk</u>           | Interconnec                      | ct Cable         | (         |            | Linn    | Bulk Silver Cable         | Silver analogue   | Silver     | 15.                  | 25 ft |                |
| • Win         | e <u>Bulk</u>           | Interconnec                      | ct Cable         |           |            | Linn    | CAT5-40m                  | Terminated        |            | 125.                 | 00 ea |                |
| • Auc         | dio <u>Sourc</u>        | Phono Phono                      |                  |           |            | Linn    | Cirkus Kit                | Main bearing      |            | 645.                 | 00 ea |                |
| • Auc         | dio <u>Speak</u>        | Part                             |                  |           |            | Linn    | Classik Brakit (3459)     | Wall bracket for  |            | 40.                  | 00 pr |                |
| O Auc         | dio <u>Ampli</u>        | Surround R                       | eceiver          |           | AC         | Linn    | Classik Movie Di          | Integrated        | Black      | 3,995.               | 00 ea |                |
| ● <u>Au</u>   | dio <u>Ampli</u>        | Surround R                       | eceiver          | 8         | AC         | Linn    | Classik Movie Di-B        | Integrated        | Blue       | 3,995                | 00 ea |                |
| ● <u>Au</u>   | dio <u>Sourc</u>        | CD Player                        |                  |           | AC         | Linn    | Classik Music-S           | Integrated CD     | Silver     | 1,550.               | 00 ea |                |
| O Auc         | dio <u>Speak</u>        | 5.1 System                       |                  |           | AC         | Linn    | Classik Speaker Packag    | e Complete 5      |            | 2,250                | 00 ea |                |
| O Aut         | dio Speak               | In-wall                          |                  |           | AC         | Linn    | Diskreet-Rd               | In-wall           | White      | 345.                 | 00 pr |                |
| • <u>Au</u>   | dio <u>Misc</u>         | Final Part                       |                  |           | AC         | Linn    | IR Repeater               | Infra-red         |            | 85.                  | 00 ea |                |
| ● <u>Wir</u>  | e <u>Bulk</u>           | Speaker Ca                       | able             |           |            | Linn    | K10 Cable                 | Loudspeaker       | Gray       | 5.                   | 00 m  |                |
| • Win         | e <u>Bulk</u>           | Speaker Ca                       | able             |           |            | Linn    | K20 Cable                 | Loudspeaker       | Gray       | 2.                   | 74 ft |                |
| • <u>Au</u>   | dio <u>Speak</u>        | Bookshelf                        |                  |           | AC         | Linn    | Katan                     | Bookshelf         | Black      | 995.                 | 00 pr |                |
| O Auc         | dio <u>Contr</u>        | Multi-chann                      | el               |           | AC         | Linn    | Kisto System Controller   | Stereo and        | Black      | 12,995               | 00 ea |                |

Product Library/Product Detail: Redesigned Product Detail Screen

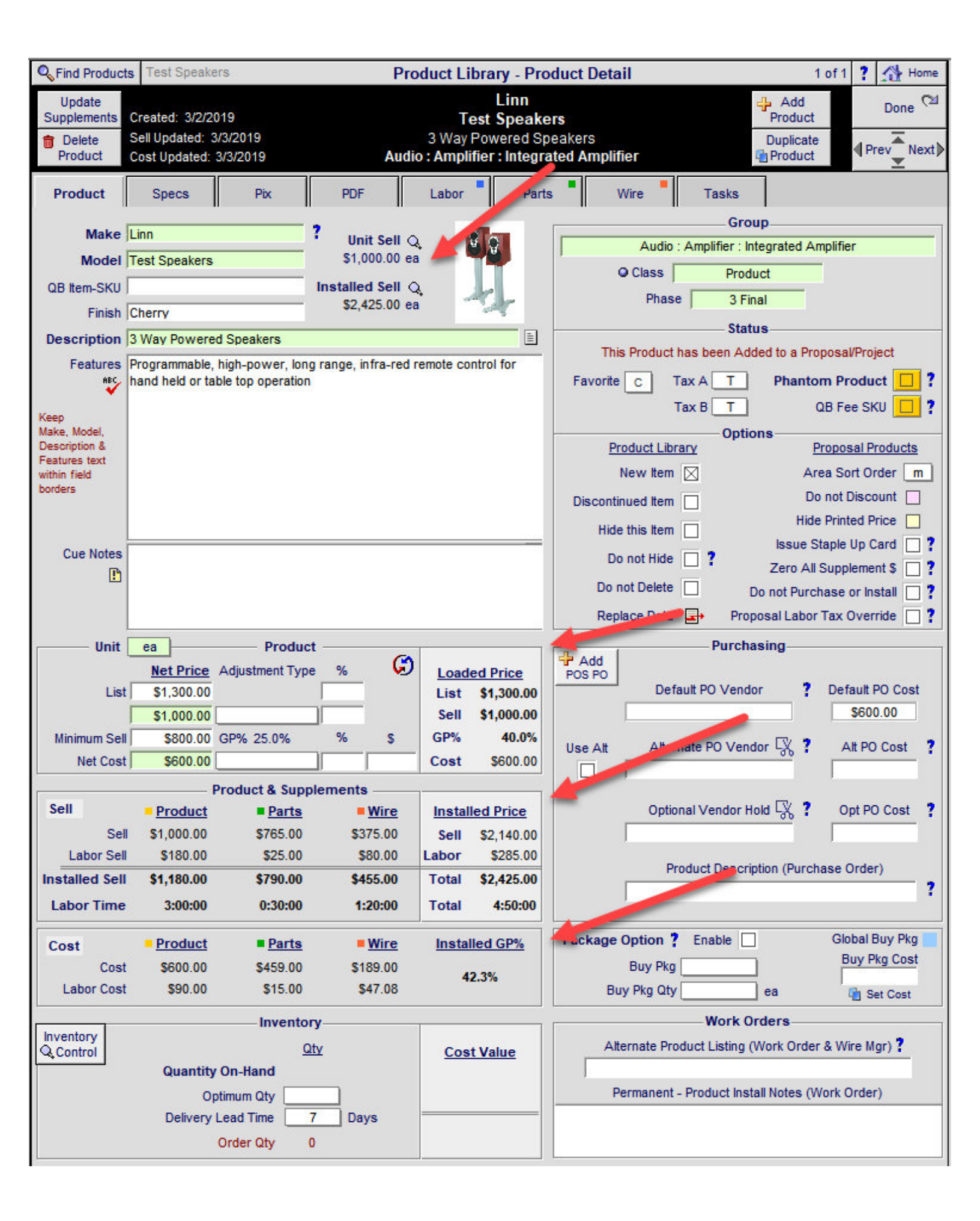

#### Product Library/Product Detail/Parts & Wire: Redesigned screens

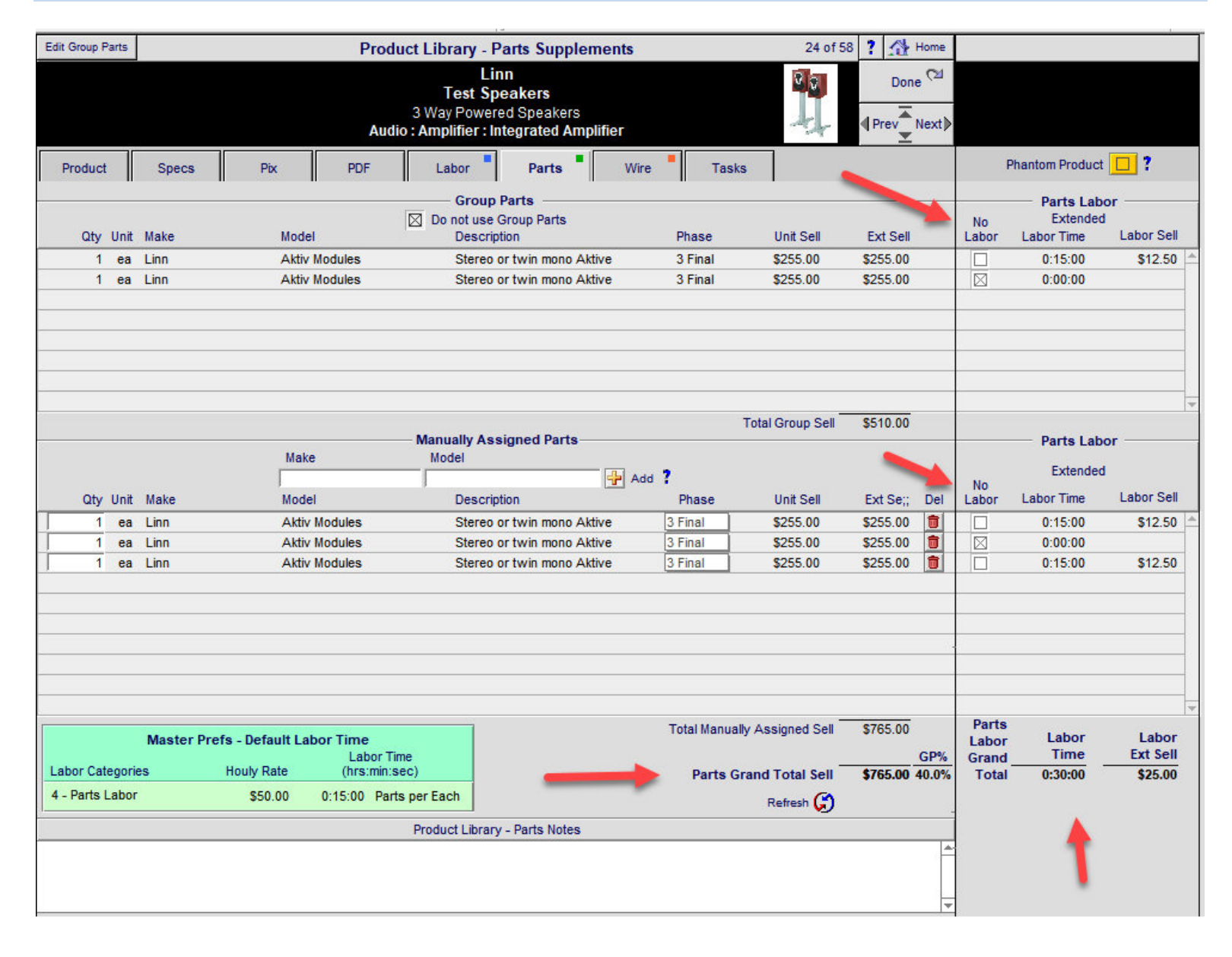

| Edit Group          | Wire                |              |          |           |                       | Product Library -                                   | Wire & Pre-Cut S                                                        | upplements                                        |                               | 24 of 5                        | 8 ? 🏠         | Home          |                |                          |                             |
|---------------------|---------------------|--------------|----------|-----------|-----------------------|-----------------------------------------------------|-------------------------------------------------------------------------|---------------------------------------------------|-------------------------------|--------------------------------|---------------|---------------|----------------|--------------------------|-----------------------------|
|                     |                     |              |          |           |                       | 3 W.<br>Audio : Am                                  | Linn<br>Test Speakers<br>ay Powered Speakers<br>plifier : Integrated An | s<br>mplifier                                     |                               |                                | Done          | , €≊<br>Next≱ |                |                          |                             |
| Produc              | :t                  | S            | pecs     |           | Pix                   | PDF                                                 | Labor Parts                                                             | Wire                                              | Tasks                         |                                |               |               |                |                          |                             |
| Class               | <br>Run Tvi         | De           |          | Otv       | Unit                  | Gr<br>D<br>Make                                     | oup Wire & Pre-Cut<br>onot use Group Wire<br>Model                      | Description                                       | Phase                         | Unit Price                     | Ext Sell      |               | No             | Wire & Pre-Cu<br>Extende | ut Labor<br>d<br>Labor Sell |
| Bulk                | Home                |              | _        | 150       | ft                    | Monster                                             | 16/2 Spkr Wire                                                          | 2 Conductor Speaker                               | 1                             | \$0.45                         | \$67.50       |               |                | 1:15:00                  | \$75.00                     |
| Pre-Cut             |                     |              |          | 1         | pr                    | Linn                                                | Black Interconnect                                                      | Pair of phono-phono                               | 3                             | \$120.00                       | \$120.00      |               |                | 0:00:00                  |                             |
|                     |                     |              |          |           |                       |                                                     |                                                                         |                                                   |                               |                                |               |               |                |                          |                             |
|                     |                     |              |          |           |                       |                                                     |                                                                         |                                                   | Total Gr                      | oup Price                      | \$187.50      |               |                |                          |                             |
| -                   |                     |              |          |           |                       | Make Manually                                       | Assigned Wire & Pr<br>Model                                             | e-Cut Add ?                                       |                               |                                |               |               | No             | Nire & Pre-Cu<br>Extende | t Labor ——                  |
| Class Ru            | un Type             | Ro           | om Qt    | y? Qty    | / Unit                | Make                                                | Model                                                                   | Description                                       | Phase                         | Unit Price                     | Ext Sell      | Del           | Labor          | Labor Time               | Labor Sell                  |
| Bulk<br>Pre-Cut     | Home                |              | <u> </u> | 15        | 0 ft<br>1 pr          | Monster                                             | 16/2 Spkr Wire<br>Black Interconnect                                    | 2 Conductor<br>Pair of                            | 1 Prewire                     | \$0.45<br>\$120.00             | \$67.50       |               |                | 0:00:00                  | \$5.00                      |
|                     |                     |              |          |           |                       |                                                     |                                                                         |                                                   |                               |                                |               |               |                |                          |                             |
|                     |                     |              |          |           |                       |                                                     |                                                                         | Total M                                           | anually ∆ss                   | inned Sell                     | \$187.50      |               | Wire           |                          |                             |
| Labor C             | ategorie            | Ma           | ster     | Prefs - I | Default               | Labor Time<br>Labor Time<br>(hrs:min:sec)           | _                                                                       | -                                                 |                               |                                |               | GP%           | Labor<br>Grand | Labor<br>Time            | Ext Sell                    |
| 5 - Wire            | Labor -             | Bul          | c        | S         | 60.00                 | 0:00:30 Bulk per Fo                                 | ot                                                                      | Wire & Pre-Ci                                     | ut Grand 1                    | Fotal Sell                     | \$375.00 4    | 19.6%         | Total          | 1:20:00                  | \$80.00                     |
| 6 - Wire            | Labor -             | Pre          | cut      | S         | 60.00                 | 0:05:00 Precut per                                  | Pair                                                                    |                                                   | R                             | efresh 💭                       |               | 1             |                |                          |                             |
|                     |                     |              |          |           |                       | Produ                                               | uct Library - Wire Not                                                  | es                                                |                               |                                |               |               |                | T                        |                             |
|                     |                     |              |          |           |                       |                                                     |                                                                         |                                                   |                               |                                |               | *             |                | 1                        |                             |
| Please I<br>The act | Note: T<br>ual Proj | he B<br>posa | ulk W    | for Bulk  | ult Qty s<br>Wire co. | howing on this screen co<br>mes from the Proposal/P | ame from the Master Pr<br>Project screen wire defa                      | efs Wire Length defaul<br>ults and is based on th | t at the time<br>e building : | e this produc<br>size defaults | t was created | d.            |                |                          |                             |

#### Product Library/Product Detail: Phantom Product Enhancements

A Phantom Product is Not a normal inventory item. It is made up of "Parts", which add up to the Phantom Product SELL Price.

A Phantom Product must have a Class = "Product" and NOT "Part" or "Wire".

A Phantom Product can be set to any Product Group and the Group Assigned Parts & Wire can be turned OFF if desired.

You can add additional Labor and Wire to a Phantom Product and they are treated as normal Supplements.

The Total Labor of a Phantom Product is the Product Labor, the Parts Labor and the Wire Labor.

Price section now shows Parts Costs, Labor Time and Labor Sell

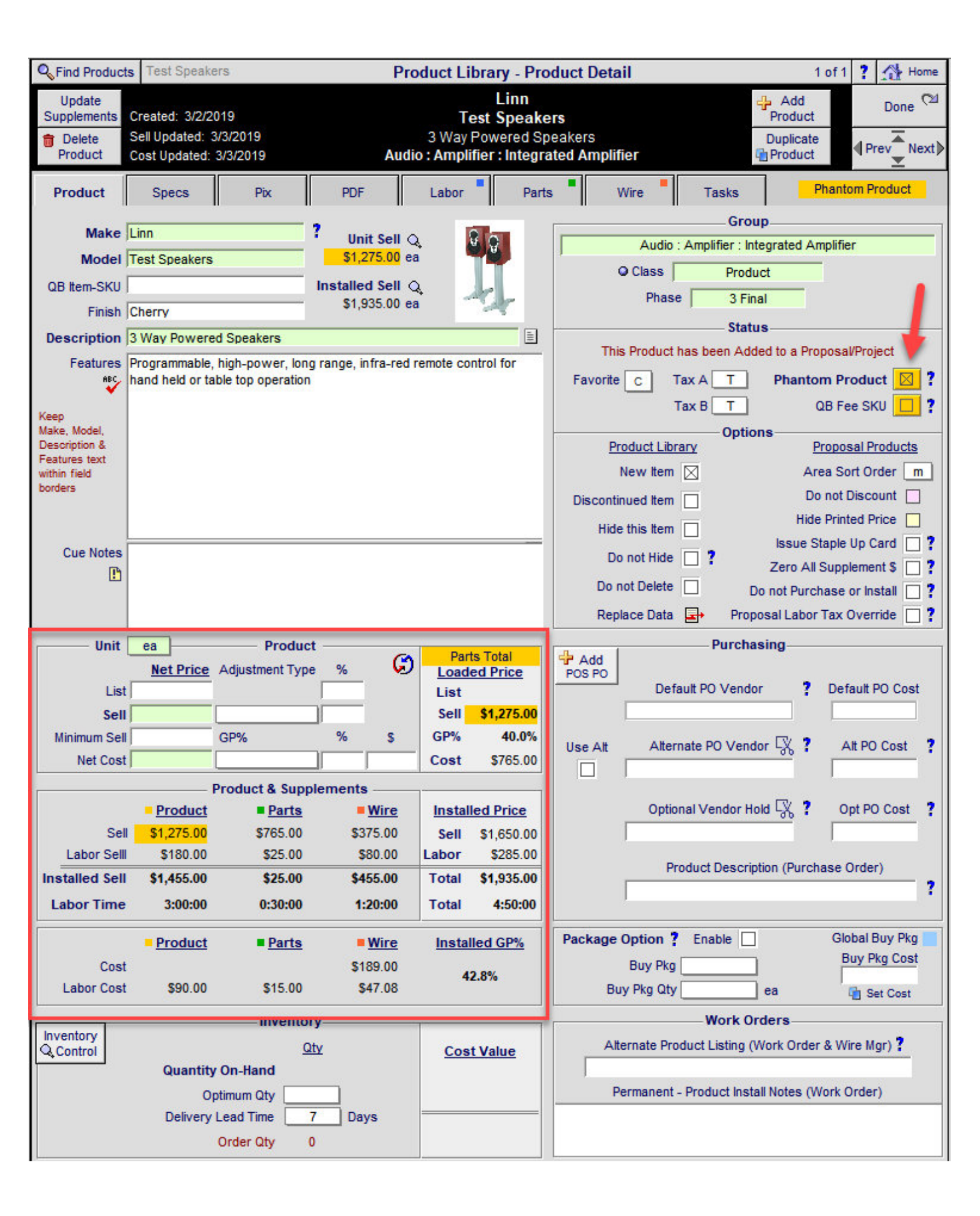

## Re-Designed Parts screen, with Labor "No Labor" Option and Labor Time and Labor Sell

| Edit Group Parts |              |                      | Produ                              | ct Library - Parts S                                                | upplements               |                    | 1 of              | 1 ? 🏠 н     | ome               |                                      |                         |
|------------------|--------------|----------------------|------------------------------------|---------------------------------------------------------------------|--------------------------|--------------------|-------------------|-------------|-------------------|--------------------------------------|-------------------------|
|                  |              |                      | Audio                              | Linn<br>Test Speaker<br>3 Way Powered Spe<br>: Amplifier : Integrat | s<br>akers<br>ed apufier |                    |                   | Done        | ດ⊻<br>ext≱        |                                      | 1                       |
| Product          | Specs        | Pix                  | PDF                                | Labor Pa                                                            | irts Wi                  | re Task            | s Phan            | tom Product |                   | Phantom Produc                       | ct 🔟 ?                  |
| Qty Unit         | Make         | Model                | -                                  | Group Parts Group Parts Do not use Group P Description              | Parts                    | Phase              | Unit Sell         | Ext Sell    | No                | Parts La<br>Extende<br>or Labor Time | bor<br>ed<br>Labor Sell |
| 1 ea             |              | Aktiv Mo<br>Aktiv Mo | odules<br>odules                   | Stereo or twin                                                      | mono Aktive              | 3 Final<br>3 Final | \$255.00          | \$255.00    |                   | 0:15:00                              | \$12.50                 |
|                  |              |                      |                                    |                                                                     |                          |                    | Total Group Sell  | \$510.00    |                   |                                      |                         |
|                  |              |                      |                                    | - Manually Assigned                                                 | Parts                    |                    |                   |             | -                 | Parts La                             | bor                     |
|                  |              | Make                 |                                    | Model                                                               |                          | id <b>?</b>        |                   |             | No                | Extende                              | ed                      |
| Qty Unit         | Make         | Model                |                                    | Description                                                         |                          | Phase              | Unit Sell         | Ext Se;;    | Del Labo          | or Labor lime                        | Labor Sell              |
| 1 ea             |              | Aktiv Mi             | odules                             | Stereo or twin                                                      | mono Aktive              | 3 Final            | \$255.00          | \$255.00    |                   | 0:15:00                              | \$12.50                 |
| 1 ea             | Linn         | Aktiv M              | odules                             | Stereo or twin                                                      | mono Aktive              | 3 Final            | \$255.00          | \$255.00    |                   | 0:15:00                              | \$12.50                 |
|                  |              |                      |                                    |                                                                     |                          |                    |                   | /           | /                 | •                                    |                         |
| Labor Categor    | Master Prefs | s - Default Labo     | r Time<br>Labor Tim<br>(brs:min:se | e<br>(c)                                                            | -                        | Total Manua        | lly Assigned Sell | \$765.00    | Par<br>Lab<br>Gra | rts<br>oor Labor<br>nd Time          | Labor<br>Ext Sell       |
| 4 - Parts Labo   | r            | \$50.00 0            | ):15:00 Parts                      | per Each                                                            | -                        | Parts G            | Refresh 😭         | \$705.00 4  | 10%               | vai 0:30:00                          | \$25.00                 |
|                  |              |                      |                                    | Product Library - Parts                                             | Notes                    |                    |                   |             |                   |                                      |                         |
|                  |              |                      |                                    |                                                                     |                          |                    |                   |             | *                 |                                      |                         |

Product Library/Product Detail: Inventory Control access from this screen that shows just this product.

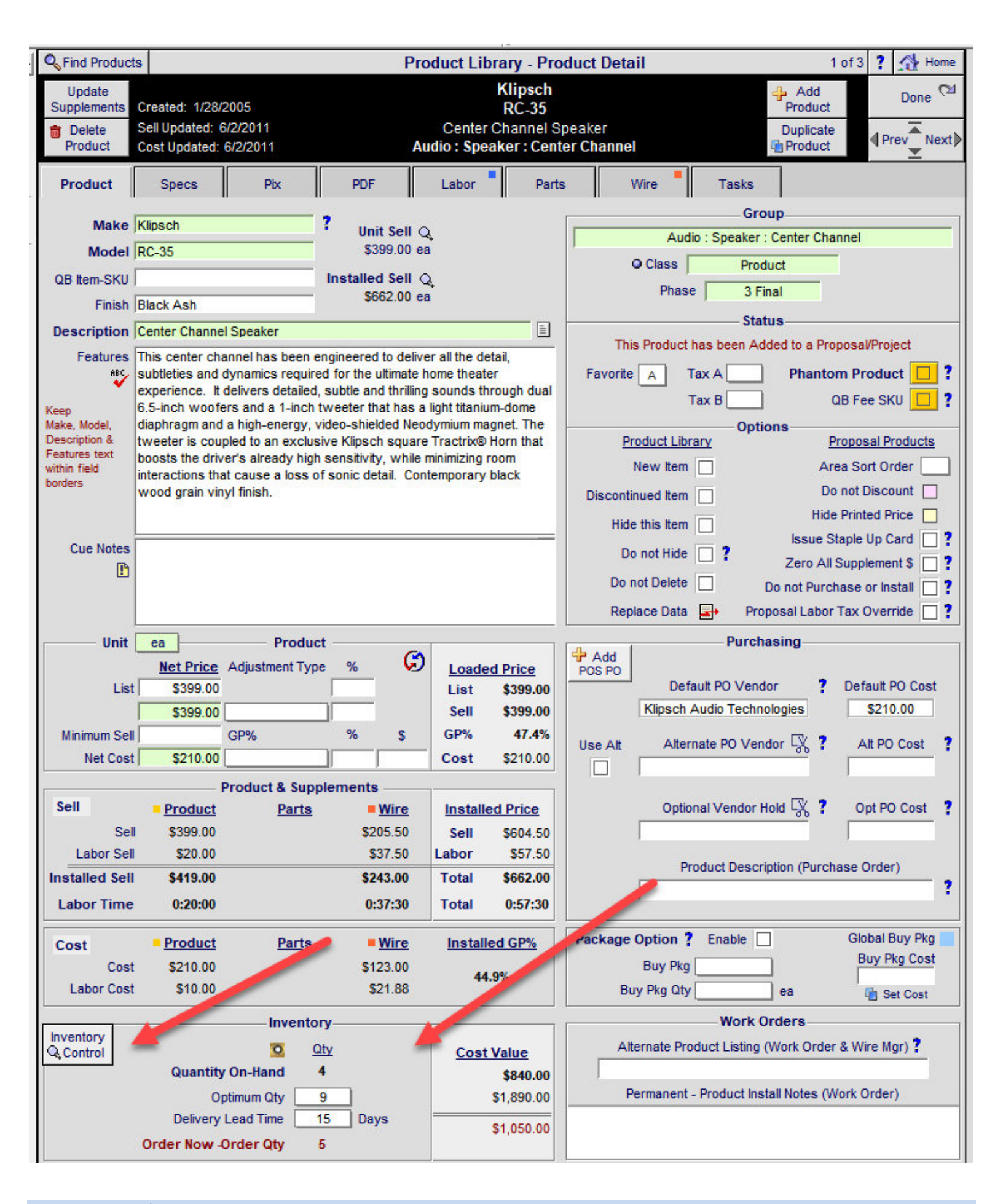

| Second Products | Fav A B C [                      | Show Hidden  | Pro            | duct Library - Line Li | st        | Show Makes [         | Group       | s 🗌      | <b>▼</b>   <b>▲</b>   <b>≚</b>   <b>≖</b> | ? 🚮 Home      | e  |
|-----------------|----------------------------------|--------------|----------------|------------------------|-----------|----------------------|-------------|----------|-------------------------------------------|---------------|----|
| All A B         | C D E F                          | GH           | IJ             | K L M N O              | P Q       | R S                  | Т           | U        | v w                                       | X Y Z         | :  |
| Q Show Products | Show Hidden                      |              |                |                        |           |                      | All         | Lab      | 🕂 Add                                     | Leave 🖓       | 4  |
| Q Part Phantom  | Products Utilities               |              |                | EME                    |           |                      | Part        | Wire     | Product                                   | Product Sets  | s  |
| Sulk PreCut Di  | Show Utility<br>Scontinued Lists |              | 8              | audio & video          |           | 59 Items<br>59 Total | Deta<br>Lis | ail<br>t | Inventory<br>Control                      | Print Menu    |    |
| Show All Group  | <u>IS</u>                        | Cue 🕈        | 5              |                        |           |                      |             |          | Sell Pric                                 | e 🚊 🛛 Auto Ta | ag |
| Q C Displn Cat  | Type                             | Notes Fav S  | Make           | Q Model : SKU          |           | Desci_               | on          | Finish   | nstalled                                  | Supl Hid      | Û  |
| Q Audio Speak   | Center Channel                   | 🔺 🔍          | Klipsch        | RC-35                  |           | Center Cl            | hannel      | Black    | 399                                       | .00 ea 🚦 🔲 [  |    |
| Audio Speak     | Floor                            | A Q          | <u>Klipsch</u> | RF-35 (6483)           |           | Reference            | e           | Black    | 499                                       | .00 ea 🚦 🗌 [  |    |
| Audio Speak     | <u>Bookshelf</u>                 | 🔺 🔍          | Klipsch        | RS-7                   |           | Reference            | e           | Matte    | 450                                       | .00 ea 🚦 🔲 [  |    |
| Audio Speak     | Powered Subwoofer                | <u>r 🗛 🔍</u> | <u>Klipsch</u> | RSW-10                 |           | Reference            | e           | Black    | 1,000                                     | .00 ea 📲 🗌 [  |    |
| 🖸 🛛 Audio Multi | Keypad                           | 🖪 🔼 🔍        | Linn           | 5101 Personal H        | landset   | Universa             | 1           | Black    | 390                                       | .00 ea 📲 🔲 [  |    |
| Audio Ampli     | Surround Processor               | A Q          | Linn           | 5103 System Co         | ontroller | Linn 5103            | 3 inc       |          | 5,500                                     | .00 ea 🚦 🗌 [  |    |
| Audio Speak     | On-Wall                          | A Q          | Linn           | 5110-W                 |           | Pair of or           | -wall       | White    | 325                                       | .00 ea 📲 🔲 [  |    |

| Second Products        | Clear All Fields                      | Clear Manua                           | al Fields Prod                                               | uct Library       | - Invento                | ry Cou               | nt Sh                     | ow Makes 🗌                | Hidden 🗌   | ] •   •   ±   2           | ?                       | Home                        |
|------------------------|---------------------------------------|---------------------------------------|--------------------------------------------------------------|-------------------|--------------------------|----------------------|---------------------------|---------------------------|------------|---------------------------|-------------------------|-----------------------------|
| All A B                | C D E                                 | F G                                   | H I J                                                        | K L               | MN                       | 0 P                  | QI                        | RST                       | U          | VW                        | X                       | ΥZ                          |
| Show Products          | Manual Invent<br>1. Pick a Project    | tory<br>tor POS In                    | voice, enter Qty,                                            |                   | Automatic<br>Quantity on | Invento<br>Hand (C   | 0 <b>ry</b><br>10H) =     |                           |            | Purchase<br>List          | Print<br>Menu           | Done<br>CM                  |
| Selk PreCut            | 2. Post Qty to S<br>to Move: Enter (  | vithout at<br>ervice or<br>Qty in Mov | Project/POS involo<br>Display or New<br>ve field and click N | ce<br>love button | Enter Physi<br>and click | cal Inven<br>Post QC | tory into A<br>OH Adjusti | Adjust Qty<br>Ment button | >>>        | Post<br>QOH<br>Adjustment | Delete<br>All<br>nv Qty | Show<br>Inventory<br>Totals |
| ltems: 59<br>Total: 59 | Show All, Regular<br>or Hidden Items  |                                       | Q Show<br>with                                               | ltems<br>Logs     | Man<br>Inven             | ual<br>tory          | ٩                         | Find Items<br>on Invoices |            | At In                     | itoma<br>vento          | tic<br>ry                   |
| <u>Make</u><br>Model   | Unit Co<br><u>Hidden</u> <u>Phant</u> | ost<br>om Edit                        | Project & CO<br>Invoices                                     | POS<br>Invoices   | In-Out<br>Qty            | Post<br>Move         | Service<br>Qty            | Display<br>Qty            | New<br>Qty | Qty On Ha                 | indi<br>Ωty (           | Inventory<br>Cost Value     |
| Klipsch                | 210                                   | .00 🔍                                 |                                                              |                   |                          | < Post               |                           |                           |            |                           | 4                       | \$840.00                    |
| RC-35                  |                                       |                                       |                                                              |                   |                          | Move >               |                           | · ·                       |            |                           |                         |                             |
| Klipsch                | 262.                                  | .50 🔍 🗌                               |                                                              |                   |                          | < Post               |                           |                           |            |                           |                         |                             |
| RF-35 (6483)           |                                       |                                       |                                                              |                   |                          | Move >               |                           |                           |            |                           |                         |                             |
| Klipsch                | 236.                                  | .50 🔍 🔤                               |                                                              |                   |                          | < Post               |                           |                           |            |                           |                         |                             |
| RS-7                   |                                       |                                       |                                                              |                   |                          | Move >               |                           |                           |            |                           |                         |                             |
| Klipsch                | 525.                                  | .00 🔍                                 |                                                              |                   |                          | < Post               |                           |                           |            |                           |                         |                             |
| RSW-10                 |                                       |                                       |                                                              |                   |                          | Move >               |                           |                           |            |                           |                         |                             |
| Linn                   | 234.                                  | 00 🔍                                  |                                                              |                   |                          | < Post               |                           |                           |            |                           | 2                       | \$468.00                    |
| 5101 Personal Har      | ndset                                 |                                       |                                                              |                   |                          | Move >               |                           |                           |            |                           |                         |                             |
| A 11                   | 2 200                                 | 00 0                                  |                                                              |                   |                          | 1000                 |                           | 10.0                      |            | 94 800                    |                         |                             |